# VDSLJVEV NU-9-CentreCOM® VS812TX

# AT-S42 オペレーションマニュアル

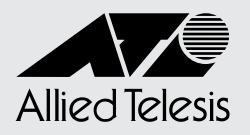

# CentreCOM VS812TX

# AT-S42 オペレーションマニュアル

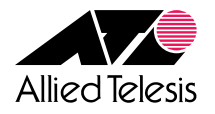

# ご注意

本書の中に含まれる情報は、当社(アライドテレシス株式会社)の所有するものであり、当 社の同意なしに、全体または一部をコピーまたは転載しないでください。 当社は、予告無く本書の全体または一部を修正・改訂することがあります。 また、改良のため製品の仕様を予告無く変更することがあります。

Copyright © 2003 アライドテレシス株式会社

## 商標について

CentreCOMは、アライドテレシス株式会社の登録商標です。

Windows、Windows NTは、米国 Microsoft Corporationの米国およびその他の国における登録商標です。

本マニュアルの中に掲載されているソフトウェアまたは周辺機器の名称は、各メーカーの 商標または登録商標です。

# マニュアルバージョン

2003年 6月 Rev.A 初版

# このマニュアルについて

このたびは、CentreCOM VS812TXをお買いあげいただき、誠にありがとうございます。

このマニュアルは、本製品の各機能の解説、メニューとコマンドの使用方法など、本製品 の設定項目に関する情報について記載しています。

本製品の特長などの概要、設置や接続の手順、また本製品に設定を行うための手順と基本的な操作方法などにつきましては、本製品に同梱の取扱説明書(冊子)をご覧ください。

オペレーションマニュアルと取扱説明書は、本製品のファームウェアバージョン[4.1.1J] をもとに記述されていますが、「4.1.1J」よりも新しいバージョンのファームウェアが搭 載された製品に同梱されることがあります。その場合は、必ずリリースノートをお読みく ださい。リリースノートには、重要な情報や最新の情報が記載されています。

各マニュアルをよくお読みのうえ、本製品を正しくご使用ください。

# 表記について

本書の表記ルールを以下に示します。

#### アイコン

| アイコン                                                                                                    | 意味                             |
|----------------------------------------------------------------------------------------------------|--------------------------------|
| <ul><li>E</li><li>E</li><l< th=""><th>知っておいていただきたい点やポイントとなる点を示しています。</th></l<></ul> | 知っておいていただきたい点やポイントとなる点を示しています。 |
| 注意                                                                                                    | 気を付けていただきたい点を示しています。           |
| <b>▲</b> 警告                                                                                                    | 人が傷害を負う可能性が想定される内容を示しています。     |
| ▶ 手順                                                                                                    | 操作手順を示しています。                   |
| 参照 参照                                                                                                    | 関連する情報が書かれているところを示しています。       |

#### 書体

| 書体              | 意味                            |
|-----------------|-------------------------------|
| Screen displays | 画面に表示される文字は、タイプライター体で表します。    |
| User Entry      | ユーザーが入力する文字は、太字タイプライター体で表します。 |
| Esc             | 四角枠で囲まれた文字はキーを表します。           |

#### 製品名の表記

「本製品」と表記している場合は、CentreCOM VS812TXを意味します。場合によっては、 VS812TXのようにCentreCOMを省略して記載します。

| このマニュアルについて | 5 |
|-------------|---|
| 表記について      | 6 |

#### 1 はじめに

13

33

| 1.1 設定の準備                       |          |
|---------------------------------|----------|
| コンソールターミナルを使用する<br>Telnet を使用する | 14<br>17 |
| 1.2 メニュー形式のインターフェース             | 20       |
| メニュー画面に切り替える<br>メニュー項目の一覧       | 20<br>23 |
| 1.3 コマンドラインインターフェース             | 25       |
| コマンドの入力と画面                      |          |
| コマンドの表記                         |          |
| コマンドー覧                          |          |

## 2 メニューの使用方法

|     | ユーザーの定義                  | 69  |
|-----|--------------------------|-----|
|     | セッションタイムアウト              | 74  |
|     | 本製品へのログイン制限              | 75  |
|     | IP パラメーター                | 77  |
|     | SNMP パラメーター              | 80  |
|     | トラップパラメーター               | 83  |
|     | ポートセキュリティー               | 85  |
|     | ターミナル設定                  | 95  |
|     | IGMP スヌーピング設定            | 98  |
|     | ポートトランキング(ポート9~12のみ)     | 101 |
|     | FTP/TFTP サーバー機能の有効 / 無効  | 104 |
| 2.5 | ポートミラーリング                | 105 |
|     | ポートミラーリングの設定             | 105 |
| 2.6 | バーチャル LAN                | 109 |
|     | 802.1Q タグ VLAN モード       | 110 |
|     | VLAN の設定手順               | 113 |
|     | VLAN 情報の表示               | 114 |
|     | VLAN 設定の表示 / 変更          | 115 |
|     | VLAN の定義                 | 117 |
|     | Port VID 情報の表示           | 120 |
|     | Port VID の設定             | 121 |
|     | VLAN の設定例                | 122 |
|     | マネージメントポートの VLAN 割当て     | 127 |
|     | VLAN モードの変更              | 129 |
|     | マルチプル VLAN モード           | 131 |
| 2.7 | ブリッジ(スパニングツリー)           | 138 |
|     | スパニングツリーパラメーターの表示        | 139 |
|     | スパニングツリーパラメーターの設定        | 141 |
|     | ポートスパニングツリー設定の表示         | 144 |
|     | ポートスパニングツリーの設定           | 146 |
| 2.8 | MAC アドレステーブル             | 148 |
|     | MAC アドレスの表示              | 149 |
|     | MAC アドレスの表示(ポート別)        | 150 |
|     | MAC アドレスによるポートの検索        | 151 |
|     | MAC テーブルの消去              | 152 |
|     | スタティック MAC アドレスの表示       | 153 |
|     | スタティック MAC アドレスの表示(ポート別) | 154 |
|     | スタティック MAC アドレスの追加       | 155 |
|     | スタティック MAC アドレスの削除       | 157 |
|     | マルチキャストアドレスの表示           | 159 |
|     | スタティック MAC テーブルの消去       | 160 |
|     |                          |     |

# 3 コマンドリファレンス

| З | 8.1 | ポート設定コマンド                           | 162 |
|---|-----|-------------------------------------|-----|
|   |     | SHOW PORT                           | 162 |
|   |     | SET PORT                            | 166 |
|   |     | ENABLE/DISABLE PORT                 | 168 |
|   |     | ENABLE/DISABLE PORT FLOW(ポート9~12のみ) | 169 |
|   |     | ENABLE/DISABLE PORT FORWARDING      | 170 |
|   |     | SHOW VDSL POWER(ポート1~8のみ)           | 171 |
|   |     | ACTIVATE VDSL LOOPBACK(ボート1~8のみ)    | 172 |
| З | 8.2 | イーサネット統計情報コマンド                      | 174 |
|   |     | SHOW PORT COUNTER                   | 174 |
|   |     | RESET PORT COUNTER                  | 178 |
| З | 8.3 | システム管理コマンド                          | 179 |
|   |     | TELNET                              | 179 |
|   |     | PING                                | 180 |
|   |     | SHOW LOG                            | 182 |
|   |     | ENABLE/DISABLE LOG                  | 184 |
|   |     | SET LOG                             | 185 |
|   |     | RESET LOG                           | 187 |
|   |     | SHOW DIAG                           | 188 |
|   |     | RESTART REBOOT                      | 190 |
| З | .4  | システム設定コマンド                          | 191 |
|   |     | SHOW SYSTEM                         | 191 |
|   |     | SET SYSTEM                          | 193 |
|   |     | SHOW USER                           | 195 |
|   |     | ADD/DELETE USER                     | 196 |
|   |     | SET PASSWORD                        | 197 |
|   |     | SET USER                            | 198 |
|   |     | ENABLE/DISABLE TELNET               | 199 |
|   |     | ENABLE/DISABLE TFTP                 | 200 |
|   |     | SET LOADER PASSWORD                 | 201 |
|   |     | SET CONFIG PASSWORD                 | 202 |
|   |     | ENABLE/DISABLE FTP                  | 203 |
|   |     | SHOW CONSOLE                        | 204 |
|   |     | ENABLE/DISABLE CONSOLE              | 205 |
|   |     | SET CONSOLE                         | 206 |
|   |     |                                     | 208 |
|   |     |                                     | 209 |
|   |     |                                     | 211 |
|   |     |                                     | 212 |
|   |     | SET SNMP                            | 214 |

|         | ENABLE/DISABLE SNMP           | 217 |
|---------|-------------------------------|-----|
|         | SHOW SECURITY                 | 218 |
|         | SHOW SECURITY PORT            | 219 |
|         | SET SECURITY                  | 221 |
|         | SET SECURITY PORT             | 223 |
|         | SHOW IGMP                     | 225 |
|         | SET IGMP AGINGTIMER           | 226 |
|         | ENABLE/DISABLE IGMP           | 227 |
|         | SHOW TRUNK(ポート9~12のみ)         | 228 |
|         | SET TRUNK(ポート9~12のみ)          | 229 |
| 3.5 ポー  | トミラーリングコマンド                   | 231 |
|         | SHOW MIRROR                   | 231 |
|         | SET MIRROR                    | 232 |
|         | ENABLE/DISABLE MIRROR         | 233 |
| 3.6 バー  | チャル LAN コマンド                  | 234 |
|         | SHOW VLAN                     | 234 |
|         | SHOW VLAN PVID                | 236 |
|         | SHOW VLAN MANAGEMENT          | 238 |
|         | SHOW VLAN MODE                | 239 |
|         | CREATE/DESTROY VLAN           | 240 |
|         | ADD/DELETE VLAN PORT          | 241 |
|         | SET VLAN VLAN                 | 242 |
|         | SET VLAN PORT FRAME           | 243 |
|         | SET VLAN PORT PVID            | 244 |
|         | SET VLAN MANAGEMENT           | 245 |
|         | SET VLAN MODE                 | 246 |
| 3.7 ブリ  | ッジ(スパニングツリー)コマンド              | 247 |
|         | SHOW STP                      | 247 |
|         | SHOW STP PORT                 | 249 |
|         | SET STP                       | 251 |
|         | SET STP PORT(ポート9~12のみ)       | 252 |
|         | ENABLE/DISABLE STP(ポート9~12のみ) | 253 |
| 3.8 MAC | こアドレステーブルコマンド                 | 254 |
|         | SHOW FDB                      | 254 |
|         | RESET FDB                     | 256 |
|         | ADD/DELETE FDB DESTADDRESS    | 257 |
| 3.9 ユー  | ティリティーコマンド                    | 258 |
|         | SHOW DEBUG                    | 258 |
|         | SHOW CONFIG                   | 259 |
|         | SAVE                          | 260 |
|         | QUIT                          | 261 |
|         |                               |     |

| HELP | 262 |
|------|-----|
| MENU | 263 |

# 4 付 録

# 265

| 4.1 デフォルト設定                                                                |     |
|----------------------------------------------------------------------------|-----|
| 設定を工場出荷時の状態に戻す                                                             |     |
| 4.2 ファイルのアップロード / ダウンロード                                                   | 270 |
| XMODEM でファイルをダウンロードする<br>FTP でアップロード / ダウンロードする<br>TFTP でアップロード / ダウンロードする |     |
| 4.3 ハイパーターミナルの設定                                                           | 277 |
| 4.4 Telnet クライアントの設定                                                       |     |

# 

# はじめに

この章では、設定の前の準備、メニューの操作方法と構造、コマ ンドラインインターフェースの操作方法について説明していま す。

# 1.1 設定の準備

本製品に対する設定は、ターミナルポートに接続したコンソール、またはネットワーク上のコンピューターから Telnet を使用して行います。

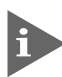

Telnetを使用する場合は、あらかじめローカルから本製品にIPアドレスを割り当てておく必要があります。

## コンソールターミナルを使用する

#### コンソールターミナルの設定

コンソールターミナル(通信ソフトウェア)に設定するパラメーターは次のとおりです。

| 項目               | 值        |
|------------------|----------|
| 通信速度             | 9,600bps |
| データビット           | 8        |
| パリティ             | なし       |
| ストップビット          | 1        |
| フロー制御            | ハードウェア   |
| エミュレーション         | VT100    |
| BackSpace キーの使い方 | Ctrl + H |

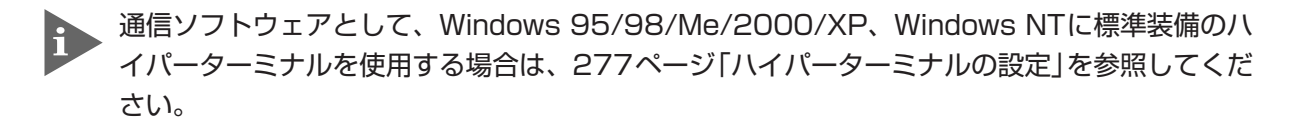

#### 本製品を起動する

- 本製品とコンソールの接続手順については、本製品に同梱の取扱説明書 30ページ「コンソール を接続する」を参照してください。また、本製品と電源ケーブルの接続手順については、本製品 に同梱の取扱説明書 31 ページ「電源ケーブルを接続する」を参照してください。
- 1 コンピューター(コンソール)の電源を入れ、ハイパーターミナルなどの通信ソフト ウェアを起動します。
- 2 本製品の電源を入れます。
- 3 Bootプログラムが起動し、セルフテストを行った後システムソフトウェアを起動します。

```
BOOT Ver1.2

RAM Test...OK

Hit any key to run diagnostics or to reload system software......

Decompressing System Software, please wait.....

Done. Initializing System

Checking Product Type

Reading Config Data

Initializing Switching System

Initializing Ethernet Controller

Starting System ...

(press RETURN once or twice to enter User Interface)
```

- 4 「(press RETURN once or twice to enter User Interface)」と表示されたら、Enter キーを押します。
- 5 「Login: 」プロンプトが表示されます。

#### ログインする

本製品には、権限によってMANAGER(管理者)とUSER(一般ユーザー)の2つのユーザー レベルがあります。デフォルトでは、MANAGERレベルのユーザーアカウント「Manager」 のみが登録されています。

「Login: 」プロンプトが表示されたら、ユーザー名「Manager」を入力します。
 ユーザー名は大文字 / 小文字を区別しません。

Login: manager Enter

Password: Jプロンプトが表示されたら、パスワードを入力します。初期パスワードは、「friend」です。パスワードは大文字/小文字を区別します。実際の画面では入力した文字は「\*」で表示されます。

Password: friend Enter

# 1.1 設定の準備

3 システム情報の後、「Manager%」プロンプトが表示されます。 本製品に対する設定や管理は、このプロンプトの後にコマンドを入力することにより行います。

Allied Telesis CentreCOM VS812TX VDSL Concentrator MAC Address 0000F4 345678, Uplink A: Not present, Uplink B: Not present AT-S42 Ethernet Switch Software: Version 4.1.1J B03 030520 SIGMA command shell version 1.4 Running 17 minutes, 12 seconds Manager%

ユーザー名またはパスワードが間違っている場合は、次のメッセージが表示されて ログインできません。再度「Login: 」プロンプトに続けて、正しいユーザー名とパ スワードを入力してください。

Login incorrect Login:

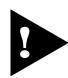

ログインセッション数はローカル(コンソール)、リモート(Telnet)合わせて1つです。2つ以上のセッションを同時に開くことはできません。

#### \_\_\_\_\_ Telnet を使用する

Telnet を使用する場合は、あらかじめローカルから本製品に IP アドレスを割り当てておきます。

#### 手動で IP アドレスを設定する

#### 使用コマンド

| SET | IP | [IPADDRESS=ipadd] |
|-----|----|-------------------|
|     |    | [MASK=ipadd]      |

SHOW IP

#### 権限

| SET  | IP   | Manager  |      |
|------|------|----------|------|
| SHOW | I IP | Manager, | User |

#### パラメーター

| IPADDRESS | : IPアドレス。X.X.X.Xの形式で、0~255の半角数字を入力します。      | デ |
|-----------|---------------------------------------------|---|
|           | フォルトは Null です。Null に戻す場合は 0.0.0.0 を指定します。   |   |
| MASK      | : サブネットマスク。X.X.X.Xの形式で、0~255の半角数字を入力しま      | ŧ |
|           | す。デフォルトは Null です。Null に戻す場合は 0.0.0.0 を指定します | 0 |

本製品にIPアドレスを設定します。
 ここでは、IPアドレス「192.168.1.10」、サブネットマスク「255.255.255.0」を
 設定すると仮定します。

Manager% set ip ipaddress=192.168.1.10 mask=255.255.255.0 Enter

2 SHOW IP コマンドで、設定を確認します。

| Manager% <b>show ip</b> Enter             |
|-------------------------------------------|
| IP Address Information                    |
| IP address 192.168.1.10                   |
| Subnet mask 255.255.255.0                 |
| Gateway address Null                      |
| Domain Name Server Null                   |
| Default Domain Name Null (not configured) |
| Manager address 1 Null                    |
| Manager address 2 Null                    |
| Manager address 3 Null                    |
| Manager address 4 Null                    |
| DHCP function Disabled                    |
|                                           |

1.1 設定の準備

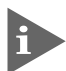

, リモート(Telnet)からユーザーがログインしている場合、IPアドレスの設定はユーザーがログア ウトしたときに有効になります。

#### DHCPでIPアドレスを自動設定する

ネットワーク上のDHCPサーバーを利用して、本製品のIPアドレスを自動設定すること もできます(DHCP クライアント機能)。DHCP クライアント機能はデフォルトで無効 (Disabled)に設定されています。

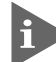

SET IP コマンドで IP アドレスを設定している場合は、ENABLE DHCP コマンドで DHCP ク ライアント機能を有効にしても、SET IP コマンドの設定が優先されます。DHCP クライアント 機能を有効にするには、SET IP コマンドで IP アドレスを Null (0.0.0.0) に戻してください。 set ip ipaddress=0.0.0.0 mask=0.0.0.0

▶ DHCP クライアント機能の有効 / 無効設定は、本製品の再起動後に有効になります。

#### 使用コマンド

ENABLE DHCP SHOW IP

#### 権限

ENABLE DHCP Manager SHOW IP Manager, User

 SHOW IP コマンドで IP アドレスが Null であることを確認します。すでに手動で IP アドレスが割り当てられている場合は、次のコマンドで Null に戻します。

Manager% set ip ipaddress=0.0.0.0 mask=0.0.0.0 Enter

**2** DHCP クライアント機能を有効にします。

Manager% enable dhcp Enter

**3** 設定を保存するかどうかのメッセージが表示されたら、図キーを押します。

Do save configuration now ? (Yes or No): Yes

4 本製品(システム)を再起動するかどうかのメッセージが表示されたら、図キーを押します。

Do reboot system now ? (Yes or No): Yes

 5 再起動後、DHCP サーバーから自動的に IP アドレスが割り当てられます。
 本製品のDHCP クライアント機能では、IP アドレス、サブネットマスクに加え、DNS サーバーアドレスとデフォルトドメインネームの情報も取得・自動設定できます。

#### Telnet でログインする

本製品のTelnetサーバー機能はデフォルトで有効(Enabled)になっています。本製品にIP アドレスを設定すれば、ネットワーク上のコンピューターからTelnetを使用してログイン できます。

Telnet クライアントに設定するパラメーターは次のとおりです。

| 項目       | 值     |
|----------|-------|
| エミュレーション | VT100 |

通信機能が利用できるコンピューターから、本製品に対して Telnet を実行します。
 ここでは、本製品にあらかじめ IP アドレス「192.168.1.10」が割り当てられている
 ものとします。

telnet 192.168.1.10 Enter

2 Telnet セッションが確立すると、「Login: 」プロンプトが表示されます。

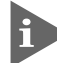

Windows 95/98/Me/2000/XP、Windows NTでTelnetを使用する場合は、280ページ 「Telnet クライアントの設定」を参照してください。

# 1.2 メニュー形式のインターフェース

本製品は、コマンドライン形式とメニュー形式の2種類のユーザーインターフェースをサポートしています。本製品起動時(ログイン時)は、コマンドラインインターフェースが表示されますが、MENUコマンドの実行により、メニュー画面に切り替えることができます。

## メニュー画面に切り替える

使用コマンド

MENU

#### 権限

Manager

1 MENU コマンドを実行します。

Manager% **menu** Enter

2 ただちにメニュー画面に切り替わり、次のような画面(メインメニュー)が表示されます。

| Allied Telesis CentreCOM VS812TX VDSL Concentrator: 4.1.1J |
|------------------------------------------------------------|
| Main Menu                                                  |
| Command line interface                                     |
| Port status and configuration                              |
| Ethernet statistics                                        |
| Administration                                             |
| System configuration                                       |
| Traffic/Port Mirroring                                     |
| Virtual LANS                                               |
| Bridging                                                   |
| MAC Address Table                                          |
| Quit / Save                                                |

コマンドラインインターフェースに戻すには、[Command line interface]を選択します。回を入力してEnterキーを押してください。

#### 画面の表示

現在「有効」(Enabled)に設定されている項目には、「>」マークがついています。 選択した項目は、ハイライトで表示されます。

#### 項目を選択する

選択する項目の頭文字を入力して(大文字/小文字の区別なし)、ハイライト表示させ、Enter キーを押します。

同じ頭文字を持つオプションが2つ以上ある場合は、頭文字を複数回入力するか、①(上)と (下)の方向キーを使用して、選択する項目をハイライト表示させます(通信ソフトウェア によっては、方向キーが使用できない場合があります)。

ポート番号など数字のオプションは、数字を入力してハイライト表示させ、Enterキーを押します。1桁の数字と2桁の数字がある場合は、2桁で入力します。例えば、「1」を選択する場合は「01」と入力します。

#### 数字や名前を入力 / 削除する

項目を選択し、「->」プロンプトの後に数字や名前を半角英数字で入力して、Enterキーを押します。

項目を選択したときに入力画面に移動する場合と、項目の入力フィールドに「->」プロン プトが表示される場合があります。

数字や名前を削除する(Nullに設定する)場合は、「->」プロンプトの後に(現在設定されている数字や名前の上から)((スペース))を入力して、[Enterlキーを押します。

アドレスを削除する場合は「0.0.0.0」を入力して、Enterキーを押します。

#### 画面を移動する

前の画面に戻る場合は、画面一番下の [Return to ~...] を選択するか、Essキーを押します。

表示項目が一画面におさまりきらない場合は、画面下に [More ...] が表示されます。次の画面を表示するには、この [More ...] を選択して、Emerキーを押します。

#### 設定を保存する

設定の変更を行うと、メインメニューの [Quit] が [Quit / Save] の表示に変わります。 再起動後にも同じ設定で運用したい場合は、[Save]を選択して設定内容をフラッシュメ モリーに保存します。

- メインメニューで [Save] を選択します。
   ⑤を入力して Enterキーを押してください。
- 2 画面下に次のメッセージが表示されたら、図キーを押します。 図キーを押すと、設定の保存は中止されます。

Do save configuration now ? (Yes or No): Yes

3 設定がフラッシュメモリーに書き込まれると、次のメッセージが表示され、メイン メニューの画面が更新されます([Quit / Save] が [Quit] の表示に戻ります)。

Waiting for Flash writes... done.

#### ログアウトする

設定が終了したら、本製品からログアウトして、コンソールターミナル(通信ソフトウェア)を終了します。

- メインメニューで [Quit] を選択します。
   回を入力して Enterキーを押してください。
- 2 次のメッセージが表示され、セッションが終了します。

| Good | Bye |
|------|-----|

Quit

ログアウトするときに設定の変更が保存されていないと、次のメッセージが表示されます。設定を保存する場合は、図キーを押してください。

Warning: Configuration is updated. However, it is not saved at Flash Memory.

Do save configuration now ? (Yes or No): Yes

#### AT-S42 オペレーションマニュアル 23 1 はじめに

## メニュー項目の一覧

メインメニューには、機能別に分類された8つのメニュー項目があります。 33ページ「メニューの使用方法」で各項目をメニュー画面に沿って説明して行きます。

#### 2.1 ポート設定—Port status and configuration

#### 各ポートの状態表示や設定を行います。

ポートの有効/無効、通信モードの設定、フローコントロールの有効/無効、ブロードキャストパケッ トフォワーディングの有効/無効、ループバックテスト、VDSL送信出力情報の表示、ポート名の設定 などがあります。

#### 2.2 イーサネット統計情報— Ethernet statistics ⇒45ページ 製品全体、およびポートごとの統計情報を表示します。

受信パケットの統計情報、送信パケットの統計情報、ポートごとの統計情報、RMONによる統計情報、 カウンターのリセット、VDSL ポートの統計情報などがあります。

#### システム管理— Administration 2.3

#### システム管理のための設定や情報の表示を行います。

指定したシステムへのTelnet接続、Pingテスト、svslogサーバーの設定、アクティブモニター、ログ の表示と設定(開始/停止、消去)、システム診断、本製品の再起動などがあります。

#### システム設定—System configuration 2.4

システムの基本的な設定、およびセキュリティーやトランキングに関する設定を行います。 システム名、エージングタイム、ユーザー管理、ログインの制御(ログイン制限、タイムアウト)、IPパ ラメーター、SNMPパラメーター、トラップパラメーター、ポートセキュリティー、ターミナル設定、 IGMP スヌーピング、ポートトランキング、FTP/TFTP サーバー機能の有効/ 無効などがあります。

#### 2.5 ポートミラーリング— Traffic/Port Mirroring ⇒105ページ

指定したポートのトラフィックを、そのままミラーポートに出力するポートミラーリングに関する設定 を行います。

機能の有効/無効、ミラーポート・ソースポートの指定があります。

#### 2.6 バーチャルLAN – Virtual LANs

IEEE802.1Q タグ VLAN ・マルチプル VLAN に関する設定を行います。 VLANの定義、PortVIDの設定、マネージメントポートのVLAN割当て、VLANモードの切替などがあり ます。

#### 2.7 ブリッジ(スパニングツリー)—Bridging ⇒138ページ 2つのブリッジ(スイッチ)間に2つ以上のルートがある場合に、ループが発生するのを防ぐスパニング

ツリーについての設定を行います。 機能の有効/無効、ブリッジ部分パラメーター、ポート部分パラメーターなどがあります。

#### MAC アドレステーブル—MAC Address Table 2.8 ⇒148ページ

MAC アドレステーブルの表示や、MAC アドレスの追加および削除を行います。 MACアドレスの表示、MACアドレスによるポートの検索、スタティックMACアドレスの追加/削除、 および表示、マルチキャストアドレスの表示、MAC アドレステーブルの消去などがあります。

## ⇒66ページ

⇒34ページ

⇒55ページ

⇒109ページ

# 1.2 メニュー形式のインターフェース

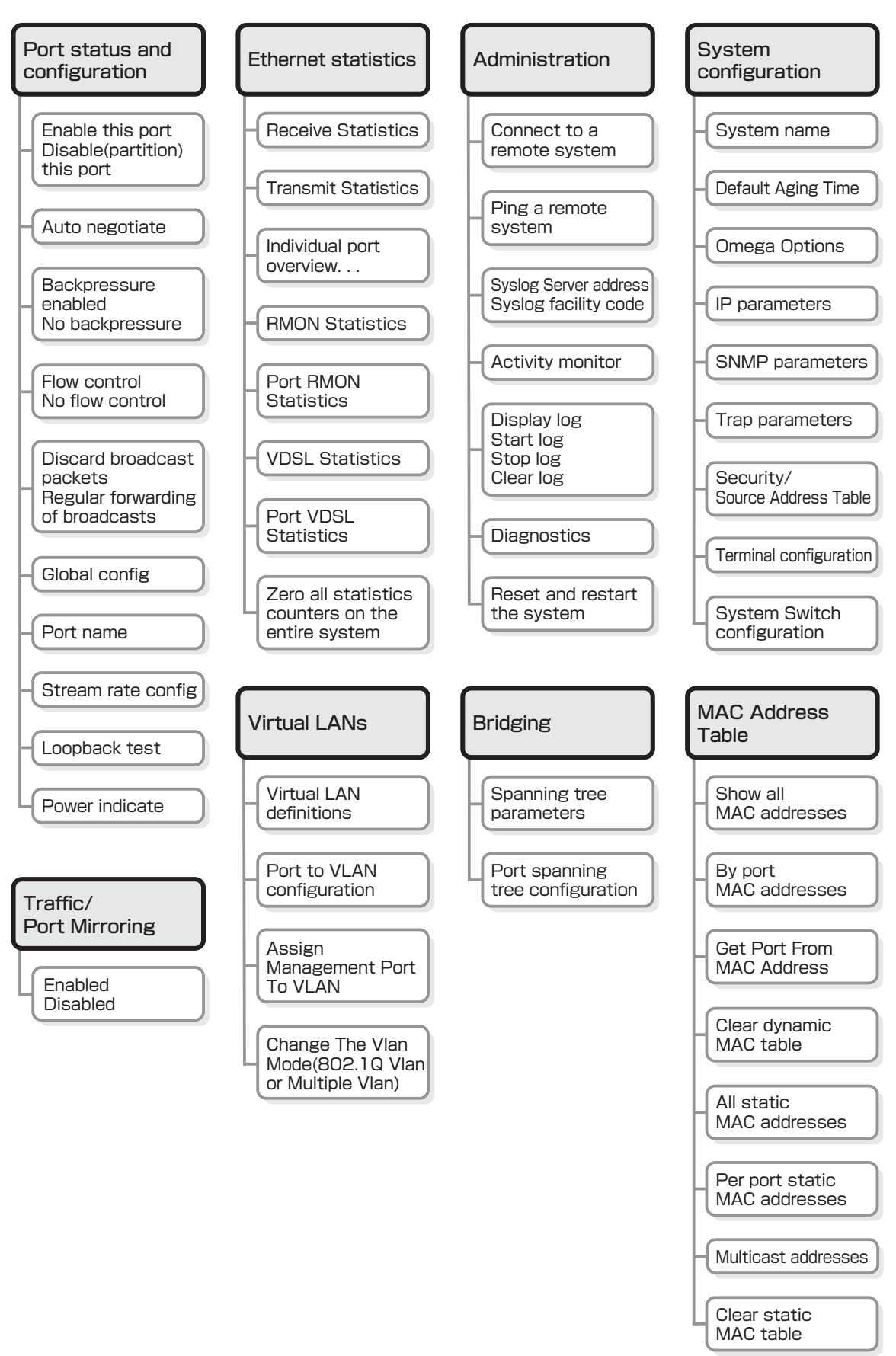

画面に表示される項目は、本製品へのログイン方法や選択するポートに よって一部異なります。詳しくは、各項目の説明を参照してください。

# 1.3 コマンドラインインターフェース

コマンドラインインターフェースの操作方法について説明します。各コマンドの説明については、161ページ「**コマンドリファレンス**」を参照してください。

本書では、各機能の詳細や注意事項については、33ページ「メニューの使用方法」で説明しています。本製品をコマンドラインインターフェースでご使用の場合は、「メニューの使用方法」もあわせてご覧ください。

## コマンドの入力と画面

#### コマンドライン編集キー

コマンドラインでは、以下の編集機能を使うことができます(VT100互換のターミナルが 必要です)。

| 機能                | ターミナルのキー                 |
|-------------------|--------------------------|
| カーソル位置の左1文字を削除    | Ctrl)+H/Backspace        |
| カーソル位置の1文字を削除     | Ctrl+D/Delete            |
| カーソルのある行全体を削除     | Ctrl)+U                  |
| カーソル位置から後ろの文字列を削除 | Ctrl)+K                  |
| カーソルを左へ移動         | Ctrl+B/←                 |
| カーソルを右へ移動         | $Ctrl + F / \rightarrow$ |
| カーソルを行の先頭へ移動      | Ctrl + A / Home          |
| カーソルを入力文字列の最後へ移動  | Ctrl+E/End               |
| 前のコマンドを表示(履歴を戻る)  | Ctrl+₽/↑                 |
| 次のコマンドを表示(履歴を進める) | $Ctrl + N / \downarrow$  |

#### 入力可能なキーワードを表示する

コマンドの入力途中で Tapキー(Cm+I+-)、または(Zベース)(半角)キーを押すと、次に 入力可能なキーワード(コマンド、オプション、パラメーター)が一覧で表示されます。

プロンプトの後に 回キーのみを押すと、コマンドの1番目のキーワードが表示されます。

| Manager% Tab |         |      |         |      |        |
|--------------|---------|------|---------|------|--------|
| ACTIVATE     | DISABLE | MENU | RESET   | SAVE | SHOW   |
| ADD          | ENABLE  | PING | RESTART | SET  | TELNET |
| DELETE       | HELP    | QUIT |         |      |        |

# 1.3 コマンドラインインターフェース

コマンドの1番目のキーワードを入力し、続けて半角スペースを入力後 Taolキーを押すと、 そのキーワードに続けて入力できるキーワードが一覧で表示されます。

例として、キーワード「SHOW」に続けて、半角スペースを入力後 Immキーを押します。

| Manager% <b>s</b> | now Tab |        |          |        |      |
|-------------------|---------|--------|----------|--------|------|
| CONFIG            | DIAG    | IP     | PORT     | STP    | USER |
| CONSOLE           | FDB     | LOG    | SECURITY | SYSTEM | VDSL |
| DEBUG             | IGMP    | MIRROR | SNMP     | TRUNK  | VLAN |

また、キーワードの入力途中に 回キーを押すと、そこまでの入力でコマンドが特定され る場合は、キーワードの残りが表示され正しいキーワードが入力されます。該当するキー ワードが複数ある場合は、キーワードの一覧が表示されます。

shに続けて maキーを入力した場合は、SHOWコマンドが特定され、showが入力されます。

| Manager% | sh Ta | ıb        |             |
|----------|-------|-----------|-------------|
|          | Ļ     | Tabキー入力後、 | 表示が次のように変わる |
| Manager% | show  |           |             |

sに続けて 回キーを入力した場合は、キーワードの一覧が表示されます。

| Manager% | <b>s</b> Tab |      |  |  |
|----------|--------------|------|--|--|
| SAVE     | SET          | SHOW |  |  |

#### コマンド入力時の注意

- 1行で入力できるコマンドの最大文字数はスペースを含めて 255 文字です。
- コマンドは大文字 / 小文字を区別しません。
   ログインパスワードなど一部のパラメーターは大文字 / 小文字を区別します。「コマンドリファレンス」を確認して入力してください。
- コマンドは省略して入力することができます。
   他のコマンドと識別できる文字数までの省略が可能です。例えば、「SHOW PORT=ALL」は「SH P=A」と入力しても実行できます。

# ユーザーレベルによって実行できるコマンドが異なります。 MANAGERレベルはすべてのコマンドが実行可能です。一方、USERレベルで実行 できるのは表示コマンドと一部の設定コマンドのみになります。詳しくは「コマン ドリファレンス」を参照してください。

② 設定内容はコマンドの実行直後に反映されます(DHCPクライアント機能の有効/無 効設定など一部のコマンドを除く)。 ただし、設定内容は再起動すると消去されるので、再起動後にも同じ設定で運用し たい場合は SAVE コマンドを実行します。

#### メッセージ表示

コマンドの入力後、画面上には「Info」、「Error」、「Warning」の3つのレベルでメッセージが表示されます。「Error」が表示された場合、入力したコマンドは実行されていません。 「Warning」は、入力したコマンドがすでに有効になっている場合などに表示されます。

#### ○ Info 例: コマンドが正しく実行された場合

Manager% set system name=sales Enter

Info: Operation successful

○ Error 例:パラメーターに必要な値が入力されていない場合

Manager% set ip ipaddress= Enter

Error: Value missing on parameter <IPADDRESS>.

○ Warning 例:入力したコマンドによる設定がすでに有効になっている場合

Manager% enable telnet Enter

Warning: Parameter <TELNET> is already enabled.

#### 表示内容が複数ページにわたる場合

表示される内容が複数ページにわたる場合は、画面下に次のような表示がされます。

--More-- (<space> = next page, <CR> = one line, C = continuous, Q = quit)

この場合、キー入力によって、次のような操作を行うことができます。

機能

ターミナルのキー

| 」<br>次のページを表示する     | スペース  |
|---------------------|-------|
| 次の1行を表示する           | Enter |
| <br>最後のページまで続けて表示する | C     |
| <br>残りのページを表示せず終了する | Q     |

# コマンドの表記

本書、取扱説明書、およびオンラインヘルプでは、コマンドやパラメーターを次のような 構文で記載しています。

コマンドは複数のキーワードをスペース区切りで並べた構造になっています。

ADD VLAN={vlanname | 1..4094} PORT={port-list | ALL} [FRAME={TAGGED | UNTAGGED}]

| 大文字   | 大文字の部分はコマンド名やパラメーター名などのキーワード(予約語)を示します。        |
|-------|------------------------------------------------|
|       | キーワードは大文字 / 小文字の区別がありません。                      |
| 小文字   | 小文字の部分は値を示します。コマンド入力時には、環境に応じて異なる文字列や          |
|       | 数字が入ります。大文字 / 小文字を区別するものもありますので、各パラメーター        |
|       | の説明を参照してください。                                  |
| 14094 | 1~4094の範囲の数値を指定することを示します。指定できる数値の範囲は、コマ        |
|       | ンドにより異なります。                                    |
| { }   | ブレース({})で囲まれた部分は、複数の選択肢からどれか1つを指定することを示        |
|       | します。選択肢の各項目は縦棒(¦)で区切られます。例えば、FRAME=            |
|       | {TAGGED;UNTAGGED}は、FRAMEパラメーターの値としてキーワードTAGGED |
|       | か UNTAGGED のどちらか一方だけを指定することを示しています。            |
| []    | スクエアブラケット([])で囲まれた部分は、省略可能であることを示します。1つ        |
|       | のコマンドに複数の[]がある場合は、そのなかのどれか1つを指定しないとコマン         |
|       | ドが成立しないものもあります。                                |

# コマンド一覧

#### ポート設定コマンド

| SHOW PORT                      | ポートの状態表示                     |
|--------------------------------|------------------------------|
| SET PORT                       | ポートの設定                       |
| ENABLE/DISABLE PORT            | ポートの有効/無効                    |
| ENABLE/DISABLE PORT FLOW       | フローコントロールの有効 / 無効            |
| ENABLE/DISABLE PORT FORWARDING | ブロードキャストパケットフォワーディングの有効 / 無効 |
| ACTIVATE VDSL LOOPBACK         | ループバックテストの実行                 |
| SHOW VDSL POWER                | VDSL 送信出力情報の表示               |

#### イーサネット統計情報コマンド

| SHOW PORT COUNTER  |
|--------------------|
| RESET PORT COUNTER |

トラフィック統計情報の表示 統計カウンターのリセット

#### システム管理コマンド

| TELNET             |  |
|--------------------|--|
| PING               |  |
| SHOW LOG           |  |
| ENABLE/DISABLE LOG |  |
| SET LOG            |  |
| RESET LOG          |  |
| SHOW DIAG          |  |
| RESTART REBOOT     |  |

指定したシステムへの Telnet 接続 指定したシステムへの Ping テスト ログの表示、ログ設定情報の表示 ログの開始 / 停止 syslog の設定 ログの消去 システム診断テストの結果表示 本製品の再起動

#### システム設定コマンド

| SHOW SYSTEM           | システム情報の表示                       |
|-----------------------|---------------------------------|
| SET SYSTEM            | システム情報、エージングタイムの設定              |
| SHOW USER             | 登録ユーザーとログインユーザー情報の表示            |
| ADD/DELETE USER       | ユーザーの追加/削除                      |
| SET PASSWORD          | ログインパスワードの変更                    |
| SET USER              | 登録ユーザーの設定変更                     |
| ENABLE/DISABLE TELNET | Telnet サーバー機能の有効 / 無効           |
| ENABLE/DISABLE TFTP   | TFTP サーバー機能の有効 / 無効             |
| SET LOADER PASSWORD   | TFTPによるファームウェアPut/Get時のパスワードの設定 |
| SET CONFIG PASSWORD   | TFTPによる設定ファイルPut/Get時のパスワードの設定  |
| ENABLE/DISABLE FTP    | FTP サーバー機能の有効 / 無効              |
|                       |                                 |

# 1.3 コマンドラインインターフェース

| SHOW CONSOLE           | コンソールターミナル情報の表示         |
|------------------------|-------------------------|
| ENABLE/DISABLE CONSOLE | ローカルログインの有効 / 無効        |
| SET CONSOLE            | コンソールターミナルの設定           |
| SHOW IP                | IP パラメーター情報の表示          |
| SET IP                 | IP パラメーターの設定            |
| ENABLE/DISABLE DHCP    | DHCP クライアント機能の有効 / 無効   |
| SHOW SNMP              | SNMP 情報の表示              |
| SET SNMP               | SNMP の設定                |
| ENABLE/DISABLE SNMP    | SNMP リクエストの有効 / 無効      |
| SHOW SECURITY          | ポートセキュリティー情報の表示         |
| SHOW SECURITY PORT     | ポートごとのポートセキュリティー情報の表示   |
| SET SECURITY           | ポートセキュリティーの設定           |
| SET SECURITY PORT      | ポートごとのポートセキュリティーの設定     |
| SHOW IGMP              | IGMPスヌーピング情報の表示         |
| SET IGMP AGINGTIMER    | IGMP スヌーピング エージングタイムの設定 |
| ENABLE/DISABLE IGMP    | IGMP スヌーピングの有効 / 無効     |
| SHOW TRUNK             | ポートトランキング情報の表示          |
| SET TRUNK              | トランクグループの作成             |

## ポートミラーリングコマンド

| SHOW MIRROR           | ポートミラーリング情報の表示    |
|-----------------------|-------------------|
| SET MIRROR            | ソースポート・ミラーポートの設定  |
| ENABLE/DISABLE MIRROR | ポートミラーリングの有効 / 無効 |

## バーチャル LAN コマンド

| SHOW VLAN            | VLAN 情報の表示            |
|----------------------|-----------------------|
| SHOW VLAN PVID       | PortVID情報の表示          |
| SHOW VLAN MANAGEMENT | マネージメントポート所属 VLAN の表示 |
| SHOW VLAN MODE       | 現在の VLAN モードの表示       |
| CREATE/DESTROY VLAN  | VLAN の作成 / 消去         |
| ADD/DELETE VLAN PORT | 所属ポートの追加/削除           |
| SET VLAN VLAN        | VLAN 名、VID の変更        |
| SET VLAN PORT FRAME  | ポートのタグ付き / タグなし設定変更   |
| SET VLAN PORT PVID   | PortVIDの変更            |
| SET VLAN MANAGEMENT  | マネージメントポート所属 VLAN の変更 |
| SET VLAN MODE        | VLAN モードの変更           |

# ブリッジ(スパニングツリー)コマンド

| SHOW STP           | スパニングツリー情報の表示    |
|--------------------|------------------|
| SHOW STP PORT      | ポートスパニングツリー情報の表示 |
| SET STP            | スパニングツリーの設定      |
| SET STP PORT       | ポートスパニングツリーの設定   |
| ENABLE/DISABLE STP | スパニングツリーの有効/無効   |

#### MAC アドレステーブルコマンド

| SHOW FDB                   | MAC アドレステーブルの表示         |
|----------------------------|-------------------------|
| RESET FDB                  | MAC アドレステーブルの消去         |
| ADD/DELETE FDB DESTADDRESS | スタティック MAC アドレスの追加 / 削除 |

## ユーティリティーコマンド

| SHOW DEBUG  | SHOW LOG ALL/SHOW DIAG/SHOW CONFIGの実行 |
|-------------|---------------------------------------|
| SHOW CONFIG | 設定内容の表示                               |
| SAVE        | 設定の保存                                 |
| QUIT        | ログアウト                                 |
| HELP        | コマンドの表示                               |
| MENU        | メニュー画面への切替                            |
|             |                                       |

# 2

# メニューの使用方法

この章では、本製品の管理機能と設定内容、メニュー形式のイン ターフェースから設定する方法について、メニュー項目ごとに説 明しています。

# ポートステータスの表示

Port status and configuration

ポートの設定と現在の状態を表示します。

[Main Menu] -> [Port status and configuration] とすすみ、「Port Status / Control Menu」 画面を表示します。

| ※XXXX - ハイパーターミナル<br>ファイル(E) 編集(E) 表示(V) 通<br>□   ->? [ ->] -> [ ->] -> [ - | H言( <u>C</u> ) 転送(T) ヘルプ( <u>H</u> )                                                                                                    |                                                                                                    |                                                                                  |
|----------------------------------------------------------------------------------------------------|----------------------------------------------------------------------------------------------------|----------------------------------------------------------------------------------------------------|----------------------------------------------------------------------------------|
|                                                                                                    | Port Status /                                                                                                    | ' Control Menu                                                                                                    |                                                                                  |
| VDSL Port            Port         Lin           1:         0ff           2:         0ff           3:         0ff           4:         0ff           5:         0ff           6:         0ff           7:         0ff           8:         0n1            Ethernet Por           Port         Lin           9:         0n1           10:         0ff           11:         0ff           12:         0ff           Return to Mai                                                                                                    | k status Operat<br>line Enable<br>line Enable<br>line Enable<br>line Enable<br>line Enable<br>line Enable<br>ine/15 Enable<br>t<br>k status Operat<br>ine/100 Enable<br>line Enable<br>line Enable<br>line Enable | tion Contr<br>ad Auto/<br>ad Auto/<br>ad Auto/<br>ad Auto/<br>ad Auto/<br>ad Auto/<br>ad Auto/<br>ad Auto/<br>ad Auto/<br>tion Mode<br>ad Full<br>ad Auto<br>ad Auto | ol<br>15<br>15<br>15<br>15<br>15<br>15<br>15<br>15<br>15<br>15<br>15<br>15<br>15 |
|                                                                                                    | 0 8-N-1 SCROLL CAPS NUM                                                                                                    | キャ II-を印                                                                                                    |                                                                                  |

#### Port

ポート番号と、ポート名を表示します。 10BASE-T/100BASE-TX ポートでポートトランキングが設定されている場合は 「Trunk#1」が表示されます。

#### Link status

リンクパルステストの結果をOnline/Offlineで表示します。また、Onlineの場合は実際に 接続されている通信モードを表示します。

#### 表示形式

10BASE-T/100BASE-TX # - h: Online/100 、Online/10 VDSL # - h: Online/1 、Online/5 、Online/10 、Online/15

#### Online

リンク整合性パルスが検出されたことにより、接続先の機器と通信可能な状態にあることを示します。Online/につづく値は通信速度を示します。

VDSL ポートでは Control での設定により、Auto の場合は Stream rate config で 設定された速度を上限値に安定した速度で接続し、Fixed の場合は設定された速度で 接続します。

10BASE-T/100BASE-TX ポートでは、Mode で Auto negotiate が選択されてい る場合は実際に接続されている通信速度を、また Full/Half Duplex が選択されてい る場合は設定した通信速度を示します。

#### Offline

リンク整合性パルスが検出されないため、このポートには、現在ケーブルが接続されていない(ケーブルに異常がある)か、または接続先の機器に電源が入っていない 状態であることを示します。

#### Operation

ポートの状態を Enabled/Disabled/Partitioned/Blocking で表示します。

#### Enabled

[Port Configuration Menu] 画面でポートがEnable(有効)に設定されていることを示します。

10BASE-T/100BASE-TX ポートでスパニングツリーが有効となっている場合は、 LinkがOnlineのときに表示されます。また、トポロジーを変更したときは、Linkが Online となった後、Disabled から Enabled になるまでの検証期間に、Listening → Learning が表示されます。

#### Disabled

[Port Configuration Menu] 画面でポートが Disable (無効) に設定されていること を示します。10BASE-T/100BASE-TX ポートでスパニングツリーが有効となって いる場合は、Link が Offline のときに表示されます。

#### Partitioned

ネットワーク上でエラーが検出されたため、自動的に無効の状態になっていることを示します。

#### Blocking( $\pi$ - $h9 \sim 120$ $\mu$ )

2つのノード間に複数のルートがあるネットワーク構成で、スパニングツリーが有効 となっている場合に、スパニングツリーパラメーターで待機状態に設定されている ポートであることを示します。

#### $Mode(\pi - 12)$

10BASE-T/100BASE-TX ポートの通信モードの設定を表示します。

#### Auto negotiate

[Port Configuration Menu] 画面でデュプレックスが Auto negotiate(オートネゴ シエーション)に設定されていることを示します。

#### Full duplex

[Port Configuration Menu] 画面でデュプレックスが Full Duplex に設定されていることを示します。

#### Half duplex

[Port Configuration Menu] 画面でデュプレックスが Half Duplex に設定されていることを示します。

#### Control( $\pi - 1 \sim 8$ )

VDSL ポートに設定されている通信モード(Auto/Fixed)、および通信速度(1/5/10/15) を表示します。

#### Auto

[Port Configuration Menu] 画面で通信モードが Auto rate link mode に設定され ていることを示します。

#### Fixed

[Port Configuration Menu] 画面で通信モードが Fixed rate link mode に設定され ていることを示します。
### ポートの設定 Port Configuration Menu

選択したポートの設定を行います。

[Main Menu] -> [Port status and configuration] とすすみ、「Port Status / Control Menu」画面からポート番号を選択して、「Port Configuration Menu」画面を表示します。 次の画面は、「ポート 10」を選択した場合です。

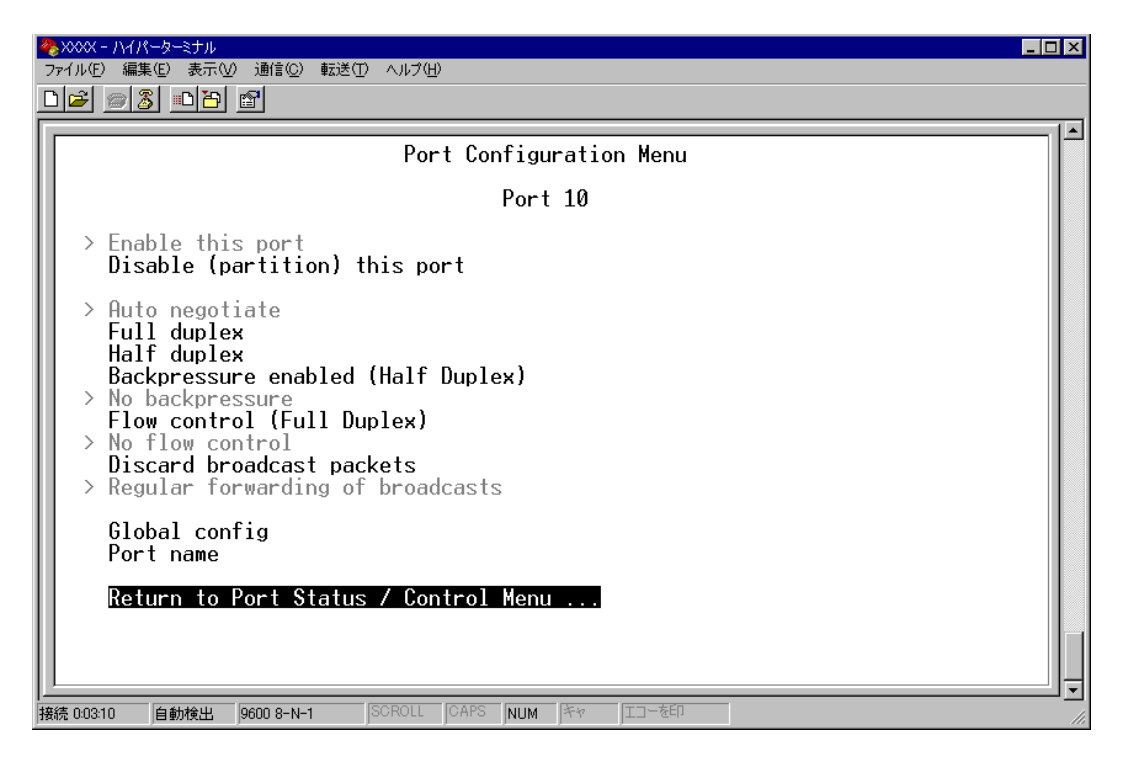

各項目を画面に表示される順に上から説明します。

#### Enable this port/Disable(partition) this port

ポートの有効・無効を設定します。デフォルトは Enable this port です。

#### Enable this port

ポートをパケットの送受信ができる状態にします。

#### Disable(partition)this port

ポートを論理的に切り離し、パケットの送受信ができない状態にします。

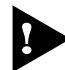

本製品にリモート(Telnet)からログインしている場合、Telnet 接続ポートを [Disable (partition) this port] に設定しないでください。 万一、このような操作を行ったときは、コンピューターからTelnet 接続している場合は本製品 を、本製品同士をTelnet 接続している場合は両方を再起動してください。

#### Auto negotiate/Full duplex/Half duplex( $\pi$ -h9~120 $\mu$ )

10BASE-T/100BASE-TX ポートのデュプレックスを設定します。デフォルトは Auto negotiate です。

#### Auto negotiate

接続先の機器に応じて通信モード(Full Duplex/Half Duplex/100Mbps/10Mbps)を 自動認識して、最適なモードで接続します。

#### Full duplex

Full Duplex(全二重)固定になります。

#### Half duplex

Half Duplex(半二重)固定になります。

#### Hundred Base(100BaseTX)/Ten Base(10BaseT)( $\pi$ -h9~12 $\sigma$ $\lambda$ )

10BASE-T/100BASE-TXポートの通信速度を設定します。デフォルトはHundred Baseです。

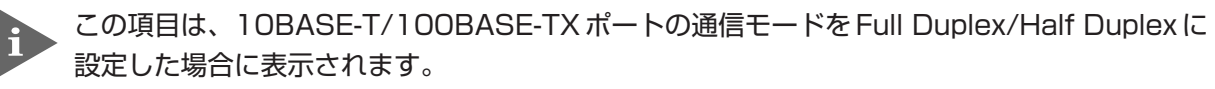

#### Hundred Base(100BaseTX)

100Mbps固定になります。

#### Ten Base(10BaseT)

10Mbps固定になります。

通信モードは、必ず接続先の機器を確認して、次の表の○印の組み合わせになるように設 定してください。

#### 10BASE-T/100BASE-TXポート

| 接続先ポート自ポート     |             | 10   | М    | 100M |      | Auto |
|----------------|-------------|------|------|------|------|------|
|                |             | Half | Full | Half | Full | Auto |
| 10M            | Half duplex | 0    |      |      | _    | 0    |
| Full duplex    |             | _    | 0    |      | _    |      |
| 100M           | Half duplex |      | _    | 0    | _    | 0    |
| 100101         | Full duplex | _    | _    |      | 0    |      |
| Auto negotiate |             | 0    | —    | 0    | —    | 0    |

#### Backpressure enabled (Half Duplex)/No backpressure $(\pi - 120\beta)$

10BASE-T/100BASE-TX ポートのバックプレッシャー機能の有効・無効を設定します。 デフォルトは No backpressure です。

バックプレッシャー機能は Half Duplex のポートのみに適用されます。

#### Backpressure enabled

バックプレッシャー機能を有効にします。

#### No backpressure

バックプレッシャー機能を無効にします。

#### Flow control(Full Duplex)/No flow control( $\pi - 1203$ )

10BASE-T/100BASE-TXポートのフローコントロール(IEEE802.3x PAUSE)の有効・無 効を設定します。デフォルトは No Flow control です。

フローコントロールはFull Duplexで動作しているポートで適用されます。また、接続先の機器 もIEEE802.3x準拠のフローコントロールをサポートし、両機器がオートネゴシエーションで 接続されている場合に限り機能します。

Flow control フローコントロールを有効にします。

#### No flow control

フローコントロールを無効にします。

#### -フローコントロール(バックプレッシャー /IEEE 802.3x PAUSE )-

フローコントロール機能とは、同一スイッチ内で受信ポートの転送速度が送信ポートの転送速度を上回る場合や、受信したパケットの送出が特定のポートに集中する場合などに、 バッファーのオーバーフローによるパケットロスを未然に防ぐための機能です。 バッファーメモリーを監視し、空きが減少してくると、Half Duplex 時はジャム信号を、 Full Duplex 時は PAUSE パケットを受信ポートから送出し、接続機器からの送信を一時 的に停止させることで、フロー制御を行います。

#### Discard broadcast packets/Regular forwarding of broadcasts

ブロードキャストパケットを送信可能な全ポートに対してフォワーディングする/しない を設定します。デフォルトは Regular forwarding of broadcasts です。

#### **Discard broadcasts**

ブロードキャストパケットをフォワーディングしません。

#### Regular forwarding of broadcast packets

ブロードキャストパケットをフォワーディングします。

#### **Global config**

現在選択しているポートの設定を、他のポートに適用します。

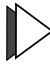

#### Global configの実行

1 回を入力してEnterキーを押すと、次の画面が表示されます。

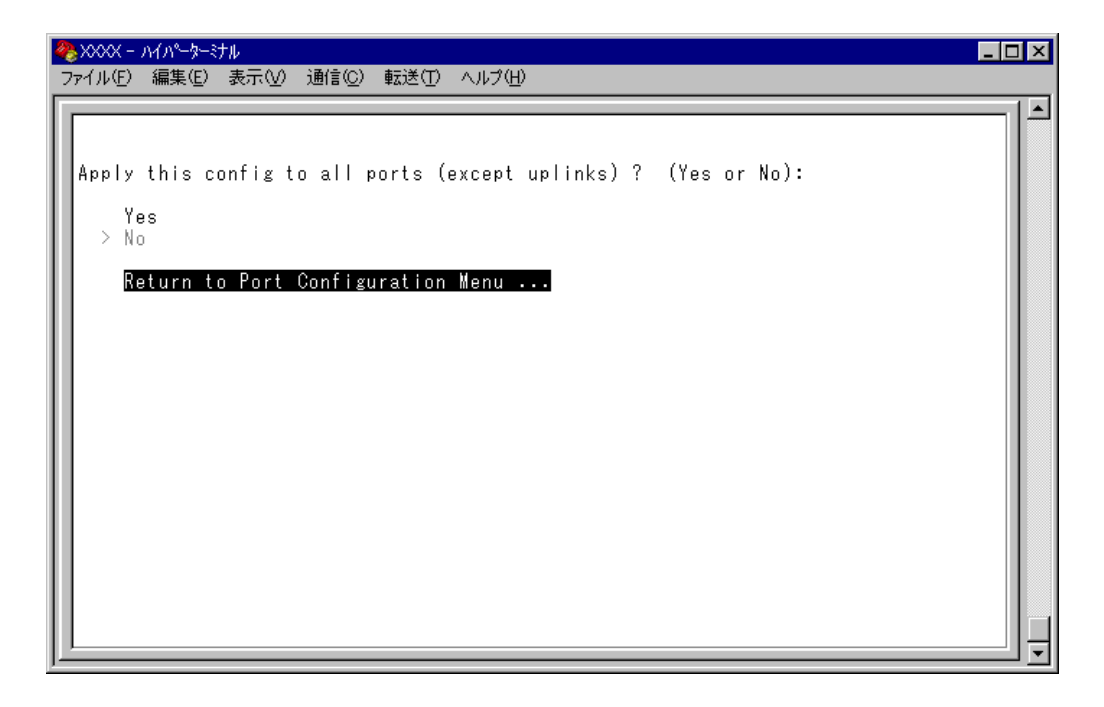

Global configを行うかどうかの確認メッセージが表示されます。実行する場合は図を入力後、Enterキーを押します。
 Nを入力後、Enterキーを押すと、前の画面に戻ります。

他ポートに適用されるのは次の設定項目です。

- Enable this port/Disable(partition)this port
- O Auto negotiate/Full duplex/Half duplex
- O Hundred Base(100BaseTX)/Ten Base(10BaseT)
- O Backpressure enabled (Half Duplex) / No backpressure
- Flow control (Full Duplex) / No flow control
- 40
   AT-S42 オペレーションマニュアル 2メニューの使用方法

#### Port name

ポート名を設定します。各ポートに接続先のホスト名や場所の名前を割り当てると、ポートを管理するのに便利です。デフォルトは空白で、何も設定されていません。

|                                                                                                    | <u>- 🗆 ×</u> |
|----------------------------------------------------------------------------------------------------|--------------|
|                                                                                                    |              |
| Port Configuration Menu                                                                                                    |              |
| Port 10                                                                                                    |              |
| > Enable this port<br>Disable (partition) this port                                                                                                    |              |
| <pre>&gt; Auto negotiate Full duplex Half duplex Backpressure enabled (Half Duplex) &gt; No backpressure Flow control (Full Duplex) &gt; No flow control Discard broadcast packets &gt; Regular forwarding of broadcasts</pre> |              |
| Global config<br>Port name -> 4F_                                                                                                    |              |
| Return to Port Status / Control Menu                                                                                                    |              |
|                                                                                                    |              |

- トネート名の設定
- **1** 回を入力して、Port name の入力フィールドにカーソルを移動させます。
- **2** Enterキーを押して「->」プロンプトを表示します。
- **3** 「->」プロンプトに続けて20文字までの半角英数字を入力し、Enterキーを押します。

## > ポート名の削除

- **1** 回を入力後、Enterキーを押して、既存のポート名をハイライト表示します。
- 2 既存のポート名の上から[スペース]を入力し、Enterキーを押します。

ポート名の設定は、すぐに画面に反映されます。「Port configuration Menu」画面の中央のポート番号の右側に、設定した名前が表示されます(削除した場合は、表示がなくなります)。

また、「Port Status / Control Menu」 画面のポート番号の右側にも、設定した名前が表示されます(削除した場合は、表示がなくなります)。

ポートトランキングが設定されている場合は、「Trunk#1」がポート名として自動的に登録されます。

## 2.1 ポート設定

#### Stream rate config(ポート1~8のみ)

VDSL ポートの通信速度を設定します。デフォルトは Auto/15 です。 接続先機器(VS503EX など)側の通信速度は、本製品の設定に対応して自動的に設定され ます。

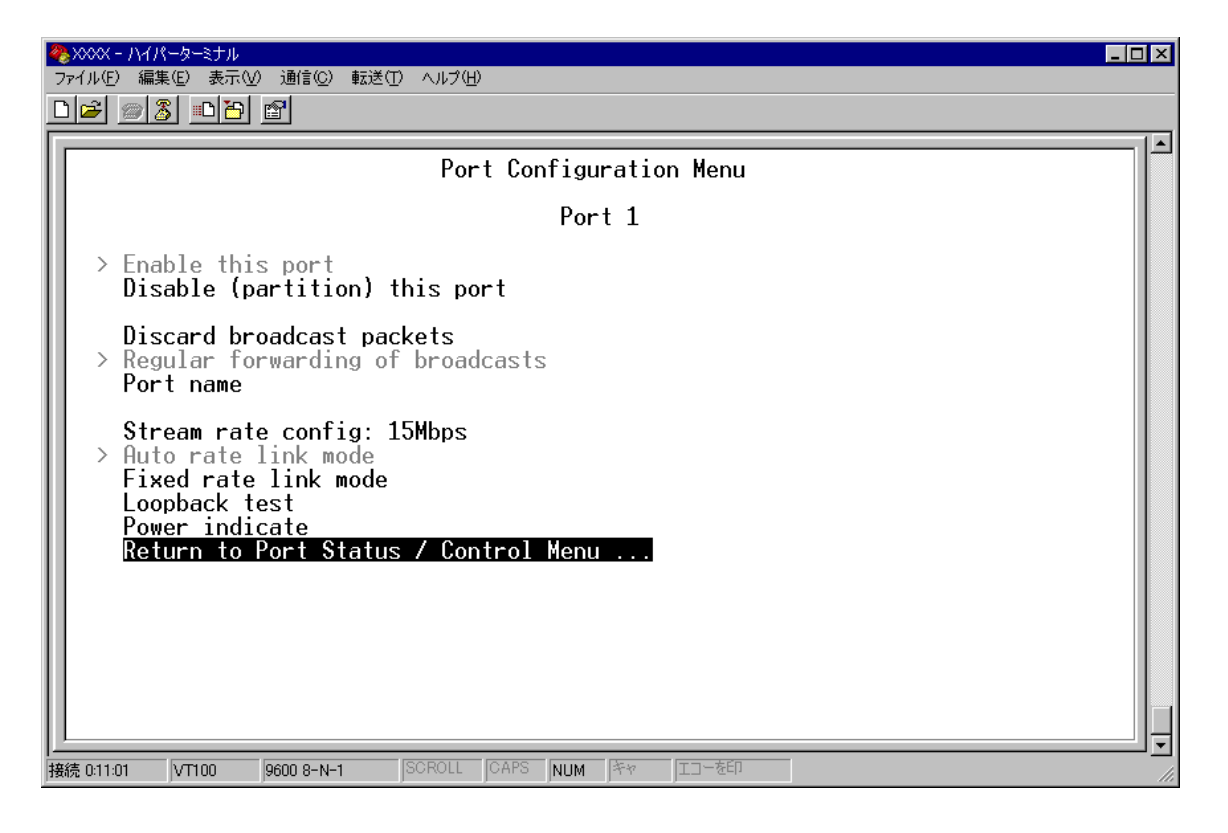

Auto rate link mode (Auto/1、Auto/5、Auto/10、またはAuto/15) Stream rate config にて設定された速度を上限に、自動的に最適な通信速度を選択し、接続します。

| Auto/1  | 1Mbps を上限として、最適な通信速度で接続します。  |
|---------|------------------------------|
| Auto/5  | 5Mbps を上限として、最適な通信速度で接続します。  |
| Auto/10 | 10Mbps を上限として、最適な通信速度で接続します。 |
| Auto/15 | 15Mbps を上限として、最適な通信速度で接続します。 |

Fixed rate link mode (Fixed/1、Fixed/5、Fixed/10、またはFixed/15) Stream rate config にて固定的に設定された速度で接続します。

- Fixed/1 通信速度 1 Mbps で固定的に接続します。
- Fixed/5 通信速度 5Mbps で固定的に接続します。
- Fixed/10 通信速度 10Mbps で固定的に接続します。
- Fixed/15 通信速度 15Mbps で固定的に接続します。

#### Loopback test

本製品の接続先機器(VS503EX など)のステータスを表示します。 [Loopback test] を選択すると、以下の画面を表示します。

| - 771ルビノ 編集<br>「PDIGPTI monited」9                            | ŧu) 表示(V) 1001110() 転达)<br>₽ 1 001 1001 1001                                              |                                        |                      |            |
|--------------------------------------------------------------|-------------------------------------------------------------------------------------------|----------------------------------------|----------------------|------------|
|                                                              |                                                                                           |                                        |                      |            |
|                                                              | Loopback Te                                                                               | st Result / Remot<br>Port 1 Link partn | e Modem Status<br>er |            |
| VDSL<br>Port<br>1:                                           | Port<br>Link status<br>Offline                                                            | Operation<br>Enabled                   | Cont rol<br>Auto/15  |            |
| Port<br>2:                                                   | Link status<br>Offline                                                                    | Operation<br>Enabled                   | Cont rol<br>         |            |
| Devi<br>SNR: 41.2                                            | ce status<br>10 db                                                                        |                                        |                      |            |
| Full cons<br>Transport<br>Ethernet<br>Remote in<br>Signal de | stellation Link: OK<br>Conversion: OK<br>encapsulation: OK<br>sterface: OK<br>stected: OK |                                        |                      |            |
| Hit any k<br>-                                               | ey to continue                                                                            |                                        |                      |            |
|                                                              |                                                                                           |                                        |                      | J <u>_</u> |

表示される情報は、次のとおりです。

VDSL Port: 接続先機器(VS503EX など)の VDSL ポートの状態を表示します。

Ethernet Port: 接続先機器(VS503EXなど)のイーサネットポートの状態を表示します。

Port: ポート番号と、ポート名を表示します。

Link status: リンクパルステストの結果をOnline/Offlineで表示します。また、Online の場合は実際に接続されている通信モードを表示します。

Operation: ポートの状態をEnabled/Disabled/Partitioned/Blockingで表示します。

Control: 通信モード(VDSLポート: Auto/Fixed、イーサネットポート: Auto negotiate/Full duplex/Half duplex)、および通信速度(VDSLポート: 1/5/ 10/15)を表示します。

Device Status: VDSL に関する内部状態を表示します。

SNR: 受信 SNR 値(単位:dB)を表示します。

以下の項目は、VDSLポートの各ステータスをOK/NGで表示します。

Full constellation Link :

Transport Conversion:

Ethernet encapsulation :

Remote interface:

Signal detected :

## 2.1 ポート設定

#### Power indicate

本製品の接続先機器(VS503EX など)の送信出力、帯域幅、および出力スペクトラム分布 を表示します。

| 🍓 XXXX - 1/1/!->=\text{str}                                                                                                    | × |
|----------------------------------------------------------------------------------------------------|---|
| ファイル(E) 編集(E) 表示(V) 通信(C) 転送(T) ヘルブ(H)                                                                                                    |   |
|                                                                                                    |   |
| Remote Modem Transmit Power<br>Port 1 Link partner<br>TX POWER: 1.51 dBm<br>BAND WIDTH: 2.50 MHz<br>PSD: -62.47 dBm/Hz<br>Hit any key to continue<br>- |   |

表示される情報は、次のとおりです。

TX POWER: 接続先機器(VS503EX など)送信出力を dBm で表示します。
 BAND WIDTH: 通信に使用している帯域幅を MHz で表示します。
 PSD: 送信出力のスペクトラム分布の値を dBm/Hz で表示します。

# 2.2 イーサネット統計情報

統計情報は、障害を識別したり、特定のポートに切り分けをするときに役立ちます。 このメニューでは、送受信パケットの統計を製品全体(受信フレーム統計情報、送信フレー ム統計情報、RMON統計情報)、フレームタイプ別(受信フレームのタイプは8種類、送信 フレームのタイプは5種類、RMON統計情報のフレームサイズは6種類)、ポート別の3 つの方法で参照することができます。また、VDSLポート固有の統計情報についても参照 できます。

統計情報は、本製品内部の障害ではなく、ネットワーク上のどこかで発生したエラー状況 を示している可能性もあります。ネットワークアナライザーなどの障害解析ツールをあわ せて使用するなどして、障害を識別してください。

#### 受信フレーム統計情報の表示

**Receive Statistics** 

[Main Menu] -> [Ethernet statistics] とすすみ、「Receive Statistics Graph」 画面を 表示します。

この画面には、本製品の起動時、もしくはカウンターを0(ゼロ)に戻したときから現在ま での、製品全体の受信パケット(フレーム)の統計をフレームタイプ別にグラフ表示します。

| <ul> <li>※xxxx - ハイパーターミナル</li> <li>ファイル(E) 編集(E) 表示(V) 通信(C) 転送(D) ヘルブ(H)</li> <li>□ (C) (C) (C) (C) (C) (C) (C) (C) (C) (C)</li></ul>                                                                                                    |  |
|----------------------------------------------------------------------------------------------------|--|
| Received Good Frames:       667743         Filtered Frames:       0         Broadcasts:       119674         Multicasts:       331489         CRC Errors:       0         Undersized Frames:       0         Fragments:       0         Long Frames:       0 |  |
| Transmit Statistics<br>Individual port overview<br>RMON Statistics<br>Port RMON Statistics<br>VDSL Statistics<br>Port VDSL Statistics<br>Zero all statistics counters on the entire system<br>Return to Main Menu                                            |  |

## 2.2 イーサネット統計情報

受信フレームのタイプは次のように定義されています。

| フレームタイプ                 | 内容                                                          |
|-------------------------|-------------------------------------------------------------|
| Received Good<br>Frames | 最後にリセットされてから、本製品で受信されたフレーム数。                                |
| Filtered Frames         | 受信されたフレームで、受信バッファーが不足しているためにフォワード<br>されなかった(フィルターされた)フレーム数。 |
| Broadcasts              | 受信されたフレームで、ネットワーク上のすべてのポートに同報されたフ<br>レーム数。                  |
| Multicasts              | 受信されたフレームで、ネットワーク上の特定のグループアドレスに同報<br>されたフレーム数。              |
| CRC Errors              | フレームは適切な長さで、CRCエラーのあるフレーム数とアライメントエ<br>ラーの総数。                |
| Undersized<br>Frames    | CRCを含めて64Byteより短いフレーム数。                                     |
| Fragments               | 96bitより短く、64bitのプリアンブルを含むフレーム数。                             |
| Long Frames             | CRCを含めて1536Byteより長いフレーム数。                                   |

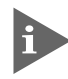

バックプレッシャー機能を有効にした場合、実際に受信したフレーム数よりも多い数が該当カウ ンターに表示されることがあります。

## 送信フレーム統計情報の表示

**Transmit Statistics** 

[Main Menu] -> [Ethernet statistics] -> [Transmit Statistics. . .] とすすみ、「Transmit Statistics Graph」画面を表示します。

この画面には、本製品の起動時、もしくはカウンターを0(ゼロ)に戻したときから現在までの、製品全体の送信パケット(フレーム)の統計をフレームタイプ別にグラフ表示します。

| ● XXXX - ハイパーターミナル         ■           ファイル(E) 編集(E) 表示(V) 通信(C) 転送(E) ヘルブ(H)         ■           □ (2) (3) (1) (2)         ●        |  |
|----------------------------------------------------------------------------------------------------|--|
| Image: Individual port overview         Zero all statistics counters on the entire system         Return to Receive Statistics Graph |  |
|                                                                                                    |  |

## 2.2 イーサネット統計情報

送信フレームのタイプは次のように定義されています。

| フレームタイプ                 | 内容                                                              |
|-------------------------|-----------------------------------------------------------------|
| Total Good<br>Transmits | 最後にリセットされてから、本製品で送信されたGood(エラーのない正常<br>な)フレーム数。                 |
| Broadcasts              | 送受信されたGoodフレームで、ブロードキャストアドレスに宛てられたフ<br>レーム数。(マルチキャストパケットは含まれない) |
| Multicasts              | 送受信されたGoodフレームで、マルチキャストアドレスに宛てられたフレ<br>ーム数。(ブロードキャストパケットは含まれない) |
| Single<br>Collisions    | 2つのポートから同時に送信されたため、コリジョンを引き起こしたフレー<br>ム数。正常な状態と見なされる。           |
| Late Collisions         | 64Byte分の時間が経過した後に発生したコリジョンの数。                                   |

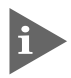

他のポートで受信した送信元 MAC アドレス未学習のユニキャストパケットは、「Multicasts」 としてカウントされます。

## RMON 統計情報の表示

**RMON Statistics** 

[Main Menu] -> [Ethernet statistics] -> [RMON Statistics...] とすすみ、「RMON Statistics Graph」画面を表示します。

この画面には、本製品の起動時、もしくはカウンターを0(ゼロ)に戻したときから現在ま での、RMON statistics(グループ 1)パケットサイズカウンターによる製品全体の送受信 パケット(フレーム)の統計をフレームサイズ別にグラフ表示します。

| ※∞∞ - ハイパーターミナル<br>ファイル(E) 編集(E) 表示(W) 通信(©) 転送(T) ヘルブ(H)                                                                                                    |  |
|----------------------------------------------------------------------------------------------------|--|
|                                                                                                    |  |
| RMON Statistics Graph<br>64 Byte Frames: 625281<br>65-127 Byte Frames: 52874<br>128-255 Byte Frames: 25201<br>256-511 Byte Frames: 4383<br>512-1023 Byte Frames: 612<br>1024-1518 Byte Frames: 0<br>Zero all statistics counters on the entire system<br>Return to Receive Statistics Graph |  |
| 上<br>接続 041:16 VT100 9600 8-N-1 SCROLL CAPS NUM キャ エコーを印                                                                                                    |  |

## 2.2 イーサネット統計情報

フレームのサイズは次のように定義されています。

| フレームサイズ                  | 内容                                                                                                    |
|--------------------------|----------------------------------------------------------------------------------------------------|
| 64 Byte Frames           | Badフレームを含む送受信されたフレームで、64Byte(フレーミングbit<br>を除く・FCSエラーを含む)のフレーム数。                                                    |
| 65-127 Byte              | Badフレームを含む送受信されたフレームで、65~127Byte(フレーミ                                                                              |
| Frames                   | ングbitを除く・FCSエラーを含む)のフレーム数。                                                                                         |
| 128-255 Byte             | Badフレームを含む送受信されたフレームで、128~255Byte(フレー                                                                              |
| Frames                   | ミングbitを除く・FCSエラーを含む)のフレーム数。                                                                                        |
| 256-511 Byte             | Badフレームを含む送受信されたフレームで、256~511Byte(フレー                                                                              |
| Frames                   | ミングbitを除く・FCSエラーを含む)のフレーム数。                                                                                        |
| 512-1023 Byte            | Badフレームを含む送受信されたフレームで、512~1023Byte(フレー                                                                             |
| Frames                   | ミングbitを除く・FCSエラーを含む)のフレーム数。                                                                                        |
| 1024-1518<br>Byte Frames | Badフレームを含む送受信されたフレームで、1024~1518Byte(フレ<br>ーミングbitを除く・FCSエラーを含む)のフレーム数。LONG bitが設定<br>されている場合は、1024~1536Byteのフレーム数。 |

## フレームタイプ別統計情報の表示

Ethernet statistics メニューの各画面(「Receive Statistics Graph」画面、「Transmit Statistics Graph」画面、「RMON Statistics Graph」画面)から、フレームタイプ(サイズ) 別統計情報を表示することができます。フレームタイプ(サイズ)別統計情報は、[Main Menu] から、次の図のとおりにメニューをたどると表示されます。

受信フレームのタイプについては46ページを、送信フレームのタイプについては48ページを、 RMON のフレームサイズについては 50 ページを参照してください。

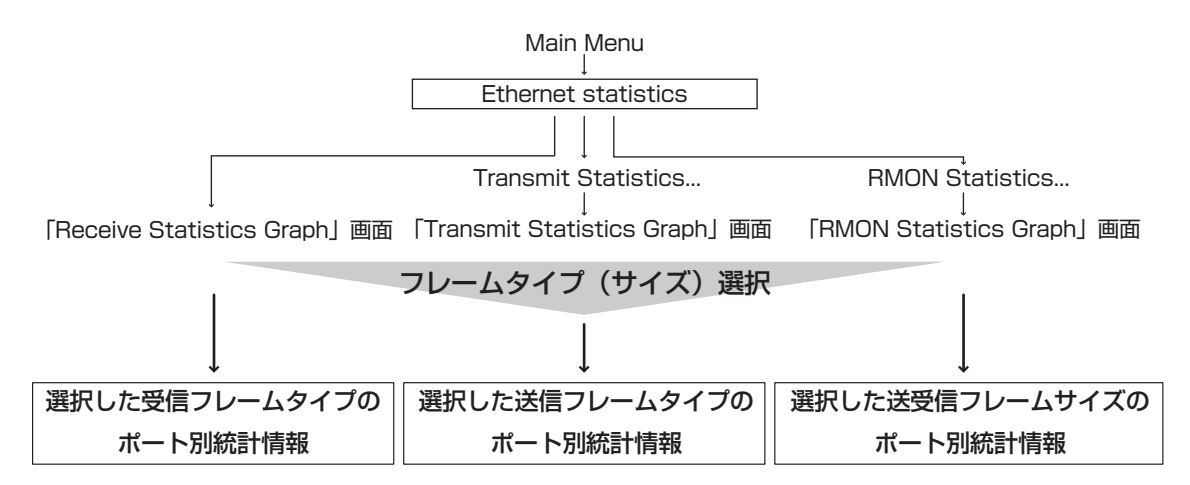

次の画面は、「Receive Statistics Graph」画面から、[Broadcasts]を選択した場合です。 この画面には、本製品の起動時、もしくはカウンターを0(ゼロ)に戻したときから現在ま での、Broadcastsの統計をポート別にグラフ表示します。

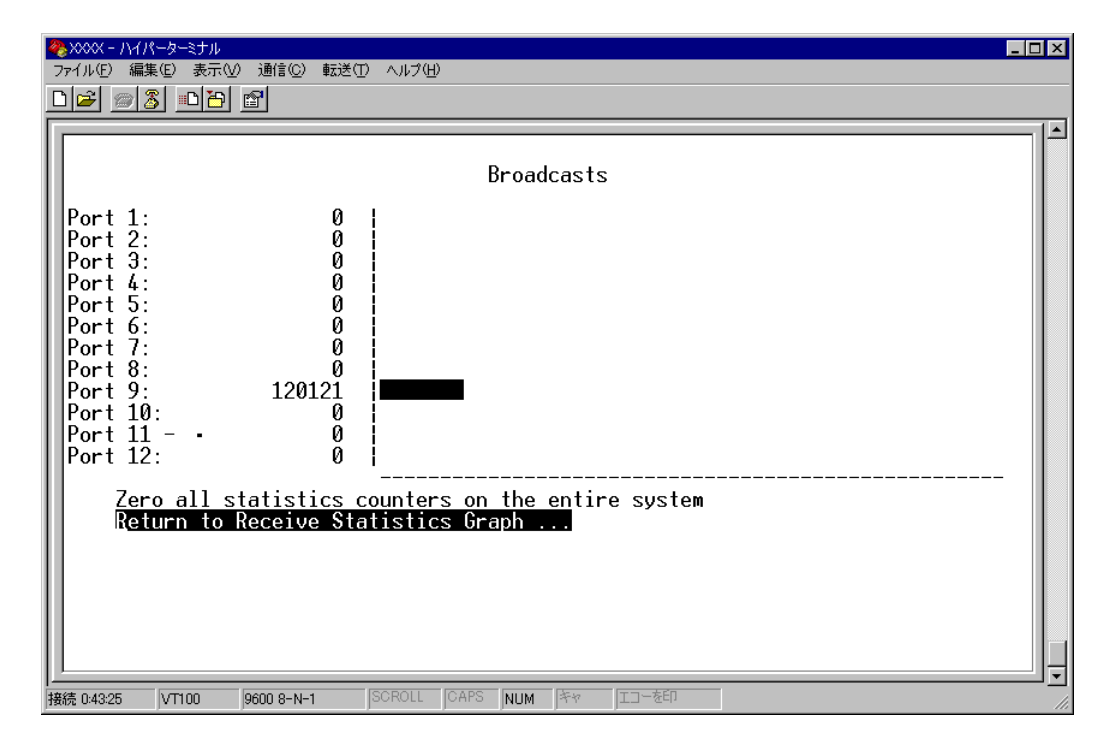

## ポート別統計情報の表示

Ethernet statistics メニューの各画面 (「Receive Statistics Graph」画面、「Transmit Statistics Graph」 画面、「RMON Statistics Graph」 画面) から、ポート別統計情報を表示 することができます。ポート別統計情報は、 [Main Menu] から、次の図のとおりにメ ニューをたどると表示されます。

受信フレームのタイプについては46ページを、送信フレームのタイプについては48ページを、 RMON のフレームサイズについては 50 ページを参照してください。

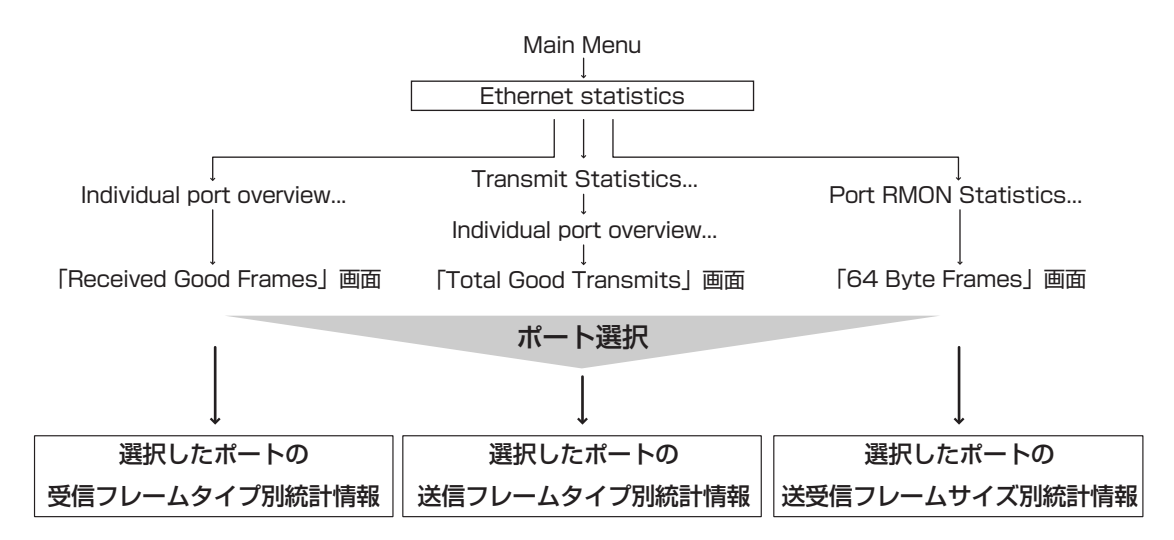

次の画面は、「Received Good Frames」画面から「ポート9」を選択した場合です。 この画面には、本製品の起動時、もしくはカウンターを0(ゼロ)に戻したときから現在ま での、ポート9の統計を受信フレームタイプ別にグラフ表示します。

| ◆XXXX - ハイパーターミナル         _□×           ファイル(E) 編集(E) 表示(M) 通信(E) 転送(D) ヘルブ(H)         □           □ [2] (2) 3] [1] [2]         [2]                                                                                                    |
|----------------------------------------------------------------------------------------------------|
| Port 9<br>Receive Statistics Graph<br>Received Good Frames: 670963<br>Filtered Frames: 0<br>Broadcasts: 120147<br>Multicasts: 332955<br>CRC Errors: 0<br>Undersized Frames: 0<br>Fragments: 0<br>Long Frames: 0<br>Transmit Statistics<br>Zero all statistics counters on the entire system<br>Return to Port Statistics Graph |
|                                                                                                    |

## VDSL ポートの統計情報の表示

### **VDSL** Statistics

[Main Menu] -> [Ethernet statistics] -> [VDSL Statistics...] とすすみ、「VDSL Statistics Graph」 画面を表示します。

| ●         ●         ●         ●         ●         ●         ●         ●         ●         ●         ●         ●         ●         ●         ●         ●         ●         ●         ●         ●         ●         ●         ●         ●         ●         ●         ●         ●         ●         ●         ●         ●         ●         ●         ●         ●         ●         ●         ●         ●         ●         ●         ●         ●         ●         ●         ●         ●         ●         ●         ●         ●         ●         ●         ●         ●         ●         ●         ●         ●         ●         ●         ●         ●         ●         ●         ●         ●         ●         ●         ●         ●         ●         ●         ●         ●         ●         ●         ●         ●         ●         ●         ●         ●         ●         ●         ●         ●         ●         ●         ●         ●         ●         ●         ●         ●         ●         ●         ●         ●         ●         ●         ●         ●         ●         ●         ● | × |
|----------------------------------------------------------------------------------------------------|---|
| VDSL Statistics Graph<br>RS Error: 1801<br>VDSL Link Fail: 2<br>VDSL Good Transmits: 43437<br>VDSL Received Good Frames: 0<br>Zero all statistics counters on the entire system<br>Return to Receive Statistics Graph                                                                                                    |   |
| 接続 00201 VT100 9600 8-N-1 SCROLL CAPS NUM キャ エコーを印                                                                                                    | 1 |

この画面では VDSL 固有の統計情報をグラフ表示します。 表示される項目は、RS 符号化のエラーカウンター、VDSL リンクダウンの回数、および VDSL レイヤーでの送受信されたパケット数です。 表示項目の詳細は次のとおりです。

| 表示項目                      | 内容                                                     |
|---------------------------|--------------------------------------------------------|
| RS Error                  | RS符号化時のエラー数。<br>VDSLリンク確立時に符号化の調整のためカウントします。           |
| VDSL Link Fail            | VDSLでリンクダウンした数。<br>リンク確立時にリンクを切断するので、通常数回カウントさ<br>れます。 |
| VDSL Good Transmit        | VDSLレイヤーで正常に送信されたフレーム数。                                |
| VDSL Received Good Frames | VDSLレイヤーで正常に受信されたフレーム数。                                |

## カウンターのリセット

Zero all statistics counters on the entire system

各画面下に表示されている [Zero all statistics counters on the entire system] を選択 すると、すべての統計カウンターがリセットされて 0(ゼロ)に戻ります。

本製品は、起動時、もしくは [Zero all statistics counters on the entire system] でカ ウンターを0(ゼロ)に戻したときから、絶えずフレーム数をカウントし、グラフに表示し 続けます。

本製品がフレームを処理するのと同時に、カウンターとグラフがインクリメントされます。

各カウンターは2<sup>32</sup>(40億以上)の最大値を超えると、自動的にリセットされて0(ゼロ)に戻りま す。それぞれのカウンターが個別にリセットを行うので、カウンターの開始時期に差がでる可能 性があります。正確な統計情報を得るために、カウンターのリセットを行ってください。

# 2.3 システム管理

[Main Menu] -> [Administration] とすすみ、「Administration Menu」 画面を表示します。

この画面には、2つの設定項目(Syslog Server address/Syslog facility code)、1つの 選択項目(Start log/Stop log)、6つのメニュー項目が表示されます。画面に表示される 順に上から説明します。

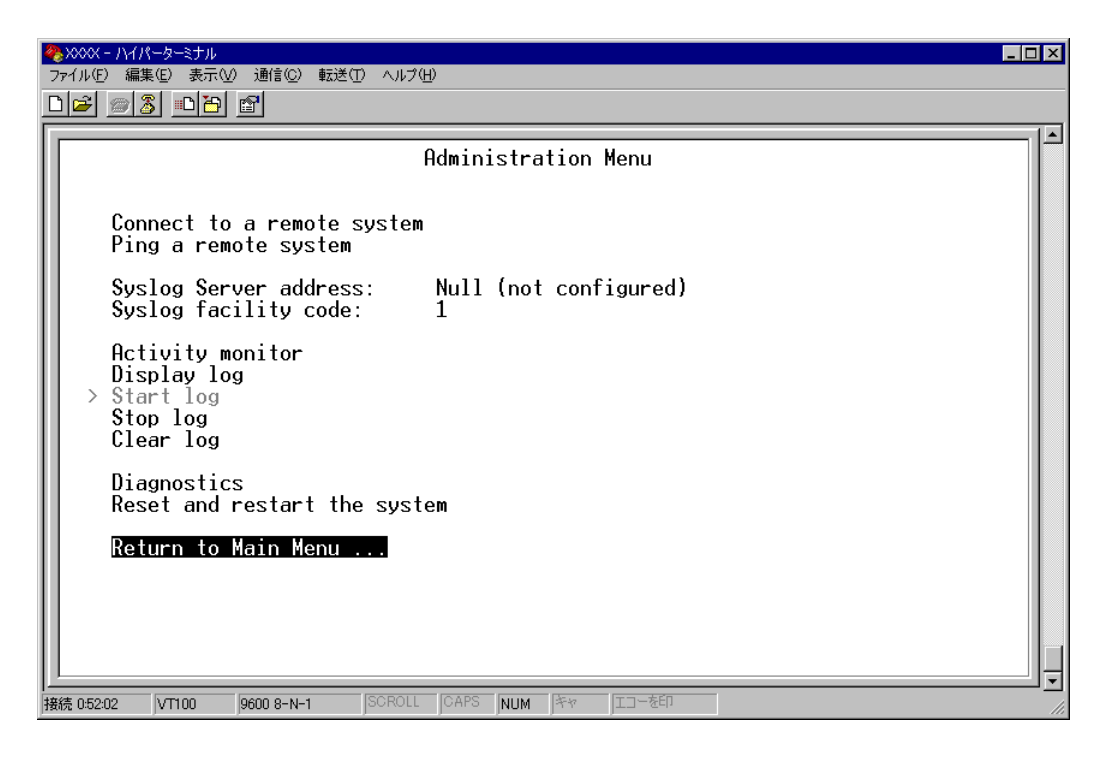

## リモートシステムへの接続

Connect to a remote system

指定したシステム(同一製品)に Telnet 接続します。

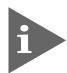

[Connect to a remote system] は、ローカルからログインしている場合に表示されます。 リモート(Telnet)からログインしている場合は表示されません。

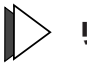

### リモートシステムへの接続

[Main Menu] -> [Administration] -> [Connect to a remote system] とすすみ、 7 次の画面を表示します。

|   | № XXXX - ハイパーターミナル                                                 | _ 🗆 × |
|---|--------------------------------------------------------------------|-------|
|   | ファイル(E) 編集(E) 表示(V) 通信(C) 転送(D) ヘルブ(H)                             |       |
|   |                                                                    |       |
| Γ |                                                                    |       |
| I |                                                                    |       |
| I |                                                                    |       |
| I | Please specify the system to connect to:                           |       |
| I | The sustem may be identified by name ('name')                      |       |
| I | by IP address (128.2.3.4), or by Ethernet address (0000F4 123456). |       |
| I |                                                                    |       |
| I | ->                                                                 |       |
| I | / <b>-</b>                                                         |       |
| I |                                                                    |       |

- 2 接続先のシステムを次のいずれかの方法で指定します。
  - $\bigcirc$ IPアドレス
  - $\bigcirc$ ホスト名(DNS が利用できる場合)
  - $\bigcirc$ MACアドレス(Ethernet address)

画面に表示されている入力方法に従って、「->」プロンプトに続けて半角英数字を入 カレ、Enterlキーを押します(ホスト名はシングルクォート「'」で囲んで入力してくだ さい)。

接続先のTCPポート番号を指定する場合は、IPアドレスなどに続けてコロン [:] と 番号を付けます(例:TCPポート番号が120の場合192.168.1.20:120)。指定を省 略した場合は23に接続します。

ホスト名とシステム名を同一にしておくと、Telnet接続した場合にシステムを確認しやすくなり ます。

すぐに Telnet セッションが開始されて、接続先のシステムの「Login: 」プロンプトが 3 表示されます。

### Ping テスト

Ping a remote system

指定したシステムに対して Ping テストを実行します。

### > 他のシステムへの Ping テスト

 [Main Menu] -> [Administration] -> [Ping a remote system] とすすみ、次の 画面を表示します。

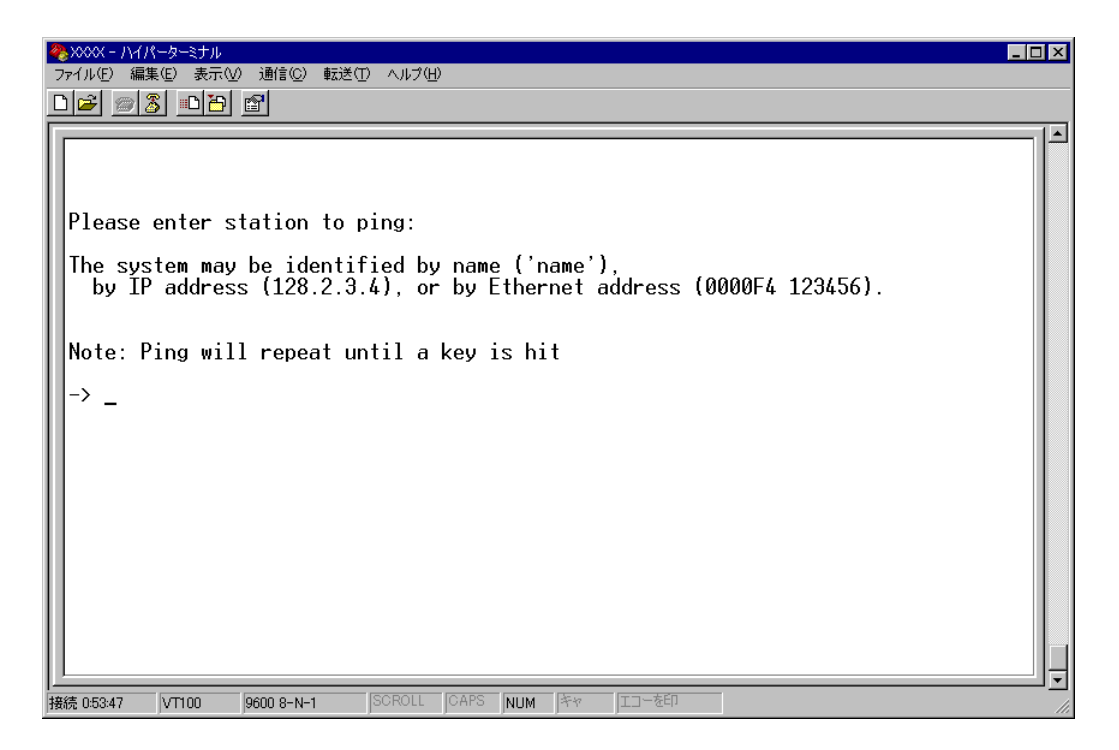

- 2 Ping テストの対象となるシステムを次の方法で指定します。
  - 〇 IPアドレス
  - ホスト名(DNS が利用できる場合)
  - MACアドレス(Ethernet address)

画面に表示されている入力方法に従って、「->」プロンプトに続けて半角英数字を入力し、Entertキーを押します(ホスト名はシングルクォート['] で囲んで入力してください)。

3 すぐにICMPエコーリクエストの送信が開始されて、結果が画面表示されます。 Enterキーを押すと、前の画面に戻ります。

### syslog サーバーへのログ出力

Syslog Server address/Syslog facility code

syslog サーバーにログメッセージを転送するための設定を行います。syslog サーバーの IP アドレスを設定すれば、ログメッセージが syslog サーバーに送られ、記録されるよう になります。syslog ファシリティーはログの出力を分類するための名称です。

### > syslog サーバーの設定

[Main Menu] -> [Administration] とすすみ、次の画面を表示します。

| ※>>>>>>>>>>>>>>>>>>>>>>>>>>>>>>>>>>>                                    | - 🗆 × |
|-------------------------------------------------------------------------|-------|
| ファイル(E) 編集(E) 表示(V) 通信(C) 転送(T) ヘルブ(H)                                  |       |
|                                                                         |       |
| Administration Menu                                                     |       |
| Connect to a remote system<br>Ping a remote system                      |       |
| Syslog Server address: Null (not configured)<br>Syslog facility code: 1 |       |
| Activity monitor                                                        |       |

#### Syslog Server address

syslog サーバーの IP アドレスを設定します。デフォルトは「Null(not configured)」で、 何も設定されていません。

- **1** ⑤を入力して、Syslog Server addressの入力フィールドにカーソルを移動します。
- Enterキーを押して「->」プロンプトを表示します。
   「->」プロンプトに続けて、X.X.X.Xの形式でXが0~255までの半角数字を入力し、
   Enterキーを押します。

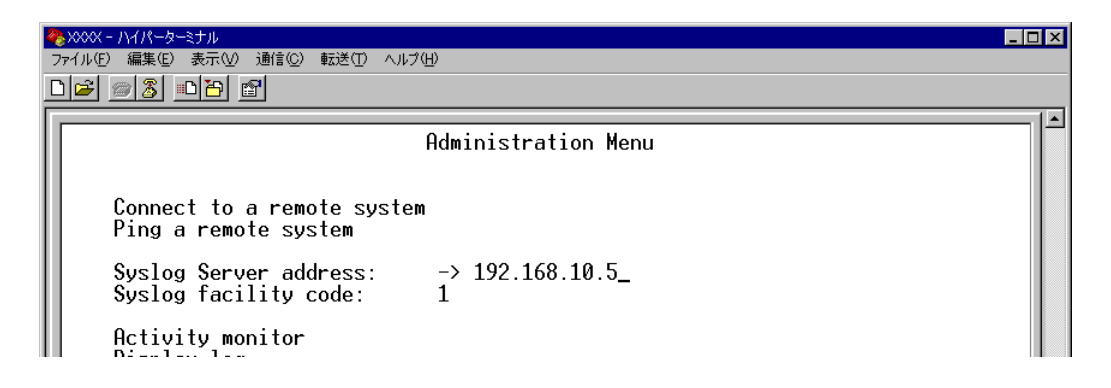

IPアドレスを「Null(not configured)」に戻す場合は、(すでに設定してある IPアドレスの上から)0.0.0.0を入力し、Enterキーを押します。

#### Syslog facility code

syslog ファシリティーを設定します。デフォルトは1で、User-level messageです。

- **1** ⑤を入力して、Syslog facility code の入力フィールドにカーソルを移動します。
- Enterキーを押して「->」プロンプトを表示します。
   「->」プロンプトに続けて、0~23までの半角数字(ファシリティーコード)を入力し、Enterキーを押します。

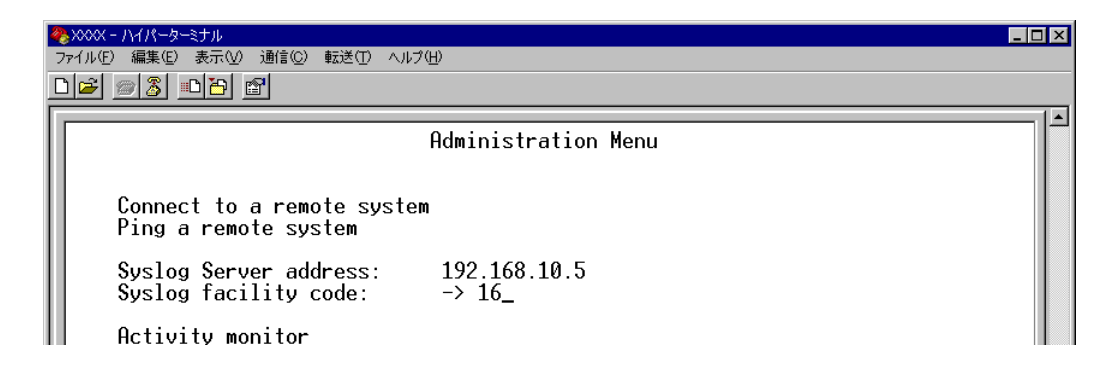

コードと syslog ファシリティーの対応は次の表のとおりです。

| コード | ファシリティー                                  |
|-----|------------------------------------------|
| 0   | Kernel message                           |
| 1   | User-level message                       |
| 2   | Mail system                              |
| 3   | System daemons                           |
| 4   | Security/authorization message           |
| 5   | messages generated internally by syslogd |
| 6   | Line printer subsystem                   |
| 7   | Network news subsystem                   |
| 8   | UUCP subsystem                           |
| 9   | Clock daemon                             |
| 10  | Security/authorization message           |
| 11  | FTP daemon                               |
| 12  | NTP subsystem                            |
| 13  | Log audit                                |
| 14  | Log alert                                |
| 15  | Clock daemon                             |
| 16  | Local use 0 (local0)                     |
| 17  | Local use 1 (local 1)                    |
| 18  | Local use 2 (local2)                     |
| 19  | Local use 3 (local3)                     |
| 20  | Local use 4 (local4)                     |
| 21  | Local use 5 (local5)                     |
| 22  | Local use 6 (local6)                     |
| 23  | Local use 7 (local7)                     |

### アクティブモニター

Activity monitor

起動時から現在までの本製品の動作や本製品に対する設定(ログ)がメッセージ(英数字)で 表示されます。

表示形式は「D:H:M:S」(日:時:分:秒)で、本製品の起動時からの経過時間です。表示内容 はDisplay log(ログの表示)を選択した場合と同じですが、アクティブモニターの場合、一 度参照した内容は次回参照時には表示しません。

## アクティブモニターの表示

[Main Menu] -> [Administration] -> [Activity monitor] とすすみ、次の画面を表示します。

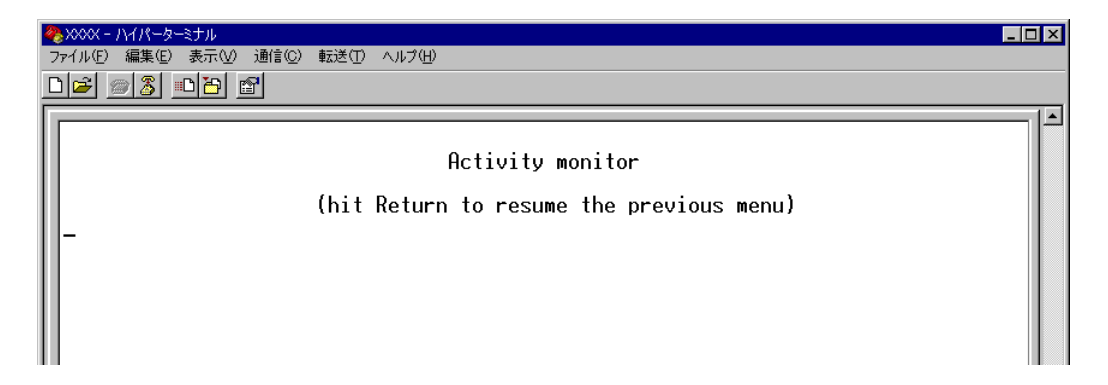

次の画面はポートのリンクアップ / ダウンを表示した場合です。

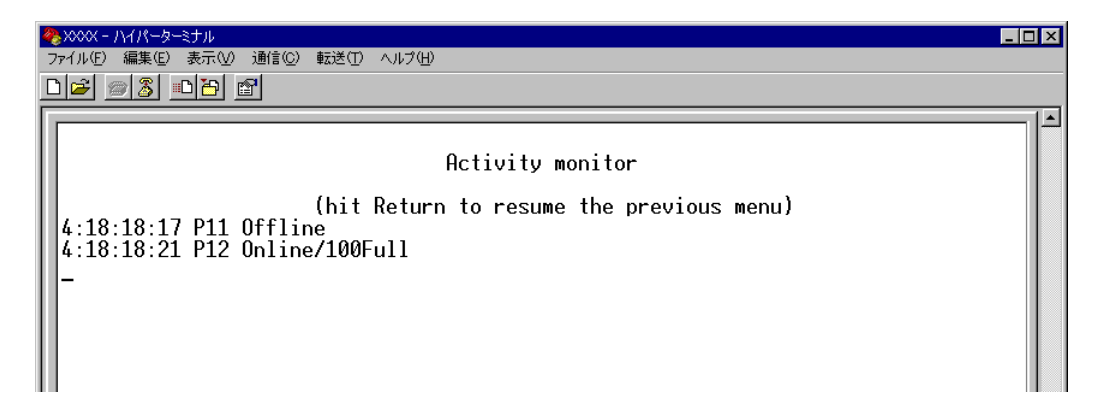

例えば「Activity monitor」画面を表示させたまま、ポート11にリンクしているケー ブルを抜くと、ポート11のリンクが切断され、「P11 Offline」というメッセージが 表示されます。

次に、そのケーブルをポート12に接続すると、ポート12のリンクが確立し、「P12 Online/100Full」というメッセージが表示されます。

### ログの表示と設定

ログの表示と、ログの開始 / 停止および消去を行います。ログ機能はデフォルトで有効 (Start log)になっていて、RAM 上に約3000 件までメッセージを保存することができま す。

## ログの設定

[Main Menu] -> [Administration] とすすみ、次の画面を表示します。

| ₩ XXXXX - ハイパーターミナル                          |   |
|----------------------------------------------|---|
| ファイル(E) 編集(E) 表示(V) 通信(C) 転送(T) ヘルプ(H)       |   |
|                                              |   |
|                                              | 1 |
| Administration Menu                          |   |
|                                              |   |
|                                              |   |
| Connect to a remote system                   |   |
| Ping a remote system                         |   |
| Suslog Server address: Null (not configured) |   |
| Syslog facility code: 1                      |   |
|                                              |   |
| Activity monitor                             |   |
| Uisplay log                                  |   |
| Start log                                    |   |
|                                              |   |
|                                              |   |
| Diagnostics                                  |   |

#### Display log

ログを表示します。

表示形式は「D:H:M:S」(日:時:分:秒)で、本製品の起動時からの経過時間です。表示内容は、すべての設定項目と以下の項目です。

—起動時—

- IP パラメーター(DHCP クライアント機能有効時)
- 接続ポートの状態
- FTP サーバーの起動(FTP サーバー機能有効時)

—運用時—

- ログイン / ログアウト(ユーザー名)
- SNMP トラップの発行
- ポートのリンクアップ / ダウン
- Telnet 接続の実行と結果
- Telnet セッションの開始と終了
- Pingの実行と結果
- TFTP アップロードの結果
- ○本製品の再起動

回を入力して Enterキーを押すと、アクティブモニターに移動します。Display logは、Activity monitor を選択した場合と異なり、本製品の起動時以降のログをすべて表示します。

## 2.3 システム管理

#### Start log/Stop log

ログの保存開始または停止を設定します。デフォルトは Start log です。 Start logを選択すると、本製品に対する設定や本製品の動作がメッセージでRAM上に保 存されます。ログはアクティブモニターで参照できます。

#### Start log

ログメッセージの保存を開始します。

#### Stop log

ログメッセージの保存を停止します。

メッセージは約3000件まで保存されます。最大保存数を越えた場合は、古いログから順に削除 されます。また、メッセージは本製品の電源が入っている間だけ保存されます。

#### Clear log

保存されているログをすべて消去します。 ©を入力して Enterキーを押すと、すぐにログが消去されます。

### システム診断

Diagnostics

システム診断テストの結果を表示します。

## システム診断テストの実行

[Main Menu] -> [Administration] -> [Diagnostics] とすすみ、次の画面を表示 します。

| ※xxxx - ハイパーターミナル<br>ファイル(E) 編集(E) 表示(V) 通信(C) 転送(D) ヘルブ(H)                                                                                                    | IX  |
|----------------------------------------------------------------------------------------------------|-----|
|                                                                                                    |     |
| Allied Telesis CentreCOM VS812TX VDSL Concentrator         MAC Address 0000F4 345678, Uplink A: Not present , Uplink B: Not present         AT-S42 VDSL Concentrator Software: Version 4.1.1J B03 030520         Running 4 days, 18 hours, 26 minutes, 12 seconds         Diagnostic Results:         Flash PROM       Good         Serial Interface       Good         System 5V power:       + 5.00V         System 2.5Va power:       + 2.48V         System 2.5Vb power:       + 2.46V         System 2V power:       + 1.96V         Fan #1       + 5357rpm         Fan #1       + 5343rpm         Board Temperature:       + 37.5 C         CPU Temperature:       + 34.5 C |     |
| 接続 12559 VT100 9600 8-N-1 SCROLL CAPS NUM 序々 エコーを印                                                                                                    | 11. |

### **Diagnostic Results**

テストの結果を表示します。

| 項目                | 内容                                            |
|-------------------|-----------------------------------------------|
| Flash PROM        | フラッシュPROMの状態です。Good/Failedで表示します。             |
| RAM               | RAMの状態です。Good/Failedで表示します。                   |
| Serial Interface  | シリアルインターフェースの状態です。Good/Failedで表示します。          |
| System power      | 本体の5V/3.3V/2.5V/2V各電源ユニットの供給電圧です。<br>Vで表示します。 |
| Fan #1/#2         | ファンの回転数です。rpmで表示します。                          |
| Board Temperature | ボード上の温度です。℃で表示します。                            |
| CPU Temperature   | CPUの温度です。℃で表示します。                             |

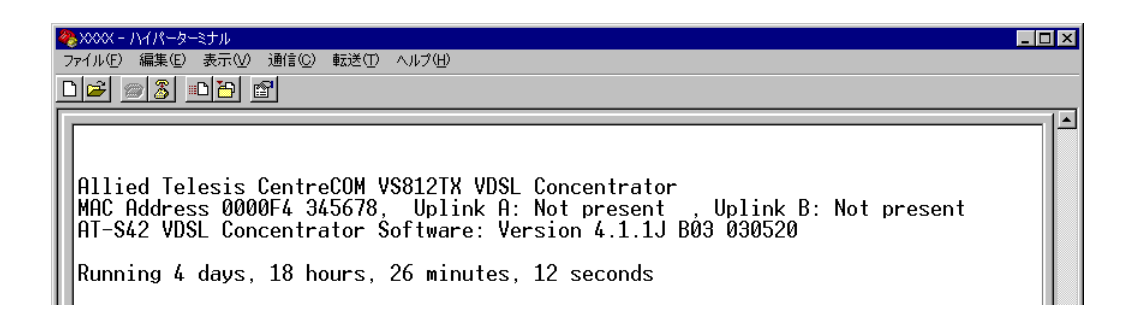

また、ヘッダー部分で次の項目を参照することができます。

- 製品名
- MACアドレス
- ファームウェア名、ファームウェアバージョン
- 起動時から現在までの本製品の稼働時間

## システムリセット

Reset and restart the system

本製品を再起動します。

## ▶ 再起動の実行

[Main Menu] -> [Administration] -> [Reset and restart the system] とすすみ、
 次の画面を表示します。

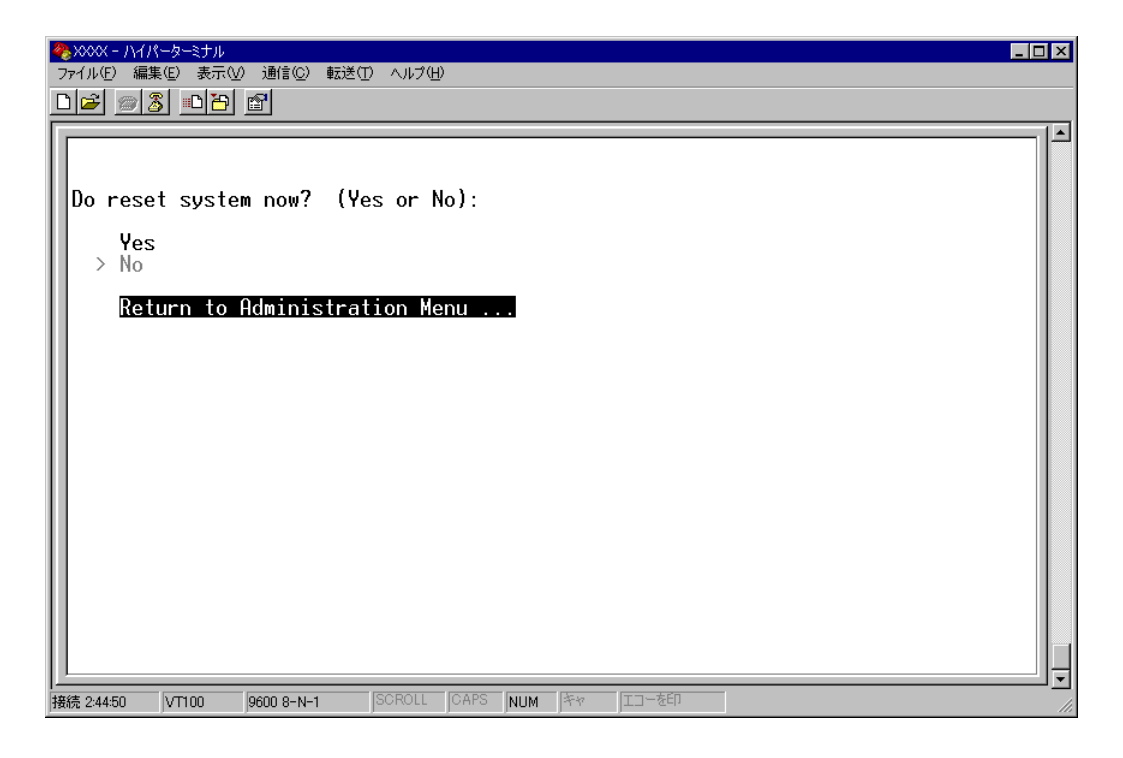

#### Yes/No

本製品を再起動するかしないかを選択します。

#### Yes

本製品を再起動します。

#### No

前の画面に戻ります。

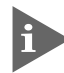

Yes 選択時(再起動時)に設定の変更が保存されていないと、「Do save configuration now? (Yes or No):」のメッセージが表示されます。設定を保存する場合は、図キーを押してください。

# 2.4 システム設定

[Main Menu] -> [System configuration] とすすみ、「System Configuration Menu」 画面を表示します。

この画面には、2つの設定項目と6つのメニュー項目が表示されます。画面に表示される順に上から説明します。

| <b>%</b>   | 2000X - ハイハ <sup>6</sup> -ターミナル       | × |
|------------|---------------------------------------|---|
| 77         | イル(E) 編集(E) 表示(V) 1通信(C) 転送(D) ヘルブ(H) |   |
| I٢         | System Configuration Menu             |   |
| l          | System name Null (not configured)     |   |
|            | Default Aging Time 300                |   |
|            | Omega Options                         |   |
|            | IP parameters                         |   |
|            | SNMP parameters                       |   |
|            | Security / Source Address Table       |   |
|            | Terminal configuration                |   |
|            | System Switch configuration           |   |
|            | Return to Main Menu                   |   |
|            |                                       |   |
|            |                                       |   |
| <u>ا ا</u> |                                       | • |

システム名 System name

システム名を設定します。デフォルトは「Null(not configured)」です。 ここで設定した名称は、MIB IIの<SysName>に反映されて、SNMPマネージャーでシス テム名を確認することができます。

ダウンロードや他のシステムへのTelnet接続を誤って実行しないためにも、固有のシステム名を設定しておくことをお勧めします。

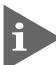

ホスト名(DNS名)とシステム名を同一にしておくと、Telnet接続した場合にシステムを確認し やすくなります。

| _ 🗆 × |
|-------|
|       |
| 1 🔺   |
|       |
|       |
|       |
|       |
|       |
|       |
|       |
|       |
|       |

## システム名の設定

- [Main Menu] -> [System configuration] とすすみ、⑤を入力して System name の入力フィールドにカーソルを移動します。
- Enterキーを押して「->」プロンプトを表示します。
   「->」プロンプトに続けて20文字までの半角英数字を入力し、Enterキーを押します。

## システム名の削除

- [Main Menu] -> [System configuration] とすすみ、⑤を入力して既存のシステム 名をハイライト表示します。
- 2 Enterキーを押して「->」プロンプトを表示します。
  「->」プロンプトに続けて(すでに設定してある名前の上から)(スペース)を入力し、Enter キーを押します。

システム名の設定は、すぐに画面に反映されます。すべてのメニューの画面の最上行に、 設定した名前が表示されます(削除した場合は、表示がなくなります)。

### エージングタイム

**Default Aging Time** 

エージングタイムを設定します。デフォルトは300(秒)です。 スイッチは、受信パケットの送信元MACアドレスと受信ポートの対応づけをMACアド レステーブルに登録し、そのテーブルの情報をもとに転送先のポートを決定します。 本製品は、電源が切られたり、移動したりして無効になったエントリーが、いつまでも残 らないようにするため、一定期間受信のなかったMACアドレスを自動的に削除するエー ジングという機能をサポートしています。

エージングタイムを設定すれば、設定した時間内に受信のなかった MAC アドレスは、 MAC アドレステーブルから自動的に削除されます。

| <b>≫</b> ,>>>> − ∧√∧°−⋟−≥ナル              | _ 🗆 × |
|------------------------------------------|-------|
| _ ファイル(E) 編集(E) 表示(V) 通信(C) 転送(T) ヘルプ(H) |       |
| System Configuration Menu                |       |
| System name Null (not configured)        |       |
| Default Aging Time -> 500_               |       |
| Omega Options                            |       |
| IP parameters                            |       |
| SNMP parameters                          |       |
| Security / Source Address Table          |       |
| Terminal configuration                   |       |
| System Switch configuration              |       |
| Return to Main Menu                      |       |
|                                          |       |
|                                          |       |
|                                          | ▼     |

## > エージングタイムの設定

- [Main Menu] -> [System configuration] とすすみ、回を入力して、Default Aging Time の入力フィールドにカーソルを移動します。
- Enterキーを押して「->」プロンプトを表示します。
   「->」プロンプトに続けて1~999(秒)の半角数字を入力し、Enterキーを押します。
   0(ゼロ)、または(広ペーズ)を入力してEnterキーを押すと、この機能は無効となります
   (登録された MAC アドレスは本製品が再起動されるまで削除されません)。

[Omega Options]では、本製品(Omega)へのログインを制御するためのセキュリティー に関する項目を設定します。各項目を画面に表示される順に上から説明します。

### ユーザーの定義

#### **User Definitions**

登録ユーザーの表示とユーザーアカウントの追加 / 削除を行います。デフォルトでは MANAGER レベルのユーザー「Manager」のみが登録されています。

[Main Menu] -> [System configuration] -> [Omega Options] -> [User Definitions] とすすみ、「User Definitions Menu」画面を表示します。

| ファイル(E) 編集(E) 表示(V) 通信(C) 転送(T) ヘルプ(H)                                                                                                    |
|----------------------------------------------------------------------------------------------------|
| ファイル(E) 編集(E) 表示(M) 通信(Q) 転送(E) ヘルプ(H)<br>User Definitions Menu<br>User Name<br>Manager<br>Add new user<br>Delete user<br>Return to Omega Options Menu |

この画面では、すでに登録されているユーザーアカウントが一覧表示されます。

#### User Name

すでに定義されているユーザー名を表示します。

## 2.4 システム設定

## > 登録ユーザーの表示 / 変更

「User Definitions Menu」画面のUser Nameのリストからユーザー名を選択します。

| 4 | אַגאאָגע – אראיי–אָ−וּדא |                                  |     |
|---|--------------------------|----------------------------------|-----|
| 1 | ファイル(E) 編集(E) 表示(⊻)      | 通信(C) 転送(T) ヘルプ(H)               |     |
| Γ |                          |                                  | 1 🔺 |
| l |                          |                                  |     |
| l | User:                    | Manager                          |     |
| l | Password:                | 3af00c6cad11f7ab5db4467b66ce503e |     |
| l | Description:             | Manager Account                  |     |
| l | Privilege                |                                  |     |
|   |                          |                                  |     |
| l | Keturn to User           | Definitions Menu                 |     |

#### User

ユーザー名を表示します。 ユーザー名の変更はできません。

#### Password

ログインパスワードを暗号化して表示します。 変更する場合は、入力フィールドにパスワードを半角英数字と記号で上書き入力して Enter キーを押します。入力できる文字数は6~20文字です。セキュリティー確保のためデフォ ルトアカウント「Manager」のパスワード「friend」は変更することをお勧めします。

#### Description

ユーザーに関するコメントを表示します。 変更する場合は、入力フィールドにコメントを半角英数字で上書き入力して Enterキーを押 します。入力できる文字数は64文字までです。

#### Privilege(USER/MANAGER)

権限を表示します。

回を入力し Enterキーを押して、次の画面を表示します。MANAGER レベルに変更する場合は回を、USER レベルに変更する場合は回を入力して Enterキーを押します。

| 🌺 XXXX - ハイパーダーミナル                     | _ 🗆 × |
|----------------------------------------|-------|
| ファイル(E) 編集(E) 表示(V) 通信(C) 転送(T) ヘルプ(H) |       |
| Privilege Select Menu                  |       |
| USER<br>> Manager                      |       |
| Return to previous menu                |       |
|                                        |       |

## **↓**> ユーザーアカウントの追加

[Main Menu] -> [System configuration] -> [Omega Options] -> [User Definitions] -> [Add new user] とすすみ、次の画面を表示します。

| <b>9</b><br>7 | >>>>> ハイパーターミナル<br>ワァイル(E) 編集(E) 表示(V) 通( | 言(2) 転送(1) ヘルプ(H)     |  |
|---------------|-------------------------------------------|-----------------------|--|
|               | User:                                     | Null (not configured) |  |
|               | Password:                                 | Null (not configured) |  |
|               | Description:                              | Null (not configured) |  |
|               | Privilege                                 |                       |  |
|               | Add new user                              |                       |  |
|               | Return to User Def                        | initions Menu         |  |

User

ユーザー名を指定します。このパラメーターは必ず指定してください。

- 回を入力して、Userの入力フィールドにカーソルを移動します。 1
- 2 Enterキーを押して「->」プロンプトを表示します。
- 「->」プロンプトに続けて、20文字までの半角英数字とアンダーバー[\_]でユーザー 3 名を入力し、[mter]キーを押します。大文字/小文字を区別しません(表示には大文字/ 小文字の区別が反映されます)。

#### Password

ログインパスワードを指定します。このパラメーターは必ず指定してください。

- 7 回を入力してPasswordの入力フィールドにカーソルを移動します。
- 2 [Enter]キーを押して「->」プロンプトを表示します。
- 「->」プロンプトに続けて、6~20文字の半角英数字と記号でパスワードを入力し、Enter 3 キーを押します。大文字 / 小文字を区別します。

・ パスワードは忘れないように注意してください。

## 2.4 システム設定

#### Description

ユーザーに関するコメントを入力します。このパラメーターの指定は必須ではありません。

- **1** 回を入力して Description の入力フィールドにカーソルを移動します。
- **2** Enterキーを押して「->」プロンプトを表示します。
- 3 「->」プロンプトに続けて64文字までの半角英数字を入力し、Enterキーを押します。

#### Privilege(USER/MANAGER)

権限を選択します。

ユーザーアカウントは、権限によってMANAGER(管理者)とUSER(一般ユーザー)の2つ のレベルに分けられます。MANAGER レベルはすべてのコマンドを実行できますが、 USER レベルは表示コマンドと一部の設定コマンドしか実行できません。デフォルトは USER です。

回を入力し Enterキーを押して、次の画面を表示します。

| 4 | 🌺 XXXX - ハイパーターミナル                     | _ <b>D</b> > | ¢  |
|---|----------------------------------------|--------------|----|
|   | ファイル(E) 編集(E) 表示(V) 通信(C) 転送(T) ヘルプ(H) |              |    |
| Γ |                                        |              | -] |
| I | Privilege Select Menu                  |              |    |
| I |                                        |              |    |
| I | MANAGER                                |              |    |
| I |                                        |              |    |
| I | Return to previous menu                |              |    |
| I |                                        |              |    |
|   |                                        |              |    |

#### USER

ユーザーレベルを USER (一般ユーザー) に設定します。

#### MANAGER

ユーザーレベルを MANAGER (管理者) に設定します。

#### Add new user

設定を確定します。

上記のパラメーターを指定しただけでは、アカウントは作成されません。最後に [Add new user]を選択して設定を確定してください。また、必須パラメーターを指定せずに、 [Add new user] を選択するとエラーメッセージが表示されます。
# ユーザーアカウントの削除

[Main Menu] -> [System configuration] -> [Omega Options] -> [User Definitions] -> [Delete user] とすすみ、次の画面を表示します。

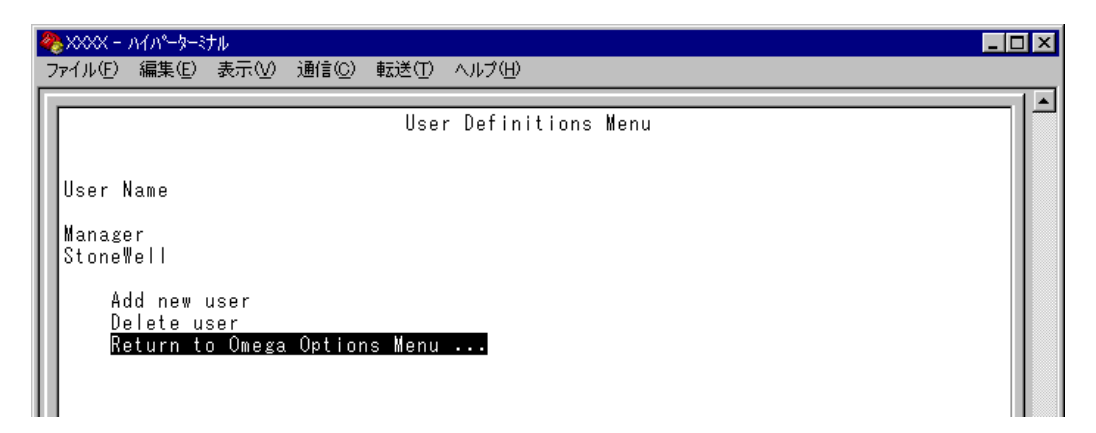

User Nameのリストから、削除するユーザーアカウントのユーザー名を選択します。 現在ログインしているユーザーのユーザーアカウントは削除できません(リストに表示されません)。

### セッションタイムアウト

Timeout

セッションのタイムアウトを設定します。デフォルトは5(分)です。

タイムアウトは、設定した時間内にキー入力がない場合、セッションを自動的に終了する 機能です。

[Quit]でログアウトし忘れた場合に、不当なアクセスを避けるためのセキュリティーとして使用することができます。

# タイムアウトの設定

[Main Menu] -> [System configuration] -> [Omega Options] とすすみ、「Omega Options Menu」画面を表示します。

| <b>e</b> x | xxxx - ハイパーターミナル                       |                    |          |  |  |
|------------|----------------------------------------|--------------------|----------|--|--|
| ファイ        | ファイル(E) 編集(E) 表示(V) 通信(C) 転送(T) ヘルプ(H) |                    |          |  |  |
|            |                                        |                    |          |  |  |
| ш.         |                                        | Omega Options Menu |          |  |  |
| ш.         |                                        |                    |          |  |  |
| Ш.         |                                        |                    |          |  |  |
| Ш.         |                                        |                    |          |  |  |
| Ш.         | User Definitions                       |                    |          |  |  |
| Ш.         | Timeout:                               | -> RN              |          |  |  |
| Ш.         | 11.00000                               | ,                  |          |  |  |
| Ш.         | > Local Omega Enabled                  |                    |          |  |  |
| Ш.         | Visable Local Umega                    |                    |          |  |  |
| Ш.         | > Remote Omega Enabled                 |                    |          |  |  |
| Ш.         | No Remote Omega                        |                    |          |  |  |
| Ш.         | Remote Amers (Telnet) P                | ort Number: 23     |          |  |  |
| Ш.         | Remote Omega (Telnet) S                | ession Limit: 2    |          |  |  |
| Ш.         |                                        |                    |          |  |  |
| Ш.         | Baturn to Sustan Confin                |                    |          |  |  |
| Ш.         | Return to System Coning                | uration menu       |          |  |  |
| Ш.         |                                        |                    |          |  |  |
| Ш.         |                                        |                    |          |  |  |
| II.        |                                        |                    |          |  |  |
| <u> </u>   |                                        |                    | <b>_</b> |  |  |

**2** 回を入力して Timeout の入力フィールドにカーソルを移動します。

Enterキーを押して「->」プロンプトを表示します。
 「->」プロンプトに続けて0~32767(分)の半角数字を入力し、Enterキーを押します。
 0(ゼロ)に設定した場合は、この機能が無効となります。

タイムアウトが発生した場合は、「Connection Timeout...」のメッセージが表示されて、 セッションが自動的に終了します。

### 本製品へのログイン制限

本製品へのログイン制限を設定します。

# > ログイン制限の設定

[Main Menu] -> [System configuration] -> [Omega Options] とすすみ、「Omega Options Menu」画面を表示します。

| ※XXXX - ハイパーターミナル<br>ファイル(E) 編集(E) 表示(V) 通信(C) 車 |                          |     |
|--------------------------------------------------|--------------------------|-----|
| D 🖻 🔊 🖏 🖻 😭                                      |                          |     |
|                                                  | Omega Options Menu       |     |
| User Definitions                                 |                          |     |
| Timeout:                                         | 5                        |     |
| > Local Omega Enabled<br>Disable Local Omega     |                          |     |
| > Remote Omega Enabled<br>No Remote Omega        |                          |     |
| Return to System Configu                         | uration Menu             |     |
|                                                  |                          |     |
|                                                  |                          |     |
| ·<br>接続 0:08:43 VT100 9600 8-N-1                 | SCROLL CAPS NUM キャ エコーを印 | _// |

**2**「Omega Options Menu」の次の項目を設定します。

#### Local Omega Enabled/Disable Local Omega

ローカル(RS-232)からのログイン制限を設定します。デフォルトはLocal Omega Enabledです。 ローカルからユーザーがログインしている場合、設定変更はユーザーがログ アウトしたときに有効になります。

#### Local Omega Enabled

ローカル(RS-232)から、本製品にログインすることができます。

#### **Disable Local Omega**

ローカル(RS-232)から、本製品にログインすることができなくなります。 設定を変更する場合は、リモート(TelnetまたはSNMP)から本製品にログインして ください。

#### Remote Omega Enabled/No Remote Omega

リモート(Telnet)からのログイン制限を設定します。デフォルトはRemote Omega Enabledです。 <u>リモート(Telnet)からユーザーがログインしている場合、設定変更はユーザー</u>がログアウトしたときに有効になります。

#### Remote Omega Enabled

リモート(Telnet)から、本製品にログインすることができます。

#### No Remote Omega

リモート(Telnet)から、本製品にログインすることができなくなります。 設定を変更する場合は、ローカル(RS-232)から本製品にログインしてください。 ただし、SNMPを使用してリモートから本製品を管理することは可能です。

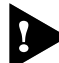

[Disable Local Omega] と [No Remote Omega] の両方を選択して、設定の保存後にセッションを終了すると、本製品に再度ログインすることができなくなりますのでご注意ください。 [Disable Local Omega] と [No Remote Omega] の両方を選択してセッションを終了した場合は、SNMPを使用して設定を変更するか、本製品を工場出荷時設定に戻して復旧します。 工場出荷時設定に戻した場合、設定内容はすべて消去されますのでご注意ください。

を照 268ページ「設定を工場出荷時の状態に戻す」

IPパラメーター IP parameters

[Main Menu] -> [System configuration] -> [IP parameters] とすすみ、次の画面を 表示します。

| ※XXXX - ハイハ <sup>0</sup> -ターナル | <u>- ロメ</u>           |
|--------------------------------|-----------------------|
| ファイル(E) 編集(E) 表示(V) 通信(C) 転送(  | D ヘルプ他                |
| アイル(E) 編集(E) 表示(公) 通信(Q) 転送(   | IP Parameters Menu    |
| 「アイル(E) 編集(E) 表示(公) 通信(Q) 転送(  | Null (not configured) |
| Subnet mask:                   | Null (not configured) |
| Gateway address:               | Null (not configured) |
| Domain Name Server:            | Null (not configured) |
| Default Domain Name:           | Null (not configured) |
| DHCP configuration             | Null (not configured) |
| Download Password:             | ******                |
| Config Download Password:      | ******                |
| Return to System Configurat    | tion Menu             |
|                                |                       |

この画面には、SNMPやTelnetで本製品を管理するためのIPパラメーターが表示されます。SNMPやTelnetを使用する場合は、最低、IPアドレスとサブネットマスクの設定が必要になります。

### IP パラメーターの設定

1 各項目の頭文字を入力して、入力フィールドの「Null(not configured)」、またはデフォルト設定の文字をハイライト表示します。

Enterキーを押して「->」プロンプトを表示します。 アドレスの場合はX.X.X.Xの形式で、Xが0~255までの半角数字を「->」プロン プトに続けて入力し、Enterキーを押します。 アドレスを「Null(not configured)」(何も設定されていません)に戻す場合は、 0.0.0.0と入力して、Enterキーを押します。 アドレス以外の場合は、各項目の入力方法に従ってください。

#### Ip address

本製品に割り当てる IP アドレスを入力します。

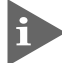

リモート(Telnet)からユーザーがログインしている場合、設定変更はユーザーがログアウトした ときに有効になります。

#### Subnet mask

サブネットマスクを入力します。

#### Gateway address

ルーターを介して、他のIPネットワークにパケットを送信する場合は、ゲートウェイアド レスを設定します。

#### **Domain Name Server**

DNSサーバーのIPアドレスを入力します。ネットワーク上にDNSサーバーがある場合は、 この設定を行うと、TelnetやPing、TFTPダウンロードなどのIPコマンドを実行すると きに、IPアドレスではなく、ホスト名で相手を指定することができます。本製品がDNS サーバーにホスト名(DNS名)の名前解決の問い合わせをすると、DNSサーバーは指定さ れたホスト名を検索して、IPアドレスに変換します。

#### **Default Domain Name**

ドメイン名を入力します。 DNS を利用する場合に必要となるパラメーターです。

#### - BootP & DHCP -

システムを接続しているネットワーク上にBootPまたはDHCPユーティリティーが実行 できるIPサーバーがある場合は、サーバーにIPアドレスを登録しておけば自動的にIPア ドレスが割り当てられます。

システムは再起動されるたびに、サーバーにリクエストパケットを送信し、IP パラメー ターを獲得します。

BootP/DHCPからレスポンスが返ってきた場合は、レスポンスパケットからIPアドレス、 サブネットマスク、(また、登録されている場合は、ゲートウェイアドレス、DNSサーバー、 デフォルトドメイン名)を抽出し、次回再起動時まで、そのパラメーターを使用します。

#### **DHCP** configuration

DHCP クライアント機能の有効/無効を設定します。 この項目を選択後、Enterキーを押して「DHCP Configuration Menu」画面上の項目を選択 します。 デフォルトは Disable DHCP function です。

#### Enable DHCP function

DHCP クライアント機能を有効にします。

#### **Disable DHCP function**

DHCP クライアント機能を無効にします。

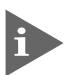

「IP parameters Menu」画面でIPアドレスを手動設定している場合は、この項目でDHCPク ライアント機能を有効にしても、手動設定が優先されます。DHCPクライアント機能を有効にす るには、「IP parameters Menu」画面でIPアドレスをNull(0.0.0.0)に戻してください。

┇ DHCP クライアント機能の有効 / 無効設定は、本製品の再起動後に有効になります。

#### Download Password

ファームウェアをTFTPを使用してGetもしくはPutする場合に要求されるパスワードを 半角英数字で入力します。 デフォルトはATS42です。 入力できる文字数は20文字までで、大文字/小文字を区別します。

ファームウェアのアップロード/ダウンロード方法については下記の項を参照してくださ

 $()_{\circ}$ 

[登照] 270 ページ「ファイルのアップロード / ダウンロード」

#### Config Download Password

設定内容をTFTPを使用してGetもしくはPutする場合に要求されるパスワードを半角英 数字で入力します。

デフォルトは config です。

入力できる文字数は20文字までで、大文字/小文字を区別します。

設定ファイルのアップロード/ダウンロード方法については下記の項を参照してください。

[登照] 270ページ「ファイルのアップロード / ダウンロード」

SNMP パラメーター

SNMP parameters

SNMP に関する設定を行います。

[Main Menu] -> [System configuration] -> [SNMP parameters] とすすみ、次の画 面を表示します。

| 🎨 ୪୪୦୦୪ − ハイパーターミナル                                                                        |                                                                                                  |     |
|--------------------------------------------------------------------------------------------|--------------------------------------------------------------------------------------------------|-----|
| _ ファイル(E) 編集(E) 表示(V) 通信(C) 車                                                              | ほ送(T) ヘルプ(H)                                                                                     |     |
|                                                                                            | SNMP parameters menu                                                                             | l ± |
| Manager address:<br>Manager address:<br>Manager address:<br>Manager address:               | Null (not configured)<br>Null (not configured)<br>Null (not configured)<br>Null (not configured) |     |
| Get community string:<br>Set community string:<br>Trap community string:                   | public<br>private<br>public                                                                      |     |
| > Enable Get Request<br>Disable Get Request<br>> Enable Set Request<br>Disable Set Request |                                                                                                  |     |
| Location:<br>Contact:                                                                      | Null (not configured)<br>Null (not configured)                                                   |     |
| Trap parameters                                                                            |                                                                                                  |     |
| Return to System Config                                                                    | uration Menu                                                                                     |     |

この画面には、SNMPで本製品を管理するためのSNMPパラメーターが表示されます。 本製品のSNMP機能は常に有効なため、IPアドレスとサブネットマスクを設定すれば、 SNMPマネージャーによる管理・設定が可能です。ここでは、トラップホストやコミュニ ティー名の設定を行います。

### SNMP パラメーターの設定

- 1 各項目の頭文字を入力して、入力フィールドの「Null(not configured)」、またはデフォルト設定の文字をハイライト表示します。
- 2 Enterキーを押して「->」プロンプトを表示します。 アドレスの場合はX.X.X.Xの形式で、Xが0~255までの半角数字を「->」プロンプトに続けて入力し、Enterキーを押します。 アドレスを「Null(not configured)」(何も設定されていません)に戻す場合は、 0.0.0.0と入力して、Enterキーを押します。 アドレス以外の場合は、各項目の入力方法に従ってください。

#### Manager address

SNMPトラップを送信するSNMPマネージャー(トラップホスト)のIPアドレスを入力します。 トラップは設定したSNMPマネージャーだけに送信され、4つまで設定することができます。

#### Get community string

Get に設定するコミュニティー名を入力します。 デフォルトは public です。 入力できる文字数は 20 文字までで、大文字 / 小文字を区別します。

#### Set community string

Set に設定するコミュニティー名を入力します。 デフォルトは private です。 入力できる文字数は 20 文字までで、大文字 / 小文字を区別します。

#### Trap community string

トラップに設定するコミュニティー名を入力します。 デフォルトは public です。 入力できる文字数は 20 文字までで、大文字 / 小文字を区別します。

#### - SNMP community strings -

SNMPコミュニティー名は、MIBにアクセスすることを認証するためのパスワードとして 使用される任意の文字列です。

SNMP(Version1)では、各リクエストにコミュニティー名を含めるように要求することで、セキュリティーを確保します。

コミュニティー名をベースにしたアクセスレベルは、一般的にパブリックおよびブライ ベートの2つに分けられます。

SNMPパブリックコミュニティーでは、MIBオブジェクトの読みとりのみ、SNMPプライ ベートコミュニティーでは、MIBオブジェクトの読みとりと書き込みが可能です。

#### Enable/Disable Get Request

SNMP マネージャーからの Get request/Get Next request の有効 / 無効を設定します。 デフォルトは、Enable Get Request です。

#### **Enable Get Request**

SNMP マネージャーからの Get request/Get Next request を有効にします。

#### **Disable Get Request**

SNMP マネージャーからの Get request/Get Next request を無効にします。

#### Enable/Disable Set Request

SNMPマネージャーからのSet requestの有効/無効を設定します。デフォルトは、Enable Set Request です。

#### Enable Set Request

SNMP マネージャーからの Set request を有効にします。

#### **Disable Set Request**

SNMP マネージャーからの Set request を無効にします。

#### Location

システムの物理的な場所を示す半角英数字を入力します。 入力できる文字数は64文字までです。 ここで設定した内容は、MIBIIの<SysLocation>に反映され、SNMPマネージャーで本 システムの設置場所を確認することができます。

#### Contact

システム管理者を特定するための情報を半角英数字で入力します。 入力できる文字数は64文字までです。 ここで設定した内容は、MIB IIの<SysContact>に反映され、SNMPマネージャーで管理 者の名前や電話番号を確認することができます。

#### Trap parameters

SNMP トラップごとに送信先の SNMP マネージャーを設定します。次項「トラップパラ メーター」で説明します。 トラップパラメーター

#### Trap parameters

[Main Menu] -> [System configuration] -> [SNMP parameters] -> [Trap parameters] とすすみ、次の画面を表示します。

| ※xxxx - ハイパーターミナル            □                                                                                                    |  |
|----------------------------------------------------------------------------------------------------|--|
| Cold Start:       1,2,3,4         Change Port Link:       1,2,3,4         AuthenticationFailure:       1,2,3,4         Over-Temperature:       1,2,3,4         New Root:       1,2,3,4         Topology Change:       1,2,3,4         Intruder Alert:       1,2,3,4         NOTE : Refer to SNMP parameters menu for Manager Address.         Return to SNMP parameters menu |  |
|                                                                                                    |  |

この画面では、SNMP トラップごとに送信先の SNMP マネージャーを設定します。

各トラップの入力フィールドに表示されている数字は、SNMP パラメーター([System configuration] -> [SNMP parameters])の「Manager address」で設定したSNMPマネージャーを意味します(4つ表示される「Manager address」のうち、一番上をSNMPマネージャー「1」とします)。

Cold Start から Intruder Alert までのデフォルトは「1,2,3,4」で、SNMP マネージャー 1  $\sim$ 4のすべてにトラップを送信するよう設定されています。New Addressのデフォルト は「0」で、トラップを送信しないように設定されています。

# トラップ パラメーターの設定

1 各項目の頭文字を入力して、入力フィールドに移動します。

Enterキーを押して「->」プロンプトを表示します。
 「->」に続けて、送信先のSNMPマネージャーを半角数字で入力し、Enterキーを押します。複数のマネージャーを指定する場合は「1,2,3」のようにカンマで区切って指定します。0を指定すると、トラップは送信されません。

本製品がサポートする SNMP トラップは以下のとおりです。

| トラップ名                  | 内容                             |
|------------------------|--------------------------------|
| Cold Start             | ハードウェアリセット時に発行                 |
| Change Port Link       | ポートのリンクアップ・ダウン時に発行             |
| Authentication Failure | 異なるSNMPコミュニティー名のメッセージ受信時に発行    |
| Over-Temperature       | システム内の温度異常検出時に発行               |
| Fan                    | ファンの異常検出時に発行                   |
| New Root               | スパニングツリーにおいて、新しいルートへの切り替わり時に発行 |
| Topology Change        | スパニングツリーにおいて、トポロジー変更の発生時に発行    |
| Intruder Alert         | ポートセキュリティーにおいて、不正パケット受信時に発行    |
| New Address            | 新しいMACアドレスの学習時に発行              |

## ポートセキュリティー

Security/Source Address Table

[Main Menu] -> [System configuration] -> [Security/Source Address Table] とす すみ、次の画面を表示します。

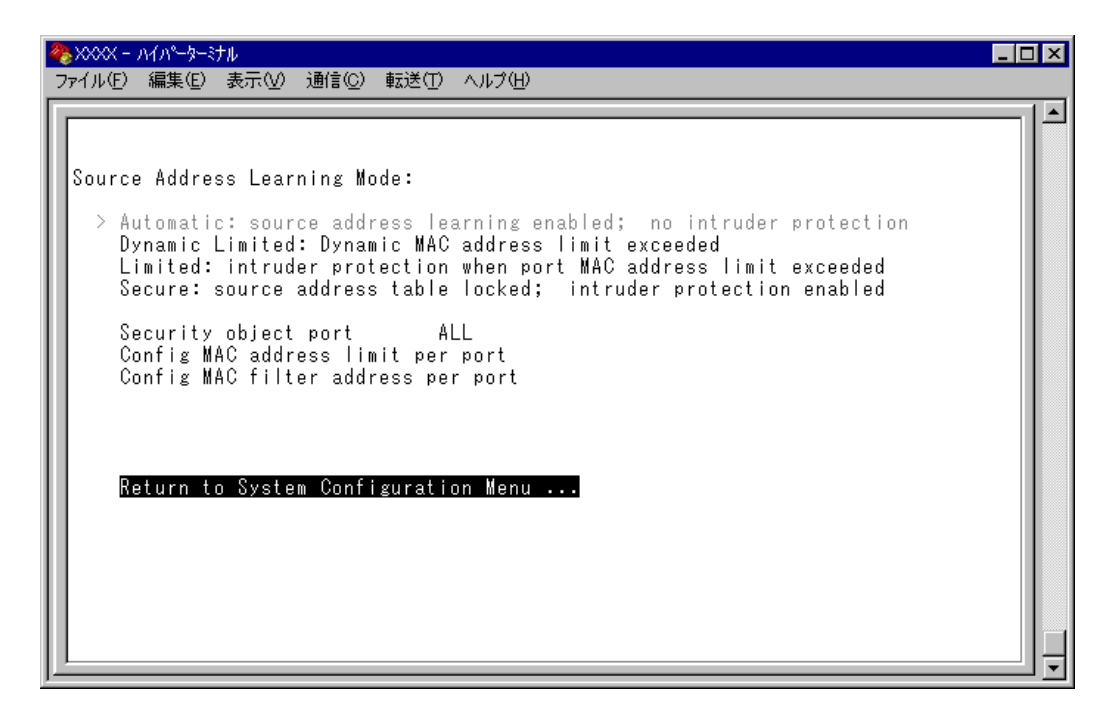

この画面では、ポートセキュリティーに関する設定を行います。

ポートセキュリティーは、MACアドレスによって、ポートごとに通信を許可する機器を 制限する機能です。許可していない機器からパケットを受信した場合、パケットを破棄し、 SNMPトラップを送信する、ポートの通信を無効にするなどの処理を実行させることがで きます。

MACアドレスの制限には、学習可能なMACアドレス数の上限を設定する方法と、MAC アドレステーブルをロックする方法があり、それぞれ対象となるポートを指定することが できます。また、あらかじめ設定しておいたMACアドレスパターンをもとにMACアド レスをフィルタリングし、パターンにマッチしたMACアドレスを自動的にスタティック 登録する機能もあります。

各項目を画面に表示される順に上から説明します。

#### Source Address Learning Mode:

#### Automatic/Dynamic Limited/Limited/Secure

MACアドレステーブルを学習モードにするか、セキュリティーモードにするかを設定します。デフォルトはAutomaticで、MACアドレステーブルは学習モードになっています(セキュリティー機能は無効になっています)。

#### Automatic

MAC アドレステーブルは通常の学習モードになります。 エージングによって、一定時間(エージングタイム)内にパケットの送信がない機器のMAC アドレスは MAC アドレステーブルから削除されます。

#### **Dynamic Limited**

学習可能な MAC アドレス数を制限したセキュリティーモードになります。 このモードを選択すると、MAC アドレステーブルは一度消去され、各ポートごとに 設定された数までMAC アドレスを学習します。MAC アドレスの登録数が上限に達 すると、MAC アドレステーブルは学習機能を停止し、それ以降に受信した未学習の MAC アドレスを持つパケットは破棄します。

設定数まで学習されたMACアドレスは、<u>ダイナミックMACアドレスとして扱われ</u>、 エージングによって削除されます。

学習可能な MAC アドレスの最大数はあらかじめ [Config MAC address limit per port] で設定しておきます。

#### Limited

学習可能な MAC アドレス数を制限したセキュリティーモードになります。

このモードを選択すると、MACアドレステーブルは一度消去され、各ポートごとに 設定された数までMACアドレスを学習します。MACアドレスの登録数が上限に達 すると、MACアドレステーブルは学習機能を停止し、それ以降に受信した未登録の MACアドレスを持つパケットは破棄します。

設定数まで学習されたMACアドレスは、スタティックMACアドレスとして扱われ、 エージングによって削除されません。ただし、このスタティックMACアドレスは設 定を保存しても本製品の再起動によって削除されます。

学習可能な MAC アドレスの最大数はあらかじめ [Config MAC address limit per port] で設定しておきます。

#### Secure

MAC アドレステーブルをロックして、セキュリティーモードになります。 このモードを選択すると、MACアドレステーブルは学習機能を停止し、選択した時 点で学習済みのMACアドレスをスタティック登録します。それ以降に受信した未登 録のMAC アドレスを持つパケットは破棄します。

スタティック登録されたMACアドレスは、エージングや本製品の再起動によって削除されません。MACアドレステーブルから削除する場合は、一度 [Automatic] を 選択します。

#### Security object port

セキュリティーモードの対象となるポートを指定します。デフォルトは ALL です。 セキュリティーモードを特定のポートで動作させる場合は、Dynamic Limited/Limited/Secure を選択する前に、あらかじめこの項目で対象ポートを設定しておきます。対象外の ポートは Automatic モードと同様、通常の学習モードとなります。

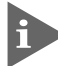

本機能では、登録されたMACアドレスを持つ機器からのパケットは、Security object portで 指定されているすべてのポートで受信します。

#### Config MAC address limit per port

学習可能なMACアドレスの最大数をポートごとに設定します。デフォルトは0(ゼロ)で、 MACアドレスの最大数は設定されていません。Dynamic Limited/Limitedモードを使用す る場合は、Dynamic Limited/Limitedを選択する前に、あらかじめこの項目で最大数を設 定しておきます。

#### Config MAC filter address per port(スタティック MAC アドレスの自動登録)

MACアドレスパターン(任意のビットのマスク)をポートごとに設定します。デフォルトは000000000000(ゼロ)で、MACアドレスパターンは設定されていません。

スタティック MAC アドレスの自動登録とは、あらかじめ設定した MAC アドレスパター ンをもとに MAC アドレスをフィルタリングし、パターンに一致した MAC アドレスを自 動的にスタティック登録する機能です。この機能を利用すると、スタティックMAC アド レスを特定のベンダーに制限して登録することができます。

登録されたスタティックMACアドレスはエージングや本製品の再起動によって削除されません。

この機能はセキュリティーモードにおいて有効になり、モードによって以下のような処理 を行います。

#### $\bigcirc$ Dynamic Limited/Limited $\pm - \aleph$

MACアドレスの学習時にフィルタリングを行う。パターンに一致したMACアドレスはスタティックMACアドレスとして登録し、パターンに一致しないMACアドレスは、あらかじめ設定された最大数まで学習する。この場合、スタティック登録されたMACアドレスは最大数には含まれない。

 $\bigcirc$  Secure  $\Xi - F$ 

Secure モードの選択時にフィルタリングを行う。パターンに一致した MAC アドレスはスタティック MAC アドレスとして登録し、パターンに一致しない MAC アドレステーブルから削除する。

[Dynamic Limited/Limited/Secure] を選択すると、「Intruder Protection:」の追加項目 が表示されます。

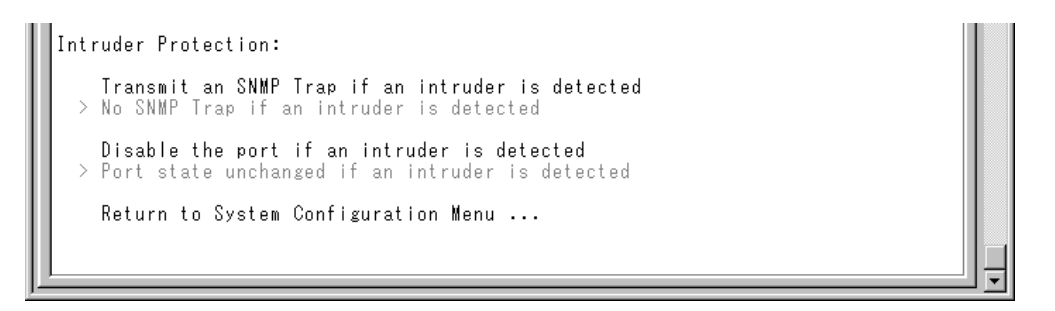

#### Intruder Protection: Transmit an SNMP Trap/No SNMP Trap

セキュリティーモード動作時に未登録の MAC アドレスを持つパケットを受信した場合、 SNMP トラップを送信するかどうかを設定します。デフォルトは No SNMP Trap です。

#### Transmit an SNMP Trap

未登録のMACアドレスを持つパケットを受信した場合、SNMPトラップを送信します。

SNMPトラップには、SNMP MIB情報が含まれているため、不正パケットを受信したポートを確認することができます。この項目を使用する場合は、あらかじめSNMP パラメーターの設定を行っておく必要があります。

▶ 80ページ 「SNMP パラメーター」

#### No SNMP Trap

未登録のMACアドレスを持つパケットを受信した場合も、SNMPトラップを送信しません。

#### Intruder Protection: Disable the port/Port state unchanged

セキュリティーモード動作時に未登録の MAC アドレスを持つパケットを受信した場合、 受信ポートの通信を無効にするかどうかを設定します。デフォルトは Port state unchanged です。

#### Disable the port

未登録のMACアドレスを持つパケットを受信した場合、受信ポートの通信を無効に します。

通信が無効(Disabled)になったポートは、手動で有効(Enabled)に戻さない限り、通信できないままの状態になりますので、ご注意ください。

**診照** 37 ページ「ポートの設定」

#### Port state unchanged

未登録のMACアドレスを持つパケットを受信した場合も、受信ポートのステータスは変わりません。

### ▶ セキュリティーモードの設定

- [Security object port] で、セキュリティーモードの対象となるポートを指定します。
   ⑤を入力して、Security object portの入力フィールドにカーソルを移動します。
- **2** Enterキーを押して「->」プロンプトを表示します。
- **3** 「->」プロンプトに続けて半角英数字を入力し、Enterキーを押します。

#### ポートの指定方法

- 連続しない複数のポートを設定する場合は、「1,3,5」のようにカンマで区切って指定します。
- 連続する複数のポートを設定する場合は、「1-5」のようにハイフンを使って指定します。
- すべてのポートを設定する場合は「**all**」と入力します。
- 1行以内で入力してください。

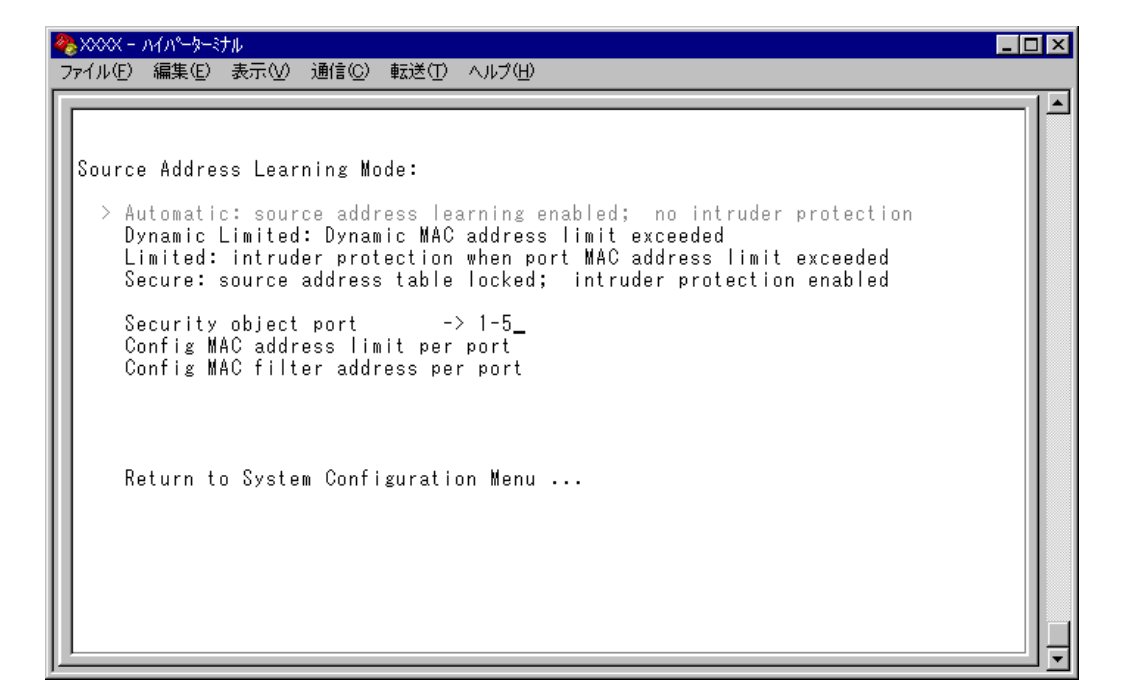

#### ―スタティック MAC アドレスの自動登録を行う場合―

スタティック MAC アドレスの自動登録を行う場合は、[Config MAC filter address per port] で、ポートごとに MAC アドレスパターンを設定します。
 回を(複数回)入力して Entert キーを押すと、次の画面が表示されます。

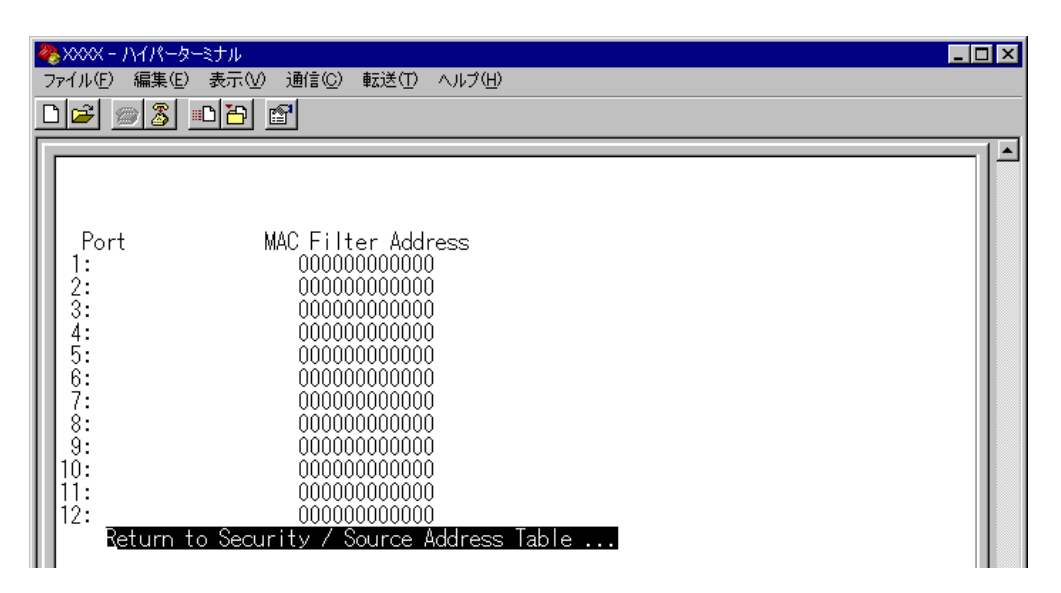

5 ポート番号を選択して、「Port MAC Filter Address Menu」画面を表示し、[MAC Filter Address (Apply this MAC filter to all ports)]の設定を行います。

#### **MAC Filter Address**

MAC アドレスパターンを設定します。

5-1 回を入力して、入力フィールドにカーソルを移動します。

5-2 Enterキーを押して「->」プロンプトを表示します。 「->」プロンプトに続けてXXXXXXXXXXXXXX の形式で16進数を入力し、Enterキーを 押します。マスクは「0000f4\*\*\*\*\*」のようにワイルドカード[\*]を使って指定 します。0000000000(ゼロ)に設定した場合、スタティックMACアドレスの自 動登録機能は無効となります。

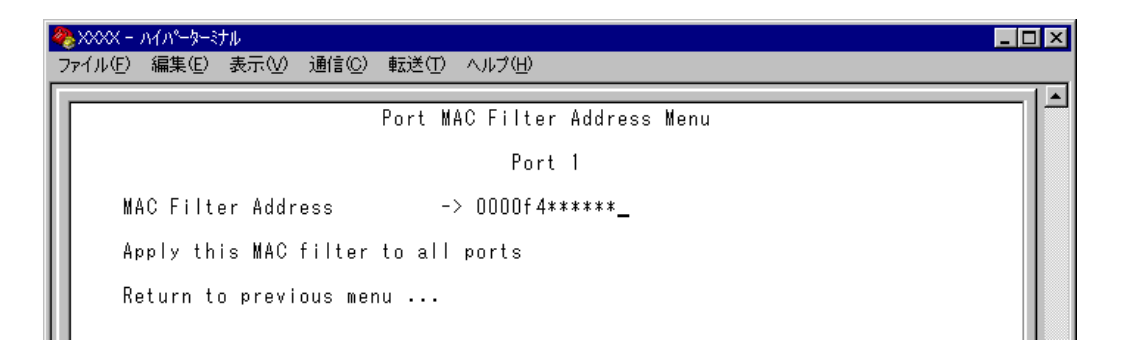

### Apply this MAC filter to all ports

現在選択しているポートの MAC アドレスパターンを、他のポートに適用します。

Aを入力後、Enterキーを押します。

前の画面に戻り、MACアドレスパターンがすべてのポートに適用されていることを 確認します。

| ※xxxx - ハイパーターミナル □□□ ファイル(E) 編集(E) 表示(V) 通信(C) 転送(T) ヘルプ(E)                                                                                                    |
|----------------------------------------------------------------------------------------------------|
| Port         MAC Filter Address           0000f4******         0000f4******           3:         0000f4******           4:         0000f4******           5:         0000f4******           6:         0000f4******           7:         0000f4******           8:         0000f4******           9:         0000f4******           10:         0000f4******           11:         0000f4******           12:         0000f4******           12:         0000f4******           Return to Security / Source Address Table |
| 接続 0:49:42 VT100 9600 8-N-1 SCROLL CAPS NUM キャ エコーを印                                                                                                    |

#### — Dynamic Limited/Limited モードの場合—

**6** Dynamic Limited/Limited モードの場合は、[Config MAC address limit per port]
 で、ポートごとに学習可能な MAC アドレスの最大数を設定します。
 ©を入力してEnterキーを押すと、次の画面が表示されます。

| ※XXXX - ハイパーファイル(E) 編集       ファイル(E) 編集                                                          | -ターミナル<br>(E) 表示(V) 通信(C) 転送(T) ヘルブ(H)<br>] <mark>   1  12  12  </mark> <mark>   12  12   12  12  12  12  12  12  12 </mark> |  |
|--------------------------------------------------------------------------------------------------|----------------------------------------------------------------------------------------------------|--|
| Port<br>1:<br>2:<br>3:<br>4:<br>5:<br>6:<br>7:<br>8:<br>9:<br>10:<br>11:<br>12:<br><b>Return</b> | MAC Address Limit<br>0<br>0<br>0<br>0<br>0<br>0<br>0<br>0<br>0<br>0<br>0<br>0<br>0<br>0<br>0<br>0<br>0<br>0<br>0             |  |

7 ポート番号を選択して、「Port MAC Address Limit Menu」画面を表示し、[MAC Address Limit(Apply this limit to all ports)]の設定を行います。

#### MAC Address Limit

学習可能な MAC アドレスの最大数を設定します。

- 7-1 回を入力して、入力フィールドにカーソルを移動します。
- **7-2** Enterキーを押すと「->」プロンプトが表示されます。 「->」プロンプトに続けて0~255の半角数字を入力し、Enterキーを押します。0(ゼロ)に設定すると、Limitedモードの場合は機能が無効になり、MACアドレステーブ

ルはAutomaticモードとなります。<u>ただし、学習済みのMACアドレスはエージング</u> によって削除されません。Dynamic Limitedモードの場合、機能は有効で、0個を設 定したことになります。

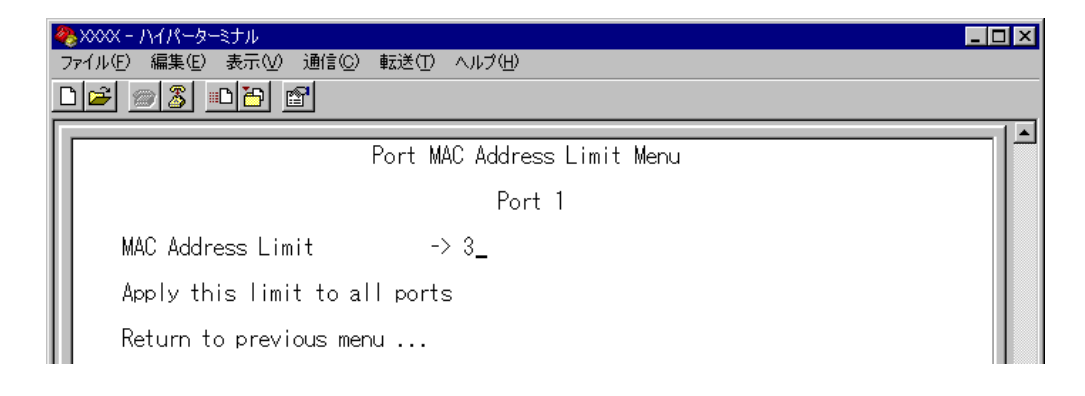

### Apply this limit to all ports

現在選択しているポートの設定数を、他のポートに適用します。

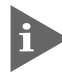

[Security object port] で対象ポートとして指定していないポートの MAC Address Limit は「--」で表示されます。

Aを入力後、Enterキーを押します。

前の画面に戻り、MACアドレスの最大数がすべてのポートに適用されていることを 確認します。

| ※∞∞ - ハイパーターミナル                                                                                                    | _ 🗆 × |
|----------------------------------------------------------------------------------------------------|-------|
| ファイルビ 編集(E) 表示(W) 通信(E) 転送(D) ヘルブ(H)                                                                                                    |       |
|                                                                                                    |       |
| Port         MAC Address Limit           3         3           2:         3           3:         3           4:         3           5:         3           6:         3           7:         3           8:         3           9:         3           10:         3           11:         3           12:         3           Return to Security / Source Address Table |       |
|                                                                                                    |       |
|                                                                                                    | ╧└═   |
| 接流 054:10   V 1100   9000 8-N-1   300 0012   04P3   NUM   イヤ   エコーをロ                                                                                                    |       |

- **8** 「Source Address Learning Mode:」で [Dynamic Limited/Limited/Secure] のい ずれかを選択して、セキュリティーモードを有効にします。
- 「Dynamic Limited/Limited/Secure]を選択すると、「Intruder Protection:」の追加 項目が表示されます。未登録のMACアドレスを持つパケットを受信したときに、 SNMPマネージャーにSNMPトラップを送信させる場合は[Transmit an SNMP Trap]を、受信ポートの通信を無効にする場合は[Disable the port]を選択しま す。

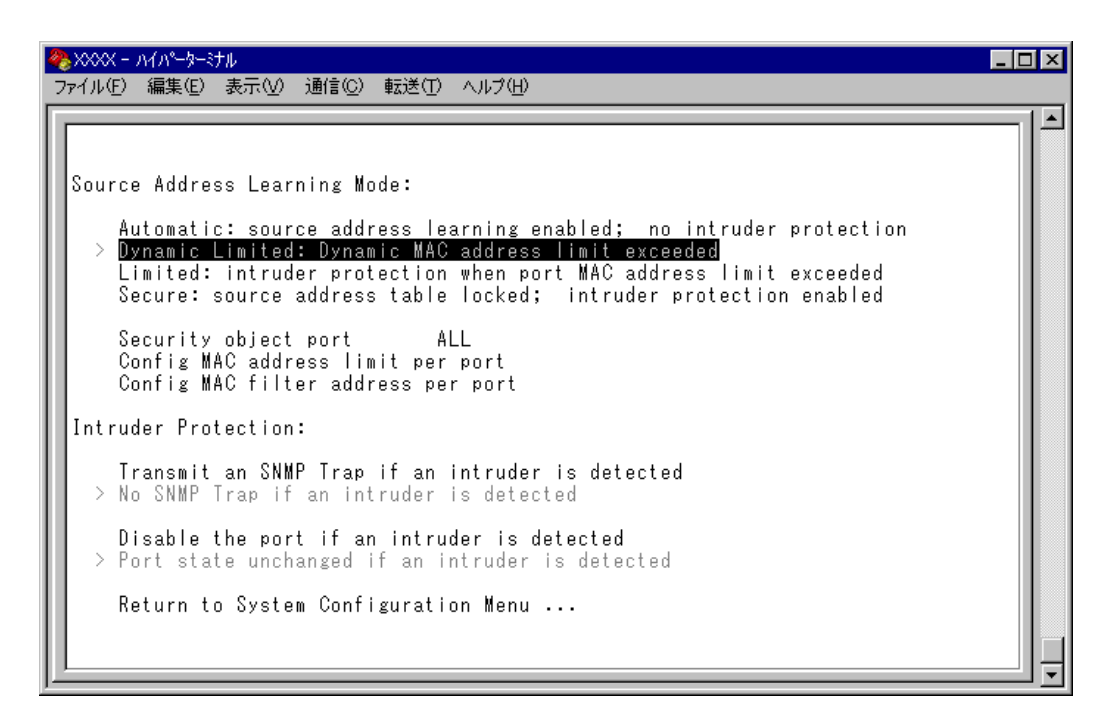

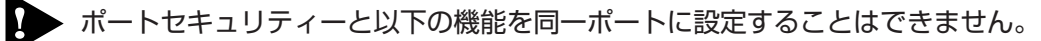

- $\bigcirc$  ポートトランキング(Port Trunking in the 10/100M Speed Port)
- スパニングツリー(Port spanning tree configuration)

▶ ポートセキュリティーとポートミラーリングを併用することはできません。

# ターミナル設定

Terminal configuration

接続するコンソールターミナルに関する設定を行います。

[Main Menu] -> [System configuration] -> [Terminal configuration] とすすみ、次の画面を表示します。各項目を画面に表示される順に上から説明します。

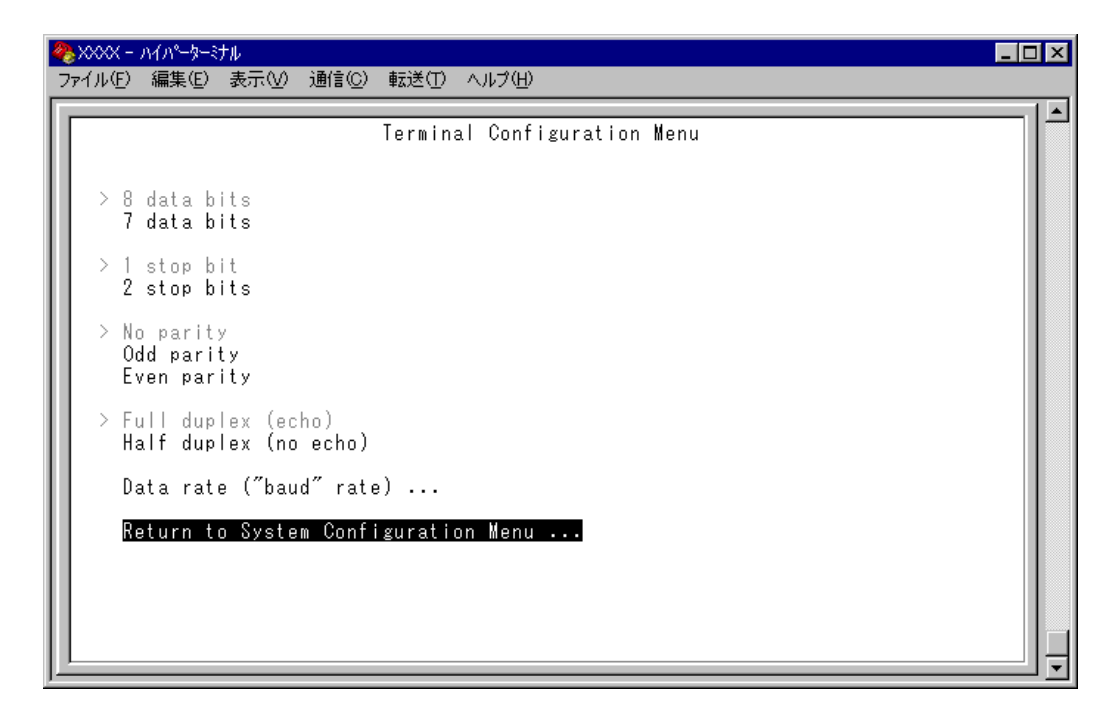

#### 8 data bits/7 data bits

ポートのデータビットを指定します。 デフォルトは8 data bits です。

#### 1 stop bit/2 stop bits

ポートのストップビットを設定します。 デフォルトは 1 stop bit です。

#### No parity/Odd parity/Even parity

ポートのパリティを設定します。 デフォルトは No parity です。

### Full duplex (echo)/Half duplex (no echo)

キー入力のエコー表示を行うかどうか設定します。 デフォルトは Full duplex (echo)です。

### Data rate("baud" rate) . . .

この項目を選択するとボーレート(ターミナルポートの通信速度)を設定する画面に移動します。2400 bps/4800 bps/9600 bps/19200 bpsの4種類から選択できます。 デフォルトは、9600 bpsです。設定はセッションを終了した後に有効となります。 [Main Menu] -> [System configuration] -> [System Switch configuration] とすす み、次の画面を表示します。

| ※XXXX - ハイパ<br>ファイル(F) 編集 | <mark>ペーターミナル□</mark><br>集(E) 表示(V) 通信(C) 転送(T) ヘルプ(H) | × |
|---------------------------|--------------------------------------------------------|---|
|                           | 3 <u>DB</u>                                            |   |
|                           | System Switch Configuration Menu                       | • |
| IGMP                      | Snooping configuration                                 |   |
| Port                      | Trunking in the 10/100M Speed Port                     |   |
| Netwo                     | ork Service configuration                              |   |
| Retur                     | m to System Configuration Menu                         |   |
| 接続 0:58:37                | VT100 9600 8-N-1 SCROLL CAPS NUM キャ エコーを印              | • |

この画面には、以下の4つの設定項目が表示されます。画面に表示される順に上から説明 します。

- IGMP スヌーピング設定
- ポートトランキング
- FTP/TFTP サーバー機能の有効 / 無効

### IGMP スヌーピング設定

IGMP Snooping configuration

IGMP スヌーピングを有効または無効にします。

[Main Menu] -> [System configuration] -> [System Switch Configuration] -> [IGMP Snooping configuration] とすすみ、次の画面を表示します。

| 🍓 XXXX - ∧{∧°-\$-\$th                      |    |
|--------------------------------------------|----|
| ファイル(E) 編集(E) 表示(V) 通信(C) 転送(T) ヘルプ(H)     |    |
|                                            |    |
| IGMP Snooping Configuration Menu           |    |
|                                            |    |
|                                            |    |
| IGMP Snooping                              |    |
| > No IGMP Snooping                         |    |
|                                            |    |
| IGMP Shooping Aging lime(Minutes) bU       |    |
|                                            |    |
|                                            |    |
| Return to System Switch Configuration Menu |    |
|                                            |    |
|                                            |    |
|                                            |    |
|                                            |    |
|                                            |    |
|                                            |    |
|                                            |    |
|                                            |    |
|                                            |    |
|                                            | ↓₹ |

#### - IGMP スヌーピングー

IGMP (Internet Group Management Protocol)スヌーピングは、レイヤー2機器向けの マルチキャストフィルタリング技術です。本製品はIGMP v1/v2のスヌーピングを実装、 IP マルチキャストによるトラフィック管理が可能です。

マルチキャストパケットはサブネット(VLAN)単位で配送されるため、VLANにグループ メンバーが1台でもいると、所属するすべてのポートにパケットが転送されてしまいます。 IGMP スヌーピングを使用すると、システムは各ポートで交換される IGMP メッセージ (Membership Report, Query, Leave)を監視して、メンバーの存在するポートにだけ該 当グループのトラフィックを配送するようになります。

### IGMP Snooping/No IGMP Snooping

IGMPスヌーピングを有効または無効にします。デフォルトはNo IGMP Snoopingです。

IGMP Snooping IGMP スヌーピングを有効にします。

#### No IGMP Snooping

IGMP スヌーピングを無効にします。

IGMPスヌーピングによるマルチキャストグループの登録は、[Main Menu]->[MAC Address Table] -> [Multicast address] を選択して表示される画面に反映されます。

159ページ「マルチキャストアドレスの表示」

| 🍓 XXXX - ภイパーダ                           | -ミナル                                              |                                      | _ 🗆 🗵 |
|------------------------------------------|---------------------------------------------------|--------------------------------------|-------|
| ファイル(E) 編集(E                             | ) 表示(V) 通信(C) 転送(T) ヘルプ(H)                        |                                      |       |
|                                          | Multicast MAC Address                             | Table                                |       |
|                                          | MAC Addresses                                     |                                      |       |
| MAC Addres<br>01005E 0101<br>01005E 0101 | s Multicast Packet Ports<br>01 2-3, 6<br>02 7, 14 | VLAN<br>Default VLAN<br>Default VLAN |       |
| Return                                   | to MAC Address Menu                               |                                      |       |
|                                          |                                                   |                                      |       |
|                                          |                                                   |                                      |       |
|                                          |                                                   |                                      |       |

#### IGMP Snooping Aging Time(Minutes)

IGMPパケット専用のエージングタイムを設定します。デフォルトは60(分)です。エージ ングタイムを設定すれば、IGMP スヌーピングが有効な場合、設定した時間内に IGMP メッセージの送信がないグループメンバーのポートは自動的に削除されます。

### IGMP スヌーピング エージングタイムの設定

 □を複数回押して、IGMP Snooping Aging Time(Minutes)の入力フィールドにカー ソルを移動します。

| 🇞 XXXXX - ハイパーターミナル                        | _ 🗆 × |
|--------------------------------------------|-------|
| ファイル(E) 編集(E) 表示(V) 通信(C) 転送(T) ヘルブ(H)     |       |
| IGMP Snooping Configuration Menu           |       |
| IGMP Snooping<br>> No IGMP Snooping        |       |
| IGMP Snooping Aging Time(Minutes) -> 30_   |       |
| Return to System Switch Configuration Menu |       |
|                                            |       |

Enterキーを押すと「->」プロンプトが表示されます。
 「->」プロンプトに続けて1~9999(分)の半角数字を入力し、Enterキーを押します。
 0(ゼロ)、または[[スペース]]を入力してEnterキーを押すと、この機能は無効となります。
 (登録されたマルチキャストグループは本製品が再起動されるまで削除されません。)

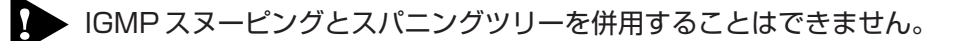

### ポートトランキング(ポート9~12のみ)

Port Trunking in the 10/100M Speed Port

ポートトランキングに関する設定を行います。

ポートトランキングは、複数の物理ポートを束ねて使用することにより、スイッチ間の帯 域幅を拡大する機能で、主にトラフィックの集中によってボトルネックが発生しやすい バックボーンや、クライアントからのアクセスが集中するサーバーに対して使用します。 複数の物理ポートは、論理的に1本のポートとして取り扱われ、VLANからも単一のポー トとして認識されます。

また、1本の物理リンクに障害が発生しても、残りのリンクによって通信を継続するという冗長機能も提供します。

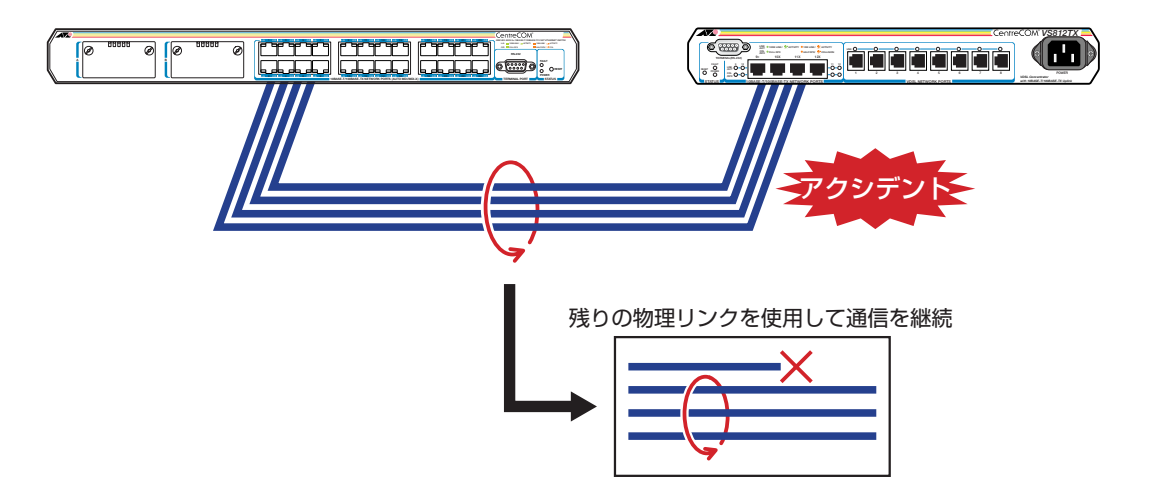

2つのトランクグループの接続は、それぞれのグループ内でポート番号が最も小さいポート同士からポート番号順に接続してください。

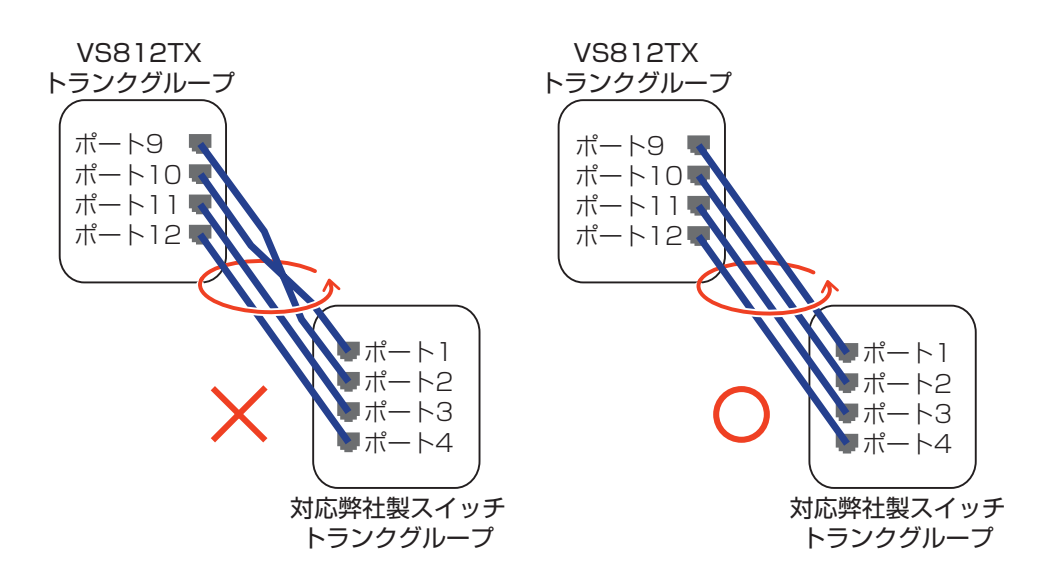

# トランクグループの設定

[Main Menu] -> [System configuration] -> [System Switch configuration] -> [Port Trunking in the 10/100M Speed Port] とすすみ、次のような画面を表示します。

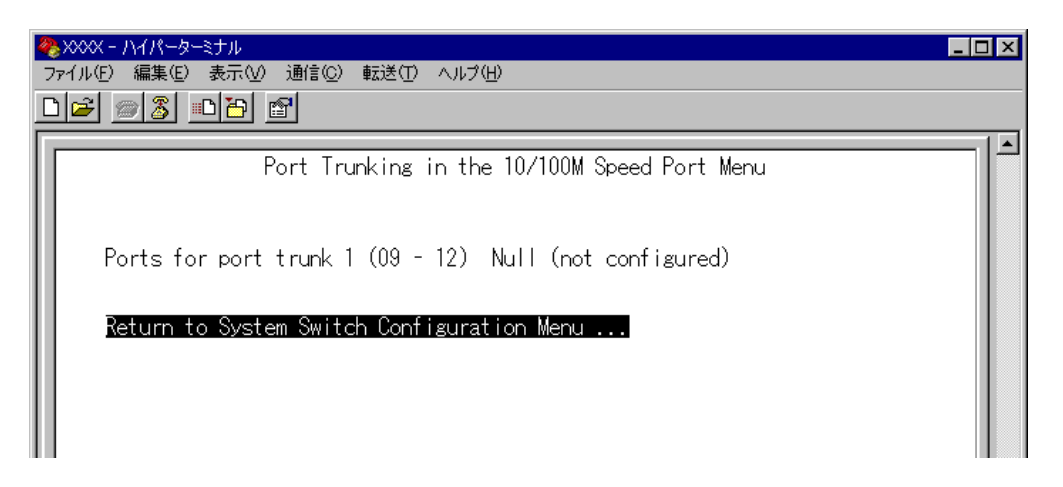

- 2 回を押して、「Ports for port trunk 1」の行を選択します。
   本製品で指定できるトランクグループは1つだけで、指定できるポート番号は9~12 となります。
- **3** Enterキーを押して「->」プロンプトを表示します。
- **4** 「->」プロンプトに続けて、トランキングするポートを入力し、Enterキーを押します。

#### ポートの指定方法

- 連続する複数のポート番号を「10-12」のようにハイフンを使って指定します。
   (連続しない複数のポート番号を指定することはできません。)
- 1行以内で入力してください。

ポートの設定を「Null(not configured)」に戻す場合は、「->」プロンプトに続けて (すでに設定してあるポート番号の上から)(Zペーズ)を入力し、[Enter]キーを押します。

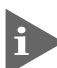

F

ポートトランキングを設定した場合は、ポート名として「Trunk #1」が自動的に登録されます。

| 4      | 🥙 XXXX - ハイパーターミナル                                                                 |                           |                      |                     |  |  |  |  |  |
|--------|------------------------------------------------------------------------------------|---------------------------|----------------------|---------------------|--|--|--|--|--|
| )<br>T | 7ァイル(E) 編集(E) 表示(M) 通信(E) 転送(E) ヘルブ(H)<br>D(2) (2) (2) (2) (2) (2) (2) (2) (2) (2) |                           |                      |                     |  |  |  |  |  |
| Ē      |                                                                                    |                           |                      |                     |  |  |  |  |  |
| H      | Port Status / Control Menu                                                         |                           |                      |                     |  |  |  |  |  |
| H      |                                                                                    |                           |                      |                     |  |  |  |  |  |
| H      | VDSL Port                                                                          |                           |                      |                     |  |  |  |  |  |
| H      | Port                                                                               | Link status               | Operation            | Control             |  |  |  |  |  |
| l      | 2:                                                                                 | Offline                   | Enabled              | Auto/15<br>Auto/15  |  |  |  |  |  |
| l      | 3:                                                                                 | Offline                   | Enabled              | Auto/15             |  |  |  |  |  |
| H      | 5:                                                                                 | Offline                   | Enabled              | Auto/15<br>Auto/15  |  |  |  |  |  |
| H      | <u>6</u> :                                                                         | Offline                   | Enabled              | Auto/15             |  |  |  |  |  |
| H      | /:<br>  8:                                                                         | Offline<br>Offline        | Enabled              | Auto/15<br>Auto/15  |  |  |  |  |  |
| H      | Ethernet Port                                                                      |                           | -                    |                     |  |  |  |  |  |
| H      | Port<br>  a·                                                                       | Link status<br>Oplica/100 | Operation<br>Epoblod | Mode<br>Full duplay |  |  |  |  |  |
| H      | 10: Trunk #1                                                                       | Offline                   | Enabled              | Auto negotiate      |  |  |  |  |  |
|        | 11: Trunk #1                                                                       | Offline<br>Opling/100     | Enabled              | Auto negotiate      |  |  |  |  |  |
|        | Return to Main Menu                                                                |                           | Enabled              | Full duplex         |  |  |  |  |  |

本製品は同一機種同士のトランク接続が可能です。その他のトランク接続が可能な弊社製品については、弊社ホームページの「製品 / 動作検証リスト」でご確認ください。 弊社ホームページ http://www.allied-telesis.co.jp/

ポートトランキングと以下の機能を同一ポートに設定することはできません。

- $\bigcirc$  ポートセキュリティー(Security/Source Address)
- スパニングツリー(Port spanning tree configuration)
- 〇 マルチプル VLAN(Multiple Vlan Mode)

ポートトランキングと802.1Q タグ VLAN を併用する場合:

- ポートトランキングは、同一 VLAN 内でのみ有効となります。
- タグ付きポートとして設定されたポートをトランキングする場合、トランクグループを構成するすべてのポートを、タグ付きポートとする必要があります。

### FTP/TFTP サーバー機能の有効 / 無効

Network Service configuration

FTP/TFTP サーバー機能の有効/無効を設定します。

[Main Menu]->[System configuration]->[System Switch Configuration]->[Network Service configuration] とすすみ、次の画面を表示します。

#### Enable FTP Server/Disable FTP Server

FTP サーバー機能の有効 / 無効を設定します。デフォルトは Enable FTP Server です。

#### **Enable FTP Server**

FTP サーバー機能を有効にします。

#### **Disable FTP Server**

FTP サーバー機能を無効にします。

#### Enable TFTP Server/Disable TFTP Server

TFTPサーバー機能の有効/無効を設定します。デフォルトはEnable TFTP Serverです。

Enable TFTP Server TFTP サーバー機能を有効にします。

#### **Disable TFTP Server**

TFTP サーバー機能を無効にします。

# 2.5 ポートミラーリング

ポートミラーリングは、特定のポートを通過するトラフィックをあらかじめ指定したミ ラーポートにコピーする機能です。ミラーポートには、ネットワークアナライザーなどモ ニタリング用のデバイスを接続して、パケット解析を行うことができます。

# ポートミラーリングの設定

Traffic/Port Mirroring

[Main Menu]->[Traffic/Port Mirroring]とすすみ、「Port Mirroring Configuration」 画面を表示します。

| ※ XXX - ハイパーターミナル     、    、    、    、    、    、    、 |                     |
|-------------------------------------------------------|---------------------|
| - ファイル(ビ) 編集(ビ) 表示(W) 通信(C) 転送(L) ヘルフ(日)              |                     |
| Port Mirrorin                                         | g Configuration     |
|                                                       |                     |
| Port mirroring state:                                 |                     |
| Enabled                                               |                     |
| > VISADIed                                            |                     |
|                                                       |                     |
| Note: Both transmit and receive activit               | y will be mirrored. |
| Return to Main Menu                                   |                     |
|                                                       |                     |
|                                                       |                     |
|                                                       |                     |
|                                                       |                     |
|                                                       |                     |
|                                                       |                     |
|                                                       | ] 🕁                 |

#### Port mirroring state: Enabled/Disabled

ポートミラーリングの有効/無効を設定します。デフォルトは、Disabled で機能は無効となっています。

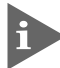

この設定は、本製品の再起動により自動的にデフォルト(Disabled)に戻ります。

#### Enabled

ポートミラーリングを有効にします。 この項目を選択すると、[Source port]と[Destination port]の追加項目が表示 されます。

#### Disabled

ポートミラーリングを無効にします。

#### Source port

モニタリングするソースポートを指定します。<u>1回にミラーリングできるソースポートは</u> 1ポートのみです。デフォルトは「Null (not configured )」で、何も設定されていません。

#### **Destination port**

ミラーポートを指定します。デフォルトは[Null(not configured)]で、何も設定されていません。

| 4 | <u>₩</u> XXXX - ハイパーターミナル                                                     | _ 🗆 × |
|---|-------------------------------------------------------------------------------|-------|
| 2 | ファイル(E) 編集(E) 表示(V) 通信(C) 転送(T) ヘルブ(H)                                        |       |
|   | Port Mirroring Configuration                                                  |       |
| L | Port mirroring state:                                                         |       |
| l | > Enabled<br>Disabled                                                         |       |
|   | Source port: Null (not configured)<br>Destination port: Null (not configured) |       |
| l | Note: Both transmit and receive activity will be mirrored.                    |       |
| l | Return to Main Menu                                                           |       |
| l |                                                                               |       |
|   |                                                                               |       |
| l |                                                                               |       |
| L |                                                                               |       |

### ポートミラーリング設定

- Port mirroring state で[Enabled]を選択して、ポートミラーリングを有効にします。
- 2 国を入力して、Source port: の入力フィールドの「Null (not configured)」をハイラ イト表示します。
- **3** Enterキーを押して、「Port Selection Menu 」画面を表示します。この画面で、モニ タリングするソースポートを選択します。
- ポート番号を入力すると、ポート番号がハイライト表示されます。
   Enterキーを押すと、前の画面に戻ります。
   Source port: の入力フィールドに選択したポートが表示されていることを確認してください。
- **5** 回を入力して、Destination port: の入力フィールド「Null (not configured )」をハイ ライト表示します。
- 6 Enterキーを押して、「Port Selection Menu 」画面を表示します。この画面で、ミラー ポートを選択します。
- ポート番号を入力すると、ポート番号がハイライト表示されます。
   Enterキーを押すと、前の画面に戻ります。
   Destination port: の入力フィールドに選択したポートが表示されていることを確認してください。

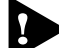

▶ VDSL ポートをミラーポートに指定することはできません。

# 2.5 ポートミラーリング

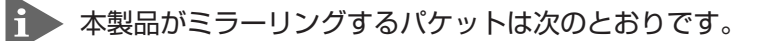

ソースポートから送信されるパケットをミラーリングします。

ソースポートで受信し、転送先のポートから送信されるパケットをミラーリングします。
 送信元MACアドレス学習済みのユニキャストパケットについては、転送先のポートのタグ付き / タグなし設定がミラーポートにミラーリングされます。
 また、ソースポートで本製品宛に受信したパケット(Pingなど)は、タグなしパケットとしてミラーリングされます。

ポートミラーリングと802.1Q タグVLANを併用する場合は、ソースポートとミラーポートが、
 同ーVLAN内のタグ付きポート同士、もしくはタグなしポート同士となるように設定してください。

ミラーポートとして指定されたポートは、通常のスイッチポートとして機能しませんのでご注意 ください。モニタリング用デバイス以外の機器を接続しないでください。

ポートミラーリングとポートセキュリティーを併用することはできません。
本製品では次の2つの VLAN モードをサポートしています。

- 〇 802.1Q タグ VLAN モード
- マルチプル VLAN モード

デフォルトはマルチプルVLANモードです。([Virtual LANs]を選択すると、マルチプル VLAN モードが表示されます。)

802.1Q タグVLANモードに切り替える場合は、[Change The Vlan Mode(802.1Q Vlan or Multiple Vlan)]を選択します。

#### **診照** 129ページ「VLAN モードの変更」

#### VLANのメリット

VLANの導入には、次のようなメリットがあります。

- ブロードキャストトラフィックの抑制

従来のネットワークでは、受信側の機器がそれを必要としているかどうかに関係な く、ネットワーク内のすべての機器に対して送信されるブロードキャストトラフィッ クが混雑発生の原因となっていました。 VLAN内で発生したブロードキャストパケットは同一VLAN内のみに中継され、他 のVLANに中継されることはありません。互いに通信の必要がある機器だけを集め てVLANを構成することにより、無駄なトラフィックを減らし、ネットワークの効 率を高めることが可能です。

#### ○ セキュリティーの向上

VLAN内の機器は、同じVLANに所属する機器としか通信できません。異なるVLAN に所属する機器同士が通信するには、ルーターを経由しなければなりません。

## 802.1Q タグ VLAN モード

#### タグ VLAN

タグ付け(Tagging)とは、イーサネットパケットに「タグヘッダー」と呼ばれる目印を挿入することをいいます。タグヘッダーにはそのパケットがどのVLANに属しているかを識別できる VLAN ID が含まれています。

IEEE 802.1Q準拠のタグ付きパケットは、IEEE802.3/Ethernetで定められた1518Byteよりもサイズが大きくなる可能性があります。そのため、他の機器では、パケットエラーが記録される可能性があります。

また、経路上に802.1Qに対応していないブリッジやルーターがある場合は、通信不良が発生する可能性もあります。

#### タグ VLAN の用途

通常、タグVLANは、同一VLANが複数のスイッチをまたがるリンクを構成する場合など に有効です。

スイッチ間のリンクをトランクリンクと呼びますが、タグ VLAN ではトランクリンクを 使って複数のスイッチにまたがる VLANを複数作成することができます。2台のスイッチ をまたがる2つの VLANを構築する場合、以前のポートベース VLANでは2本のトランク リンクが必要となります。一方、タグ VLANでは1本のトランクリンクにおいてタグ付き パケットを透過することで2台のスイッチをまたがる2つの VLANの構築が可能となりま す。

また、1つのポートを複数の VLAN に所属させられることもタグ VLAN の利点です。 これは、複数の VLAN に所属する必要があるサーバーなどの機器を接続する場合に役立ち ます。ただし、その機器には IEEE 802.1Q タグ VLAN をサポートするネットワークイン ターフェースカードが必要です。

#### VLAN ID

タグヘッダーには、そのパケットがどのVLANに属しているかを識別するためのVLAN ID 情報が含まれています。スイッチは、受信したパケットのタグヘッダー内に指定された VLAN ID に従って、適切な転送先へフォワードします。

一方、タグなしパケットを受信した場合は、パケットを受信したポートに割り当てられている Port VID(PVID)をもとに、スイッチが自動的にタグヘッダーを付加します。

タグヘッダー内のVLAN ID 情報と転送先のポート上で設定されている VLAN が同一であ ればパケットの転送を行い、さらにパケットを中継する際、転送先が使用しているパケッ トフォーマット(タグ付きパケットかタグなしパケットか)に従って中継処理を行います。

## 802.1Q タグ VLAN の使用例

次の図は、本製品2台をまたがる VLAN Sales と VLAN Marketing を作成する例です。 VS812TX-AとVS812TX-Bには、それぞれSales(VID=10)、Marketing(VID=20)の2つ の VLAN が定義されています。

VS812TX-Aのポート9とVS812TX-Bのポート10、およびVS812TX-Aのポート3は タグ付きポートでSalesとMarketingの両方のパケットを通します。

VS812TX-A

VS812TX-B

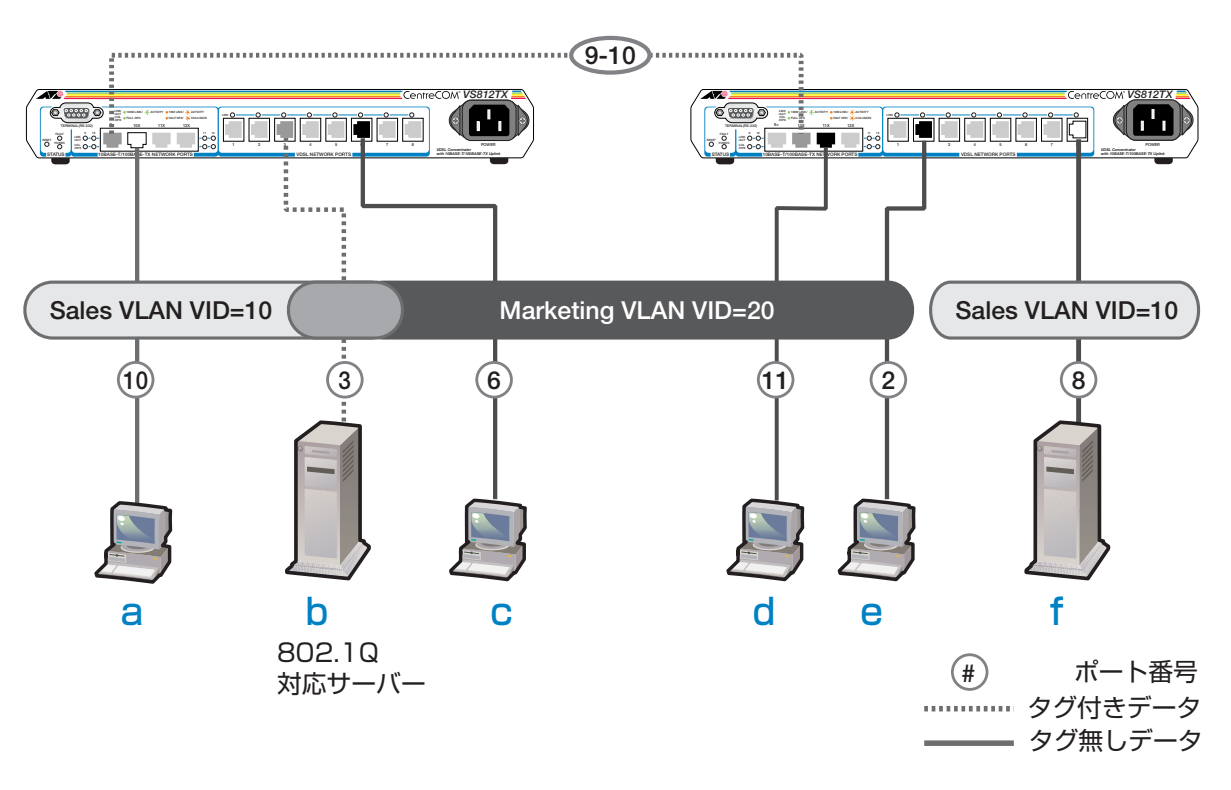

各ポートの所属する VLAN をわかりやすくまとめると、次のようになります。

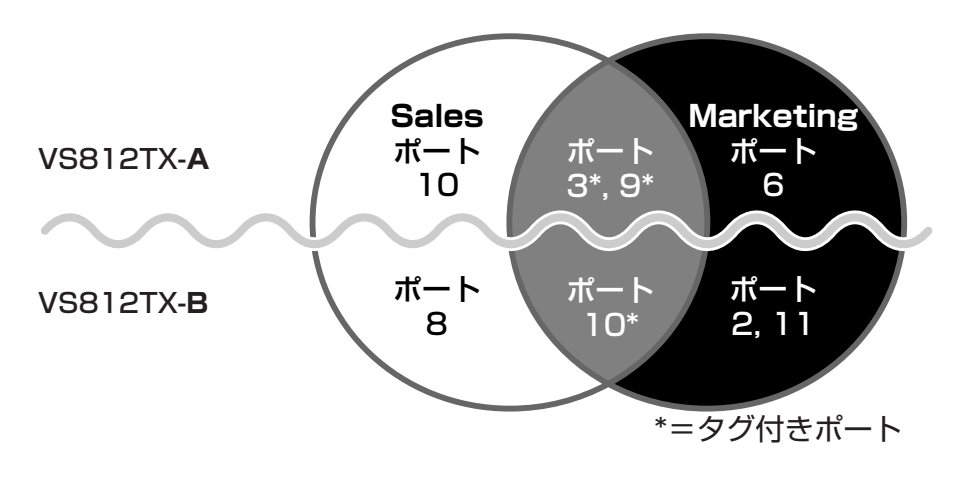

このネットワーク構成では:

- VLAN Marketing に所属する機器は**b**、**c**、**d**、**e**で相互に通信可能です。
- VLAN Sales に所属する機器は**a**、**b**、**f**で相互に通信可能です。
- **b**のサーバーにはIEEE802.1Q タグ VLAN 対応の NIC が装着されていて、送信する パケットにタグを付加します。また、接続先のポート(VS812TX-Aのポート3)はタ グ付きポートで、**b**に送信するパケットにタグを付加します。
- VS812TX-Aのポート9およびVS812TX-Bのポート10は、Sales、Marketing両 方のトラフィックを通します。
- VS812TX-Aのポート9およびVS812TX-Bのポート10はタグ付きポートで、送信 するパケットにタグを付加します。
- **a、c、d、e、f**の機器が送受信するパケットはすべてタグなしパケットです。

[Main Menu] -> [Virtual LANs] とすすみ「Virtual LAN Menu」画面を表示します。 この画面には、4つのメニュー項目が表示されます。画面に表示される順に上から説明し ます。

| ◆2xxxx - ハイパーターミナル     □       ファイル(E) 編集(E) 表示(V) 通信(C) 転送(E) ヘルブ(H)       □ 2 2 2 3 □ 1 1 1 1 1 1 1 1 1 1 1 1 1 1 1 1 1 1                                                               |     |
|----------------------------------------------------------------------------------------------------|-----|
| Virtual LAN Menu<br>Virtual LAN definitions<br>Port to VLAN configuration<br>Assign Management Port To Vlan<br>Change The Vlan Mode (802.1Q Vlan or Multiple Vlan)<br>Return to Main Menu |     |
| 接続 0:00:37 VT100 9600 8-N-1 SCROLL CAPS NUM キャ エコーを印                                                                                                    | 11. |

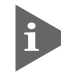

本製品のデフォルト設定では、すべてのポートが1つのVLAN「Default VLAN(VLAN ID=1)」 に所属しています。これは、すべてのポートが同一のワークグループに属していて、相互に通信 が可能な状態にあることを意味します。

また、「Default VLAN(VLAN ID=1)」を削除することはできません。

## VLAN の設定手順

VLAN の設定手順は次のとおりです。

## STEP 1 新規 VLAN を定義する

⇒117ページ

[Main Menu] -> [Virtual LANs] -> [Virtual LAN definitions] 「VLAN Definition Menu」画面で…

● [Add new table entry] で新規 VLAN を定義します

- 〇 VLAN名 (VLAN Name)
- O VLAN ID (ID)
- 〇 所属ポート (All Ports On Vlan)
- タグ付きポート(Tagged Ports On Vlan)

## STEP 2 各ポートのベース VLAN を設定する(PVID の設定) ⇒ 121 ページ

[Main Menu] -> [Virtual LANs] -> [Port to VLAN configuration] [Port Virtual LAN Configuration」 画面で…

## ●ベース VLAN を各ポート(タグ付きポートを除く)に割り当てます

ベースVLANのIDがPort VID(PVID)として割り当てられ、タグなしパケット受信時に参照されます。

| Port                                                      | Virtual LAN                                                                                                    |                                 |                | Port                                                      | Virtual LAN                                                                                                    |
|-----------------------------------------------------------|----------------------------------------------------------------------------------------------------|---------------------------------|----------------|-----------------------------------------------------------|----------------------------------------------------------------------------------------------------|
| 1:<br>2:<br>3:<br>4:<br>5:<br>6:<br>7:<br>8:<br>9:<br>10: | Default VLAN<br>Default VLAN<br>Default VLAN<br>Default VLAN<br>Default VLAN<br>Default VLAN<br>Default VLAN<br>Default VLAN<br>Default VLAN<br>Default VLAN | 定義済みのVLAN<br>Sales<br>Marketing | ●●●●≫<br>割り当てる | 1:<br>2:<br>3:<br>4:<br>5:<br>6:<br>7:<br>8:<br>9:<br>10: | Default VLAN<br>Default VLAN<br>Sales<br>Default VLAN<br>Default VLAN<br>Marketing<br>Default VLAN<br>Default VLAN<br>Default VLAN<br>Default VLAN |

## **VLAN 情報の表示**

#### Virtual LAN definitions

[Main Menu] -> [Virtual LANs] -> [Virtual LAN definitions] とすすみ、「VLAN Definition Menu」 画面を表示します。

この画面には、すでに定義されている VLAN の情報が一覧表示されます。

|                                        | $\sim$ |
|----------------------------------------|--------|
| ファイル(E) 編集(E) 表示(V) 通信(C) 転送(E) ヘルプ(H) |        |
|                                        |        |
| VLAN Definition Menu                   |        |
| rage I                                 |        |
| VLAN Name ID All Ports On Vlan         |        |
| Default VLAN 1 ALL                     |        |
| Add now table antru                    |        |
| Return to Virtual LAN Menu             |        |
|                                        |        |
|                                        |        |
|                                        |        |
|                                        |        |
|                                        |        |
|                                        |        |
|                                        |        |
|                                        |        |
|                                        |        |
|                                        |        |
|                                        | ÷      |

## VLAN Name

すでに定義されている VLAN 名を表示します。

ID

VLAN の ID 番号を表示します。

## All Ports On Vlan

VLANの所属ポート(タグ付きポートを含む)のポート番号を表示します。

## VLAN 設定の表示 / 変更

Virtual LAN definitions

[Main Menu] -> [Virtual LANs] -> [Virtual LAN definitions] とすすみ、[VLAN Definition Menu] 画面から目的の VLAN 名を選択します。

この画面には、選択したVLANの設定情報が表示されます。また、各項目を変更することができます。

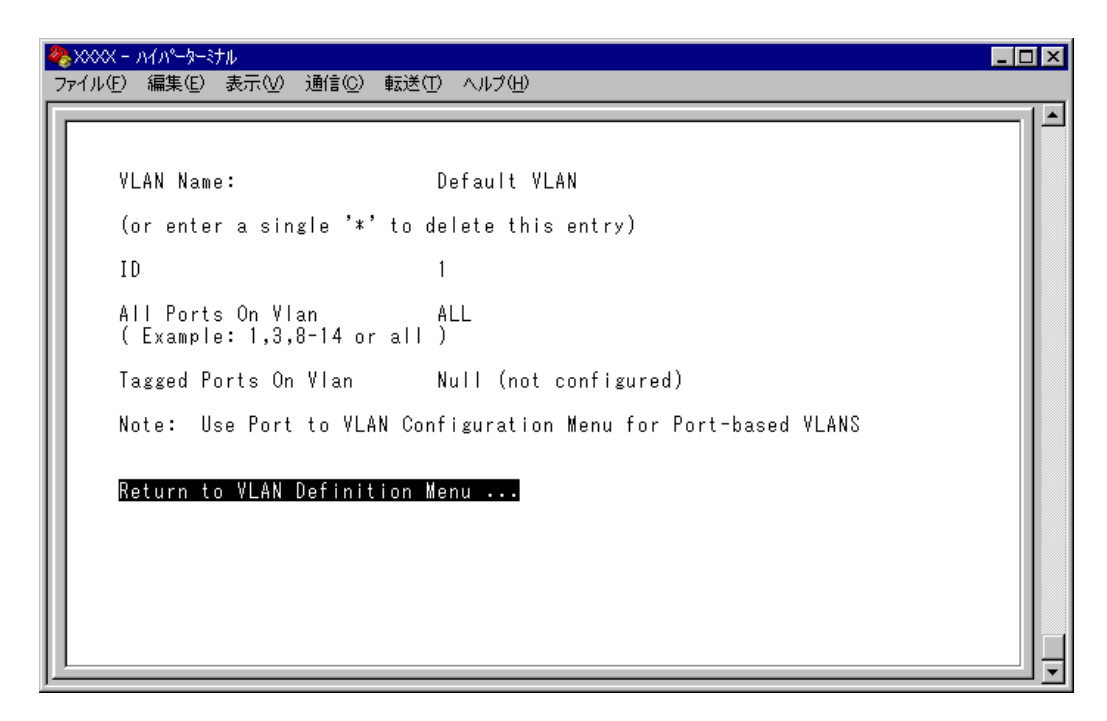

## VLAN Name

VLAN名を表示します。

VLAN 名を変更する場合は、入力フィールドに VLAN 名を半角英数字で上書き入力して Enterキーを押します。入力できる文字数は 20 文字までです。 VLAN を削除する場合は、入力フィールドに圏を入力してEnterキーを押します。

## ID

VLAN の ID 番号を表示します。

IDを変更する場合は、入力フィールドに2~4094(ただし、IGMPスヌーピングを使用している場合は2~2047)の半角数字を上書き入力して、Enterキーを押します。

## All Ports On Vlan

VLANの所属ポート(タグ付きポートを含む)のポート番号を表示します。 所属ポートを変更する場合は、入力フィールドにポート番号を上書き入力して、Enterキーを 押します。

## Tagged Ports On Vlan

所属ポートのうち、タグ付きパケットを送信するポート番号を表示します。 タグ付きポートを変更する場合は、入力フィールドにポート番号を上書き入力して、Enter キーを押します。

## VLANの定義 Add new table entry

[Main Menu] -> [Virtual LANs] -> [Virtual LAN definitions] -> [Add new table entry] とすすみ、次の画面を表示します。

この画面では、新規 VLAN の定義を行います。VLAN は 254 個まで定義することができます。

各項目を画面に表示される順に上から説明します。

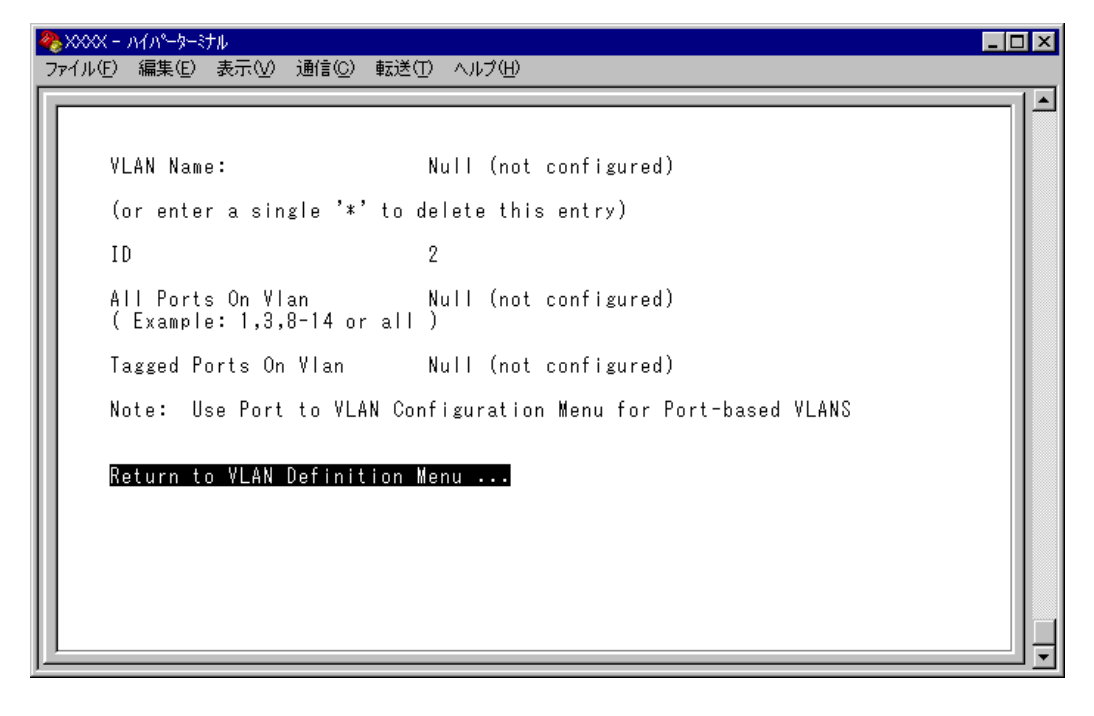

[Add new table entry] は、VLAN の定義を行うための項目です。

この画面でVLAN定義を終えた時点では、Port VIDの割り当て(ベースVLANの設定)は行われていないことに注意してください。

Port VIDの割り当ては [Port to VLAN configuration] で各ポートごとに行います。

参照 121 ページ「Port VID の設定」

## **VLAN Name**

VLAN名を設定します。

- 1 図を入力して、VLAN Nameの入力フィールドにカーソルを移動します。
- **2** Enter キーを押して、「->」プロンプトを表示します。
- **3** 「->」プロンプトに続けて20文字までの半角英数字を入力し、Enterキーを押します。

ID

VLAN ID 番号を設定します。

VLAN Nameで新しいVLAN名を入力してEnterキーを押した時点で、本製品によって自動的にIDが割り振られます。本製品によって割り振られたIDを編集する場合は以下の手順に従ってください。

- 1 回を入力して、既存のIDをハイライト表示します。
- **2** Enterキーを押して、「->」プロンプトを表示します。
- 3 「->」プロンプトに続けて2~4094(ただし、IGMPスヌーピングを使用している場合は2~2047)の半角数字を上書き入力し、Enterキーを押します。

#### All Ports On Vlan

所属するポート(タグ付きポートを含む)を設定します。

- 1 回を入力して、All Ports On Vlan の入力フィールドにカーソルを移動します。
- **2** Enterキーを押して、「->」プロンプトを表示します。
- **3** 「->」プロンプトに続けて半角英数字を入力し、Enterキーを押します。

#### ポートの指定方法

- 連続しない複数のポートを設定する場合は、「1,3,5」のようにカンマで区切って指定します。
- 連続する複数のポートを設定する場合は、「1-5」のようにハイフンを使って指定します。
- すべてのポートを設定する場合は「**all**」と入力します。
- 0(ゼロ)は入力しないでください。
- 1行以内で入力してください。
- 118
   AT-S42 オペレーションマニュアル

   2メニューの使用方法

## Tagged Ports On Vlan

タグ付きパケットを送信するポートを設定します。

- 1 回を入力して、Tagged Ports On Vlanの入力フィールドにカーソルを移動します。
- **2** Enterキーを押して、「->」プロンプトを表示します。
- **3** 「->」プロンプトに続けて1行以内で半角英数字を入力し、Enterキーを押します。

#### ポートの指定方法

- 連続しない複数のポートを設定する場合は、「1,3,5」のようにカンマで区切っ て指定します。
- 連続する複数のポートを設定する場合は、「1-5」のようにハイフンを使って指定します。
- すべてのポートを設定する場合は「**all**」と入力します。
- 0(ゼロ)は入力しないでください。
- 1行以内で入力してください。

## Port VID 情報の表示

## Port to VLAN configuration

[Main Menu] -> [Virtual LANs] -> [Port to VLAN configuration] とすすみ、[Port Virtual LAN Configuration」 画面を表示します。

この画面には、各ポートのタグなしパケット受信時における所属 VLAN 名が表示されます。

| ★XXXX - ハイパーターミナル<br>ファイル(E) 編集(E) 表示(V) 通信(C) 転送(T) ヘルプ(H)           □         □         □         □         □         □         □         □         □         □         □         □         □         □         □         □         □         □         □         □         □         □         □         □         □         □         □         □         □         □         □         □         □         □         □         □         □         □         □         □         □         □         □         □         □         □         □         □         □         □         □         □         □         □         □         □         □         □         □         □         □         □         □         □         □         □         □         □         □         □         □         □         □         □         □         □         □         □         □         □         □         □         □         □         □         □         □         □         □         □         □         □         □         □         □         □         □         □         □         □         □         □         □ <td< th=""><th></th></td<> |                                                                                                    |
|----------------------------------------------------------------------------------------------------|----------------------------------------------------------------------------------------------------|
| Port Virtual LAN Configuration<br>Port<br>1:<br>2:<br>3:<br>4:<br>5:<br>6:<br>7:<br>8:<br>9:<br>10:<br>11:<br>12:<br>Return to Virtual LAN Menu                                                                                                    | n<br>/irtual LAN<br>Default VLAN<br>Default VLAN<br>Default VLAN<br>Default VLAN<br>Default VLAN<br>Default VLAN<br>Default VLAN<br>Default VLAN<br>Default VLAN<br>Default VLAN |

## Port

ポート番号と、ポート名(設定されている場合)を表示します。 ポートトランキングが設定されているポートには「Trunk#1」が表示されます。

## Virtual LAN

このポートがタグなしパケットを受信した場合の所属 VLAN 名を表示します。 デフォルトでは、すべてのポートが「Default VLAN」に割り当てられているので、VLAN 名はすべて Default VLAN となっています。

## Port VID の設定

## Port to VLAN configuration

タグなしパケットを受信した場合の所属VLAN(ベースVLAN)をポートごとに割り当てます。 1つのポートを複数のVLANに割り当てることはできません。

## ポート別 VLAN 設定

- [Main Menu] -> [Virtual LANs] -> [Port to VLAN configuration] とすすみ、[Port Virtual LAN Configuration」 画面からポート番号を選択します。
- 2 「VLAN Definition Menu」画面が表示され、「VLAN Name/ID/All Ports On Vlan」の下に現在定義されている VLAN 情報がリスト表示されます。
- 3 定義済みのVLANリストの中から手順1で選択したポートを所属させるVLAN名を 選択します。 次の画面は、ポート3をVLAN Salesに割り当てるため、VLANのリストから「Sales」 を選択している例です。

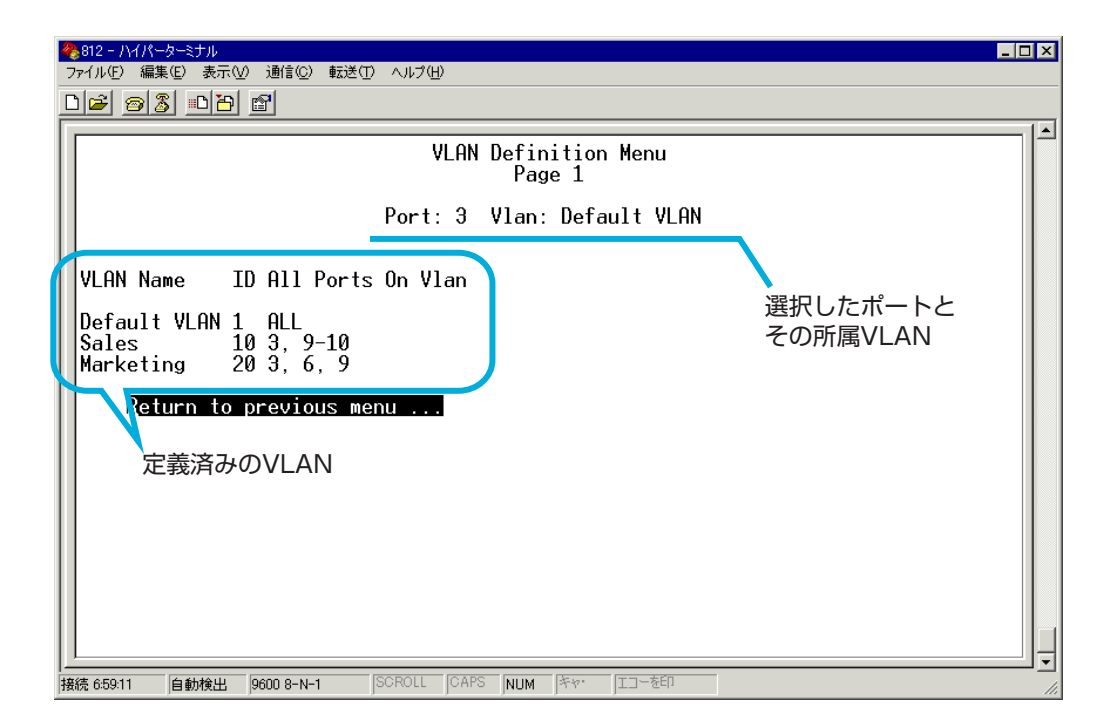

**4** Enterキーを押すと、「Port Virtual LAN Configuration」画面に戻り、選択ポートの Virtual LAN の項目に割り当てた VLAN 名が表示されます。

## VLAN の設定例

ここでは、111 ページの「802.1Q タグ VLAN の使用例」で説明している VLAN 構成例 のスイッチ、VS812TX-AのVLAN設定手順を説明します。設定内容は次のようになりま す。

| 設定項目                 | 設定情報     |           |
|----------------------|----------|-----------|
| VLAN Name            | Sales    | Marketing |
| ID                   | 10       | 20        |
| All Ports On Vlan    | 3, 9, 10 | 3, 6, 9   |
| Tagged Ports On Vlan | 3, 9     | 3, 9      |

- [Main Menu] -> [Virtual LANs] -> [Virtual LAN definitions] -> [Add new table entry] とすすみます。
- 2 VLAN Sales を定義します。

| VLAN Name: Sales                                               | VLAN Name: Sales                                               |
|----------------------------------------------------------------|----------------------------------------------------------------|
| (or enter a single '*' to delete this entry)                   | (or enter a single '*' to delete this entry)                   |
| ID 10                                                          | ID 10                                                          |
| All Ports On Vlan 3, 9-10                                      | All Ports On Vlan 3, 9-10                                      |
| (Example: 1,3,8-14 or all )                                    | (Example: 1,3,8-14 or all)                                     |
| Tagged Ports On Vlan 3, 9                                      | Tagged Ports On Vlan 3, 9                                      |
| Note: Use Port to VLAN Configuration Menu for Port-based VLANS | Note: Use Port to VLAN Configuration Menu for Port-based VLANS |
| Return to VLAN Definition Menu                                 | Return to VLAN Definition Menu                                 |

- VLAN Name 入力フィールドに「Sales」を入力します。
- IDはシステムによって自動的に割り当てられます。「10」でない場合は、ID入 カフィールドに「10」を上書き入力します。
- All Ports On Vlan 入力フィールドに「3,9,10」を入力します。
- Tagged Ports On Vlan 入力フィールドに「3,9」を入力します。

- 3 [Return to VLAN Definition Menu...] を選択して、前の画面に戻ります。
   VLAN Sales (ID=10 All Ports On Vlan=3,9-10)が表示されていることを確認してください。
- **4** VLAN Marketing を定義します。

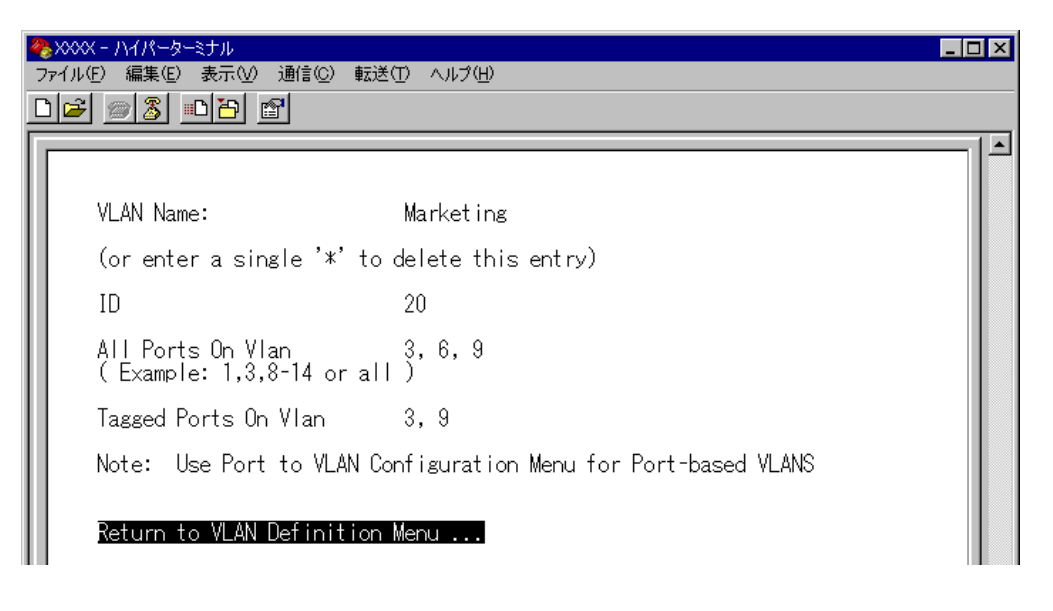

- VLAN Name 入力フィールドに「Marketing」を入力します。
- IDはシステムによって自動的に割り当てられます。「20」でない場合は、ID入 カフィールドに「20」を上書き入力します。
- All Ports On Vlan 入力フィールドに「3,6,9」を入力します。
- Tagged Ports On Vlan 入力フィールドに「3,9」を入力します。
- 5 [Return to VLAN Definition Menu...] を選択して、前の画面に戻ります。 VLAN Marketing (ID=20 All Ports On Vlan=3,6,9) が表示されていることを確認 してください。

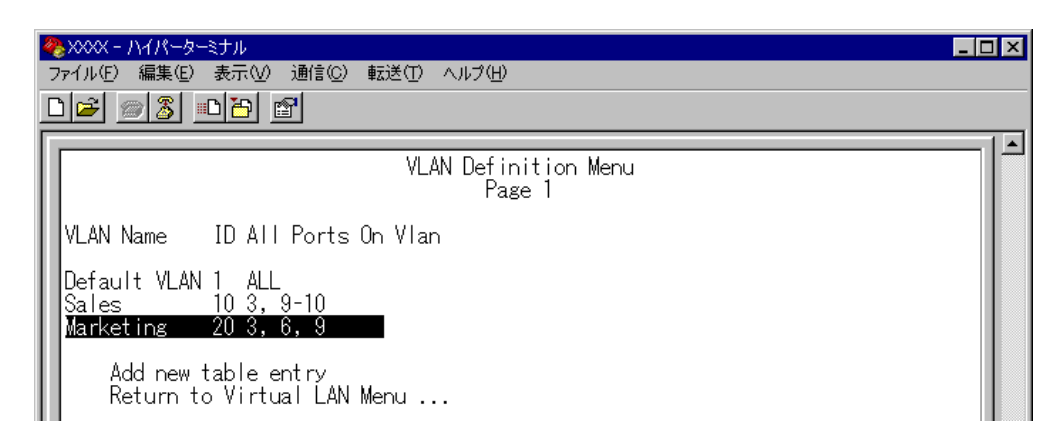

以上で、2つの VLAN の定義が終了しました。

次に、タグなしパケット受信時に参照される Port VID(PVID)の設定を行います。 この例の場合、ポート 10を VLAN Sales に、ポート 6を VLAN Marketing に割り当てる 必要があります。

6 [Main Menu] -> [Virtual LANs] -> [Port to VLAN configuration] とすすみ [Port Virtual LAN Configuration] 画面を表示します。
 この時点では、まだすべてのポートが Default VLAN に割り当てられています。

| Port Virtual LAN Configuration                                                                                                    |
|----------------------------------------------------------------------------------------------------|
| Port Virtual LAN<br>1: Default VLAN<br>2: Default VLAN<br>3: Default VLAN<br>4: Default VLAN<br>5: Default VLAN<br>6: Default VLAN<br>7: Default VLAN<br>8: Default VLAN<br>9: Default VLAN<br>9: Default VLAN<br>10: Default VLAN<br>11: Default VLAN<br>12: Default VLAN<br>9: Default VLAN<br>12: Default VLAN<br>12: Default VLAN<br>12: Default VLAN<br>11: Default VLAN<br>12: Default VLAN<br>12: Default VLAN<br>12: Default VLAN<br>14: Default VLAN<br>15: Default VLAN<br>16: Default VLAN<br>16: Default VLAN<br>17: Default VLAN<br>16: Default VLAN<br>17: Default VLAN<br>16: Default VLAN<br>17: Default VLAN<br>17: Default VLAN<br>18: Default VLAN<br>19: Default VLAN<br>19: Default VLAN<br>10: Default VLAN<br>10: Default VLAN<br>11: Default VLAN<br>12: Default VLAN<br>12: Default VLAN<br>14: Default VLAN<br>15: Default VLAN<br>15: Default VLAN<br>16: Default VLAN<br>17: Default VLAN<br>17: Default VLAN<br>18: Default VLAN<br>19: Default VLAN<br>19: Default VLAN<br>19: Default VLAN<br>19: Default VLAN<br>19: Default VLAN<br>19: Default VLAN<br>10: Default VLAN<br>10: Default VLAN<br>10: Default VLAN<br>10: Default VLAN<br>10: Default VLAN<br>11: Default VLAN<br>11: Default VLAN<br>12: Default VLAN<br>12: Default VLAN<br>13: Default VLAN<br>14: Default VLAN<br>14: Default VLAN<br>15: Default VLAN<br>16: Default VLAN<br>17: Default VLAN<br>17: Default VLAN<br>18: Default VLAN<br>19: Default VLAN<br>19: Default VLAN<br>19: Default VLAN<br>19: Default VLAN<br>19: Default VLAN<br>19: Default VLAN<br>19: Default VLAN<br>10: Default VLAN<br>10: D |

**7** ポート 10 を VLAN Sales に割り当てます。

ポート 10 を選択すると次のような画面が表示されます。

VLAN のリストから Sales を選択すると、「Port Virtual LAN Configuration」画面 に戻り、Virtual LAN に Sales が表示されます。

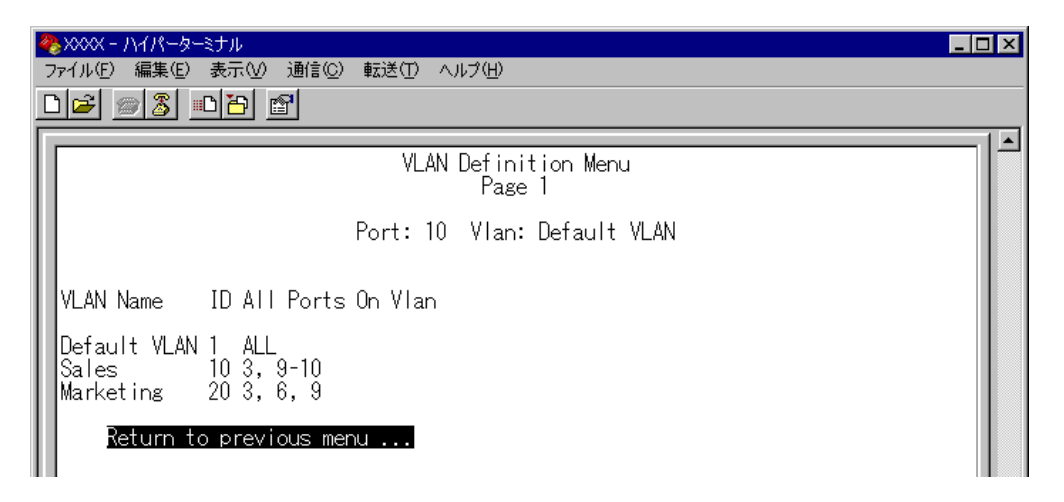

| 7 | >>>>><br>ァイル(E) 編集(E) 表示(V) 通信(C) 転送(T) ヘルブ(H)<br>)   🚰   🍘   🎦   😰                                                                                                    |                                                                                                    | 3 |
|---|----------------------------------------------------------------------------------------------------|----------------------------------------------------------------------------------------------------|---|
| Ī |                                                                                                    |                                                                                                    | ] |
| Ш | Port Virtual LA                                                                                                    | N Configuration                                                                                                    |   |
|   | Port<br>1:<br>2:<br>3:<br>4:<br>5:<br>6:<br>7:<br>8:<br>9:<br>10:<br>11:<br>12:<br>12:<br>12:<br>12:<br>12:<br>12:<br>13:<br>14:<br>14:<br>14:<br>14:<br>15:<br>15:<br>15:<br>15:<br>15:<br>15:<br>15:<br>15 | Virtual LAN<br>Default VLAN<br>Default VLAN<br>Default VLAN<br>Default VLAN<br>Default VLAN<br>Default VLAN<br>Default VLAN<br>Default VLAN<br>Sales<br>Default VLAN<br>Default VLAN |   |

8 「Port Virtual LAN Configuration」画面からポート6を選択し、手順7と同様にポート6をMarketingに割り当てます。

VLANのリストからMarketingを選択すると、「Port Virtual LAN Configuration」画 面に戻り、Virtual LAN にMarketing が表示されます。

| ● 2000 - ハイパーターミナル<br>つってル(F) 毎年(F) 未干(A) 通信(C) 転送(F) へルづ(H)   | _ 🗆 × |
|----------------------------------------------------------------|-------|
|                                                                |       |
| VLAN Definition Menu<br>Page 1                                 |       |
| Port: 6 Vlan: Default VLAN                                     |       |
| VLAN Name ID All Ports On Vlan                                 |       |
| Default VLAN 1 ALL<br>Sales 10 3, 9–10<br>Marketing 20 3, 6, 9 |       |
| Return to previous menu                                        |       |
|                                                                |       |
|                                                                |       |
|                                                                |       |

| <ul> <li>※ XXXX - ハイパーターミナル</li> <li>ファイル(E) 編集(E) 表示(V) 通信(C) 転送(T) ヘルプ(H)</li> <li>□ ② ◎ 3 □ 凸 留</li> </ul>                                                                                                    |  |
|----------------------------------------------------------------------------------------------------|--|
| Port Virtual LAN Configuration<br>Port Virtual LAN<br>Port Uirtual LAN<br>Pefault VLAN<br>Pefault VLAN<br>Pefa |  |

以上で、すべての設定が終了しました。

## マネージメントポートの VLAN 割当て

Assign Management Port To Vlan

本製品は管理用のマネージメントポートを持っています。マネージメントポートは物理 ポートではなく、例えば、本製品にTelnetログインする場合に、本製品内部で処理される 論理ポートです。

デフォルト設定では、マネージメントポートは「UV1(200)」に所属しています。「UV1 (200)」以外のVLANにマネージメントポートを割り当てる場合に、この項目であらかじめ定義された VLAN の ID 番号を設定します。

マネージメントポートと本製品にログインするポート(または SNMP で使用するポート) は、同一のVLANに属している必要があります。マネージメントポートと異なる VLANに 属しているポートから、本製品にログインしたり SNMP を使用することはできませんの で、ご注意ください。

## マネージメントポートの VLAN 設定

 [Main Menu] -> [Virtual LANs] -> [Assign Management Port To Vlan] とす すみ、次の画面を表示します。

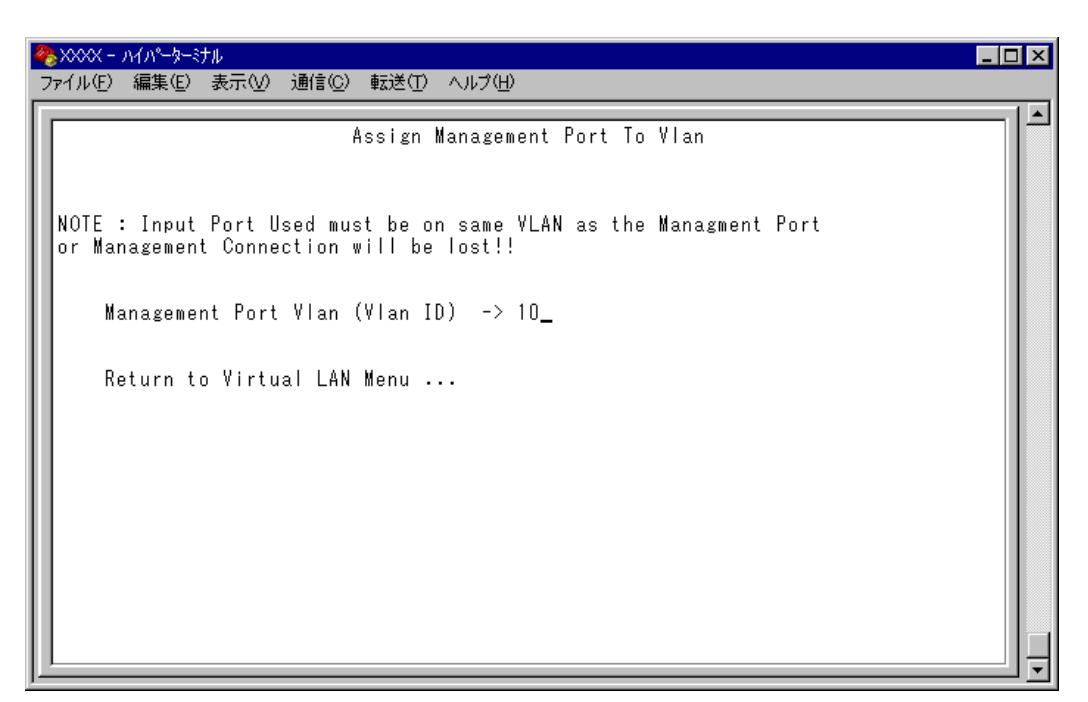

- **2** Mを入力して、既存のIDをハイライト表示します。
- **3** Enterキーを押して、「->」プロンプトを表示します。
- **4** 「->」プロンプトに続けて、あらかじめ定義された VLAN の ID 番号を半角数字で入力します。

## VLAN モードの変更

Change The Vlan Mode (802.1Q Vlan or Multiple Vlan)

任意のポートを複数のVLANに所属させることにより、インターネットマンションなどの ネットワーク構成に対応するマルチプルVLANの設定方法、および仕様と用例について説 明します。

## > VLAN モードの変更

 [Main Menu] -> [Virtual LANs] -> [Change The Vlan Mode(802.1Q Vlan or Multiple Vlan)] とすすみ、次の画面を表示します。

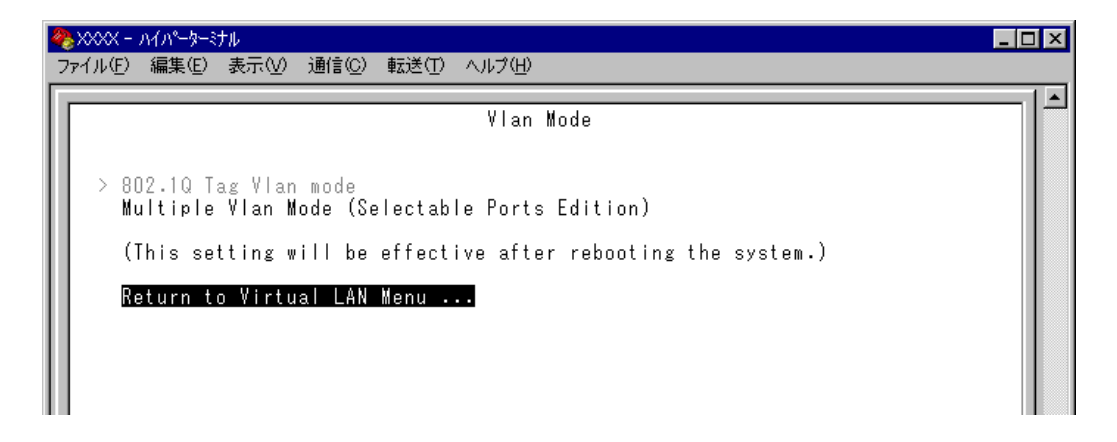

## 802.1Q Tag Vlan mode/Multiple Vlan Mode

VLAN のモードを8021.Q タグ VLAN にするか、マルチプル VLAN にするかを設定しま す。デフォルトはマルチプル VLAN モードです。

## 802.1Q Tag Vlan mode

802.1Q タグ VLAN モードになります。

## Multiple Vlan Mode (Selectable Ports Edition)

マルチプル VLAN モードになります。

この項目を選択すると、システムは自動的に、ルーターやサーバー接続用のアップ リンクVLAN、ユーザー端末接続用のクライアントVLAN、およびこれら2つのVLAN とは独立したノーマル VLAN という3つの属性に分類される VLAN を作成します。 VLAN の設定は固定で、新規 VLAN の作成はできませんが、所属ポートは自由に設 定することができます。また、アップリンク VLAN を3つ用意しているため、アッ プリンク VLAN とクライアント VLAN のグループを1台に複数設定することが可能 です。

2 VLAN モードの変更は、システムのリセット後に有効となります。
 手順1の画面で[Multiple Vlan Mode]を選択すると、次の画面が表示されます。 図
 を入力して Enterlキーを押してください。
 No を選択すると、前の画面に戻ります。

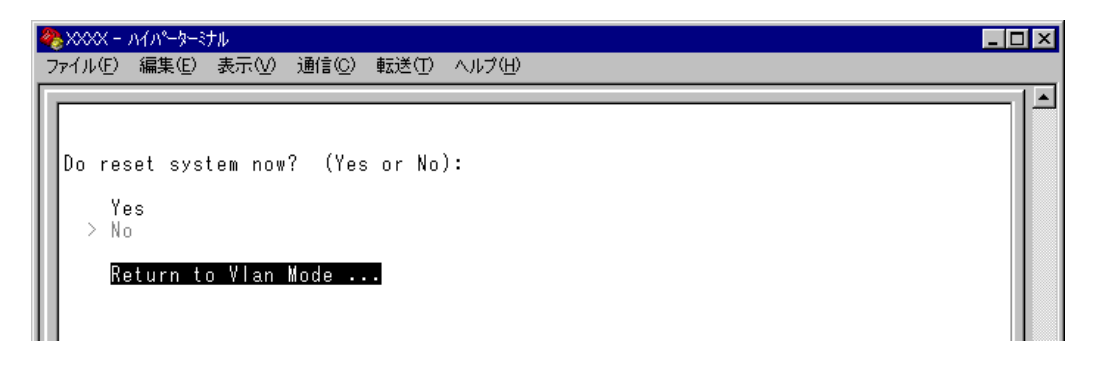

3 設定を保存するための画面が表示されます。 図を入力してください。
 № 入力すると、設定を保存せずにリセットします(VLAN モードは変更されません)。

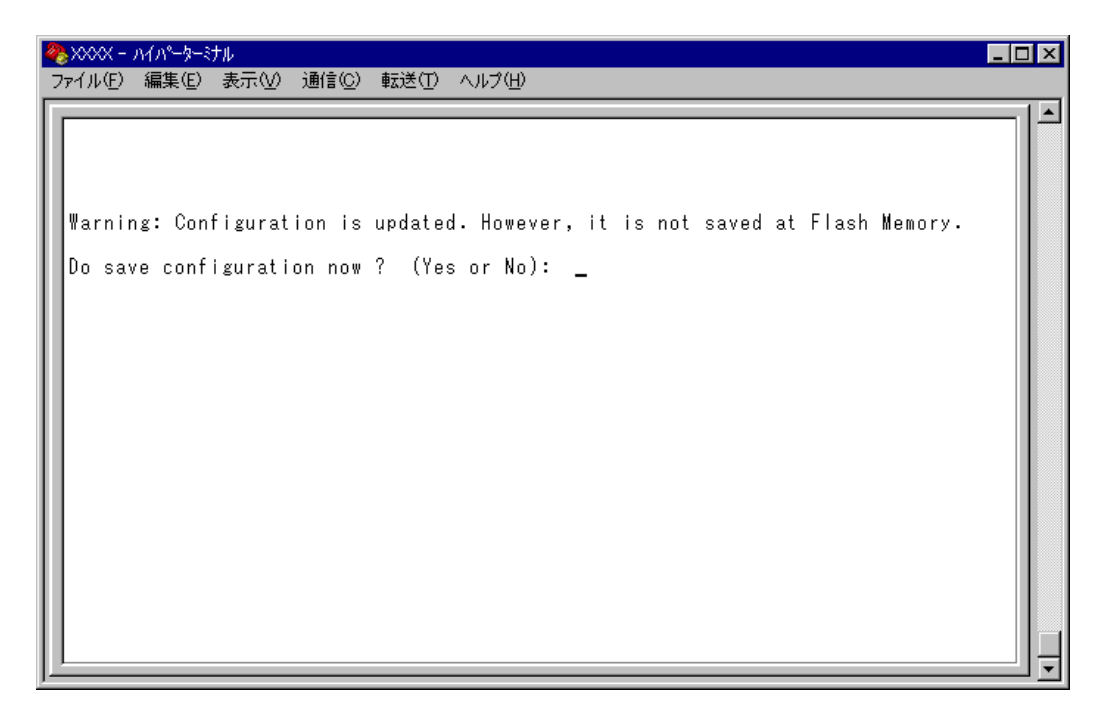

システムをリセットすると、バーチャルLANメニュー(Virtual LAN Menu)は指定したモードの内容で表示されます。

▶ 各モードで設定した内容は、異なるモードを選択した場合も保持されます。

## マルチプル VLAN モード

マルチプルVLANモードを選択すると、自動的にUV、CV、NVという3つの属性に分類 される VLAN が作成されます。VLAN の設定は固定で、新規 VLAN の作成や VLAN 名の 変更はできませんが、すべてのポートをUV、CV、NV のいずれかの VLAN に割り当てる ことができます。UV、CV、NV の各属性と VLAN の定義は下表のとおりです。

|                 | UV<br>アップリンクVLAN                               | CV <sup>∞</sup><br>クライアントVLAN                   | NV<br>ノーマルVLAN                               |
|-----------------|------------------------------------------------|-------------------------------------------------|----------------------------------------------|
| 属性              | ルーター(インターネット)<br>やサーバーなどの共有機器の<br>接続を行うためのVLAN | 各部屋や各教室など互いの通<br>信を制限するコンピューター<br>の接続を行うためのVLAN | 通常のスイッチとして使用す<br>るためのマルチプルVLANか<br>ら独立したVLAN |
| VLAN数<br>(固定)   | 3 個                                            | 36 個                                            | 10 個                                         |
|                 | UV1                                            | CV1~CV12                                        |                                              |
| VLAN名<br>(周定)   | UV2                                            | CV34~CV45                                       | NV1~NV10                                     |
|                 | UV3                                            | CV67~CV78                                       |                                              |
|                 | UV1:200                                        | CV1~CV12:1~12                                   |                                              |
| VLAN ID<br>(固定) | UV2 : 201                                      | CV34~CV45:34~45                                 | 100~109                                      |
|                 | UV3 : 202                                      | CV67~CV78:67~78                                 |                                              |
| 所属ポート           | 1VLANにつき複数ポートの割当てが可能                           |                                                 |                                              |

※ CVはUV1~3に対して、それぞれポート数分作成されます。

- 〇 CV 同士の通信は不可です
- CV と UV は 通信が 可能です
- UV と CV のグループ(マルチプル VLAN)と NV の通信は不可です

下図は、マルチプルVLANモードを選択した場合のVLAN定義です。UV1とCV1~CV11 にはデフォルトでポートが割り当てられていますが、これらは変更が可能です。

| VLAN Name | ID  | All Ports On Vlan |  |
|-----------|-----|-------------------|--|
| UV1       | 200 | 9                 |  |
| UV2       | 201 |                   |  |
| UV3       | 202 |                   |  |
| CV1       | 1   | 1,9               |  |
| CV2       | 2   | 2, 9              |  |
| CV3       | 3   | 3, 9              |  |
| CV4       | 4   | 4, 9              |  |
| CV5       | 5   | 5, 9              |  |
| CV6       | 6   | 6, 9              |  |
| CV7       | 7   | 7, 9              |  |
| CV8       | 8   | 8-9               |  |
| CV9       | 9   | 9-10              |  |
| CV10      | 10  | 9, 11             |  |
| CV11      | 11  | 9, 12             |  |
| CV12      | 12  |                   |  |
| CV34      | 34  |                   |  |
| :         | :   |                   |  |
| CV78      | 78  |                   |  |
| NV 1      | 100 |                   |  |
| :         | :   |                   |  |
| NV10      | 109 |                   |  |

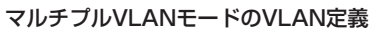

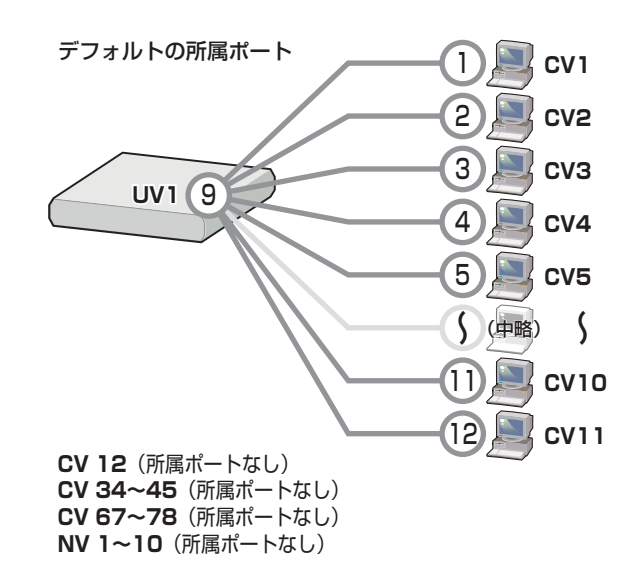

VLAN の定義は「VLAN Definition Menu」画面で確認することができます。下の画面は デフォルト設定の場合です。

| 4 | ▶XXXX - ハイパータ                | ターミナ        | -JL                            | - 🗆 × |
|---|------------------------------|-------------|--------------------------------|-------|
| 7 | ァイル( <u>F</u> ) 編集( <u>E</u> | )表          | 示W 通信(C) 転送(T) ヘルプ(H)          |       |
| C | ) 😂 👘 🌋 🗍                    |             | al al                          |       |
| Ē |                              |             |                                |       |
|   |                              |             | VLAN Definition Menu<br>Page 1 |       |
|   | VLAN Name I                  | D           | All Ports On Vlan              |       |
|   | UV1 2<br>UV2 2               | 200         | 9                              |       |
|   | CV1 1<br>CV2 2               | .0Z         | 1, 9<br>2, 9                   |       |
|   | CV3 3<br>CV4 4<br>CV5 5      |             | 3, 9<br>4, 9<br>5, 9           |       |
|   | CV6 6<br>CV7 7<br>CV8 8      | ;<br>7<br>} | 6, 9<br>7, 9<br>8-9            |       |
|   | Novt pa                      | ,           | 9-10                           |       |
|   | Return                       | to \        | /irtual LAN Menu               |       |
|   |                              |             |                                |       |
|   |                              |             |                                |       |

マルチプル VLAN を使用したネットワーク構成例を示します。

### 例1 スタンドアローンの場合

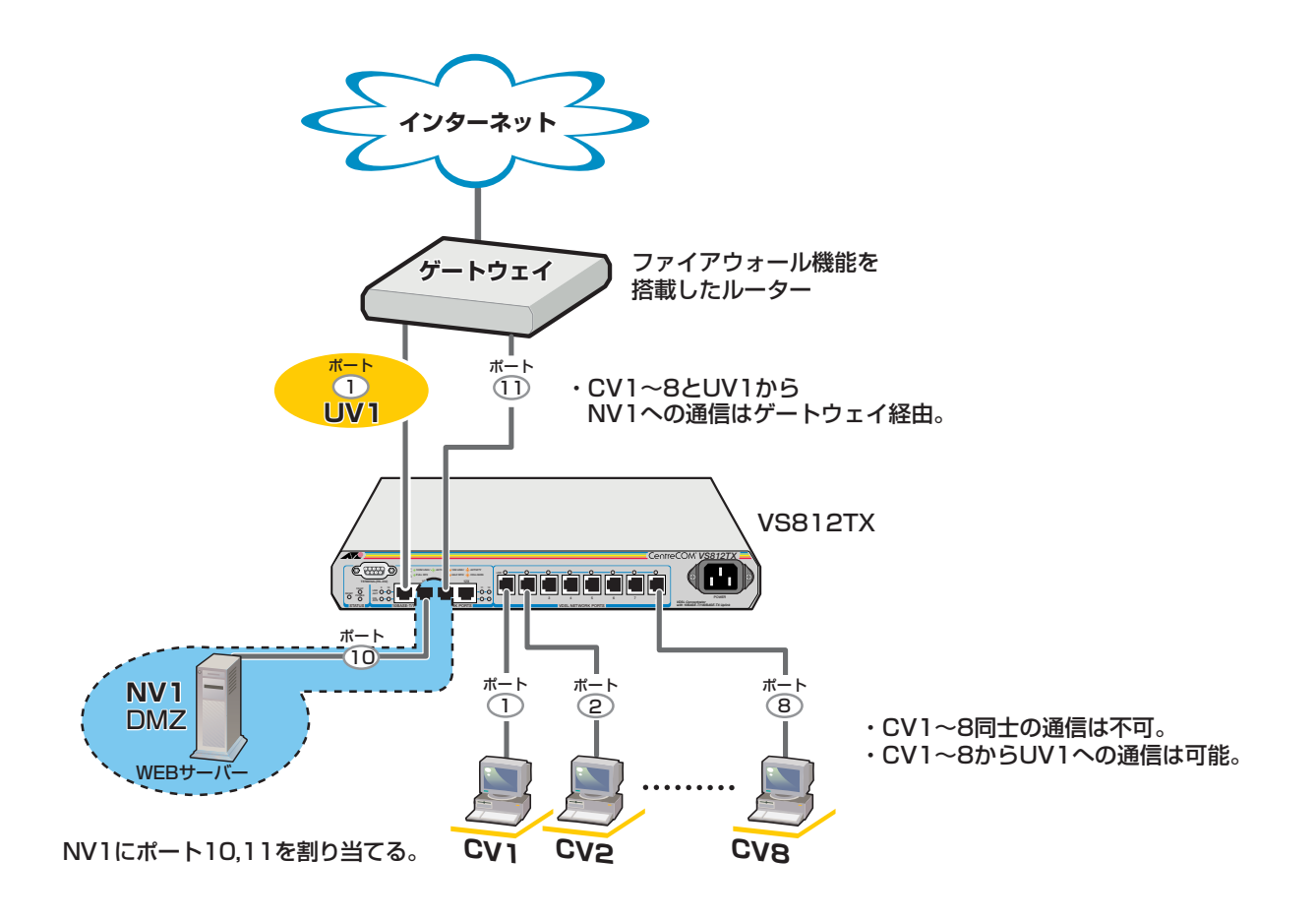

#### 例2 カスケード接続の場合

マルチプル VLAN 設定ポート同士でカスケード接続する場合は、UV 所属のポートと CV 所属のポートを接続するようにします。

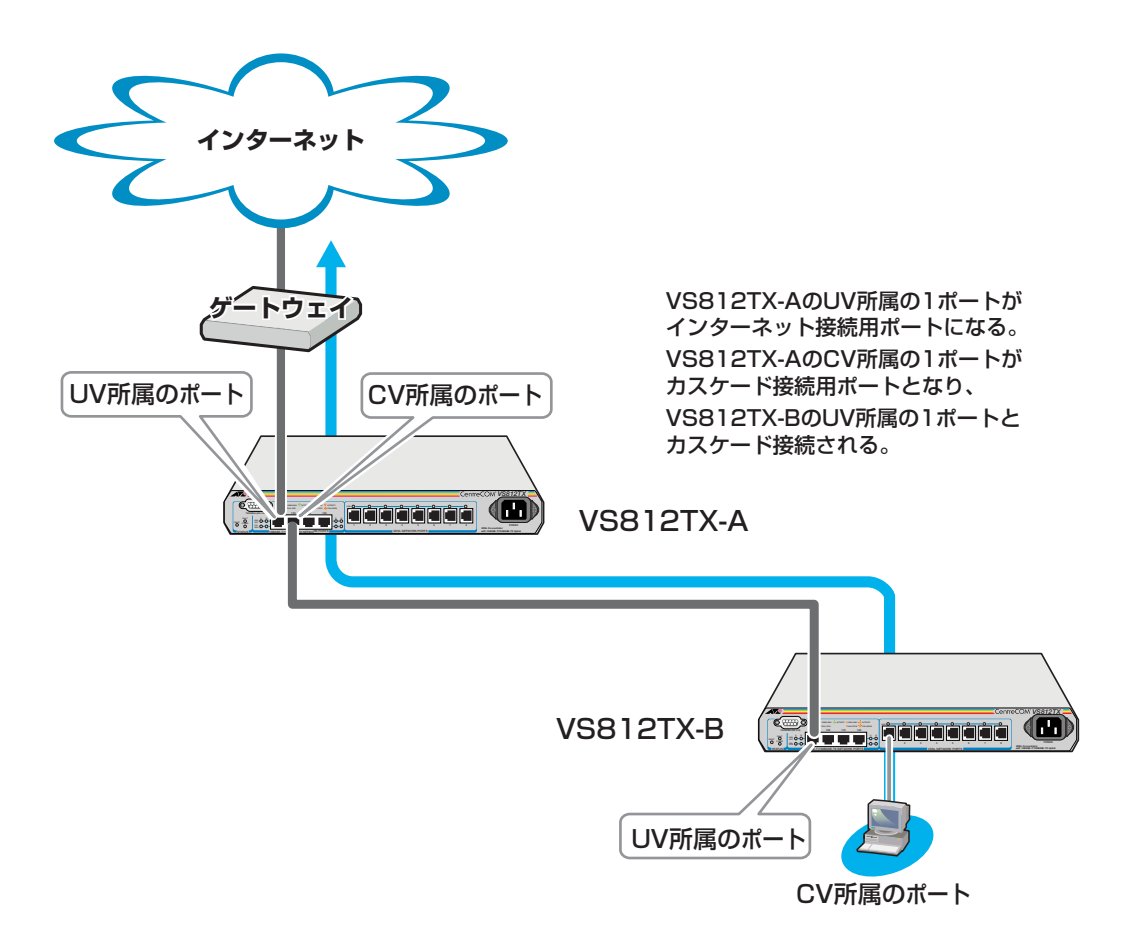

# VLAN へのポートの割当て

[Main Menu] -> [Virtual LANs] -> [Port to VLAN configuration] とすすみ、[Port Virtual LAN Configuration」 画面を表示します。

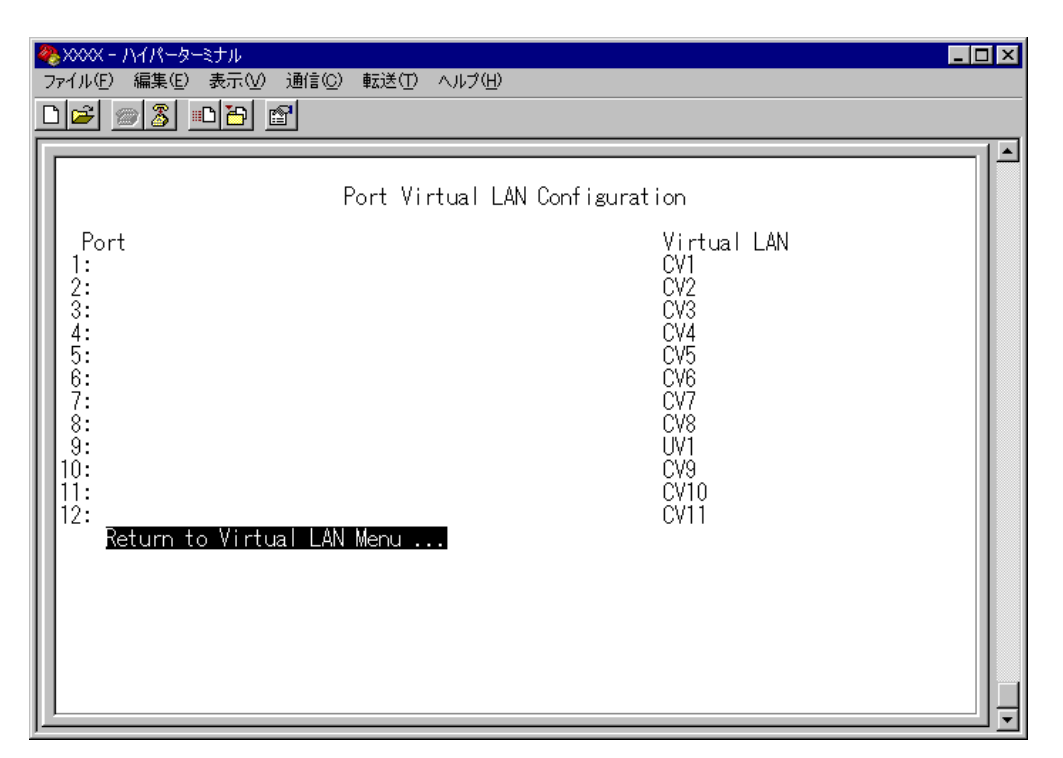

- 2 ポート番号を選択します。ここでは、ポート3をCV5に割り当てる例として、ポート3を選択します。
- 3 最初にUplink VLAN Group 1~3、または Normal VLAN Group のいずれかを選択します。Uplink VLAN Group 1はUV1とCV1~CV12のグループ、Uplink VLAN Group 2はUV2とCV34~CV45のグループ、Uplink VLAN Group 3はUV3とCV67~CV78のグループになります。 ここでは、Uplink VLAN Group 1を選択します。

| 4 | ❥>>>>> − ハイパーターミナル  |                      |  |
|---|---------------------|----------------------|--|
|   | ファイル(E) 編集(E) 表示(⊻) | 通信(C) 転送(T) ヘルプ(H)   |  |
| [ | D 🖻 📨 🔏 🖻 🖻 .       |                      |  |
| Г |                     |                      |  |
| l |                     | VLAN Definition Menu |  |
| l | VLAN Group          | All Ports On Vlan    |  |
| l | Uplink VLAN Group   | ALL                  |  |
| l | Uplink VLAN Group 3 | 3                    |  |
|   | Return to prev      | ious menu            |  |

**4** 定義されているVLAN(UV, CV, NV)の中から指定したポートを所属させるVLAN名 を選択します。

ここでは、Uplink VLAN Group 1で定義されているUV1とCV1~CV12の中から CV5を選択します。

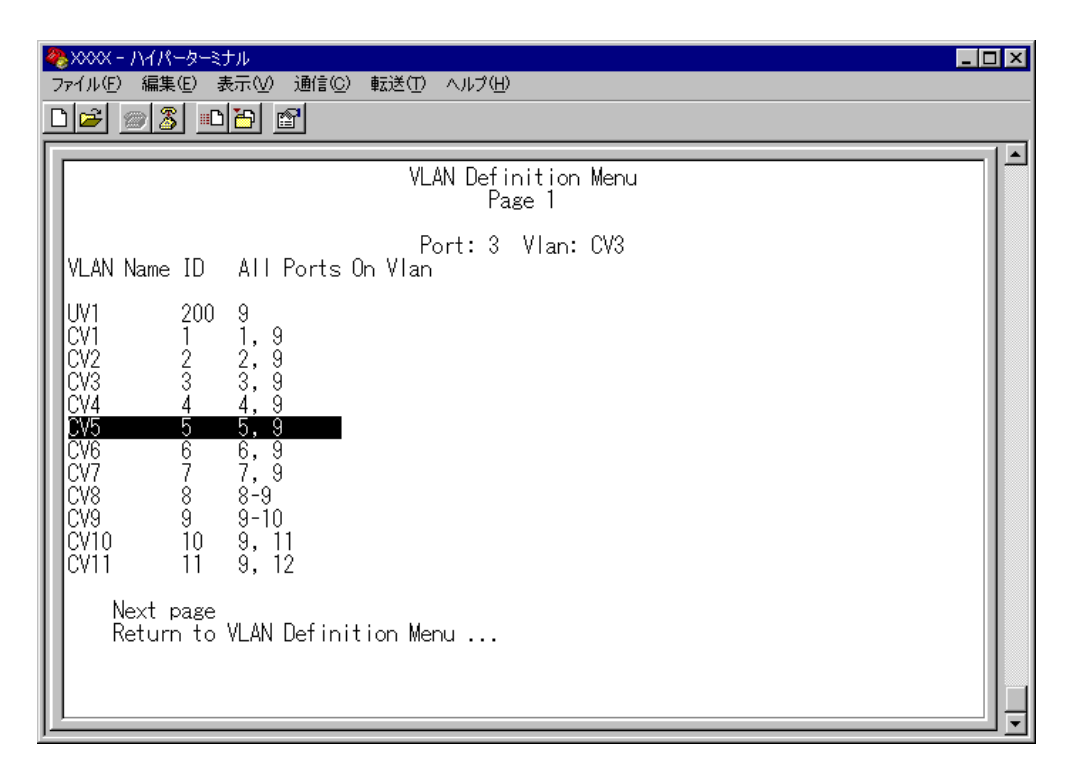

**5** Enterキーを押すと、「Port Virtual LAN Configuration」画面に戻り、選択ポートの Virtual LAN の項目に割り当てられた VLAN 名が表示されます。

| ◆ XXXX - ハイパーターミナル<br>コーノリ(ロ) 得生(ロ) まテムの 通信(の) 転送(ロ) へりつ(ロ)                                                   |                                                                                                   | _ 🗆 × |
|----------------------------------------------------------------------------------------------------|---------------------------------------------------------------------------------------------------|-------|
|                                                                                                    |                                                                                                   |       |
|                                                                                                    |                                                                                                   |       |
| Port Virtual LAN Con                                                                                          | figuration                                                                                        |       |
| Port<br>1:<br>2:<br>3:<br>4:<br>5:<br>6:<br>7:<br>8:<br>9:<br>10:<br>11:<br>12:<br>Return to Virtual LAN Menu | Virtual LAN<br>CV1<br>CV2<br>CV5<br>CV4<br>CV5<br>CV6<br>CV7<br>CV8<br>UV1<br>CV9<br>CV10<br>CV11 |       |

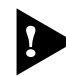

下図のような構成でUV所属のポート同士を接続しないでください。各VS812TX配下のコン ピューター同士の通信が可能になり、セキュリティーが保たれません。

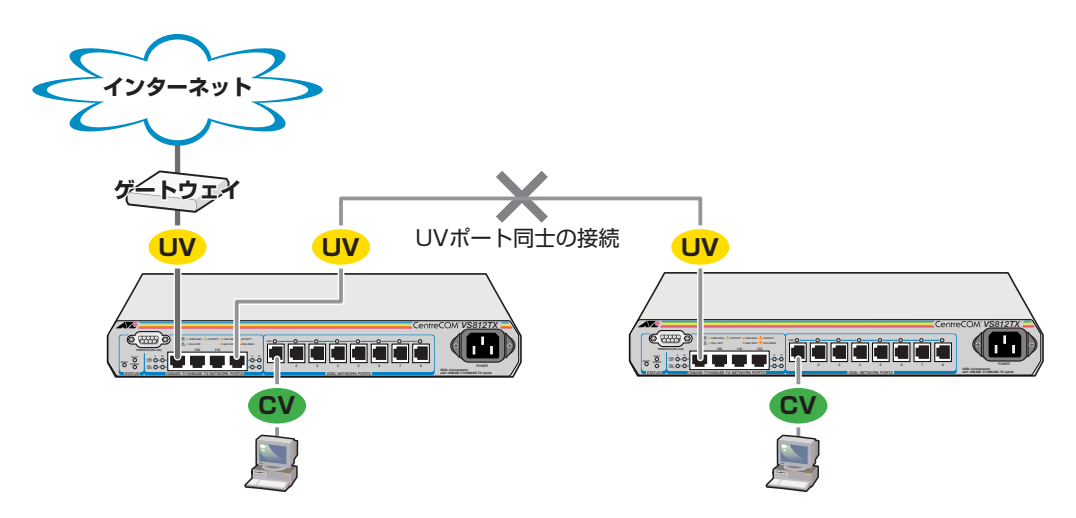

▶ マルチプル VLAN は 802.1Q タグ付きパケットには未対応ですので、ご注意ください。

マルチプルVLANでは、802.1QタグVLANと同様、マネージメントポートが所属するVLAN を選択することができます。ただし、選択可能なVLANは、UVまたはNVのみとなります。CV を指定することはできませんので、ご注意ください。

遂照 127 ページ「マネージメントポートの VLAN 割当て」

► CV 所属のポートで、管理機能(SNMP や Ping など)を使用することはできません。

マルチプル VLAN は,<u>以下の機能とのみ併用することができます</u>。ただし、マルチプル VLAN モードとポートセキュリティーを併用した場合、1 つの Uplink VLANGroup(UV と CV のグ ループ)内に同一の MAC アドレスを複数登録することはできません。

- ポートセキュリティー機能(Security/Source Address Table)
- スパニングツリー機能(Port spanning tree configuration)

# 2.7 ブリッジ(スパニングツリー)

[Main Menu]->[Bridging]とすすみ、「Bridge Menu」画面を表示します。 この画面には、2つのメニュー項目が表示されます。画面に表示される順に上から説明します。

| ファイル(E) 編集(E) 表示(V) 通信(Q) 転送(T) ヘルプ(H)<br>Bridge Menu<br>Spanning tree parameters<br>Port spanning tree configuration<br>Return to Main Menu |
|----------------------------------------------------------------------------------------------------|
| Bridge Menu<br>Spanning tree parameters<br>Port spanning tree configuration<br>Return to Main Menu                                           |
|                                                                                                    |

## ースパニングツリーー

Spanning Tree Protocol (STP)は、複数のブリッジを使って通信経路を多重化すること により、ネットワークの耐障害性を高めるメカニズムです。ブリッジ間に複数の経路が存 在する場合、イーサネットでは禁止されているループが形成される恐れがありますが、 STP では次のようにしてループの形成を防ぎます。

ブリッジ(スイッチ)同士はBPDU と呼ばれる設定情報を交換しあって、ツリー状の中継 ルートを選択します。ツリーが構成された場合、1つのルートだけが実際に使用され、残 りのルートは中継動作を停止して待機状態となるため、2つのブリッジでループ状にネッ トワークを構成しても、パケットのルートはループにはなりません。残りのルートのブ リッジは、動作状態のブリッジの故障などにより、ツリーの再構成が行われるまで待機し ます。

## スパニングツリーパラメーターの表示

### Spanning tree parameters

[Main Menu]->[Bridging]->[Spanning tree parameters ]とすすみ、「Bridge Configuration Menu 」画面を表示します。

この画面には、現在のスパニングツリー設定値が表示されます。

| 🌺 XXXX - ハイパーターミナル                                                                                                    |                                                                                                    |
|----------------------------------------------------------------------------------------------------|----------------------------------------------------------------------------------------------------|
| ファイル(E) 編集(E) 表示(V) 通信(C) 転送(T) ヘルプ(H)                                                                                                    |                                                                                                    |
| Bridge Configuration<br>Bridge Identifier (Mac Address : Priority)<br>Root Bridge Identifier (Mac Address : Priority)<br>Cost to the Root<br>Port closest to the Root<br>Max Age<br>Forwarding Delay<br>Bridge Priority: 32768<br>Max age time: 20<br>Hello time: 2<br>Forwarding delay: 15<br>Return to Bridge Menu | Menu<br>(Spanning Tree not enabled)<br>(Spanning Tree not enabled)<br>(Spanning Tree not enabled)<br>(Spanning Tree not enabled)<br>(Spanning Tree not enabled)<br>(Spanning Tree not enabled) |

## Bridge Identifier (Mac Address : Priority)

本製品のID (MAC アドレス)と、ブリッジプライオリティーを表示します。 この値が小さいほど優先順位が高くなり、ルートブリッジになる可能性が高くなります。

## Root Bridge Identifier (Mac Address : Priority)

ルートブリッジのID (MAC アドレス)とブリッジプライオリティーを表示します。

## Cost to the Root

本製品からルートブリッジまでのコストの合計を表示します。 この値が小さいほどルートへの距離が短く、0(ゼロ)は本製品自身がルートブリッジであ ることを意味します。

# 2.7 ブリッジ(スパニングツリー)

## Port closest to the Root

ルートポートのポート番号を表示します。

## Max Age

現在のMax age time (最大エージタイム)を表示します。

## Forwarding Delay

現在のforwarding delay (フォワーディングディレイタイム)を表示します。

## スパニングツリーパラメーターの設定

Spanning tree parameters

スパニングツリーパラメーターはデフォルトでIEEE802.1D の推奨値が設定されています。 デフォルトの設定値で、ほとんどの構成に対応することができます。 パラメーターの設定を変更する場合は、BPDU が正しく送受信されないなどの問題が発生 する可能性がありますので、充分な注意が必要です。

## スパニングツリーパラメーター設定

[Main Menu]->[Bridging]->[Spanning tree parameters ]とすすみ、「Bridge Configuration Menu」内のスパニングツリーパラメーターをそれぞれ定義します。

| & XXXX - ハイパーターミナル 📃 🗖 🗙                                                                                                    |                                                                                                    |  |  |  |
|----------------------------------------------------------------------------------------------------|----------------------------------------------------------------------------------------------------|--|--|--|
| ファイル(E) 編集(E) 表示(V) 通信(C) 転送(T) ヘルプ(H)                                                                                                    |                                                                                                    |  |  |  |
| Bridge Configuration<br>Bridge Identifier (Mac Address : Priority)<br>Root Bridge Identifier (Mac Address : Priority)<br>Cost to the Root<br>Port closest to the Root<br>Max Age<br>Forwarding Delay<br>Bridge Priority: -> <u>3</u> 2768<br>Max age time: 20<br>Hello time: 2<br>Forwarding delay: 15<br>Return to Bridge Menu | Menu<br>(Spanning Tree not enabled)<br>(Spanning Tree not enabled)<br>(Spanning Tree not enabled)<br>(Spanning Tree not enabled)<br>(Spanning Tree not enabled) |  |  |  |

# 2.7 ブリッジ(スパニングツリー)

## **Bridge Priority**

スパニングツリーパラメーターのブリッジプライオリティーを設定します。 デフォルトは32768 です。

- **1** 回を入力して、Bridge Priority の入力フィールドにカーソルを移動します。
- **2** Enterキーを押して「->」プロンプトを表示します。
- **3** 「->」プロンプトに続けて、0~65535 の半角数字を入力し、Enterキーを押します。

ブリッジプライオリティーは、通常動作状態(ルートブリッジ)にする場合の優先順位を設 定するためのものです。数が小さいほど優先度は高くなります。 複数のブリッジに同じ数のブリッジプライオリティーが設定された場合は、MACアドレ スの数値が最も小さいブリッジがルートブリッジとなります。 ルートブリッジが故障などで作動しない場合は、ルートブリッジの次にブリッジプライオ リティーの数(MACアドレスの数値)が小さいブリッジが、自動的にルートブリッジとな り新たなスパニングツリーを構成します。

#### Max age time

スパニングツリーパラメーターのMax age time (最大エージタイム)を設定します。 デフォルトは20(秒)です。

- **1** Mを入力して、Max age time の入力フィールドにカーソルを移動します。
- **2** Enterキーを押して「->」プロンプトを表示します。
- **3** 「->」プロンプトに続けて、6~40の半角数字(秒単位)を入力し、Enterlキーを押します。

Max age time は、ルートブリッジから定期的に送信されるBPDU が来なくなったと認識 するまでの時間です。

設定した時間が過ぎてもBPDU を受信できなかった場合、すべてのブリッジはスパニング ツリーの再構築を開始します。

#### Hello time

スパニングツリーパラメーターのHello time (ハロータイム)を設定します。 デフォルトは2(秒)です。

- 1 回を入力して、Hello time の入力フィールドにカーソルを移動します。
- **2** Enterキーを押して「->」プロンプトを表示します。
- **3** 「->」プロンプトに続けて、1~10の半角数字(秒単位)を入力し、Enterキーを押します。

Hello time は、ルートブリッジがBPDU を送信する時間間隔です。 間隔が広すぎるとルートブリッジの異常の検出に時間がかかります。また、間隔が短すぎ ると無駄なトラフィックが増え、ネットワークの効率低下につながります。

#### Forwarding delay

スパニングツリーパラメーターのForwarding delay (フォワーディングディレイタイム)を 設定します。 デフォルトは15(秒)です。

- **1** Eを入力して、Forwarding delay の入力フィールドにカーソルを移動します。
- **2** Enterキーを押して「->」プロンプトを表示します。
- **3** 「->」プロンプトに続けて、4~30の半角数字(秒単位)を入力し、Enterlキーを押します。

Forwarding delay は、トポロジーの変更後、ブリッジの該当ポートがListening から Learning 状態、Learning からForwarding 状態に移行するまでのそれぞれの時間間隔です。

## ポートスパニングツリー設定の表示

Port spanning tree configuration

[Main Menu]->[Bridging]->[Port spanning tree configuration ]とすすみ、次の 画面を表示します。

この画面には、ポート番号とそのポートの現在のスパニングツリー設定が表示されます。

本製品でスパニングツリーを設定できるのはポート9~12のみとなります。

| ※ XXXX - ハイパーターミナバ<br>ファイル(E) 編集(E) 表示<br>□ 座 座 座 屋 座 屋                | ,<br>(V) 通信(C) 転送(T) ^<br>] 🖆                          | JFJ(円)                    |  |
|------------------------------------------------------------------------|--------------------------------------------------------|---------------------------|--|
| Port<br>9:<br>10:<br>11:<br>12:<br>Disable Spar<br><u>Return to Br</u> | Priority<br><br><br><br>ning Tree for All<br>idge Menu | Cost<br><br><br><br>Ports |  |

#### Port

ポート番号(9~12)と、ポート名(設定されている場合)を表示します。 ポートトランキングが設定されているポートには「Trunk#1」が表示されます。

## Priority

スパニングツリーパラメーターのポートプライオリティーを表示します。 スパニングツリーが無効の場合は、プライオリティーは「--」で表示されます。

#### Cost

スパニングツリーパラメーターのパスコストを表示します。 スパニングツリーが無効の場合は、パスコストは「--」で表示されます。
# Disable Spanning Tree for All Ports

全ポートに対しスパニングツリーを無効に設定します。

# ポートスパニングツリーの設定

Port spanning tree configuration

ポートレベルのスパニングツリーパラメーターを設定します。

# **ポートスパニングツリー設定**

[Main Menu]->[Bridging]->[Port spanning tree configuration ]とすすみ、 ポート番号を選択して「Bridge Menu」画面を表示し、項目を設定します。

| <b>%</b> xxx | X - አፈንዮ-ጵ-       | ミナル                 |                   |          |             |       |    |  |  | _ [ | X      |
|--------------|-------------------|---------------------|-------------------|----------|-------------|-------|----|--|--|-----|--------|
| ファイル         | (F) 編集(E)         | 表示♡                 | 通信( <u>C</u> )    | 転送(T)    | ヘルプ(円)      |       |    |  |  |     |        |
|              |                   |                     |                   |          | Bridge      | e Men | ıu |  |  |     | -      |
|              |                   |                     |                   |          | Por         | rt 9  |    |  |  |     |        |
|              | Enable<br>Disable | Spannin;<br>Spannin | g Tree<br>ng Tree |          |             |       |    |  |  |     |        |
|              | Priorit<br>Cost:  | y:                  |                   | -><br>10 | <u>1</u> 28 |       |    |  |  |     |        |
|              | Return            | to prev             | ious mer          | iu       |             |       |    |  |  |     |        |
|              |                   |                     |                   |          |             |       |    |  |  |     |        |
|              |                   |                     |                   |          |             |       |    |  |  |     |        |
|              |                   |                     |                   |          |             |       |    |  |  |     |        |
|              |                   |                     |                   |          |             |       |    |  |  |     |        |
|              |                   |                     |                   |          |             |       |    |  |  |     | -<br>- |

#### Enable Spanning Tree/Disable Spanning Tree

ポートごとにスパニングツリーの有効/無効を設定します。

#### Enable Spanning Tree

選択したポートのスパニングツリーが有効となります。 この項目を選択すると、Priority とCost の追加項目が表示されます。

#### **Disable Spanning Tree**

選択したポートのスパニングツリーが無効となります。

#### Priority

スパニングツリーパラメーターのポートプライオリティーを設定します。 デフォルトは128 です。

7 回を入力して、Priority の入力フィールドにカーソルを移動します。

2 [Enter]キーを押して「->| プロンプトを表示します。

「->」プロンプトに続けて、0~255の半角数字を入力し、Enterキーを押します。 3

ポートプライオリティーは、ポートを同じネットワークに接続した場合に、どのポートを 動作状態(ルートポート)にするかの優先順位を設定するためのものです。数が小さいほど 優先度は高くなります。

同じ数のポートプライオリティーが設定された場合は、ポート番号の小さい方(MACアド レスの数値が小さい方)が優先されます。

#### Cost

スパニングツリーパラメーターのパスコストを設定します。 デフォルトは10です。

- 7 回を入力して、Cost の入力フィールドにカーソルを移動します。
- [Enter]キーを押して、「-> | プロンプトを表示します。 2
- 「->|プロンプトに続けて、1~65535の半角数字を入力し、[Enter]キーを押します。 3

パスコストは、ポートからルートブリッジへのルートコストです。数が小さいほど優先度 が高くなります。

[Disable Spanning Tree] が設定されているポートは、BPDU パケットの送受信が行われま せんのでご注意ください。

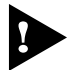

1 つのスパニングツリーを構成するネットワーク上に複数の VLAN を作成することはできませ  $h_{\circ}$ 

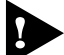

スパニングツリーと以下の機能を同一ポートに設定することはできません。

- ポートセキュリティー(Security/Source Address)  $\bigcirc$
- ポートトランキング(Port Trunking in the 10/100M Speed Port)  $\bigcirc$

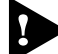

スパニングツリーと IGMP スヌーピングを併用することはできません。

# 2.8 MAC アドレステーブル

[Main Menu]->[MAC Address Table ]を選択すると、「MAC Address Menu 」画面 が表示されます。

この画面には、8つのメニュー項目が表示されます。画面に表示される順に上から説明します。

| <b>الجي</b> | ००००४ - ภ√л^-५-४२॥ <mark>- □ ×</mark>      |
|-------------|--------------------------------------------|
| 77          | イル(E) 編集(E) 表示(V) 通信(C) 転送(T) ヘルブ(H)       |
| IΓ          | MAC Address Menu                           |
| 11          | Show all MAC addresses                     |
| 11          | By port MAC addresses                      |
| 11          | Get Port From MAC Address                  |
| 11          | Clear dynamic MAC table                    |
| 11          | Static addresses display and configuration |
| 11          | All static MAC addresses                   |
| 11          | Per port static MAC addresses              |
|             | Multicast addresses                        |
|             | Clear static MAC table                     |
|             | Return to Main Menu                        |
|             |                                            |

#### — MAC アドレステーブル—

スイッチは、受信パケットの送信元MAC アドレスと受信ポートの対応づけをMAC アド レステーブルに登録し、そのテーブルの情報をもとに転送先のポートを決定します。 本製品は、電源が切られたり、移動したりして無効になったエントリーが、いつまでも残 らないようにするため、一定期間受信のなかったMAC アドレスを自動的に削除するエー ジングという機能をサポートしています。

エージングタイムを設定すれば、設定した時間内に受信のなかった MAC アドレスは、 MAC アドレステーブルから自動的に削除されます。

また、本製品を再起動すれば、MAC アドレステーブルの情報は消去されます。

▶ 68ページ 「エージングタイム」

## MAC アドレスの表示

Show all MAC addresses

[Main Menu] -> [MAC Address Table ] -> [Show all MAC addresses ]とすすみ、 次の画面を表示します。

この画面には、現在MACアドレステーブルに登録されているMACアドレスと、対応する受信ポートを表示します。表示されるMACアドレスは2048 個までです。それ以上のMACアドレスが登録されていても表示されません。

| 🏀 XXXXX - ハイパーターミナル                                                                                                    |                                                                                                    |  |
|----------------------------------------------------------------------------------------------------|----------------------------------------------------------------------------------------------------|--|
|                                                                                                    | 転送(T) ヘルプ(H)                                                                                                    |  |
| MAC         Address         Port           0000F4         631A32         9           0000F4         951306A         9           0000F4         95586A         9           0000F4         95784A         9           000296         027C1D         9           000393         0CFEF0         9           000393         1864EC         9           000393         82CF38         9           000393         82CF38         9           000393         82F4A         9           000393         82CF38         9           000393         82CF38         9           000393         82CF38         9           000393         82CF38         9           000393         82CF38         9           000393         82CF38         9           000393         82CF38         9           000393         82CF38         9           000393         82CF38         9           000393         82CF433C         9           Next         page         Next <page< td=""></page<> | MAC Address Table<br>MAC Addresses - Page 1<br>VLAN<br>Default VLAN<br>Default VLAN<br>Default VLAN<br>Default VLAN<br>Default VLAN<br>Default VLAN<br>Default VLAN<br>Default VLAN<br>Default VLAN<br>Default VLAN<br>Default VLAN<br>Default VLAN<br>Default VLAN |  |

#### MAC Address

現在MAC アドレステーブルに登録されている MAC アドレスをすべて表示します。

#### Port

MACアドレスが所属するポートのポート番号(ポート名)を表示します。

#### VLAN

MAC アドレスが所属する VLAN 名を表示します。

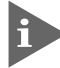

MAC アドレスの表示が一画面におさまりきらない場合は [Next page] を選択します。また、前の画面に戻る場合は [Previous page] を選択します。

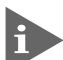

マルチキャストアドレスの受信ポートは、「--」で表示されます。 マルチキャストアドレスの受信ポートを確認する場合は、[Multicast addresses]で表示され る画面を参照してください。

# MAC アドレスの表示(ポート別)

By port MAC addresses

[Main Menu ]->[MAC Address Table ]->[By port MAC addresses ]とすすみ、[Port Selection Menu 」画面からポート番号を選択します。

この画面には、選択したポートに所属する MAC アドレスを表示します。

| 4 | אאא - אוז <i>ב</i> רבייל אוז איז איז איז איז איז איז איז איז איז אי                                                                                                    |                                                                                                    |  |  |  |  |  |  |
|---|----------------------------------------------------------------------------------------------------|----------------------------------------------------------------------------------------------------|--|--|--|--|--|--|
| 7 | ァイル(E) 編集(E) 表示(V) 通信(C) 転                                                                                                    | 送田 ヘルプ(出)                                                                                                    |  |  |  |  |  |  |
| Г |                                                                                                    |                                                                                                    |  |  |  |  |  |  |
| Ш |                                                                                                    | MAC Address Table                                                                                                    |  |  |  |  |  |  |
| Ш |                                                                                                    | Port 0                                                                                                    |  |  |  |  |  |  |
| Ш |                                                                                                    | MAC Addresses - Page 1                                                                                                    |  |  |  |  |  |  |
| Ш |                                                                                                    |                                                                                                    |  |  |  |  |  |  |
|   | MAC Address VLAN<br>0000F4 631A32 Default VLAN<br>0000F4 95306A Default VLAN<br>000296 027C1D Default VLAN<br>000393 1884EC Default VLAN<br>000393 70F384 Default VLAN<br>000393 83BF4A Default VLAN<br>000502 E09EE0 Default VLAN<br>003065 BD007A Default VLAN<br>003065 BD007A Default VLAN<br>008092 355EDC Default VLAN<br>009099 1B65C7 Default VLAN<br>Next page<br>Return to Port Selection | MAC Address VLAN<br>0000F4 90199B Default VLAN<br>0000F4 95FB4A Default VLAN<br>000393 0CFEF0 Default VLAN<br>000393 8B70A0 Default VLAN<br>000393 82CF38 Default VLAN<br>000393 8C4A3C Default VLAN<br>000A27 AE5970 Default VLAN<br>003065 EEECAC Default VLAN<br>0050E4 A04035 Default VLAN<br>009027 926322 Default VLAN<br>009099 7E65E7 Default VLAN<br>009099 7E65E7 Default VLAN |  |  |  |  |  |  |

#### MAC Address

選択したポートに所属する MAC アドレスをすべて表示します。

#### VLAN

MAC アドレスが所属している VLAN 名を表示します。

MACアドレスの表示が一画面におさまりきらない場合は [Next page] を選択します。また、前の画面に戻る場合は [Previous page] を選択します。

# MAC アドレスによるポートの検索

Get Port From MAC Address

MACアドレスを入力し、対応付けされている受信ポートを検索します。

#### MAC アドレスによるポートの検索

 [Main Menu]->[MAC Address Table]->[Get Port From MAC Address]と すすみ、次の画面を表示します。

| <b>e</b> | XXXX - 7 | ᠡᡝ᠋ᡊ᠆᠋᠋ᡑ᠆ᡷ᠋᠋᠋᠇     | 11          |        |             |          |       |  |  | × |
|----------|----------|--------------------|-------------|--------|-------------|----------|-------|--|--|---|
| 77       | イル(E)    | 編集(E)              | 表示⊙         | 通信©)   | 転送(T)       | ヘルプ(田)   |       |  |  |   |
|          | MA       | C Addre<br>turn to | ss<br>Mac a | ddress | O<br>Menu . | 00000 01 | 00000 |  |  | • |

- **2** Mを入力して、MAC address の入力フィールドにカーソルを移動します。
- 3 Enterキーを押すと「->」プロンプトが表示されます。「->」プロンプトに続けて、XXXXXXXXXXXXXX の形式で16 進数を入力します。

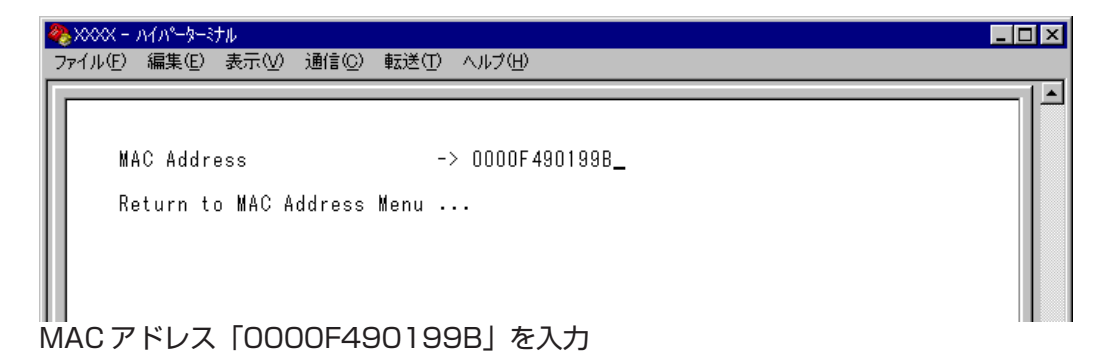

4 Enterキーを押すと、検索結果が表示されます。

| 🏶 XXXX - ハイパーターミナル                        |                                                       |  |
|-------------------------------------------|-------------------------------------------------------|--|
| ファイル(E) 編集(E) 表示(V)                       | 通信( <u>C</u> ) 転送(T) ヘルプ( <u>H</u> )                  |  |
| MAC Address<br>Port<br>9<br>Return to MAC | 0000F4 90199B<br>VLAN<br>Default VLAN<br>Address Menu |  |

MAC アドレス「0000F4 90199B」が所属する 受信ポートは「ポート9」、所属 VLAN は「Default VLAN」です。

# MAC テーブルの消去

Clear dynamic MAC table

ダイナミックに学習した MAC アドレスの登録をすべて消去します。

#### > MAC アドレスの消去

 [Main Menu]->[MAC Address Table]->[Clear dynamic MAC table]とすす み、次の画面を表示します。

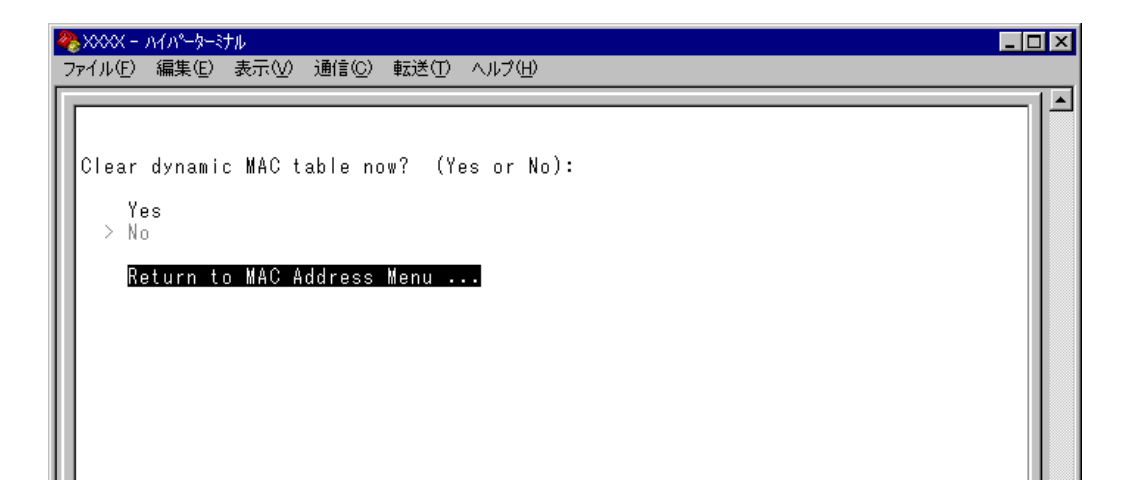

2 次の項目のどちらかを選択します。

#### Yes/No

MACアドレスの登録をすべて消去するかしないかを選択します。

#### Yes

MACアドレスの消去が実行されます。

#### No

前の画面に戻ります。

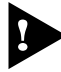

MAC アドレスが 4000 個以上登録されているような場合は、[Clear dynamic MAC table] を2回実行してください。一度の実行ではすべてのMACアドレスが消去されない場合があります。

# スタティック MAC アドレスの表示

All static MAC addresses

[Main Menu]->[MAC Address Table]->[All static MAC addresses ]とすすみ、 次の画面を表示します。

この画面には、[Per port static MAC addresses ]やポートセキュリティーで登録した スタティック MAC アドレスを表示します。

| 4  | ₿xxxx  | - እፈካዮ-ጵ-ኛ | ナル                   |                   |          |     |
|----|--------|------------|----------------------|-------------------|----------|-----|
|    | ファイル(E | ) 編集(E)    | 表示(⊻) 通信( <u>C</u> ) | 転送(工) ヘルプ(円)      |          |     |
| Г  | _      |            |                      | 0 NAO ATT         | <b>-</b> | - 1 |
| l  |        |            |                      | Static MAC Addres | ss lable |     |
| l  |        |            |                      | MAC Addresse      | es       |     |
| l  | MAC    | Address    | Port                 |                   | VLAN     |     |
| l  | Ι.,    | Return ti  | o MAC Address        | Menu              |          |     |
| l  | L 1    |            |                      |                   |          |     |
| l  |        |            |                      |                   |          |     |
| l  |        |            |                      |                   |          |     |
| l  |        |            |                      |                   |          |     |
| l  |        |            |                      |                   |          |     |
| l  |        |            |                      |                   |          |     |
| l  |        |            |                      |                   |          |     |
| l  |        |            |                      |                   |          |     |
| I. |        |            |                      |                   |          | J-  |

#### MAC Address

MAC アドレステーブルに登録されているスタティック MAC アドレスをすべて表示します。

#### Port

スタティックMAC アドレスが所属するポートのポート番号(ポート名)を表示します。

#### VLAN

スタティックMAC アドレスが所属する VLAN 名を表示します。

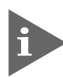

MAC アドレスの表示が一画面におさまりきらない場合は [Next page] を選択します。また、前の画面に戻る場合は [Previous page] を選択します。

# スタティック MAC アドレスの表示(ポート別)

Per port static MAC addresses

[Main Menu]->[MAC Address Table]->[Per port static MAC addresses]とすす み、「Port Selection Menu」画面からポート番号を選択します。

この画面には、選択したポートを受信ポートとするスタティックMACアドレスを表示します。

| 4 | )<br>)<br>)<br>)<br>)<br>)<br>)<br>)<br>) | ハイパーター対                               | い<br>ままへの | 通信(の)  | ■<br>==================================== |           |       |      | <u>- 0 ×</u> |
|---|-------------------------------------------|---------------------------------------|-----------|--------|-------------------------------------------|-----------|-------|------|--------------|
| É | 091710 <u>6</u> 7                         | ····································· | उरा∖⊻∕    |        | ΨΔΙΔ <u>(1</u> / / (/ν.                   |           |       |      | 1            |
| L |                                           |                                       |           |        | Add MA                                    | C Address | Menu  |      |              |
| L |                                           |                                       |           |        |                                           | Port 9    |       |      |              |
| L |                                           |                                       |           |        | MAC                                       | Addresses |       |      |              |
|   | MAC                                       | Address                               | VLAN      |        |                                           | MAC Ad    | dress | VLAN |              |
| L |                                           |                                       |           |        |                                           |           |       |      |              |
| L |                                           | uu mac a                              | laaress   |        |                                           |           |       |      |              |
| L |                                           | elete MA                              | ic addre  | SS     |                                           |           |       |      |              |
| L | R                                         | eturn to                              | ) Port S  | electi | on Menu 🕠                                 |           |       |      |              |
| L |                                           |                                       |           |        |                                           |           |       |      |              |
| L |                                           |                                       |           |        |                                           |           |       |      |              |
| L |                                           |                                       |           |        |                                           |           |       |      |              |
| L |                                           |                                       |           |        |                                           |           |       |      |              |
|   |                                           |                                       |           |        |                                           |           |       |      | <br>         |

#### MAC Address

選択したポートを受信ポートとするスタティックMAC アドレスを表示します。

#### VLAN

選択したポートを受信ポートとするスタティックMACアドレスの所属するVLAN を表示します。

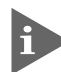

MACアドレスの表示が一画面におさまりきらない場合は [Next page] を選択します。また、 前の画面に戻る場合は [Previous page] を選択します。

# スタティック MAC アドレスの追加

Add MAC address (Per port static MAC addresses)

エージングや本製品の再起動によって自動的に消去されないMACアドレス(スタティック MACアドレス)の登録を行います。

# A タティック MAC アドレスの追加

[Main Menu]->[MAC Address Table]->[Per port static MAC addresses]
 とすすみ、「Port Selection Menu」画面からポート番号を選択し、さらに
 [Add Mac address]メニューを選択して、次の画面を表示します。

| 🏶XXXX - ハイパーターミナル          |                                       | _ 🗆 × |
|----------------------------|---------------------------------------|-------|
| _ファイル(E) 編集(E) 表示(         | (⊻) 通信(©) 転送(T) ヘルプ(H)                |       |
|                            | Add MAC Address Menu                  |       |
|                            | MAC Addresses                         |       |
| MAC Address V              | VLAN MAC Address VLAN                 |       |
| VLAN Name:<br>Mac Address: | Default VLAN<br>Null (not configured) |       |
| Return to Add              | d MAC Address Menu                    |       |
|                            |                                       |       |
|                            |                                       |       |
|                            |                                       |       |

**2** スタティック登録する MAC アドレスを指定します。

#### **VLAN Name**

登録する MAC アドレスの所属 VLAN を指定します。 定義済みの VLAN 名を半角英数字で入力します。

#### Mac Address

スタティック登録する MAC アドレス(マルチキャストアドレス以外)を指定します。 XXXXXXXXXXXXXX の形式で16 進数を入力します。

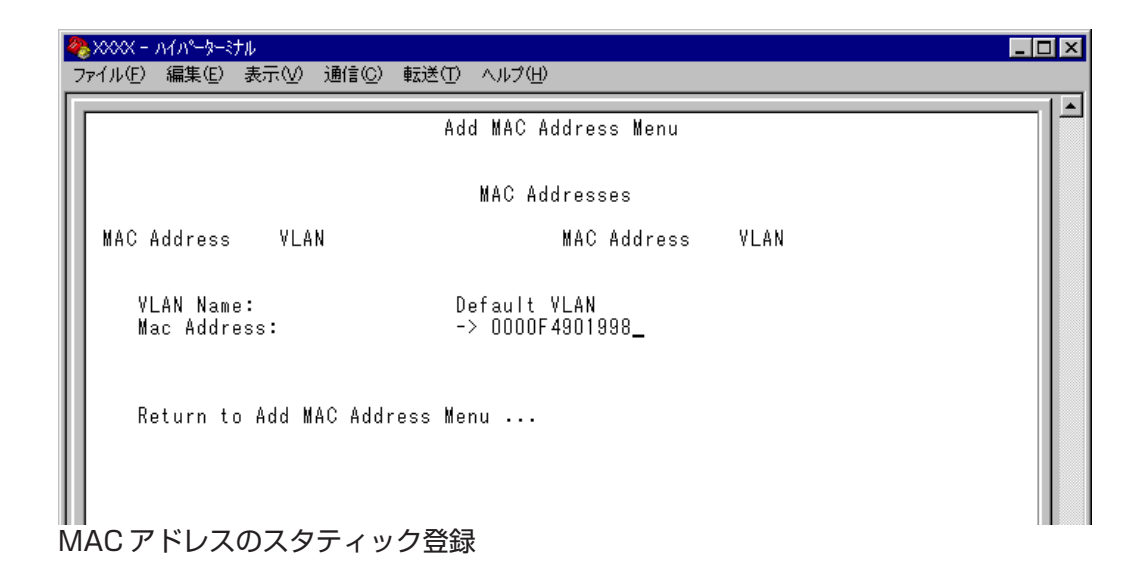

スタティックMAC アドレスの登録をEnterキーを押して確定します。
 (この画面でEnterキーを押さないと登録されません。)

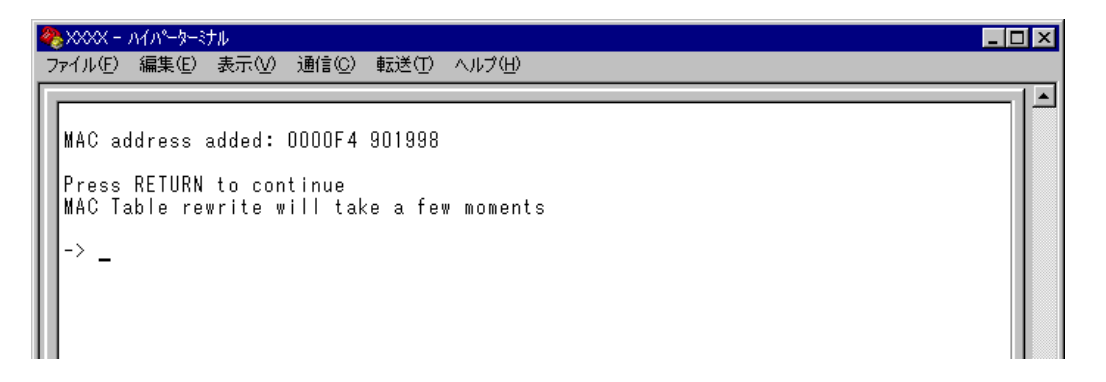

4 前の画面で登録したMACアドレスとその所属VLAN が表示されていることを確認します。(MACアドレステーブルが更新されるまで数秒かかる場合があります。)

| 4 | 🎨 XXXX - ハイパーターミナル 📃 🗖 🗙                                        |  |  |  |  |  |  |  |
|---|-----------------------------------------------------------------|--|--|--|--|--|--|--|
|   | ファイル(E) 編集(E) 表示(V) 通信(C) 転送(T) ヘルプ(H)                          |  |  |  |  |  |  |  |
| ſ | Add MAC Address Menu                                            |  |  |  |  |  |  |  |
| l | MAC Addresses                                                   |  |  |  |  |  |  |  |
|   | MAC Address VLAN MAC Address VLAN<br>0000F4 901998 Default VLAN |  |  |  |  |  |  |  |
|   | VLAN Name: Default VLAN<br>Mac Address: Null (not configured)   |  |  |  |  |  |  |  |
|   | Return to Add MAC Address Menu                                  |  |  |  |  |  |  |  |

# スタティック MAC アドレスの削除

Delete MAC address (Per port static MAC addresses)

選択したポートを受信ポートとするスタティック MAC アドレスの登録を削除します。

## > スタティック MAC アドレスの削除

[Main Menu]->[MAC Address Table]->[Per port static MAC addresses]
 とすすみ、「Port Selection Menu」画面からポート番号を選択し、さらに[Delete Mac address]を選択して次の画面を表示します。

| 4 | े XXXX - ภイภ°-५-३२४□                                            | × |
|---|-----------------------------------------------------------------|---|
| 2 | ファイル(E) 編集(E) 表示(V) 通信(C) 転送(T) ヘルブ(H)                          |   |
| I | Delete MAC Address Menu                                         |   |
| L | MAC Addresses                                                   |   |
| l | MAC Address VLAN MAC Address VLAN<br>0000F4 901998 Default VLAN |   |
|   | VLAN Name: Default VLAN<br>Mac Address: Null (not configured)   |   |
| l | Return to Add MAC Address Menu                                  |   |
| l |                                                                 |   |
|   |                                                                 | • |

**2** 削除するスタティックMAC アドレスを指定します。

#### VLAN Name

削除するスタティックMACアドレスの所属VLAN 名を指定します。 登録済みのMACアドレスのリストを参照しながら、対応するVLAN 名を半角英数字で入 力します。

#### Mac Address

削除するスタティック MAC アドレスを指定します。 XXXXXXXXXXXXX の形式で16 進数を入力します。

# 2.8 MAC アドレステーブル

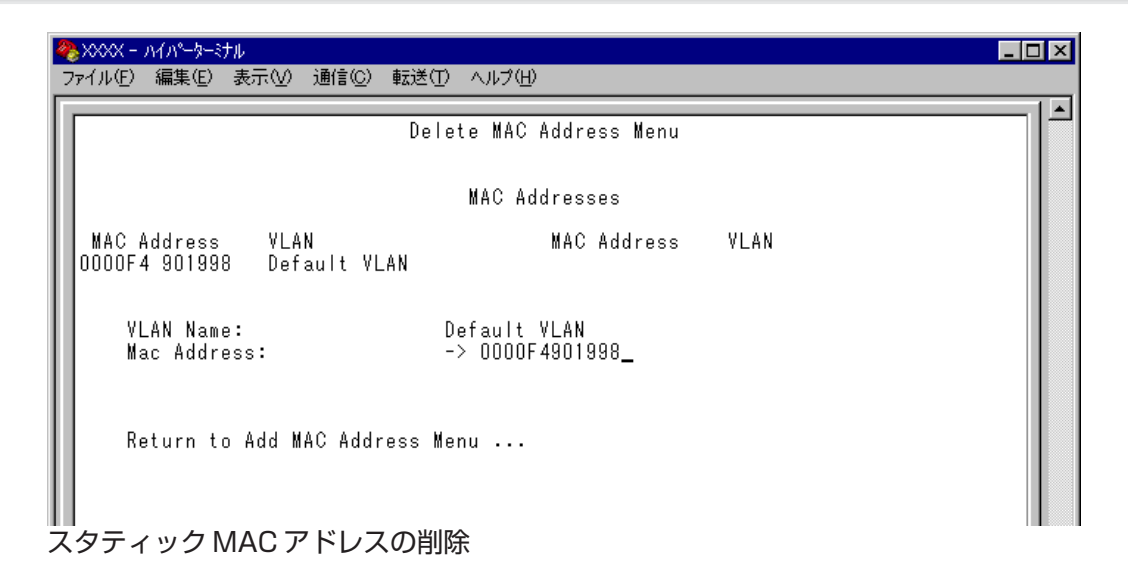

3 MAC アドレスの削除をEnterキーを押して確定します。(この画面でEnterキーを押さないと削除されません。)

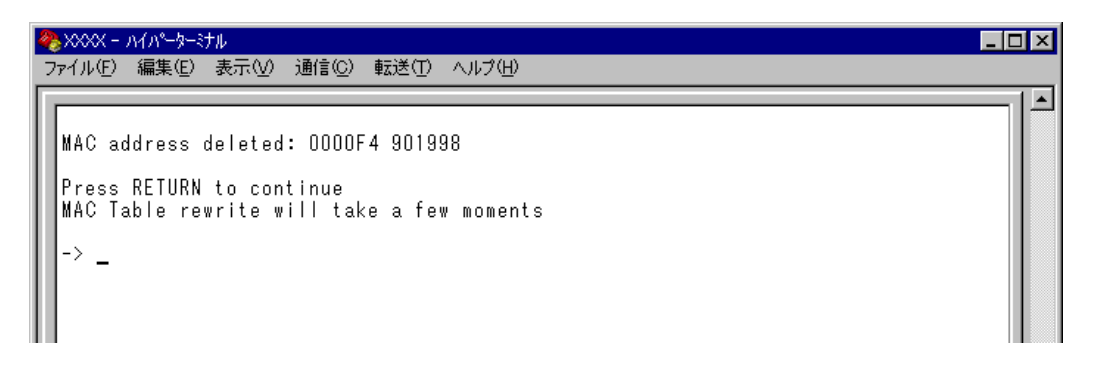

4 前の画面で削除したMACアドレスとその所属VLAN が表示されていないことを確認 します。(MACアドレステーブルが更新されるまで数秒かかる場合があります。)

| 1 | ‱>>>>> − ハイパーターミナル         |                                       |      |
|---|----------------------------|---------------------------------------|------|
|   | ファイル(E) 編集(E) 表示(V) 通信(C)  | 転送(1) ヘルプ(出)                          |      |
|   |                            | Delete MAC Address Menu               |      |
| I |                            | MAC Addresses                         |      |
|   | MAC Address VLAN           | MAC Address                           | VLAN |
|   | VLAN Name:<br>Mac Address: | Default VLAN<br>Null (not configured) |      |
|   | Return to Add MAC Addr     | ess Menu                              |      |

# マルチキャストアドレスの表示

#### Multicast addresses

MACアドレステーブルに登録されているマルチキャストアドレスとその詳細を表示します。

IGMP スヌーピングによる、マルチキャストグループの登録はこの画面に反映されます。
 98ページ「IGMP スヌーピング設定」

[Main Menu]->[MAC Address Table]->[Multicast addresses]とすすみ、次の画 面を表示します。

| 4 | 🏷       | <u> ለፈህ₀-</u> ≱–≶ | ナル      |       |                      |         |         |       |      | _ | □× |
|---|---------|-------------------|---------|-------|----------------------|---------|---------|-------|------|---|----|
|   | ファイル(E) | 編集(E)             | 表示⊙     | 通信©   | ) 転送(1)              | ヘルプ(円)  |         |       |      |   |    |
| ſ |         |                   |         |       | Multic               | ast MAC | Address | Table |      |   |    |
| l |         |                   |         |       |                      | MAC Add | dresses |       |      |   |    |
| l | MAC     | Address           | Multi   | cast  | <sup>p</sup> acket P | orts    |         |       | VLAN |   |    |
| l | B       | eturn to          | D MAC A | ddres | s Menu .             |         |         |       |      |   |    |
| l |         |                   |         |       |                      |         |         |       |      |   |    |
| l |         |                   |         |       |                      |         |         |       |      |   |    |
| l |         |                   |         |       |                      |         |         |       |      |   |    |
| l |         |                   |         |       |                      |         |         |       |      |   |    |
| l |         |                   |         |       |                      |         |         |       |      |   |    |
|   |         |                   |         |       |                      |         |         |       |      |   |    |

#### MAC Address

MACアドレステーブルに登録されているマルチキャストアドレスを表示します。

#### **Multicast Packet Ports**

マルチキャストパケットを受信するポート番号を表示します。

#### VLAN

マルチキャストアドレスが所属する VLAN を表示します。

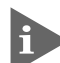

MAC アドレスの表示が一画面におさまりきらない場合は [Next page] を選択します。また、 前の画面に戻る場合は [Previous page] を選択します。

## スタティック MAC テーブルの消去

#### Clear static MAC table

スタティックMACアドレス(マルチキャストアドレス)の登録をすべて消去します。スタ ティックMACアドレス以外のMACアドレスは消去されません。

IGMPスヌーピングによって登録されたマルチキャストグループも消去されますので、ご注意ください。

#### スタティック MAC アドレスの消去

[Main Menu]->[MAC Address Table ]->[Clear static MAC table ]とすすみ、
 次の画面を表示します。

| <u>₩</u> XXXX - ハイパーダーミナル                                                             | _ 🗆 🗵 |
|---------------------------------------------------------------------------------------|-------|
| ファイル(E) 編集(E) 表示(V) 通信(C) 転送(T) ヘルブ(H)                                                |       |
| Clear static MAC table now? (Yes or No):<br>Yes<br>> No<br>Return to MAC Address Menu |       |

2 次の項目のどちらかを選択します。

#### Yes/No

スタティックMACアドレス(マルチキャストアドレス)の登録をすべて消去するかしないかを選択します。

#### Yes

スタティックMAC アドレス(マルチキャストアドレス)の消去が実行されます。

#### No

前の画面に戻ります。

# 3

# コマンドリファレンス

この章では、コマンドラインインターフェースで使用するコマンドについて説明しています。

# SHOW PORT

#### 機能

ポートの設定と現在の状態を表示します。

#### 書式

全ポートの一覧を表示する

SHOW PORT

各ポートの詳細情報を表示する

SHOW PORT={port-list|ALL}

#### 引数

#### PORT

ポート番号または ALL を指定しない場合は、全ポートの一覧を表示します。

ポート番号またはALLを指定すると、各ポートまたは全ポートの詳細情報を表示します。

連続する複数のポートを指定する場合は、「1-5」のようにハイフンを使用して指定 します。連続しない複数のポートを指定する場合は、「1,3,5」のようにカンマを使 用して指定します。

#### コマンド使用例

全ポートの一覧を表示する

| Port Information |         |      |          |          |
|------------------|---------|------|----------|----------|
| Port             | Status  | Link | Actual   | Config   |
| 1:               | Enabled | Up   | 15/Ether | Auto/15  |
| 2:               | Enabled | Down | -        | Auto/15  |
| 3:               | Enabled | Down | -        | Auto/15  |
| 4:               | Enabled | Down | -        | Auto/15  |
| 5:               | Enabled | Down | -        | Auto/15  |
| 6:               | Enabled | Down | -        | Auto/15  |
| 7:               | Enabled | Down | -        | Auto/15  |
| 8:               | Enabled | Down | -        | Auto/15  |
| 9:               | Enabled | Up   | 100/Full | Autonego |
| L0:              | Enabled | Down | -        | Autonego |
| 11:              | Enabled | Down | -        | Autonego |
| 12:              | Enabled | Down | _        | Autonego |

| 表示されるポー  | -トの情報は、次のとおりです。                       |
|----------|---------------------------------------|
| Port :   | ポート番号とポート名を表示します。                     |
| Status : | ポートの状態を、Enabled/Disabled で表示します。      |
| Link :   | ポートのリンク状態を、Up/Down で表示します。            |
| Actual : | ポートの現在の通信モードと、VDSLポートのリンク状態を表示        |
|          | します。                                  |
|          | ポート 1~8:                              |
|          | 1/5/10/15:通信速度                        |
|          | VDSL:VDSL ポートのみリンク                    |
|          | Ether : 接続機器 (VS503EX など) 側のイーサネットポート |
|          | もリンク                                  |
|          | ポート9~12:                              |
|          | 10/100:通信速度                           |
|          | Full/Half:デュプレックス                     |
| Config : | 設定されている通信モードを表示します。                   |
|          | ポート 1~8:                              |
|          | Auto/Fixed:モート <sup>*</sup>           |
|          | 1/5/10/15:通信速度                        |
|          | ポート9~12:                              |
|          | Autonego:オートネゴシエーション                  |
|          | 10/100:通信速度                           |
|          | Full/Half : デュプレックス                   |
|          |                                       |

# ポート9の詳細情報を表示する

| Manager% show port=9                      |
|-------------------------------------------|
|                                           |
| Port Information                          |
| Port                                      |
| Description                               |
| Status Enabled                            |
| Link state Up                             |
| Configured Speed/Duplex Auto negotiate    |
| Actual Speed/Duplex 100 Mbps, Full duplex |
| Security Automatic                        |
| Learn limit 0                             |
| Intrusion action Discard                  |
| Current learned, lock state               |
| Mirroring                                 |
| Enabled flow control(s)                   |
| Broadcast packets Forwarding              |
| Port-based VLAN UV1 (200)                 |
| STP Off                                   |
|                                           |

# 3.1 ポート設定コマンド

表示されるポートの情報は、次のとおりです。 Port: ポート番号を表示します。 ポート名を表示します。 Description : ポートの状態を、Enabled/Disabledで表示します。 Status : ポートのリンク状態を、Up/Downで表示します。 Link state: Configured Speed/Duplex(# - 12): 10BASE-T/100BASE-TXポートに設定されている通信モードを 表示します。通信モードは、Auto negotiate、または 10 Mbps/ 100 Mbps(通信速度)、Full duplex/Half duplex(デュプレックス) で表示します。 Actual Speed/Duplex (# - 12): 10BASE-T/100BASE-TXポートの現在の通信モードを表示しま す。通信モードは、10Mbps/100Mbps(通信速度)、Half duplex/ Full duplex(デュプレックス)で表示します。 Configured Speed  $(\# - 1 \sim 8)$ : VDSL ポートに設定されている通信モードを表示します。通信  $\pm - \mathbb{k}$  Auto rate link mode/Fixed rate link mode( $\pm - \mathbb{k}$ ), 1Mbps/5Mbps/10Mbps/15Mbps(通信速度)で表示します。 Actual Speed  $(\# - 1 \sim 8)$ : VDSL ポートの現在の通信速度(1Mbps/5Mbps/10Mbps/ 15Mbps)を表示します。 ポートのセキュリティーモードを、Automatic/Dynamic Limited/ Security: Limited/Secure で表示します。 Learn limit : セキュリティーモードが、Limited/Dynamic Limited の場合に、 MACアドレス登録数の上限を表示します。 セキュリティーモード時に未登録のMACアドレスを検出した場 Intrusion action : 合の動作を表示します。Discard/Trap/Disableで表示します。 Current learned, lock state : Learn limit を設定した場合に、現在の MAC アドレス登録数と ポートのロック状態を表示します。 ポートミラーリングの設定を、None/Source/Destination で表 Mirroring: 示します。 Enabled flow control(s) (# - 12): フローコントロールの設定をPause/Jammingで表示します。 Broadcast packets: ブロードキャストパケットフォワーディングの設定を、Discard/ Forwardingで表示します。 Port-based VLAN: ポートベース VLAN 名と ID 番号を表示します。 STP(ポート9~12):ポートのスパニングツリーの設定を、On/Offで表示します。

#### 権限

Manager, User

## 関連コマンド

SET PORT ENABLE/DISABLE PORT SET SECURITY SET SECURITY PORT SET MIRROR ENABLE/DISABLE PORT FLOW ENABLE/DISABLE PORT FORWARDING SET VLAN PORT PVID SET TRUNK ENABLE/DISABLE STP

#### SET PORT

#### 機能

ポートの設定を行います。

#### 書式

```
SET PORT={port-list|ALL} [NAME=port-name]
```

```
[SPEED={AUTONEGOTIATE
|10MHALF|10MFULL
|100MHALF|100MFULL}]
[RATE={1MAUTO|1MFIXED
|5MAUTO|5MFIXED
|10MAUTO|10MFIXED
|15MAUTO|15MFIXED}]
[VLAN={vlanname|1..4094}]
```

#### 引数

#### PORT

ポート番号または ALL を指定します。

連続する複数のポートを指定する場合は、「1-5」のようにハイフンを使用して指定 します。連続しない複数のポートを指定する場合は、「1,3,5」のようにカンマを使 用して指定します。

#### NAME

ポート名を指定します。1~20文字までの半角英数字と「\_(アンダーバー)」で指定します。デフォルトは、Nullです。

ポート名にスペースを入れたい場合は、スペースを含む文字列全体を「"(ダブル クォート)」で囲んで指定します。Nullに戻す場合は、「NAME=」の後に何も指定し ないか、「""」で指定します。

#### $\overline{SPEED}(\pi - 120\lambda)$

10BASE-T/100BASE-TXポートの通信モードを指定します。デフォルトは、Auto negotiate です。通信モードとして設定できるのは、次の5種類です。

AUTONEGOTIATE: 接続先の機器に応じて通信モードを自動的に検出し、最適なモードで接続します。

- 10MHALF: Half Duplex、10Mbps 固定設定です。
- 10MFULL: Full Duplex、10Mbps 固定設定です。
- 100MHALF: Half Duplex、100Mbps固定設定です。
- 100MFULL: Full Duplex、100Mbps 固定設定です。

#### RATE(ポート1~8のみ)

VDSLポートの通信モード(Auto rate link mode/Fixed rate link mode、および通信 速度)を指定します。デフォルトは、Auto/15です。通信モードとして設定できるの は、次の8種類です。

| 1MAUTO:    | 1Mbps を上限として、最適な通信速度で接続します。 |
|------------|-----------------------------|
| 5MAUTO:    | 5Mbps を上限として、最適な通信速度で接続します。 |
| 10MAUTO:   | 10Mbpsを上限として、最適な通信速度で接続します。 |
| 15MAUTO:   | 15Mbpsを上限として、最適な通信速度で接続します。 |
| 1MFIXED :  | 通信速度 1Mbps で固定的に接続します。      |
| 5MFIXED :  | 通信速度 5Mbps で固定的に接続します。      |
| 10MFIXED : | 通信速度 10Mbps で固定的に接続します。     |
| 15MFIXED:  | 通信速度 15Mbps で固定的に接続します。     |

#### VLAN

VLAN名、または1~4094のVLAN ID番号を指定します。ただし、マルチプルVLAN モード時は、UV/CV/NVのVLAN名のみが指定可能です。デフォルトでは、ポート 9=UV1(200)、ポート1~8=CV1~8(1~8)、ポート10~12=CV9~11(9~11) です。

タグなしパケットを受信した場合の所属VLAN(ポートベースVLAN)をポートに割り 当てます。VLANは、MANAGERレベルのユーザーだけが指定できます。

#### コマンド使用例

ポート 10 をポート名「test」、通信モード「100MHALF」に設定する

Manager% set port=10 name=test speed=100mhalf

#### 権限

Manager, User

関連コマンド

SHOW PORT

SHOW VLAN

SHOW VLAN PVID

#### **ENABLE/DISABLE PORT**

機能

ポートの有効/無効を設定します。

有効を設定すると、ポートはパケットの送受信ができる状態になります。無効を設定する と、ポートを論理的に切り離してパケットの送受信ができない状態になります。デフォル トは、Enabledです。

#### 書式

ポートを有効にする

ENABLE PORT[={port-list|ALL}]

ポートを無効にする

DISABLE PORT[={port-list|ALL}]

#### 引数

#### PORT

ポート番号または ALL を指定します。

連続する複数のポートを指定する場合は、「1-5」のようにハイフンを使用して指定 します。連続しない複数のポートを指定する場合は、「1,3,5」のようにカンマを使 用して指定します。

何も指定しない場合は、すべてのポートが対象となります。

#### コマンド使用例

ポート1を無効に設定する

Manager% disable port=1

#### 権限

Manager, User

#### 関連コマンド

# ENABLE/DISABLE PORT FLOW(ポート9~12のみ)

#### 機能

ポートのバックプレッシャーおよびフローコントロール機能の有効/無効を設定します。 デフォルトは、Disabledです。

#### 書式

バックプレッシャー / フローコントロールを有効にする

**ENABLE PORT={port-list} FLOW={JAMMING|PAUSE}[,{PAUSE|JAMMING}]** バックプレッシャー / フローコントロールを無効にする

DISABLE PORT={port-list} FLOW={JAMMING|PAUSE}[,{PAUSE|JAMMING}] 引数

#### PORT

ポート番号を指定します。

連続する複数のポートを指定する場合は、「9-12」のようにハイフンを使用して指定 します。連続しない複数のポートを指定する場合は、「9,11,12」のようにカンマを 使用して指定します。

#### FLOW

バックプレッシャーおよびフローコントロール機能を指定します。JAMMINGと PAUSE を同時に指定することも可能です。

JAMMING: バックプレッシャー機能を指定します。 ※現在の通信モードがHalf Duplexで動作しているポートに適用されます。

PAUSE: フローコントロール(IEEE802.3x PAUSE)機能を指定します。 ※フローコントロールは、Full Duplexで動作しているポートに適用 されます。また、接続先の機器もIEEE802.3x準拠のフローコント ロールをサポートし、両機器がオートネゴシエーションで接続され ている場合に限り機能します。

#### コマンド使用例

ポート 10 をフローコントロール有効に設定する

Manager% enable port=10 flow=pause

#### 権限

Manager, User

#### 関連コマンド

# **ENABLE/DISABLE PORT FORWARDING**

機能

ブロードキャストパケットを送信可能な全ポートに対してフォワーディングする/しない を設定します。デフォルトは、Enabledです。

書式

ブロードキャストパケットをフォワーディングする ENABLE PORT[={port-list|ALL}] FORWARDING ブロードキャストパケットをフォワーディングしない

DISABLE PORT[={port-list|ALL}] FORWARDING

#### 引数

#### PORT

ポート番号または ALL を指定します。 連続する複数のポートを指定する場合は、「1-5」のようにハイフンを使用して指定 します。連続しない複数のポートを指定する場合は、「1,3,5」のようにカンマを使 用して指定します。

何も指定しないと、すべてのポートが対象となります。

#### コマンド使用例

ポート1をブロードキャストパケットをフォワーディングしない設定にする

Manager% disable port=1 forwarding

#### 権限

Manager, User

#### 関連コマンド

# SHOW VDSL POWER(ポート 1 ~ 8 のみ)

#### 機能

VDSL ポートの送信出力情報を表示します。

#### 書式

SHOW VDSL PORT VDSLPORT={port-list}

#### 引数

#### VDSLPORT

ポート番号を指定します。

連続する複数のポートを指定する場合は、「1-5」のようにハイフンを使用して指定 します。連続しない複数のポートを指定する場合は、「1,3,5」のようにカンマを使 用して指定します。

#### コマンド使用例

ポート1の送信出力情報を表示する

| anager% show vdsl power vdslport=1    |
|---------------------------------------|
| VDSL Power Information                |
| Port 1                                |
| Status Online                         |
| Band Width 2.50 MHz                   |
| Transmit PSD                          |
| Link partner Transmit PSD76.64 dBm/Hz |
|                                       |

表示される情報は、次のとおりです。

| Port:                 | ポート番号とポート名を表示します。                  |  |  |  |
|-----------------------|------------------------------------|--|--|--|
| Status :              | リンク状態を Online/Offline で表示します。      |  |  |  |
|                       | リンク状態が Offline の場合、これ以下の値は表示されません。 |  |  |  |
| Band Width :          | 通信に使用している帯域幅(単位:MHz)を表示します。        |  |  |  |
| Transmit PSD :        | 出力スペクトラム分布 (単位:dBm/Hz)を表示します。      |  |  |  |
| Link partner Transmit | PSD: 接続先機器(VS503EXなど)の出力スペクトラム分布   |  |  |  |
| (単位:dBm/Hz)を表示します。    |                                    |  |  |  |

#### 権限

Manager, User

#### 関連コマンド

# ACTIVATE VDSL LOOPBACK(ポート1~8のみ)

機能

VDSL ポートのループバックテストを実行します。

書式

ACTIVATE VDSL LOOPBACK VDSLPORT={port-list}

#### 引数

VDSLPORT

ポート番号を指定します。

連続する複数のポートを指定する場合は、「1-5」のようにハイフンを使用して指定 します。連続しない複数のポートを指定する場合は、「1,3,5」のようにカンマを使 用して指定します。

#### コマンド使用例

ポート1にループバックテストを実行する

| Port | : 1                        |
|------|----------------------------|
| Τe   | est Status Success         |
| VI   | OSL Port                   |
|      | Status Enabled             |
|      | Link Up                    |
|      | Configured Speed Auto/15   |
|      | Actual Speed 15            |
| Εt   | chernet Port               |
|      | Status Enabled             |
|      | Link Up                    |
|      | Configured Speed Autonego  |
|      | Actual Speed 100/Full      |
| De   | evice status               |
|      | SNR 39.21 db               |
|      | Full constellation Link OK |
|      | Transport Conversion OK    |
|      | Ethernet encapsulation OK  |
|      | Remote interface OK        |
|      | Signal detected OK         |

コマンドを入力すると、ループバックテストが開始されます。テスト結果の表示に はしばらく時間がかかります。 表示される情報は、次のとおりです。 ポート番号とポート名を表示します。 Port: ループバックテストの結果をSuccess/Failで表示します。 Test Status : VDSL Port: VDSL ポートの状態を表示します。 Status : VDSL ポートの有効/無効を Enabled/Disabled で表示します。 VDSL ポートのリンク状態を Up/Down で表示します。 Link : Configured Speed: VDSL ポートに設定されている通信モードを表示します。 通信モードは、Auto/Fixed(モード)、1/5/10/15(通信速度)で 表示します。 Actual Speed : VDSLポートの現在の通信速度を 1/5/10/15 で表示します。 Ethernet Port : 接続先機器(VS503EXなど)のイーサネットポートの情報を表示 します。 イーサネットポートの有効/無効をEnabled/Disabledで表示し Status : ます。 Link : イーサネットポートのリンク状態をUp/Downで表示します。 イーサネットポートに設定されている通信モードを表示します。 Configured Speed : 通信モードは、Autonego(オートネゴシエーション)、または 10/100(通信速度)、Full/Half(デュプレックス)で表示します。 イーサネットポートの現在の通信モードを10/100/Half/Fullで Actual Speed : 表示します。 Device Status : VDSL に関する内部状態を表示します。

SNR: 受信 SNR 値(単位:dB)を表示します。 以下の項目は、VDSL ポートの各ステータスを OK/NG で表示します。 Full constellation Link: Transport Conversion: Ethernet encapsulation: Remote interface: Signal detected:

#### 権限

Manager, User

#### 関連コマンド

# 3.2 イーサネット統計情報コマンド

#### SHOW PORT COUNTER

機能

トラフィック統計情報を表示します。

#### 書式

全ポートの統計情報一覧を表示する **SHOW PORT COUNTER [REFRESH]** 各ポートの統計情報の詳細を表示する

SHOW PORT={port-list|ALL} COUNTER [REFRESH]

#### 引数

#### PORT

ポート番号またはALLを指定しない場合は、全ポートの一覧を表示します。ポート 番号またはALLを指定すると、各ポートまたは全ポートの詳細情報を表示します。 連続する複数のポートを指定する場合は、「1-5」のようにハイフンを使用して指定 します。連続しない複数のポートを指定する場合は、「1,3,5」のようにカンマを使 用して指定します。

#### REFRESH

REFRESHを設定すると、統計情報は1秒周期で最新の情報に更新されます。任意の キーを入力するまで統計情報は更新されます。

#### コマンド使用例

全ポートの統計情報一覧を表示する

| Manager% <b>s</b> | how port counte: | r         |            |               |           |
|-------------------|------------------|-----------|------------|---------------|-----------|
| Counter I         | nformation       |           |            |               |           |
| Port              |                  | Recv Good | Recv Error | Trans Good Tr | ans Erroi |
| 1:                |                  | 0         | 0          | 53597         | (         |
| 2:                |                  | 0         | 0          | 0             | (         |
| 3:                |                  | 0         | 0          | 0             | (         |
| 4:                |                  | 0         | 0          | 0             | (         |
| 5:                |                  | 0         | 0          | 0             | (         |
| 6:                |                  | 0         | 0          | 0             | (         |
| 7:                |                  | 0         | 0          | 0             | (         |
| 8:                |                  | 0         | 0          | 0             | (         |
| 9:                |                  | 58079     | 0          | 355           | (         |
| 10:               |                  | 0         | 0          | 0             | (         |
| 11:               |                  | 0         | 0          | 0             | (         |
| 12:               |                  | 0         | 0          | 0             | (         |

表示される情報は、次のとおりです。Port:ポート番号とポート名を表示します。Recv Good:受信したフレーム数を表示します。Recv Error:受信したエラーフレーム数を表示します。Trans Good:送信したフレーム数を表示します。Trans Error:送信に失敗したフレーム数を表示します。

#### ポート1の統計情報を表示する

| Manager% <b>show port=1 cour</b> | iter  |                 |       |
|----------------------------------|-------|-----------------|-------|
| Port 1 Counter Informati         | .on   |                 |       |
| Receive:                         |       | Transmit:       |       |
| Frames                           | 0     | Frames          | 54167 |
| VDSL                             | 0     | VDSL            | 54139 |
| Filtered                         | 0     | Broadcasts      | 12900 |
| Broadcasts                       | 0     | Multicasts      | 29855 |
| Multicasts                       | 0     | Collisions      | 0     |
| CRC Errors                       | 0     | Late Collisions | 0     |
| Undersized                       | 0     |                 |       |
| Fragments                        | 0     |                 |       |
| Long                             | 0     |                 |       |
| RMON:                            |       | VDSL:           |       |
| 64 Byte                          | 45805 | RS Errors       | 2603  |
| 65-127 Byte                      | 4663  | Link Fail       | 1     |
| 128-255 Byte                     | 3223  |                 |       |
| 256-511 Byte                     | 460   |                 |       |
| 512-1023 Byte                    | 18    |                 |       |
| 1024-1518 Byte                   | 0     |                 |       |
|                                  |       |                 |       |

表示される情報は、次のとおりです。

Receive: 受信フレーム情報

| Frames : | 最後にリセットされてから、 | 本製品で受信されたフレーム数を表 |
|----------|---------------|------------------|
|          | 示します。         |                  |

VDSL(ポート1~8のみ): VDSLレイヤーで正常に受信されたフレーム数を表示しま す。

- Filtered: 受信されたフレームで、受信バッファーが不足しているために フォワードされなかった(フィルターされた)フレーム数を表示し ます。
- Broadcasts: 受信されたフレームで、ネットワーク上のすべてのポートに同報 されたフレーム数を表示します。
- Multicasts:受信されたフレームで、ネットワーク上の特定のグループアドレ<br/>スに同報されたフレーム数を表示します。

# 3.2 イーサネット統計情報コマンド

| CRC Errors :                                                                          | フレームは適切な長さで、CRC エラーのあるフレーム数とアラ<br>イメントエラーの総数を表示します。                                                                                                    |
|---------------------------------------------------------------------------------------|----------------------------------------------------------------------------------------------------|
| Undersized :                                                                          | CRCを含めて 64Bvte より短いフレーム数を表示します。                                                                                                    |
| Fragments:                                                                            | 96bitより短く、64bitのプリアンブルを含むフレーム数を表示します。                                                                                                    |
| Long:                                                                                 | CRC を含めて 1536Byte より長いフレーム数を表示します。                                                                                                    |
| Transmit :                                                                            | 送信フレーム情報                                                                                                    |
| Frames:                                                                               | 最後にリセットされてから、本製品で送信されたGood(エラーのない正常な)フレーム数を表示します。                                                                                                    |
| VDSL(ポート1~8のみ):                                                                       | VDSL レイヤーで正常に送信されたフレーム数を表示します。                                                                                                    |
| Broadcasts :                                                                          | 送受信されたGoodフレームで、ブロードキャストアドレスに宛<br>てられたフレーム数を表示します。                                                                                                    |
| Multicasts :                                                                          | 送受信されたGoodフレームで、マルチキャストアドレスに宛て<br>られたフレーム数を表示します。                                                                                                    |
| Collisions :                                                                          | 2つのポートから同時に送信されたため、コリジョンを引き起こしたフレーム数を表示します。                                                                                                    |
| Late Collisions :                                                                     | 64Byte分の時間が経過した後に発生したコリジョンの数を表示します。                                                                                                    |
|                                                                                       |                                                                                                    |
| RMON:                                                                                 | RMON パケットサイズカウンターによる送受信フレーム情報                                                                                                    |
| RMON:<br>64 Byte:                                                                     | RMON パケットサイズカウンターによる送受信フレーム情報<br>Badフレームを含む送受信されたフレームで、64Byte(フレーミ                                                                                                    |
| RMON:<br>64 Byte:                                                                     | RMON パケットサイズカウンターによる送受信フレーム情報<br>Badフレームを含む送受信されたフレームで、64Byte(フレーミ<br>ングbit を除く・FCS エラーを含む)のフレーム数を表示します。                                                                                                    |
| RMON:<br>64 Byte:<br>65-127 Byte:                                                     | RMON パケットサイズカウンターによる送受信フレーム情報<br>Badフレームを含む送受信されたフレームで、64Byte(フレーミ<br>ング bit を除く・FCS エラーを含む)のフレーム数を表示します。<br>Badフレームを含む送受信されたフレームで、65~127Byte(フ<br>レーミング bitを除く・FCSエラーを含む)のフレーム数を表示し<br>ます                                                                                                    |
| RMON:<br>64 Byte:<br>65-127 Byte:<br>128-255 Byte:                                    | RMON パケットサイズカウンターによる送受信フレーム情報<br>Badフレームを含む送受信されたフレームで、64Byte(フレーミ<br>ング bit を除く・FCS エラーを含む)のフレーム数を表示します。<br>Badフレームを含む送受信されたフレームで、65~127Byte(フ<br>レーミング bitを除く・FCSエラーを含む)のフレーム数を表示し<br>ます。<br>Bad フレームを含む送受信されたフレームで、128~255Byte                                                                                                    |
| RMON:<br>64 Byte:<br>65-127 Byte:<br>128-255 Byte:                                    | RMON パケットサイズカウンターによる送受信フレーム情報<br>Badフレームを含む送受信されたフレームで、64Byte(フレーミ<br>ングbitを除く・FCS エラーを含む)のフレーム数を表示します。<br>Badフレームを含む送受信されたフレームで、65~127Byte(フ<br>レーミングbitを除く・FCSエラーを含む)のフレーム数を表示し<br>ます。<br>Badフレームを含む送受信されたフレームで、128~255Byte<br>(フレーミングbitを除く・FCSエラーを含む)のフレーム数を表<br>示します。                                                                                                    |
| RMON:<br>64 Byte:<br>65-127 Byte:<br>128-255 Byte:<br>256-511 Byte:                   | RMON パケットサイズカウンターによる送受信フレーム情報<br>Badフレームを含む送受信されたフレームで、64Byte(フレーミ<br>ングbitを除く・FCS エラーを含む)のフレーム数を表示します。<br>Badフレームを含む送受信されたフレームで、65~127Byte(フ<br>レーミングbitを除く・FCSエラーを含む)のフレーム数を表示し<br>ます。<br>Badフレームを含む送受信されたフレームで、128~255Byte<br>(フレーミングbitを除く・FCSエラーを含む)のフレーム数を表<br>示します。<br>Badフレームを含む送受信されたフレームで、256~511Byte<br>(フレーミングbitを除く・FCSエラーを含む)のフレーム数を表                                                                                   |
| RMON:<br>64 Byte:<br>65-127 Byte:<br>128-255 Byte:<br>256-511 Byte:<br>512-1023 Byte: | RMON パケットサイズカウンターによる送受信フレーム情報<br>Badフレームを含む送受信されたフレームで、64Byte(フレーミ<br>ングbitを除く・FCSエラーを含む)のフレーム数を表示します。<br>Badフレームを含む送受信されたフレームで、65~127Byte(フ<br>レーミングbitを除く・FCSエラーを含む)のフレーム数を表示し<br>ます。<br>Badフレームを含む送受信されたフレームで、128~255Byte<br>(フレーミングbitを除く・FCSエラーを含む)のフレーム数を表<br>示します。<br>Badフレームを含む送受信されたフレームで、256~511Byte<br>(フレーミングbitを除く・FCSエラーを含む)のフレーム数を表<br>示します。<br>Badフレームを含む送受信されたフレームで、512~1023Byte<br>(フレーミングbitを除く・FCSエラーを含む)のフレーム数を表 |

| VDSL(ポート1~8のみ): | VDSL 統計情報                      |
|-----------------|--------------------------------|
| RS Errors :     | RS符号化時のエラー数を表示します。VDSLリンク確立時に符 |
|                 | 号化の調整のためカウントします。               |
| Link Fail :     | VDSLのリンクダウン数を表示します。リンク確立時に1度だけ |
|                 | リンクを切断するので、通常は1カウントとなります。      |

#### 権限

Manager , User

# 関連コマンド

RESET PORT COUNTER

# **RESET PORT COUNTER**

機能

すべての統計カウンターをリセットして0(ゼロ)に戻します。

書式

RESET PORT COUNTER

#### 引数

なし

コマンド使用例

統計カウンターをリセットする

Manager% reset port counter

#### 権限

Manager, User

#### 関連コマンド

SHOW PORT COUNTER

# 3.3 システム管理コマンド

# TELNET

#### 機能

指定したシステムにTelnet接続します。このコマンドは、ローカルからログインしている 場合のみ使用できます。

#### 書式

# TELNET {[IPADDRESS=]ipadd|[MACADDRESS=]macadd|[HOSTNAME=]host} [TCPPORT=port]

#### 引数

#### **IPADDRESS**

Telnetで接続するシステムをIPアドレスで指定します。X.X.X.Xの形式で、0~255の半角数字で指定します。

#### MACADDRESS

Telnetで接続するシステムをMACアドレスで指定します。XXXXXXXXXXXXXの形式の16進数で指定します。

#### HOSTNAME

Telnet で接続するシステムをホスト名で指定します。

#### TCPPORT

接続先のTCPポート番号を指定します。指定がない場合は、ポート23へ接続します。

#### コマンド使用例

IPアドレス「192.168.1.101」へTelnet でログインする

Manager% **telnet 192.168.1.101** 

#### 権限

Manager, User

# 3.3 システム管理コマンド

#### PING

#### 機能

指定したシステムに対して Ping テストを実行します。

#### 書式

PING {[IPADDRESS=]ipadd|[MACADDRESS=]macadd|[HOSTNAME=]host}
[DELAY=seconds]
[LENGTH=number]
[NUMBER={number|CONTINUOUS}]
[TIMEOUT=number]

#### 引数

#### **IPADDRESS**

Pingの対象となるシステムをIPアドレスで指定します。X.X.X.Xの形式で、0~255の半角数字で指定します。

#### MACADDRESS

Pingの対象となるシステムをMACアドレスで指定します。XXXXXXXXXXXXの形式の16進数で指定します。

#### HOSTNAME

Pingの対象となるシステムをホスト名で指定します。

#### DELAY

Ping パケットの送信間隔(秒)を1~2147483の半角数字で指定します。この引数 を省略した場合は1(秒)になります。0(秒)を指定すると、表示がパケット送信回数 に追いつけないため、表示が欠けることがあります。

#### LENGTH

Ping パケットのデータ部分の長さを0~1472の半角数字で指定します。 全長が64Byte 以下のパケット(データ部分18Byte 以下)は、64Byte にして送信さ れます。パケット長が1518Byte 以下のパケット(データ部分1472Byte)を正常と し、それ以上はエラーとなります。

#### NUMBER

Pingパケットの送信個数を0~32767の半角数字で指定します。CONTINUOUSを 指定した場合は、Enterキーが押されるまでパケットの送信を続けます。 0を指定した場合、またはこの引数を省略した場合は、Enterキーが押されるまでパ

ケットの送信を続けます。

#### TIMEOUT

応答待ち受け時間(秒)を1~30の半角数字で指定します。この引数を省略した場合は2(秒)になります。
## コマンド使用例

IPアドレス「192.168.1.101」に対して、Pingを3回実行する

```
Manager% ping 192.168.1.101 number=3

Pinging 192.168.1.101 with 18 bytes of data

[delay 1 seconds, timeout 2 seconds, number 3]

Ping 192.168.1.101 #1 ok, RTT 0.004 seconds

Ping 192.168.1.101 #2 ok, RTT 0.005 seconds

Ping 192.168.1.101 #3 ok, RTT 0.004 seconds

Ping packets: Sent = 3, Received = 3, Lost = 0
```

#### 権限

Manager, User

## SHOW LOG

#### 機能

ログ(履歴情報)およびログの設定情報を表示します。

#### 書式

SHOW LOG {[ALL] | [BEGIN=time] [END=time] [COUNT=count] | [STATUS] } 引数

#### ALL

ALL を指定した場合は、保存されているすべてのログを表示します。

#### BEGIN

表示するログの開始時間を指定します。時間は「日:時:分:秒」の形式で指定しま す。この引数が省略された場合は、起動時間を開始時間とします。

#### END

表示するログの終了時間を指定します。時間は「日:時:分:秒」の形式で指定しま す。この引数が省略された場合は、現在の時間を終了時間とします。

#### COUNT

表示するログの数を半角数字で指定します。

#### STATUS

STATUSを指定した場合は、ログの保存開始/停止の状態およびsyslog情報を表示します。

すべての引数が省略された場合には、前回 SHOW LOG を実行してから現在までに 保存されたログを表示します。

#### コマンド使用例

すべてのログを表示する

```
Manager% show log all
0:00:00:12 P9 Online/100Full
0:00:00:13 P11 Online/100Half
0:00:00:16 tty0: Login "Manager"
0:00:00:24 Cold start
0:00:01:00 ftp server ready.
0:00:01:33 tty0: Ping 192.168.1.101: [length 18, delay 1, timeout 2, number 3]
0:00:01:37 tty0: Ping packets: Sent = 3, Received = 3, Lost = 0
```

引数にBEGIN、END、COUNTを指定した場合は、ログを表示した後、プロンプト が表示されコマンドが入力できる状態に戻ります。ログを表示した後にプロンプト が表示されない場合は、任意のキーを押してください。

# ログの保存開始 / 停止状態および設定情報を表示する

| Manager% show log status                        |
|-------------------------------------------------|
| Log Information                                 |
| Log save Log Enabled                            |
| Syslog<br>Syslog server Null<br>Facility code 1 |

表示される情報は、次のとおりです。

| Log save :      | ログの保存開始/停止の状態を、Log Enabled/Log Disabledで |
|-----------------|------------------------------------------|
|                 | 表示します。                                   |
| Syslog          |                                          |
| Syslog server:  | syslog サーバーの IP アドレスを表示します。              |
| Facility code : | syslog メッセージのファシリティーコードを表示します。           |

## 権限

Manager

## 関連コマンド

ENABLE/DISABLE LOG SET LOG RESET LOG

# **ENABLE/DISABLE LOG**

機能

ログの保存開始 / 停止を行います。デフォルトは Enabled です。

## 書式

ログの保存を開始する

ENABLE LOG

ログの保存を停止する

DISABLE LOG

## 引数

なし

コマンド使用例

ログの保存を停止する

Manager% **disable log** 

## 権限

Manager

関連コマンド

SHOW LOG

# **SET LOG**

## 機能

syslogに関する設定を行います。

## 書式

SET LOG [SYSLOGSERVER=ipadd] [FACILITYCODE=0..23]

### 引数

### SYSLOGSERVER

syslog サーバーのIPアドレスを指定します。X.X.X.Xの形式で、 $0 \sim 255$ の半角数 字で指定します。デフォルトは、Nullです。[0.0.0.0]を指定するとNullに戻ります。 FACILITYCODE

syslogメッセージのファシリティーコードを、0~23の半角数字で指定します。デフォルトは、1(user-level message)です。コードとsyslogファシリティーの対応 は次の表のとおりです。

| コード | ファシリティー                                  |  |
|-----|------------------------------------------|--|
| 0   | Kernel message                           |  |
| 1   | User-level message                       |  |
| 2   | Mail system                              |  |
| 3   | System daemons                           |  |
| 4   | Security/authorization message           |  |
| 5   | messages generated internally by syslogd |  |
| 6   | Line printer subsystem                   |  |
| 7   | Network news subsystem                   |  |
| 8   | UUCP subsystem                           |  |
| 9   | Clock daemon                             |  |
| 10  | Security/authorization message           |  |
| 11  | FTP daemon                               |  |
| 12  | NTP subsystem                            |  |
| 13  | Log audit                                |  |
| 14  | Log alert                                |  |
| 15  | Clock daemon                             |  |
| 16  | Local use 0 (local0)                     |  |
| 17  | Local use 1 (local 1)                    |  |
| 18  | Local use 2 (local2)                     |  |
| 19  | Local use 3 (local3)                     |  |
| 20  | Local use 4 (local4)                     |  |
| 21  | Local use 5 (local5)                     |  |
| 22  | Local use 6 (local6)                     |  |
| 23  | Local use 7 (local7)                     |  |

# 3.3 システム管理コマンド

## コマンド使用例

syslog サーバーを、「192.168.1.101」に設定する

Manager% set log syslogserver=192.168.1.101

## 権限

Manager

## 関連コマンド

SHOW LOG

# **RESET LOG**

# 機能

ログを消去します。

## 書式

RESET LOG

# 引数

なし

コマンド使用例

ログを消去する

Manager% reset log

## 権限

Manager

## 関連コマンド

SHOW LOG

# SHOW DIAG

## 機能

システム診断テストの結果を表示します。

## 書式

SHOW DIAG

#### 引数

なし

コマンド使用例

## システム診断の結果を表示する

Manager% show diag Allied Telesis CentreCOM VS812TX VDSL Concentrator MAC Address 0000F4 345678, Uplink A: Not present , Uplink B: Not present AT-S42 VDSL Concentrator Software: Version 4.1.1J B03 030520 Running 1 hour, 47 minutes, 7 seconds Diagnostic Results: Flash PROM Good RAM Good Serial Interface Good System 5V power: + 5.00V System 3.3V power: + 3.17V System 2.5Va power: + 2.47V System 2.5Vb power: + 2.46V System 2V power: + 1.96V Fan #1 +5357rpm Fan #2 +5400rpm Board Temperature: + 36.0 C + 32.5 C CPU Temperature:

ヘッダー部分に表示される項目は、次のとおりです。

- 製品名
- 〇 MAC アドレス
- ファームウェア名、ファームウェアバージョン
- 起動時から現在までの本製品の稼働時間

システム診断テストの結果として、次の項目が表示されます。

| 項目                | 内容                                            |
|-------------------|-----------------------------------------------|
| Flash PROM        | フラッシュPROMの状態です。Good/Failedで表示します。             |
| RAM               | RAMの状態です。Good/Failedで表示します。                   |
| Serial Interface  | シリアルインターフェースの状態です。Good/Failedで表示します。          |
| System power      | 本体の5V/3.3V/2.5V/2V各電源ユニットの供給電圧です。<br>Vで表示します。 |
| Fan #1/#2         | ファンの回転数です。rpmで表示します。                          |
| Board Temperature | ボード上の温度です。℃で表示します。                            |
| CPU Temperature   | CPUの温度です。℃で表示します。                             |

# 権限

Manager, User

## **RESTART REBOOT**

機能

本製品を再起動します。

## 書式

RESTART REBOOT

#### 引数

なし

コマンド使用例

本製品を再起動する

Manager% restart reboot Do reboot system now ? (Yes or No): Yes

図キーを押すと、本製品は再起動されます。

□キーを押すと、プロンプトが表示され、コマンドが入力できる状態に戻ります。
 設定の変更が保存されていない場合は、「Do save configuration now ? (Yes or No):」というメッセージが表示されます。
 □キーを押すと設定内容は保存されません。

#### 権限

Manager

# 3.4 システム設定コマンド

# SHOW SYSTEM

機能

システム情報を表示します。

## 書式

SHOW SYSTEM

## 引数

なし

コマンド使用例

システム情報を表示する

| Manager% show system              |
|-----------------------------------|
| System Information                |
| System name Null (not configured) |
| MAC Aging Time 300 (seconds)      |
| Location Null (not configured)    |
| Contact                           |
|                                   |
| TELNET                            |
| Status Enabled                    |
| TFTP                              |
| Status Enabled                    |
| Download Password ATS42           |
| Config Download Password config   |
| FTP                               |
| Status Enabled                    |
|                                   |

表示される情報は、次のとおりです。

| System name :   | システム名を表示します。                                |  |  |
|-----------------|---------------------------------------------|--|--|
| MAC Aging Time: | エージングタイムを表示します。                             |  |  |
| Location :      | システムの物理的な場所を示す情報を表示します。                     |  |  |
| Contact :       | システム管理者に関する情報を表示します。                        |  |  |
| TELNET          |                                             |  |  |
| Status :        | Telnet サーバー機能の有効 / 無効を、Enabled/Disabled で表示 |  |  |
|                 | します。                                        |  |  |

# 3.4 システム設定コマンド

| TFTP                |                                          |
|---------------------|------------------------------------------|
| Status :            | TFTPサーバー機能の有効/無効を、Enabled/Disabledで表示し   |
|                     | ます。                                      |
| Download Password:  | TFTPで本製品のファームウェアのイメージファイルをアップ            |
|                     | ロード / ダウンロードするときのパスワードを表示します。            |
|                     | ※ユーザーレベルが、USER の場合は、「*」で表示されます。          |
| Config Download Pas | ssword: TFTP で本製品の設定ファイルをアップロード / ダウ     |
|                     | ンロードする時のパスワードを表示します。                     |
|                     | ※ユーザーレベルが、USER の場合は、「*」で表示されます。          |
| FTP                 |                                          |
| Status :            | FTP サーバー機能の有効/ 無効を、Enabled/Disabled で表示し |
|                     | ます。                                      |

## 権限

Manager, User

## 関連コマンド

SET SYSTEM ENABLE/DISABLE TELNET ENABLE/DISABLE TFTP SET LOADER PASSWORD SET CONFIG PASSWORD ENABLE/DISABLE FTP

## SET SYSTEM

#### 機能

システム情報およびエージングタイムを設定します。

#### 書式

SET SYSTEM [NAME=system-name] [AGINGTIMER=0..999] [LOCATION=location-name] [CONTACT=contact-name]

## 引数

### NAME

システム名を指定します。この情報は、MIB IIの<sysName>に反映され、SNMPマネージャーからシステム名を確認することができます。1~20文字の半角英数字と「\_(アンダーバー)」で指定します。デフォルトは、Null です。

システム名にスペースを入れたい場合は、スペースを含む文字列全体を「"(ダブル クォート)」で囲んで指定します。「NAME=」の後に何も指定しないか、「""」で指定 すると Null に戻ります。

### AGINGTIMER

エージングタイムを指定します。0~999(秒)の半角数字で指定します。デフォルトは、300秒です。

## LOCATION

システムの物理的な場所を示す情報を指定します。この情報は、MIB IIの <sysLocation>に反映され、SNMPマネージャーからシステムの設置場所を確認す ることができます。1~64文字の半角英数字と「\_(アンダーバー)」で指定します。 デフォルトは、Nullです。

情報にスペースを入れたい場合は、スペースを含む文字列全体を「"(ダブルクォート)」で囲んで指定します。「LOCATION=」の後に何も指定しないか、「""」で指定すると Null に戻ります。

#### CONTACT

システムの管理者や連絡先に関する情報を指定します。この情報は、MIB II の <sysContact>に反映され、SNMP マネージャーからシステムの管理者に関する情 報を確認することができます。1~64 文字の半角英数字と「\_(アンダーバー)」で 指定します。デフォルトは、Null です。

情報にスペースを入れたい場合は、スペースを含む文字列全体を「"(ダブルクォート)」で囲んで指定します。「CONTACT=」の後に何も指定しないか、「""」で指定すると Null に戻ります。

# 3.4 システム設定コマンド

## コマンド使用例

## システム名を「test」に、エージングタイムを「500(秒)」に設定する

Manager% set system name=test agingtimer=500

## 権限

Manager

## 関連コマンド

# SHOW USER

機能

登録されているユーザーの情報を表示します。 **書式** 

SHOW USER

#### 引数

なし

コマンド使用例

ユーザー情報を表示する

表示される情報は、次のとおりです。

| User Information : | 登録されているユーザーの情報を表示します。 |
|--------------------|-----------------------|
| User :             | ユーザーのログイン名を表示します。     |
| Password :         | 暗号化されたパスワードを表示します。    |
| Description :      | ユーザーに関するコメントを表示します。   |
| Privilege :        | ユーザーレベルを表示します。        |

## 権限

Manager, User

## 関連コマンド

ADD/DELETE USER SET PASSWORD SET USER

## ADD/DELETE USER

機能

ユーザーの追加または削除を行います。

デフォルトでは、ユーザー「Manager」が管理者レベルのユーザーとして登録されていま す。現在ログインしているユーザーを削除することはできません。

#### 書式

ユーザーを追加する

ADD USER=login-name [PASSWORD=password]

```
[DESCRIPTION=description]
```

```
[PRIVILEGE={MANAGER|USER}]
```

ユーザーを削除する

DELETE USER=login-name

#### 引数

USER

ユーザーのログイン名を指定します。1~20文字の半角英数字と記号で指定します。 PASSWORD

パスワードを指定します。6~20文字の半角英数字と記号で指定します。パスワードは、大文字/小文字を区別します。

この引数を省略すると、パスワード入力プロンプトが表示されます。

#### DESCRIPTION

ユーザーに関するコメントを入力します。1~64文字の半角英数字と記号で入力します。

### PRIVILEGE

ユーザーのレベルを指定します。この引数を省略すると、USER として登録されます。指定できるのは、次の2つのレベルです。

MANAGER: 管理者レベルのユーザーとして登録します。

USER: 一般ユーザーとして登録します。

#### コマンド使用例

一般ユーザー「USER」を追加する

Manager% add user=user password=kumanomi privilege=user

#### 権限

Manager

関連コマンド

SHOW USER

## SET PASSWORD

機能

現在ログインしているユーザーのパスワードを変更します。6~20文字の半角英数字と 記号で指定します。パスワードは、大文字/小文字を区別します。

## 書式

SET PASSWORD

## 引数

なし

コマンド使用例

パスワードを変更する

```
Manager% set password
Changing local password for Manager.
Old password: ******
New password: ******
Retype new password: ******
Password changed.
```

コマンドを入力すると、パスワード入力プロンプトが表示されます。 「Old password:」の後には、現在のパスワードを入力します。 「New password:」の後には、新しいパスワードを入力します。 「Retype new password:」の後には、確認のために、もう一度新しいパスワードを 入力します。

## 権限

Manager, User

## 関連コマンド

SHOW USER

## SET USER

## 機能

登録されているユーザーのパスワードやユーザーレベル、コメントを変更します。 **書式** 

# SET USER=login-name [PASSWORD=password]

[DESCRIPTION=description]

[PRIVILEGE={MANAGER|USER}]

## 引数

#### USER

ユーザーのログイン名を指定します。

## PASSWORD

パスワードを指定します。6~20文字の半角英数字と記号で指定します。パスワードは、大文字 / 小文字を区別します。

## DESCRIPTION

ユーザーに関するコメントを入力します。1~64文字の半角英数字と記号で入力します。

## PRIVILEGE

ユーザーのレベルを変更します。指定できるのは、次の2つのレベルです。

MANAGER: ユーザーのレベルを管理者に変更します。

USER: ユーザーのレベルを一般ユーザーに変更します。

#### コマンド使用例

ログイン名「USER」のパスワードを、「kumanomi」に変更する

Manager% set user=user password=kumanomi

#### 権限

Manager

#### 関連コマンド

SHOW USER

# ENABLE/DISABLE TELNET

### 機能

Telnet サーバー機能の有効 / 無効を設定します。

Telnetサーバー機能を有効にすると、Telnetを使用して本製品にログインすることができます。Telnetサーバー機能を無効にすると、Telnetを使用して本製品にログインすることができません。デフォルトは、Enabledです。

リモート(Telnet)からユーザーがログインしている場合、設定変更はユーザーがログアウトしたときに有効になります。

## 書式

Telnet サーバー機能を有効にする

## ENABLE TELNET

Telnet サーバー機能を無効にする

DISABLE TELNET

### 引数

なし

コマンド使用例

Telnet サーバー機能を無効にする

Manager% disable telnet

#### 権限

Manager

#### 関連コマンド

## **ENABLE/DISABLE TFTP**

#### 機能

TFTP サーバー機能の有効 / 無効を設定します。

TFTPサーバー機能を有効にすると、TFTPを使用して本製品のファームウェアのイメージファイルや設定ファイルをアップロード / ダウンロードすることができます。TFTPサーバー機能を無効にすると、TFTPを使用して本製品にアクセスすることができません。デフォルトは、Enabledです。

## 書式

TFTP サーバー機能を有効にする

#### ENABLE TFTP

TFTP サーバー機能を無効にする

#### DISABLE TFTP

## 引数

なし

## コマンド使用例

TFTP サーバー機能を有効にする

Manager% enable tftp

#### 権限

Manager

## 関連コマンド

# SET LOADER PASSWORD

#### 機能

TFTPを使用して本製品のファームウェアイメージファイルをアップロード/ダウンロードする場合のパスワードを設定します。

## 書式

SET LOADER PASSWORD=loader-password

## 引数

## PASSWORD

本製品のファームウェアイメージファイルをアップロードまたはダウンロードする 場合のパスワードを指定します。1~20文字の半角英数字と記号で指定します。デ フォルトは、「ATS42」です。

## コマンド使用例

パスワードを「24STA」に設定する

Manager% set loader password=24STA

#### 権限

Manager

#### 関連コマンド

## SET CONFIG PASSWORD

機能

TFTP を使用して本製品の設定ファイルをアップロード / ダウンロードする場合のパス ワードを設定します。

書式

SET CONFIG PASSWORD=config-password

## 引数

### PASSWORD

本製品の設定ファイルをアップロードまたはダウンロードする場合のパスワードを 指定します。1~20文字の半角英数字と記号で指定します。デフォルトは、「config」 です。

コマンド使用例

パスワードを「gifnoc」に設定する

Manager% set config password=gifnoc

#### 権限

Manager

## 関連コマンド

## **ENABLE/DISABLE FTP**

### 機能

FTP サーバー機能の有効 / 無効を設定します。

FTP サーバー機能を有効にすると、FTP を使用して本製品のファームウェアのイメージ ファイルや設定ファイルをアップロード/ダウンロードすることができます。また、ログ ファイルは、アップロード(本製品→FTPクライアント)のみが可能となります。FTPサー バー機能を無効にすると、FTP を使用して本製品にアクセスすることができません。デ フォルトは、Enabled です。

#### 書式

FTP サーバー機能を有効にする

## ENABLE FTP

FTP サーバー機能を無効にする

DISABLE FTP

## 引数

なし

コマンド使用例

FTP サーバー機能を無効にする

Manager% disable ftp

#### 権限

Manager

#### 関連コマンド

# SHOW CONSOLE

機能

コンソールターミナルに関する情報を表示します。

書式

SHOW CONSOLE

引数

なし

コマンド使用例

コンソールの設定情報を表示する

表示される情報は、次のとおりです。

| Timeout :       | セッションのタイムアウト時間を表示します。                  |
|-----------------|----------------------------------------|
| Local console : | ローカル(ターミナルポート)からのログインの有効/無効を、En-       |
|                 | abled/Disabled で表示します。                 |
| Serial port :   | ターミナルポートの設定情報です。                       |
| Data bits :     | データビットの設定を、8または7で表示します。                |
| Stop bit :      | ストップビットの設定を、1または2で表示します。               |
| Parity :        | パリティビットの設定を、None/Odd/Even で表示します。      |
| Data rate :     | 通信速度の設定を、2400/4800/9600/19200 bpsで表示しま |
|                 | す。                                     |

#### 権限

Manager, User

## 関連コマンド

## ENABLE/DISABLE CONSOLE SET CONSOLE

## **ENABLE/DISABLE CONSOLE**

#### 機能

ローカル(ターミナルポート)からのログインの有効/無効を設定します。

ローカルからのログインを有効にすると、ターミナルポートから本製品にログインするこ とができます。ローカルからのログインを無効にすると、ターミナルポートから本製品に ログインすることができません。デフォルトは、Enabled です。

ローカルからユーザーがログインしている場合、設定変更はユーザーがログアウトしたと きに有効になります。

## 書式

ローカルからのログインを有効にする

#### ENABLE CONSOLE

ローカルからのログインを無効にする

DISABLE CONSOLE

### 引数

なし

コマンド使用例

ローカルからのアクセスを無効にする

Manager% disable console

#### 権限

Manager

#### 関連コマンド

SHOW CONSOLE

## SET CONSOLE

## 機能

コンソールターミナルに関する設定を行います。

#### 書式

```
SET CONSOLE [TIMEOUT=0..32767]
[DATABITS={7|8}]
[STOPBITS={1|2}]
[PARITY={NONE|ODD|EVEN}]
[SPEED={2400|4800|9600|19200}]
```

## 引数

#### TIMEOUT

セッションのタイムアウト時間を指定します。0~32767(分)の半角数字で指定します。0(分)を指定した場合、セッションは、QUITコマンドを実行するまで、自動的に切断されることはありません。デフォルトは、5(分)です。

## DATABITS

| データビットに次のど | ちらかを指定します。  | デフォルトは、 | 8 data bits です。 |
|------------|-------------|---------|-----------------|
| 7:         | 7 data bits |         |                 |
| 8:         | 8 data bits |         |                 |

## STOPBITS

ストップビットに次のどちらかを指定します。デフォルトは、1 stop bit です。

| 1: | 1 stop bit |
|----|------------|
|    |            |

## PARITY

パリティビットに次のどれかを指定します。デフォルトは、Noneです。

- NONE: パリティなし
- ODD:
   奇数パリティ
- EVEN: 偶数パリティ

### SPEED

通信速度に次のどれかを指定します。デフォルトは、9600 bps です。

| 2400:   | 2400 bps  |
|---------|-----------|
| 4800:   | 4800 bps  |
| 9600 :  | 9600 bps  |
| 19200 : | 19200 bps |

## コマンド使用例

## セッションのタイムアウト時間を10(分)に設定する

Manager% set console timeout=10

# 権限

Manager , User

# 関連コマンド

SHOW CONSOLE

# 3.4 システム設定コマンド

## SHOW IP

## 機能

IP パラメーターに関する情報を表示します。

## 書式

SHOW IP

## 引数

なし

コマンド使用例

IP アドレス情報を表示する

表示される情報は、次のとおりです。

IP address: IP アドレスを表示します。
 Subnet mask: サブネットマスクを表示します。
 Gateway address: ゲートウェイアドレスを表示します。
 Domain Name Server: DNS サーバーの IP アドレスを表示します。
 Default Domain Name: ドメイン名を表示します。
 Manager address 1, 2, 3, 4: SNMP トラップを受信する SNMP マネージャーの IP アドレスを表示します。
 DHCP function: DHCP クライアント機能の有効 / 無効を、Enabled/Disabled で表示します。

### 権限

Manager, User

#### 関連コマンド

SET IP ENABLE/DISABLE DHCP

## SET IP

## 機能

IP パラメーターに関する設定を行います。

リモート(Telnet)からユーザーがログインしている場合、設定変更はユーザーがログアウトしたときに有効になります。

### 書式

```
SET IP [IPADDRESS=ipadd]
[MASK=ipadd]
[GATEWAY=ipadd]
[NAMESERVER=ipadd]
[DOMAINNAME=default-domain-name]
[MANAGER1=ipadd]
[MANAGER2=ipadd]
[MANAGER3=ipadd]
```

## 引数

## **IPADDRESS**

本製品に割り当てる IP アドレスを指定します。X.X.X.X の形式で、0~255 の半角 数字で指定します。デフォルトは、Nullです。「0.0.0.0」を指定するとNullに戻りま す。

MASK

サブネットマスクを指定します。X.X.X.Xの形式で、0~255の半角数字で指定しま す。デフォルトは、Nullです。「0.0.0.0」を指定するとNullに戻ります。

### GATEWAY

ゲートウェイアドレスを指定します。ルーターを介して通信を行う場合に設定します。X.X.X.の形式で、0~255の半角数字で指定します。デフォルトは、Nullです。 「0.0.0.0」を指定するとNullに戻ります。

#### NAMESERVER

DNSサーバーのIPアドレスを指定します。X.X.X.Xの形式で、 $0 \sim 255$ の半角数字で指定します。デフォルトは、Nullです。[0.0.0.0]を指定するとNullに戻ります。 DOMAINNAME

ドメイン名を指定します。DNSを使用する場合に必要となるパラメーターです。デフォルトは、Nullです。

「DOMAINNAME=」の後に何も指定しないと、ドメイン名の設定はNullに戻ります。

# 3.4 システム設定コマンド

## MANAGER1, 2, 3, 4

SNMPトラップを受信するSNMPマネージャーのIPアドレスを指定します。マネージャーは4つまで設定することができます。X.X.X.Xの形式で、0~255の半角数字で指定します。デフォルトは、Nullです。「0.0.0.0」を指定するとNullに戻ります。

## コマンド使用例

IPアドレスを「192.168.1.10」に、サブネットマスクを「255.255.255.0」 に設定する

Manager% set ip ipaddress=192.168.1.10 mask=255.255.255.0

#### 権限

Manager

## 関連コマンド

SHOW IP

SHOW SNMP

## **ENABLE/DISABLE DHCP**

### 機能

DHCPクライアント機能の有効/無効を設定します。DHCPクライアント機能を有効にすると、DHCPサーバーからIPアドレスなどを取得することができます。デフォルトは、 Disabledです。

設定変更は本製品の再起動後に有効になります。

## 書式

DHCP クライアント機能を有効にする

#### ENABLE DHCP

DHCP クライアント機能を無効にする

## DISABLE DHCP

#### 引数

なし

コマンド使用例

## DHCP クライアント機能を有効にする

## Manager% **enable dhcp**

```
Do save configuration now ? (Yes or No): Yes
Do reboot system now ? (Yes or No): Yes
```

「Do save configuration now?」で図キーを押して設定を保存します。

「Do reboot system now ?」で図キーを押すと、本製品は再起動され、DHCP クラ イアント機能の変更が有効になります。

回キーを押すと、プロンプトが表示され、コマンドの入力ができる状態に戻ります。

#### 権限

Manager

関連コマンド

SHOW IP

# SHOW SNMP

## 機能

SNMP に関する設定情報を表示します。

## 書式

SHOW SNMP

## 引数

なし

コマンド使用例

## SNMP 情報を表示する

| Manager% <b>show snmp</b> |         |
|---------------------------|---------|
|                           |         |
| SNMP Information          |         |
|                           |         |
| Manager address 1         | Null    |
| Manager address 2         | Null    |
| Manager address 3         | Null    |
| Manager address 4         | Null    |
|                           |         |
| Get community string      | public  |
| Set community string      | private |
| Trap community string     | public  |
|                           |         |
| Get request               | Enabled |
| Set request               | Enabled |
|                           |         |
| Cold Start                | ALL     |
| Change Port Link          | ALL     |
| Authentication Failure    | ALL     |
| Over-Temperature          | ALL     |
| Fan                       | ALL     |
| New Root                  | ALL     |
| Topology Change           | ALL     |
| Intruder Alert            | ALL     |
| New Address               |         |
|                           |         |

表示される情報は、次のとおりです。

Manager address 1, 2, 3, 4: SNMPトラップを受信するSNMPマネージャーのIP アドレスを表示します。

| Get community string :  | Get コミュニティー名を表示します。       |
|-------------------------|---------------------------|
| Set community string:   | Set コミュニティー名を表示します。       |
| Trap community string : | Trap に設定するコミュニティー名を表示します。 |

| Get request :            | SNMPマネージャーからのGet request/Get Next requestの有 |
|--------------------------|---------------------------------------------|
|                          | 効 / 無効を、Enabled/Disabled で表示します。            |
| Set request :            | SNMPマネージャーからのSet requestの有効/無効を、Enabled/    |
|                          | Disabledで表示します。                             |
| Cold Start :             | ハードウェアリセット時のトラップ送信先マネージャーを表示し               |
|                          | ます。                                         |
| Change Port Link :       | ポートのリンクアップ/ダウン時のトラップ送信先マネージャー               |
|                          | を表示します。                                     |
| Authentication Failure : | 異なる SNMP コミュニティー名のメッセージ受信時のトラップ             |
|                          | 送信先マネージャーを表示します。                            |
| Over-Temperature :       | システム内の温度異常検出時のトラップ送信先マネージャーを表               |
|                          | 示します。                                       |
| Fan:                     | ファンの異常検出時のトラップ送信先マネージャーを表示しま                |
|                          | す。                                          |
| New Root :               | スパニングツリーにおいて、新しいルートへの切り替わり時のト               |
|                          | ラップ送信先マネージャーを表示します。                         |
| Topology Change :        | スパニングツリーにおいて、トポロジー変更発生時のトラップ送               |
|                          | 信先マネージャーを表示します。                             |
| Intruder Alert :         | ポートセキュリティーにおいて、不正パケット受信時のトラップ               |
|                          | 送信先マネージャーを表示します。                            |
| New Address :            | 新しいMACアドレス学習時のトラップ送信先マネージャーを表               |
|                          | 示します。                                       |
|                          |                                             |

# 権限

Manager

# 関連コマンド

SET SNMP SET IP ENABLE/DISABLE SNMP

## SET SNMP

## 機能

SNMP に関する設定を行います。

### 書式

```
SET SNMP [GETCOMMUNITY=get-community-string]
[SETCOMMUNITY=set-community-string]
[TRAPCOMMUNITY=trap-community-string]
[COLDSTART={0..4|ALL}]
[CHANGEPORT={0..4|ALL}]
[CHANGEPORT={0..4|ALL}]
[AUTHENTICATION={0..4|ALL}]
[OVERTEMPERATURE={0..4|ALL}]
[NEWROOT={0..4|ALL}]
[TOPOLOGY={0..4|ALL}]
[INTRUDER={0..4|ALL}]
```

### 引数

## GETCOMMUNITY

Getに設定するコミュニティー名を指定します。SNMPマネージャーに同一のコミュ ニティー名が設定されている場合、MIBオブジェクトに対するGetを許可します。デ フォルトは、public です。

「GETCOMMUNITY=」の後に、何も指定しないとコミュニティー名はNullになります。

## SETCOMMUNITY

Setに設定するコミュニティー名を指定します。SNMPマネージャーに同一のコミュ ニティー名が設定されている場合、MIBオブジェクトに対するSetを許可します。デ フォルトは、privateです。

「SETCOMMUNITY=」の後に、何も指定しないとコミュニティー名はNullになります。

## TRAPCOMMUNITY

Trapに設定するコミュニティー名を指定します。トラップ送信時に、このコミュニ ティー名を付加します。デフォルトは、publicです。 「TRAPCOMMUNITY=」の後に、何も指定しないとコミュニティー名はNullになり ます。 COLDSTART

ハードウェアリセット時のトラップ送信先マネージャーを設定します。

#### CHANGEPORT

ポートのリンクアップ / ダウン時のトラップ送信先マネージャーを設定します。

### AUTHENTICATION

異なるSNMPコミュニティー名のメッセージ受信時のトラップ送信先マネージャー を設定します。

#### **OVERTEMPERATURE**

システム内の温度異常検出時のトラップ送信先マネージャーを設定します。

FAN

ファンの異常検出時のトラップ送信先マネージャーを設定します。

#### NEWROOT

スパニングツリーにおいて、新しいルートへの切り替わり時のトラップ送信先マネー ジャーを設定します。

#### TOPOLOGY

スパニングツリーにおいて、トポロジー変更発生時のトラップ送信先マネージャー を設定します。

#### INTRUDER

ポートセキュリティーにおいて、不正パケット受信時のトラップ送信先マネージャー を設定します。

## NEWADDRESS

新しい MAC アドレス学習時のトラップ送信先マネージャーを設定します。

COLDSTARTからNEWADDRESSまでの引数には、SNMPマネージャーの番号を 1~4までの半角数字で指定します。すべてのSNMPマネージャーにトラップを送 信する場合は、ALLを指定します。

連続する複数のSNMPマネージャー番号を指定する場合は、「1-3」のようにハイフ ンを使用します。連続しない複数のSNMPマネージャーを指定する場合は、「1,3」 のようにカンマを使用します。0を指定すると、トラップは送信されません。 COLDSTARTからINTRUDERまでのデフォルトはALLで、すべてのSNMPマネー ジャーにトラップを送信するように設定されています。NEWADDRESSのデフォル トは0で、トラップを送信しないように設定されています。

#### コマンド使用例

コミュニティー名を設定する

Manager% set snmp getcommunity=SwimView setcommunity=Swimmanager trapcommunity=syslog

# 3.4 システム設定コマンド

# 権限

Manager

# 関連コマンド

SHOW SNMP
# **ENABLE/DISABLE SNMP**

#### 機能

SNMP リクエストの有効 / 無効を設定します。 デフォルトは、Enabled です。

# 書式

SNMP リクエストを有効にする ENABLE SNMP [GETREQUEST] [SETREQUEST] SNMP リクエストを無効にする

DISABLE SNMP [GETREQUEST] [SETREQUEST]

#### 引数

GETREQUEST

SNMP マネージャーからの Get Request/Get Next Request を指定します。

SETREQUEST

SNMP マネージャーからの Set Request を指定します。

# コマンド使用例

SNMP マネージャーからの Get Request を無効にする

Manager% disable snmp getrequest

#### 権限

Manager

# 関連コマンド

SHOW SNMP

# SHOW SECURITY

機能

ポートセキュリティーに関する情報を表示します。

書式

SHOW SECURITY

#### 引数

なし

コマンド使用例

ポートセキュリティー情報を表示する

Manager% show security
Security Information
Security Mode ...... Automatic
Security Object Port ...... ALL
Intruder Protection ..... Discard

表示される情報は、次のとおりです。

Security Mode: セキュリティーモードを、Automatic/Dynamic Limited/Limited/ Secure で表示します。

Security Object Port: セキュリティーモードの対象となるポートを表示します。

Intruder Protection: セキュリティーモード時に、未登録の MAC アドレスを持つパ ケットを受信した場合、SNMPトラップを送信するかどうか、お よび受信ポートの通信を無効にするかどうかを表示します。Discard/Disable/Trap で表示します。

# 権限

Manager, User

#### 関連コマンド

SET SECURITY SET SECURITY PORT

# SHOW SECURITY PORT

機能

ポートごとのポートセキュリティー情報を表示します。

書式

SHOW SECURITY PORT

# 引数

なし

コマンド使用例

| ager% show secu   | rity port |       |                                         |
|-------------------|-----------|-------|-----------------------------------------|
| ecurity Informat: | ion       |       |                                         |
| Port              | Status    | Limit | MAC Filter                              |
| 1:                | Off       | 0     | 000000000000000000000000000000000000000 |
| 2:                | Off       | 0     | 000000000000000000000000000000000000000 |
| 3:                | Off       | 0     | 000000000000000000000000000000000000000 |
| 4:                | Off       | 0     | 000000000000000000000000000000000000000 |
| 5:                | Off       | 0     | 000000000000000000000000000000000000000 |
| 6:                | Off       | 0     | 00000000000000                          |
| 7:                | Off       | 0     | 000000000000000000000000000000000000000 |
| 8:                | Off       | 0     | 000000000000000000000000000000000000000 |
| 9:                | Off       | 0     | 000000000000000000000000000000000000000 |
| 0:                | Off       | 0     | 000000000000000000000000000000000000000 |
| 1:                | Off       | 0     | 000000000000000000000000000000000000000 |
| 2:                | Off       | 0     | 00000000000                             |

表示される情報は、次のとおりです。

| Port :       | ポート番号とポート名を表示します。                  |
|--------------|------------------------------------|
| Status :     | セキュリティーモードの有効 / 無効を On/Off で表示します。 |
| Limit :      | MAC アドレスの最大登録数を表示します。              |
| MAC Filter : | スタティック MAC アドレス自動登録用の MAC アドレスパター  |
|              | ンを表示します。                           |

# 3.4 システム設定コマンド

# 権限

Manager, User

# 関連コマンド

SET SECURITY

SET SECURITY PORT

# SET SECURITY

#### 機能

セキュリティーモードの設定、対象ポートの指定、および未登録のMACアドレスを持つ パケットを受信した場合の動作について設定します。

#### 書式

# SET SECURITY [MODE={AUTOMATIC|DYNAMIC|LIMITED|SECURE}] [OBJECTPORT={port-list|ALL|0}]

[INTRUSIONACTION={DISCARD|{DISABLE|TRAP}[,{TRAP|DISABLE}]}]

#### 引数

#### MODE

セキュリティーモードを指定します。次の4種類から選択します。デフォルトは、 Automaticです。

| AUTOMATIC: | MACアトレステーノルは通常の字習モートになります。     |
|------------|--------------------------------|
|            | エージングによって、一定時間(エージングタイム)内にパケット |
|            | の送信がない機器のMACアドレスはMACアドレステーブルか  |
|            | ら削除されます。                       |
|            |                                |

DYNAMIC: 学習可能なMACアドレス数を制限したセキュリティーモードに なります。

このモードを選択すると、MACアドレステーブルは一度消去され、各ポートごとに設定された数までMACアドレスを学習します。MACアドレスの登録数が上限に達すると、MACアドレステーブルは学習機能を停止し、それ以降に受信した未学習のMACアドレスを持つパケットは破棄します。

設定数まで学習された MAC アドレスは、<u>ダイナミック MAC ア</u> <u>ドレスとして扱われ</u>、エージングによって削除されます。

学習可能な MAC アドレスの最大数はあらかじめ SET SECU-RITY PORT コマンドで設定しておきます。

LIMITED: 学習可能なMACアドレス数を制限したセキュリティーモードに なります。

このモードを選択すると、MACアドレステーブルは一度消去され、各ポートごとに設定された数までMACアドレスを学習します。MACアドレスの登録数が上限に達すると、MACアドレステーブルは学習機能を停止し、それ以降に受信した未登録のMACアドレスを持つパケットは破棄します。

設定数まで学習された MAC アドレスは、<u>スタティック MAC ア</u> ドレスとして扱われ、エージングによって削除されません。ただ し、このスタティック MAC アドレスは設定を保存しても本製品 の再起動によって削除されます。

学習可能な MAC アドレスの最大数はあらかじめ SET SECU-RITY PORT コマンドで設定しておきます。

# 3.4 システム設定コマンド

SECURE: MACアドレステーブルをロックして、セキュリティーモードに なります。 このモードを選択すると、MACアドレステーブルは学習機能を 停止し、選択した時点で学習済みのMACアドレスをスタティッ ク登録します。それ以降に受信した未登録のMACアドレスを持

つパケットは破棄します。

スタティック登録されたMACアドレスは、エージングや本製品 の再起動によって削除されません。MACアドレステーブルから 削除する場合は、一度、Automaticを選択するか、DELETE FDB DESTADDRESS コマンドを実行します。

#### OBJECTPORT

セキュリティーモードの対象となるポートを指定します。ポート番号、ALLまたは 0で指定します。連続する複数のポートを指定する場合は、「1-5」のようにハイフ ンを使用します。連続しない複数のポートを指定する場合は、「1,3,5」のようにカ ンマを使用します。対象外のポートは、Automaticモードと同じように、MACアド レスの自動学習を行います。0を指定すると、すべてのポートが対象外になります。 この引数が省略されると、すべてのポートが対象になります。

#### INTRUSIONACTION

MACアドレスの最大登録数をこえて、未登録のMACアドレスを持つパケットを受信した時の動作を指定します。次の3種類から選択します。DISABLEとTRAPは同時に指定することができます。デフォルトは、Discardです。

DISCARD: 受信したパケットを破棄します。

DISABLE: 受信したパケットを破棄し、そのポートを切り離します。

TRAP: 受信したパケットを破棄し、SNMPマネージャーにトラップを送信します。

### コマンド使用例

ポート1にセキュリティーモード「Limited」を設定する

Manager% set security mode=limited objectport=1

#### 権限

Manager

#### 関連コマンド

SHOW SECURITY

# SET SECURITY PORT

機能

MACアドレスの最大登録数とスタティックMACアドレス自動登録用のMACアドレスパ ターンを設定します。

書式

SET SECURITY PORT={port-list|ALL} [MACLIMIT=0..255]

#### 引数

#### PORT

ポート番号、または ALL を指定します。連続する複数のポートを指定する場合は、 「1-5」のようにハイフンを使用します。連続しない複数のポートを指定する場合は、 「1,3,5」のようにカンマを使用します。

[MACFILTER=filteradd]

#### MACLIMIT

学習可能なMACアドレスの最大数をポートごとに設定します。デフォルトは0(ゼロ)で、MACアドレスの最大数は設定されていません。SET SECURITYコマンドで、 セキュリティーモードをDynamic LimitedまたはLimitedに設定する場合は、あらか じめこのコマンドで、最大数を設定しておきます。0のままでDynamic Limitedモー ドを設定すると、MACアドレスを学習せずにそのポートは通信不可となり、Limited モードだと、MACアドレスの最大登録数が設定されません。

#### MACFILTER

あらかじめ設定したMACアドレスパターンをもとにMACアドレスをフィルタリン グレ、パターンに一致するMACアドレスを自動的にスタティックMACアドレスに 登録する機能(スタティックMACアドレスの自動登録機能)に使用します。登録され たスタティックMACアドレスはエージング機能や設定保存後のシステムのリセット によって削除されません。

この機能は、セキュリティーモードにおいて有効になり、選択したモードによって 処理が異なります。

Dynamic Limited/Limitedモード: MACアドレスの学習時にフィルタリングを行います。 パターンに一致した MAC アドレスはスタティック MAC アドレ スとして登録し、パターンに一致しない MAC アドレスは、あら かじめ設定された最大数まで学習します。この場合、スタティッ ク MAC アドレスに登録された MAC アドレスは最大数には含ま れません。

# 3.4 システム設定コマンド

Secure モード: Secure モードの設定時にフィルタリングを行います。パターン に一致した MAC アドレスはスタティック MAC アドレスとして 登録し、パターンに一致しない MAC アドレスは、MAC アドレ ステーブルから削除します。

# コマンド使用例

ポート1のMACアドレスの最大登録数を「100」に設定する

Manager% set security port=1 maclimit=100

#### 権限

Manager

関連コマンド

SHOW SECURITY PORT

# **SHOW IGMP**

#### 機能

IGMP スヌーピングに関する情報を表示します。

#### 書式

SHOW IGMP

#### 引数

なし

コマンド使用例

# IGMP スヌーピング情報を表示する

Manager% **show igmp** IGMP Snooping Information Status ..... Disabled Aging Time ...... 60 (minutes)

表示される情報は、次のとおりです。

Status:IGMPスヌーピングの有効/無効を、Enabled/Disabledで表示し<br/>ます。Aging Time:IGMP パケット専用のエージングタイムを表示します。

#### 権限

Manager, User

### 関連コマンド

SET IGMP AGINGTIMER ENABLE/DISABLE IGMP

# SET IGMP AGINGTIMER

機能

IGMP パケット専用のエージングタイムを設定します。

#### 書式

SET IGMP AGINGTIMER=1...9999

#### 引数

#### AGINGTIMER

IGMPパケット専用のエージングタイムを設定します。1~9999(分)の半角数字で 指定します。デフォルトは、60(分)です。

エージングタイムを設定すれば、IGMPスヌーピングが有効な場合、設定した時間内にIGMPメッセージの送信がないグループメンバーのポートは自動的に削除されます。

コマンド使用例

エージングタイムを「100(分)」に設定する

Manager% set igmp agingtimer=100

#### 権限

Manager

#### 関連コマンド

SHOW IGMP

# **ENABLE/DISABLE IGMP**

## 機能

IGMP スヌーピングの有効 / 無効を設定します。 デフォルトは、Disabled です。

# 書式

IGMP スヌーピングを有効にする ENABLE IGMP IGMP スヌーピングを無効にする

DISABLE IGMP

# 引数

なし

コマンド使用例

IGMP スヌーピングを有効にする

Manager% **enable igmp** 

### 権限

Manager

# 関連コマンド

SHOW IGMP

# SHOW TRUNK(ポート9~12のみ)

機能

ポートトランキングに関する情報を表示します。

#### 書式

SHOW TRUNK

#### 引数

なし

コマンド使用例

ポートトランキング情報を表示する

| Manager% <b>show trunk</b> |                       |
|----------------------------|-----------------------|
| Port Trunking Information  |                       |
| Trunk group name           | Ports                 |
| 1: Trunk #1                | Null (not configured) |
|                            |                       |

表示される情報は、次のとおりです。

Trunk group name:トランクグループ番号とトランクグループ名を表示します。Ports:トランクグループに設定されているポートの番号を表示します。

#### 権限

Manager, User

# 関連コマンド

SET TRUNK

# SET TRUNK(ポート9~12のみ)

#### 機能

#### 書式

SET TRUNK[=trunk-number] [PORT={port-list|0}] [NAME=trunk-name]
引数

#### TRUNK

トランクグループ番号を指定します。半角数字の1を指定します。(省略可能です。) 本製品では、トランクグループ番号には1のみが定義でき、ポート番号9~12に対応します。1~8ポートをトランクグループに指定することはできません。

#### PORT

トランクグループに属するポートを設定します。連続するポート番号を、「10-12」 のようにハイフンを使用するか、「9,10,11」のようにカンマを使用して指定します。 トランクグループにポートを割り当てる場合は、この引数は省略することはできま せん。

トランクグループへのポートの割り当てを解除する場合には、0を指定します。デフォルトでは、トランクグループにポートは割り当てられていません。

#### NAME

トランクグループ名を指定します。1~20文字の半角英数字と「\_(アンダーバー)」 で指定します。デフォルトは「Trunk#1」です。トランクグループ名は、ポート情 報のポート名にも表示されます。

グループ名にスペースを入れたい場合は、スペースを含む文字列全体を「"(ダブル クォート)」で囲んで指定します。「NAME=」の後に何も指定しないか、「""」で指定 すると、Nullになります。

# 3.4 システム設定コマンド

# コマンド使用例

# トランクグループ「trunktest」にポート10~12を設定する

Manager% set trunk port=10-12 name=trunktest

# 権限

Manager

### 関連コマンド

SHOW TRUNK

# 3.5 ポートミラーリングコマンド

# **SHOW MIRROR**

機能

ポートミラーリングに関する情報を表示します。

書式

SHOW MIRROR

#### 引数

なし

コマンド使用例

ポートミラーリング情報を表示する

Manager% show mirror Mirroring Information Status ...... Disabled Source Port ...... Null (not configured) Destination Port ...... Null (not configured)

表示される情報は、次のとおりです。

Status:ポートミラーリングの有効 / 無効を、Enabled / Disabled で表示<br/>します。Source Port:ソースポートのポート番号を表示します。Destination Port:ミラーポート(デスティネーションポート)のポート番号を表示し<br/>ます。

# 権限

Manager

### 関連コマンド

SET MIRROR ENABLE/DISABLE MIRROR

# **SET MIRROR**

#### 機能

ポートミラーリングを行う、ソースポートとミラーポート(デスティネーションポート)を 設定します。

### 書式

SET MIRROR [SOURCEPORT=port-number]

[DESTINATIONPORT=port-number]

# 引数

#### SOURCEPORT

モニタリングするソースポートをポート番号で指定します。1回にミラーリングできるソースポートは1ポートのみです。デフォルトはNullで、ソースポートは設定されていません。

DESTINATIONPORT

ミラーポートをポート番号(9~12)で指定します。VDSLポートをミラーポートに 指定することはできません。

デフォルトはNullで、ミラーポートは設定されていません。

# コマンド使用例

ポート1をソースポートに、ポート10をミラーポートに設定する

Manager% set mirror sourceport=1 destinationport=10

#### 権限

Manager

#### 関連コマンド

SHOW MIRROR

# **ENABLE/DISABLE MIRROR**

機能

ポートミラーリングの有効/無効を設定します。デフォルトは、Disabledです。

書式

ポートミラーリングを有効にする

ENABLE MIRROR

ポートミラーリングを無効にする

DISABLE MIRROR

引数

なし

コマンド使用例

ポートミラーリングを有効にする

Manager% enable mirror

### 権限

Manager

### 関連コマンド

SHOW MIRROR

# 3.6 バーチャルLAN コマンド

# SHOW VLAN

#### 機能

定義されている VLAN の情報を表示します。

#### 書式

VLAN の一覧を表示する

#### SHOW VLAN

VLAN の詳細情報を表示する

SHOW VLAN={vlanname|1..4094|ALL}

### 引数

# VLAN

何も指定しない場合は、VLANの一覧を表示します。

VLAN 名、1~4094 の VLAN ID 番号、または ALL を指定した場合は、VLAN の 詳細情報を表示します。VLANの詳細情報は、802.1QタグVLANモード時のみ表示 できます。

# コマンド使用例

VLAN の一覧を表示する

| Manager% <b>show vlan</b> |    |       |
|---------------------------|----|-------|
| VLAN Information          |    |       |
| Name                      | ID | Ports |
| Default VLAN              | 1  | ALL   |

表示される情報は、次のとおりです。

Name: VLAN 名を表示します。

ID: VLANのID番号を表示します。

Ports: VLANに所属するポート(タグ付きポート含む)のポート番号を表

示します。 VLAN 1の詳細情報を表示する

| Manager% show vlan=1                       |
|--------------------------------------------|
|                                            |
|                                            |
| VLAN Information                           |
|                                            |
|                                            |
| Name                                       |
|                                            |
| Identifier 1                               |
| All Ports On Vlan ALL                      |
|                                            |
| Tagged Ports On Vlan Null (not configured) |
|                                            |
|                                            |

表示される情報は、次のとおりです。 Name: VLAN 名を表示します。 Identifier: VLAN の ID 番号を表示します。 All Ports On Vlan: VLANに所属するポート(タグ付きポート含む)のポート番号を表 示します。 Tagged Ports On Vlan: 所属ポートのうち、タグ付きパケットを送信するポートの ポート番号を表示します。

### 権限

Manager, User

#### 関連コマンド

CREATE/DESTROY VLAN ADD/DELETE VLAN SET VLAN VLAN SET VLAN PORT FRAME SET VLAN PVID SET VLAN MODE

# SHOW VLAN PVID

機能

ベースVLANの情報を表示します。各ポートのタグなしパケット受信時の所属VLAN名を 表示します。

書式

SHOW VLAN PVID

## 引数

なし

コマンド使用例

ベース VLAN 情報を表示する

| Manager% <b>show vla</b> r | pvid             |
|----------------------------|------------------|
| Port VLAN Informa          | ition            |
| Port                       | Virtual LAN      |
| 1:                         | Default VLAN (1) |
| 2:                         | Default VLAN (1) |
| 3:                         | Default VLAN (1) |
| 4:                         | Default VLAN (1) |
| 5:                         | Default VLAN (1) |
| 6:                         | Default VLAN (1) |
| 7:                         | Default VLAN (1) |
| 8:                         | Default VLAN (1) |
| 9:                         | Default VLAN (1) |
| 10:                        | Default VLAN (1) |
| 11:                        | Default VLAN (1) |
| 12:                        | Default VLAN (1) |
|                            |                  |

表示される情報は、次のとおりです。

Port:

Virtual LAN :

ポート番号とポート名を表示します。 タグなしパケットを受信した場合の所属 VLAN 名とID 番号を表 示します。

# 権限

Manager , User

# 関連コマンド

SET VLAN PVID SET VLAN MODE

# SHOW VLAN MANAGEMENT

機能

マネージメントポートの所属 VLAN 名を表示します。

書式

SHOW VLAN MANAGEMENT

#### 引数

なし

コマンド使用例

# マネージメントポートの VLAN 設定を表示する

Manager% show vlan management

Management Port VLAN Information

-----

Vlan ..... Default VLAN (1)

表示される情報は、次のとおりです。

権限

Manager, User

関連コマンド

SET VLAN MANAGEMENT

# SHOW VLAN MODE

機能

現在の VLAN のモードを表示します。 **書式** 

自九

SHOW VLAN MODE

引数

なし

コマンド使用例

VLAN モードを表示する

Manager% show vlan mode

Vlan Mode Information

Mode ..... Multiple Vlan

表示される情報は、次のとおりです。

Mode: 現在のVLANモードを、802.1Q Tag VlanまたはMultiple Vlan で表示します。

\_\_\_\_\_

\_\_\_\_\_

権限

Manager, User

### 関連コマンド

SET VLAN MODE

# **CREATE/DESTROY VLAN**

#### 機能

VLAN の作成および削除を行います。

このコマンドは、802.1Q タグ VLAN モード時のみ使用できます。

#### 書式

新規 VLAN の定義

**CREATE VLAN=vlanname [VID=2..4094] [PORT={port-list|ALL}]** VLANの削除

DESTROY VLAN={vlanname|2..4094|ALL}

#### 引数

#### VLAN

VLANを新規に作成する場合は、VLAN名を指定します。1~20文字の半角英数字 と「\_(アンダーバー)」で指定します。VLAN名にスペースを入れたい場合は、スペー スを含む文字列全体を「"(ダブルクォート)」で囲んで指定します。数字のみのVLAN 名は指定できません。

VLANを削除する場合は、すでに定義されているVLAN名、またはVLAN ID番号を 指定します。すでに定義されているVLAN名およびVLAN ID番号は、SHOW VLAN コマンドで確認することができます。ALLを指定した場合は、Default VLAN (1)を 除くすべての VLAN が削除されます。Default VLAN (1)は削除できません。

#### VID

VLAN を新規に作成する場合は、VLAN ID番号を2~4094(IGMPスヌーピングを 有効にしている場合は2~2047)の半角数字で指定します。この引数を指定しない 場合は、未使用の ID のなかでもっとも小さい番号が割り当てられます。

#### PORT

VLAN を新規に作成する場合は、所属するポートの番号を指定します。ポート番号 または ALL を指定します。

連続する複数のポートを指定する場合は、「1-5」のようにハイフンを使用します。 連続しない複数のポートを指定する場合は、「1,3,5」のようにカンマを使用します。 この引数を指定しない場合は、すべてのポートが所属します。

#### コマンド使用例

VLAN名 [sales]、VLAN ID [10]、所属ポート [3,6,16] の VLAN を作成する

Manager% create vlan=sales vid=10 port=3,6,16

#### 権限

Manager

#### 関連コマンド

# **ADD/DELETE VLAN PORT**

#### 機能

VLAN に所属するポートの追加および削除を行います。ポートを追加する場合は、その ポートのタグ付き / タグなしの設定も行います。

このコマンドは、802.1Q タグ VLAN モード時のみ使用できます。

#### 書式

```
ポートを追加する
```

```
ADD VLAN={vlanname|1..4094} PORT={port-list|ALL}
```

```
[FRAME={TAGGED|UNTAGGED}]
```

```
ポートを削除する
```

DELETE VLAN={vlanname | 1..4094} PORT=port-list

#### 引数

#### VLAN

すでに定義されているVLAN名、またはVLAN ID番号を指定します。すでに定義されている VLAN 名および VLAN ID番号は、SHOW VLAN コマンドで確認することができます。

# PORT

ポート番号または ALL を指定します。

連続する複数のポートを指定する場合は、「1-5」のようにハイフンを使用します。 連続しない複数のポートを指定する場合は、「1,3,5」のようにカンマを使用します。 ポートを削除する場合に、所属するすべてのポートを削除することはできません。

### FRAME

次のどちらかを指定します。この引数を省略した場合は、UNTAGGEDに設定されます。

| TAGGED :   | タグ付きパケット送信ポートに指定します。 |
|------------|----------------------|
| UNTAGGED : | タグなしパケット送信ポートに指定します。 |

#### コマンド使用例

VLAN「sales」に、タグ付きパケット送信ポート「7」を追加する

Manager% add vlan=sales port=7 frame=tagged

### 権限

Manager

#### 関連コマンド

# SET VLAN VLAN

#### 機能

定義済み VLANの VLAN 名および ID 番号を変更します。 このコマンドは、802.1Q タグ VLAN モード時のみ使用できます。

### 書式

VLAN 名を変更する

**SET VLAN={vlanname|1..4094} VLAN=vlanname** VLAN ID 番号を変更する

SET VLAN={vlanname|2..4094} VLAN=2..4094

#### 引数

#### VLAN

すでに定義されているVLAN名、またはVLAN ID番号を指定します。すでに定義されている VLAN 名および VLAN ID 番号は、SHOW VLAN コマンドで確認することができます。

Default VLAN(1)のVLAN名は変更することができますが、VLAN ID番号は変更することができません。

#### VLAN

VLAN名を変更する場合は、1~20文字の半角英数字と「\_(アンダーバー)」で指定 します。VLAN名にスペースを入れたい場合は、スペースを含む文字列全体を「"(ダ ブルクォート)」で囲んで指定します。数字のみのVLAN名は指定できません。 VLAN ID番号を変更する場合は、2~4094(IGMPスヌーピングを有効にしている 場合は2~2047)のVLAN ID番号を指定します。

#### コマンド使用例

VLAN「sales」の VLAN ID 番号を「20」に変更する

Manager% **set vlan=sales vlan=20** 

#### 権限

Manager

#### 関連コマンド

# SET VLAN PORT FRAME

#### 機能

ポートのタグ付き、タグなしの設定を変更します。

このコマンドは、802.1Qタグ VLAN モード時のみ使用できます。

# 書式

SET VLAN={vlanname|1..4094} PORT={port-list|ALL}

FRAME={TAGGED|UNTAGGED}

## 引数

### VLAN

すでに定義されているVLAN名、またはVLAN ID番号を指定します。すでに定義されている VLAN 名および VLAN ID番号は、SHOW VLAN コマンドで確認することができます。

# PORT

ポート番号または ALL を指定します。

連続する複数のポートを指定する場合は、「1-5」のようにハイフンを使用します。 連続しない複数のポートを指定する場合は、「1,3,5」のようにカンマを使用します。

## FRAME

タグ付きポートまたはタグなしポートのどちらかを指定します。 TAGGED: タグ付きパケット送信ポートに指定します。 UNTAGGED: タグなしパケット送信ポートに指定します。

#### コマンド使用例

VLAN「sales」のポート「16」をタグ付きパケット送信ポートに変更する

Manager% set vlan=sales port=16 frame=tagged

#### 権限

Manager

#### 関連コマンド

# SET VLAN PORT PVID

#### 機能

タグなしパケットを受信した場合の所属VLAN(ベースVLAN)を、ポートごとに割り当て ます。1つのポートに、2つのVLANを割り当てることはできません。 SET PORT コマンドでも、ベース VLAN の割り当ては可能です。

#### 書式

SET VLAN={vlanname|1..4094} PORT={port-list|ALL} PVID

#### 引数

#### VLAN

すでに定義されているVLAN名、またはVLAN ID番号を指定します。すでに定義されている VLAN 名および VLAN ID 番号は、SHOW VLAN コマンドで確認することができます。

デフォルトは、ポート9=UV1(200)、ポート1~8=CV1~8(1~8)、ポート10 ~12=CV9~11(9~11)です。

# PORT

ポート番号または ALL を指定します。

連続する複数のポートを指定する場合は、「1-5」のようにハイフンを使用します。 連続しない複数のポートを指定する場合は、「1,3,5」のようにカンマを使用します。

### コマンド使用例

ポート「3,6,7,16」のベース VLAN を、VLAN「sales」に割り当てる

Manager% set vlan=sales port=3,6-7,16 pvid

#### 権限

Manager

#### 関連コマンド

SHOW VLAN SHOW VLAN PVID

# SET VLAN MANAGEMENT

機能

マネージメントポートの所属 VLAN を変更します。

書式

SET VLAN={vlanname|1..4094} MANAGEMENT

引数

### VLAN

すでに定義されている VLAN名、または VLAN ID番号を指定します。すでに定義されている VLAN 名および VLAN ID番号は、SHOW VLAN コマンドで確認することができます。

マルチプル VLAN では、指定できるのは UV または NV のみとなります。CV を指定 することはできません。

デフォルトは、UV1(200)です。

コマンド使用例

マネージメントポートに VLAN「sales」を設定する

Manager% set vlan=sales management

#### 権限

Manager

#### 関連コマンド

SHOW VLAN MANAGEMENT

# SET VLAN MODE

#### 機能

VLANのモードを変更します。デフォルトは、マルチプル VLAN モードです。 この設定はシステムの再起動後に有効になります。

# 書式

SET VLAN MODE={802.1Q|MULTIPLE}

#### 引数

# MODE

 VLAN モードを指定します。次のどちらかのモードを指定します。

 802.1Q:
 802.1Qタグ VLAN モードに指定します。

 MULTIPLE:
 マルチプル VLAN モードに指定します。

## コマンド使用例

# VLAN モードを「802.1Q タグ VLAN」に設定する

Manager% set vlan mode=802.1Q Do save configuration now ? (Yes or No): Yes Do reboot system now ? (Yes or No): Yes

「Do save configuration now ?」で図キーを押して設定を保存します。 「Do reboot system now ?」で図キーを押すと、本製品は再起動され、VLAN モー ドの変更が有効になります。

回キーを押すと、プロンプトが表示され、コマンドが入力できる状態に戻ります。

## 権限

Manager

#### 関連コマンド

SHOW VLAN SHOW VLAN MODE

# 3.7 ブリッジ(スパニングツリー)コマンド

# SHOW STP

# 機能

スパニングツリーに関する情報を表示します。

# 書式

SHOW STP

# 引数

なし

コマンド使用例

スパニングツリー情報を表示する

| Manager% <b>show stp</b>                      |
|-----------------------------------------------|
| STP Information                               |
| Status OFF                                    |
| Number of Ports 12                            |
| Number Enabled 0                              |
| Number Disabled 12                            |
| Bridge Identifier (Spanning Tree not enabled) |
| Designated Root (Spanning Tree not enabled)   |
| Root Port 0                                   |
| Root Path Cost 0                              |
| Max Age 20 (seconds)                          |
| Hello Time 2 (seconds)                        |
| Forward Delay 15 (seconds)                    |
| Switch Max Age 20 (seconds)                   |
| Switch Hello Time 2 (seconds)                 |
| Switch Forward Delay 15 (seconds)             |
|                                               |

表示される情報は、次のとおりです。

| Status :            | スパニングツリーの有効 / 無効を、ON/OFF で表示します。  |
|---------------------|-----------------------------------|
| Number of Ports :   | 全ポート数を表示します。                      |
| Number Enabled :    | スパニングツリーが有効になっているポート数を表示します。      |
| Number Disabled :   | スパニングツリーが無効になっているポート数を表示します。      |
| Bridge Identifier : | このシステムのID(ブリッジプライオリティーとMACアドレス)   |
|                     | を表示します。                           |
| Designated Root :   | 現在のルートブリッジの ID (ブリッジプライオリティーと MAC |
|                     | アドレス)を表示します。                      |

# 3.7 ブリッジ(スパニングツリー)コマンド

| Root Port :          | ルートポートのポート番号を表示します。このシステム自身が  |
|----------------------|-------------------------------|
|                      | ルートブリッジの場合は0を表示します。           |
| Root Path Cost :     | このシステムからルートブリッジのコストの合計を表示します。 |
|                      | このシステム自身がルートブリッジの場合は0を表示します。  |
| Max Age :            | 最大エージタイム(秒)を表示します。            |
| Hello Time :         | ハロータイム(秒)を表示します。              |
| Forward Delay :      | フォワーディングディレイタイム(秒)を表示します。     |
| Switch Max Age :     | このシステムの最大エージタイム(秒)を表示します。     |
| Switch Hello Time :  | このシステムのハロータイム(秒)を表示します。       |
| Switch Forward Delay | : このシステムのフォワーディングディレイタイム(秒)を表 |
|                      | 示します。                         |
|                      |                               |

# 権限

Manager , User

# 関連コマンド

SET STP ENABLE/DISABLE STP

# SHOW STP PORT

機能

ポートごとのスパニングツリー情報を表示します。

書式

SHOW STP PORT

### 引数

なし

コマンド使用例

ポートごとのスパニングツリー情報を表示する

| Manager% show stp port |         |        |          |      |  |
|------------------------|---------|--------|----------|------|--|
| Port STP Information   |         |        |          |      |  |
| Port                   | State   | Status | Priority | Cost |  |
| 9:                     | Enabled | Off    | 128      | 10   |  |
| 10:                    | Enabled | Off    | 128      | 10   |  |
| 11:                    | Enabled | Off    | 128      | 10   |  |
| 12:                    | Enabled | Off    | 128      | 10   |  |
|                        |         |        |          |      |  |

表示される情報は、次のとおりです。

| Port :     | ポート番号とポート名を表示します。                  |
|------------|------------------------------------|
| State :    | 現在のポートの状態をEnabled/Disabled で表示します。 |
| Status :   | ポートのスパニングツリーの状態を On/Off で表示します。    |
| Priority : | スパニングツリーパラメーターのポートプライオリティーを表示      |
|            | します。                               |
| Cost :     | スパニングツリーパラメーターのパスコストを表示します。        |

# 3.7 ブリッジ(スパニングツリー)コマンド

# 制限

Manager, User

# 関連コマンド

SET STP PORT ENABLE/DISABLE STP

# SET STP

# 機能

スパニングツリーパラメーターを設定します。

#### 書式

SET STP [PRIORITY=0..65535] [MAXAGE=6..40] [HELLOTIME=1..10] [FORWARDDELAY=4..30]

# 引数

# PRIORITY

ブリッジプライオリティーを設定します。0~65535の半角数字で指定します。デ フォルトは、32768です。

#### MAXAGE

最大エージタイム(秒)を設定します。6~40の半角数字で指定します。デフォルトは、20(秒)です。

# HELLOTIME

ハロータイム(秒)を設定します。1~10の半角数字で指定します。デフォルトは、 2(秒)です。

#### FORWARDDELAY

フォワーディングディレイタイム(秒)を設定します。4~30の半角数字で指定しま す。デフォルトは、15(秒)です。

# コマンド使用例

ブリッジプライオリティーを「10」に設定する

Manager% set stp priority=10

#### 権限

Manager

#### 関連コマンド

SHOW STP

# SET STP PORT(ポート9~12のみ)

機能

ポートスパニングツリーパラメーターを設定します。

#### 書式

SET STP PORT={port-list} [PORTPRIORITY=0..255]

[PATHCOST=1..65535]

#### 引数

#### PORT

ポート番号を指定します。9~12のみ指定できます。連続する複数のポートを指定 する場合は、「10-12」のようにハイフンを使用します。連続しない複数のポートを 指定する場合は、「10,12」のようにカンマを使用します。

### PORTPRIORITY

ポートプライオリティーを設定します。0~255の半角数字で指定します。デフォルトは、128です。

### PATHCOST

パスコストを設定します。1~65535の半角数字で指定します。デフォルトは、10 です。

### コマンド使用例

ポート 10 のポートプライオリティーを「100」に設定する

Manager% set **stp port=10 priority=100** 

#### 権限

Manager

#### 関連コマンド

SHOW STP
#### ENABLE/DISABLE STP(ポート9~12のみ)

機能

スパニングツリーを有効/無効にします。デフォルトは、OFFです。

#### 書式

スパニングツリーを有効にする ENABLE STP [PORT={port-list}] スパニングツリーを無効にする DISABLE STP [PORT={port-list}]

#### 引数

#### PORT

ポート番号を指定します。9~12のみ指定できます。連続する複数のポートを指定 する場合は、「10-12」のようにハイフンを使用します。連続しない複数のポートを 指定する場合は、「10,12」のようにカンマを使用します。

#### コマンド使用例

ポート 10 のスパニングツリーを有効にする

Manager% enable stp port=10

#### 権限

Manager

#### 関連コマンド

SHOW STP

# 3.8 MAC アドレステーブルコマンド

#### SHOW FDB

#### 機能

MACアドレステーブルに登録されている学習済みMACアドレスを表示します。 表示されるMACアドレスは2048個までです。それ以上のMACアドレスが登録されてい ても表示されません。

#### 書式

```
MACアドレスの表示(本製品全体)

SHOW FDB [STATUS={DYNAMIC|STATIC|MULTICAST}]

MACアドレスの表示

SHOW FDB [STATUS={DYNAMIC|STATIC}]

[PORT={port-list|ALL}]

[VLAN={vlanname|1..4094}]

[DESTADDRESS=macadd]
```

#### 引数

#### STATUS

表示する MAC アドレスを次の3種類から指定します。この引数が省略された場合は、すべての MAC アドレスを表示します。

| DYNAMIC :   | ダイナミックに学習した MAC アドレスを表示します。  |
|-------------|------------------------------|
| STATIC :    | スタティック登録された MAC アドレスを表示します。  |
| MULTICAST : | マルチキャスト登録された MAC アドレスを表示します。 |

#### PORT

この引数を指定すると、指定したポートに所属するMACアドレスを表示します。表示したいポート番号、またはALLを指定します。 連続するポート番号を指定する場合は、「1-5」のようにハイフンを使用します。連

続しない複数のポート番号を指定する場合は、「**1,3,5**」のようにカンマを使用しま す。

#### VLAN

この引数を指定すると、指定したVLANに所属するMACアドレスを表示します。表示したいVLANをVLAN名、または1~4094のVLANID番号で指定します。ただし、マルチプル VLANモード時は、UV/CV/NVのVLAN名のみ指定できます。

#### DESTADDRESS

この引数を指定すると、指定したMACアドレスに対応付けされているポートを表示 します。MACアドレスをXXXXXXXXXXXX形式の16進数で指定します。「\*」をワ イルドカードとして指定することもできます。

#### コマンド使用例

### 登録されている MAC アドレスをすべて表示する

| Manager% <b>show fdb</b> |                              |                         |           |
|--------------------------|------------------------------|-------------------------|-----------|
| Forwarding Databas       | e                            |                         |           |
| MAC Address              | Port                         | VLAN                    | Status    |
| 00-00-F4-90-19-9B        | 1                            | Default VLAN (1)        | dynamic   |
| 00-00-F4-95-30-6A        | 1                            | Default VLAN (1)        | dynamic   |
| 00-00-F4-95-3F-07        | 1                            | Default VLAN (1)        | dynamic   |
| 00-00-F4-95-97-9A        | 1                            | Default VLAN (1)        | dynamic   |
| 00-00-F4-95-9C-96        | 1                            | Default VLAN (1)        | dynamic   |
| 00-00-F4-95-9F-31        | 1                            | Default VLAN (1)        | dynamic   |
| 00-00-F4-95-D3-78        | 1                            | Default VLAN (1)        | dynamic   |
| 00-00-F4-95-FB-4A        | 3                            | Default VLAN (1)        | dynamic   |
| 00-00-F4-95-FB-D4        | 1                            | Default VLAN (1)        | dynamic   |
| 00-00-F4-C3-02-C9        | 1                            | Default VLAN (1)        | dynamic   |
| 00-00-F4-C3-02-CF        | 1                            | Default VLAN (1)        | dynamic   |
| 00-03-93-6E-26-7C        | 1                            | Default VLAN (1)        | dynamic   |
| 00-03-93-70-F3-84        | 1                            | Default VLAN (1)        | dynamic   |
| 00-03-93-7F-98-7A        | 1                            | Default VLAN (1)        | dynamic   |
| 00-03-93-82-CF-38        | 1                            | Default VLAN (1)        | dynamic   |
| 00-03-93-83-BF-4A        | 1                            | Default VLAN (1)        | dynamic   |
| 00-03-93-8C-4A-3C        | 1                            | Default VLAN (1)        | dynamic   |
| More ( <space></space>   | = next page, <cr> = one</cr> | e line, C = continuous, | Q = quit) |

表示される情報は、次のとおりです。

| MAC Address : | MAC アドレステーブルに登録されている MAC アドレスを表示    |
|---------------|-------------------------------------|
|               | します。                                |
| Port :        | MACアドレスが対応づけられているポートのポート番号とポー       |
|               | ト名を表示します。                           |
| VLAN :        | MACアドレスが対応づけられているポートが所属するVLAN名      |
|               | と ID 番号を表示します。                      |
| Status :      | MAC アドレスの種類を dynamic/static で表示します。 |
|               |                                     |

#### 権限

Manager, User

#### 関連コマンド

RESET FDB

ADD/DELETE FDB

#### **RESET FDB**

#### 機能

MACアドレステーブルに登録されている MACアドレスを消去します。

#### 書式

RESET FDB [STATUS={DYNAMIC|STATIC}]

#### 引数

#### STATUS

消去するMACアドレスの種類を指定します。指定できるのは次の2種類です。この 引数を省略すると、すべてのMACアドレスが消去されます。 DYNAMIC: ダイナミックに学習した MAC アドレスを消去します。

STATIC: スタティック登録された MAC アドレスを消去します。

#### コマンド使用例

#### すべての MAC アドレスを消去する

Manager% **reset fdb** 

Clear all MAC table now? (Yes or No): Yes

#### 権限

Manager, User

#### 関連コマンド

SHOW FDB

#### ADD/DELETE FDB DESTADDRESS

#### 機能

スタティック MAC アドレスの追加 / 削除を行います。

#### 書式

スタティック MAC アドレスを追加する

ADD FDB DESTADDRESS=macadd PORT=port-number

 $[VLAN=\{vlanname | 1..4094\}]$ 

スタティック MAC アドレスを削除する

DELETE FDB DESTADDRESS=macadd PORT=port-number

[VLAN={vlanname|1..4094}]

#### 引数

#### DESTADDRESS

登録または削除するMACアドレスを指定します。XXXXXXXXXXXXの形式の16進 数で指定します。

#### PORT

ポート番号を指定します。

#### VLAN

802.1QタグVLANモード時のみ、指定が可能になります。登録または削除するMAC アドレスが所属するVLANをVLAN名、または1~4094のVLAN ID番号で指定し ます。この引数を省略した場合は、PVIDと見なされます。

#### コマンド使用例

ポート2にスタティック MAC アドレス「00000C 39264B」を登録する

Manager% add fdb destaddress=00000c39264b port=2

#### 権限

Manager, User

#### 関連コマンド

SHOW FDB

# 3.9 ユーティリティーコマンド

#### SHOW DEBUG

#### 機能

SHOW LOG ALL(すべてのログの表示)、SHOW DIAG(システム診断結果の表示)、 SHOW CONFIG(設定内容の表示)コマンドを連続して実行し、現在のシステムに関する情報を表示します。

#### 書式

SHOW DEBUG

#### 引数

なし

コマンド使用例

#### 現在のシステムに関する情報を表示する

```
Manager% show debug
SHOW LOG ALL
0:00:00:08 P9 Online/100Full
0:00:00:10 P1 Online (VDSL)
0:00:00:20 Cold start
0:00:00:36 tty0: Login "Manager"
SHOW DIAG
Allied Telesis CentreCOM VS812TX VDSL Concentrator
MAC Address 0000F4 345678, Uplink A: Not present , Uplink B: Not present
AT-S42 VDSL Concentrator Software: Version 4.1.1J B03 030520
Running 1 minutes, 41 seconds
Diagnostic Results:
    Flash PROM
                                   Good
   RAM
                                   Good
--More-- (<space> = next page, <CR> = one line, C = continuous, Q = quit)
```

#### 権限

#### **SHOW CONFIG**

#### 機能

設定内容を表示します。

#### 書式

SHOW CONFIG [ALL] [FUNC=function]

#### 引数

#### ALL

この引数を指定すると、デフォルトを含めたすべての設定内容を表示します。指定 しない場合は、デフォルト設定から変更された項目のみを表示します。

#### FUNC

設定内容を表示する機能を指定します。

機能には、CONSOLE、IP、PORT、SNIMP、SYSTEM、USER、FDB、LOG、SECURITY、 STP、TRUNK、VLAN、IGMP、ALLが指定できます。また、機能をカンマ(,)で区 切って、複数指定することもできます。

ALLを指定した場合は、SHOW CONFIGを実行したときの表示内容と同じになります。

#### コマンド使用例

デフォルトから変更された設定内容を表示する

```
Manager% show config
##
## sys1 Configuration.
##
## Copyright (c) 2002-2003, Allied Telesis K.K.
## All Rights Reserved.
##
#
# Port Configuration
#
#
# System Configuration
#
SET SYSTEM NAME="sys1"
#
# Log Configuration
#
#
# Console Configuration
--More-- (<space> = next page, <CR> = one line, C = continuous, Q = quit)
```

#### 権限

## 3.9 ユーティリティーコマンド

#### SAVE

#### 機能

設定内容をフラッシュメモリーに保存します。 **書式** 

SAVE

#### 引数

なし

コマンド使用例

設定内容を保存する

Manager% **save** Do save configuration now ? (Yes or No): **Y**es

図キーを押すと、設定内容がフラッシュメモリーに書き込まれます。図キーを押すと、設定は保存されません。

#### 権限

## QUIT

#### 機能

本製品からログアウトします。

#### 書式

QUIT

#### 引数

なし

コマンド使用例

ログアウトする

Manager% **quit** 

設定の変更が保存されていない場合は、「Do save configuration now? (Yes or No):」というメッセージが表示されます。 図キーを押すと、設定内容の変更を保存してからログアウトします。 図キーを押すと、設定内容を保存せずにログアウトします。

#### 権限

Manager, User

## 3.9 ユーティリティーコマンド

#### HELP

#### 機能

コマンドのヘルプを表示します。

#### 書式

HELP [command|function]

#### 引数

command/function

コマンドまたは機能を指定すると、そのコマンドまたは機能に関するヘルプを表示 します。指定を省略すると、すべてのコマンドおよび機能のヘルプが表示されます。

#### コマンド使用例

#### SHOW PORT コマンドのヘルプを表示する

```
Manager% help show port
SHOW PORT[={port-list|ALL}]
Displays port(s) configuration and status.
```

#### 権限

Manager, User

#### MENU

#### 機能

インターフェースをメニュー形式に変更します。

#### 書式

MENU

#### 引数

なし

コマンド使用例

#### メニュー画面を表示する

| Allied Telesis CentreCOM VS812TX VDSL Concent | crator: 4.1.1J |
|-----------------------------------------------|----------------|
| Main Menu                                     |                |
| Command line interface                        |                |
| Port status and configuration                 |                |
| Ethernet statistics                           |                |
| Administration                                |                |
| System configuration                          |                |
| Traffic/Port Mirroring                        |                |
| Virtual LANs                                  |                |
| Bridging                                      |                |
| MAC Address Table                             |                |
| Quit                                          |                |
|                                               |                |

#### 権限

# 4

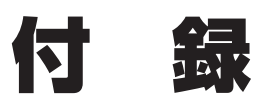

この章では、パラメーターのデフォルト設定、ファームウェアな どのアップロード / ダウンロード手順、ハイパーターミナルや Telnet クライアントの設定手順について説明しています。

# 4.1 デフォルト設定

本製品のデフォルト設定の一覧です。

| 設定                   | デフォルト                                                                 |
|----------------------|-----------------------------------------------------------------------|
| ポート設定                |                                                                       |
| 通信モード                | ポート1~8:Auto/15<br>ポート9~12:Auto negotiate                              |
| フローコントロール            | バックプレッシャー:No backpressure<br>IEEE 802.3x PAUSE:No flow control        |
| ブロードキャストパケットフォワーディング | Forwarding                                                            |
| ポート名                 | Null                                                                  |
| システム管理               |                                                                       |
| ログ                   | Enabled                                                               |
| syslogサーバーアドレス       | Null                                                                  |
| syslogファシリティーコード     | 1 (user-level message)                                                |
| システム設定               |                                                                       |
| システム名                | Null                                                                  |
| エージングタイム             | 300 (seconds)                                                         |
| Telnetサーバー機能         | Enabled                                                               |
| TFTPサーバー機能           | Enabled                                                               |
| ファームウェア ダウンロードパスワード  | ATS42                                                                 |
| 設定ファイル ダウンロードパスワード   | config                                                                |
| FTPサーバー機能            | Enabled                                                               |
| 登録ユーザー               | manager                                                               |
| ログインパスワード            | friend                                                                |
| ローカルログイン             | Enabled                                                               |
| セッションタイムアウト          | 5 (minutes)                                                           |
| コンソールターミナル設定         | 8 data bits / 1 stop bit / No parity<br>Full duplex (echo) / 9600 bps |
| IPアドレス               | Null                                                                  |
| サブネットマスク             | Null                                                                  |
| ゲートウェイアドレス           | Null                                                                  |
| デフォルトドメイン名           | Null                                                                  |
| DHCPクライアント機能         | Disabled                                                              |

| 設定                                | デフォルト                                      |
|-----------------------------------|--------------------------------------------|
| SNMPマネージャー(トラップホスト)1〜4の<br>IPアドレス | Null                                       |
| Get コミュニティー名                      | public                                     |
| Set コミュニティー名                      | private                                    |
| Trap コミュニティー名                     | public                                     |
| Get request                       | Enabled                                    |
| Set request                       | Enabled                                    |
| 設置場所(Location)                    | Null                                       |
| 管理者(Contact)                      | Null                                       |
| トラップ送信先                           | SNMPマネージャー(トラップホスト)1~4<br>(New Addressのみ0) |
| ポートセキュリティー(モード)                   | Automatic                                  |
| IGMPスヌーピング                        | Disabled                                   |
| IGMPスヌーピングエージングタイム                | 60 (minutes)                               |
| ポートトランキング                         | Null                                       |
| ポートミラーリング                         | Disabled                                   |
| バーチャルLAN                          |                                            |
| VLANモード                           | マルチプルVLAN                                  |
| VLAN名                             | UV1, CV1~11                                |
| マネージメントポートの所属VLAN                 | ID=200 (UV1)                               |
| ブリッジ(スパニングツリー)                    |                                            |
| スパニングツリー                          | Disabled                                   |
| ブリッジプライオリティー                      | 32768                                      |
| Max age time                      | 20 (seconds)                               |
| Hello time                        | 2 (seconds)                                |
| Forwarding delay                  | 15 (seconds)                               |

#### 設定を工場出荷時の状態に戻す

すべての設定を、工場出荷時の状態に戻します。

- 電源ケーブルを抜き差しする、リセットボタンを押す、またはRESTART REBOOT コマンドを実行して、本製品を再起動します。
- 2 「Hit any key to run diagnostics or to reload system software...」と表示されている間に任意のキーを押して、Bootメニュー(ATI Diagnostics)を表示します。

```
ATI Diagnostics
Model: AT-VS812TX, Revision Level: A1
MAC Address: 0000F4345678/0000F4345678
Select an option:
 R: RAM Tests
 U: UART Tests
 A: All of the above Tests
 C: Continuous Tests
> S: Single Test
 0: Other System Tests
 B: BOOT System Software
 X: XMODEM download updated System Software
 D: Restore all configuration data to factory defaults
 M: Memory Byte/Word/Dword
 P: Port I/O
  Z: Change Terminal Speed
->
```

- 3 「->」プロンプトに続けて回を入力し、[D: Restore all configuration data to factory defaults]を選択します。
- 4 次のメッセージが表示されたら、団を入力します。

WARNING: This will erase all current configuration data!Continue ?  $({\tt Y}/{\tt N})$ 

5 すべての設定内容が工場出荷時の状態に戻ると、再び「->」プロンプトが表示されま す。「->」プロンプトに続けて個を入力し、[B: BOOT System Software ]を選択し ます。

All configuration data has been reset to factory default values.

- 6 Boot プログラムが起動し、セルフテストを行った後システムソフトウェアを起動します。「(press RETURN once or twice to enter User Interface)」と表示されたら、Enter キーを押します。
- 7 「Login: 」プロンプトが表示されます。

工場出荷時設定にリセット中、および Boot 中は、絶対に電源を切らないでください。

# 4.2 ファイルのアップロード / ダウンロード

本製品は、次に示す3種類のファイル(ファイル名固定)を、XMODEM でダウンロード、 TFTP やFTP を使用してアップロード/ダウンロードすることができます。

- ファームウェアのイメージファイル
   ファイル名「ats42j.img」
   ダウンロードパスワード「ATS42」(TFTP クライアントのリモートファイル名)
- ・
   )
   設定ファイル

   ファイル名「config.txt」/「config.img」(「config.txt」はFTP/TFTPにのみ対応)

   ダウンロードパスワード「config」(TFTP クライアントのリモートファイル名)
- ログファイル (FTP get コマンドにのみ対応)
   ファイル名「syslog.txt」

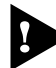

ファイル名を変更すると、アップロード/ダウンロードすることができなくなりますので、ご注意ください。また、拡張子txtの付いたファイルはテキスト形式、imgはバイナリー形式で保存されています。FTP/TFTPを利用してファイルを転送する際には、ご注意ください。

「config.txt」はテキスト形式(行ごとにコマンドを記述)のため編集できますが、「config.img」 はバイナリー形式で保存されているため編集できません。設定ファイルのアップロードの際には ご注意ください。

#### XMODEM でファイルをダウンロードする

本製品に、XMODEM でファイルをダウンロードします。転送できるファイルは 「ats42j.img」または「config.img」のみです。

ご使用のコンソールターミナル(通信ソフトウェア)がファイル転送機能(XMODEM)をサポートしていない場合は、この機能を利用できませんのでご注意ください。

ファイルのダウンロード中は、本製品から RS-232 ケーブルを抜かないでください。

 電源ケーブルを抜き差しする、リセットボタンを押す、またはRESTART REBOOT コマンドを実行して、本製品を再起動します。 2 「Hit any key to run diagnostics or to reload system software...」と表示されている間に任意のキーを押します。

```
BOOT Ver1.2
RAM Test...OK
Hit any key to run diagnostics or to reload system software......
```

 Boot メニュー(ATI Diagnostics)が表示されたら、「->」プロンプトに続けて図を入 力し、[X: XMODEM download updated System Software]を選択します。

```
ATI Diagnostics
Model: AT-VS812TX, Revision Level: A1
MAC Address: 0000F4345678/0000F4345678
Select an option:
 R: RAM Tests
 U: UART Tests
 A: All of the above Tests
 C: Continuous Tests
> S: Single Test
 0: Other System Tests
 B: BOOT System Software
  X: XMODEM download updated System Software
 D: Restore all configuration data to factory defaults
 M: Memory Byte/Word/Dword
 P: Port I/O
  Z: Change Terminal Speed
->
```

# 4.2 ファイルのアップロード / ダウンロード

4 リセットシーケンスが開始され、ダウンロードの準備完了のメッセージが表示されます。

The System is now ready for download. Please start your XMODEM transfer. CCCCC

- 5 コンピューター(コンソール)から、ファイルを転送します。
   プロトコルタイプには「XMODEM」を選択して通信ソフトウェアのファイル送信を
   実行します(ファイル転送の手順については、使用している通信ソフトウェアのマニュアルなどをお読みください)。
- **6** ファイル転送が正常に終了すると、次のメッセージが表示されて、本製品は自動的 に再起動します。

XMODEM transfer has successfully completed. Now writing to Flash PROM.

- 7 「(press RETURN once or twice to enter User Interface)」と表示されたら、Enter キーを押します。
- 8 「Login: 」プロンプトが表示されます。

#### FTP でアップロード / ダウンロードする

本製品のFTP サーバー機能を使用して、ファイルをアップロード/ダウンロードします。 以下の説明は次のような仮定で行います。

- 本製品(FTP サーバー)の IP アドレス「192.168.1.10」
- ユーザー名 [manager]・ログインパスワード [friend]
- FTP クライアント側のコンピューターのディレクトリー「C:¥temp」
- SHOW SYSTEM コマンドで本製品のFTPサーバー機能が有効(Enabled)か確認し ます。デフォルトは有効(Enabled)です。

2 FTP クライアント側のコンピューター上でping コマンドを実行して、本製品とFTP クライアント側の通信が可能かを確認します。通信ができない場合は、設定を見直 して通信可能な状態にします。

C:\temp>ping 192.168.1.10 Enter

S FTP クライアント側でftp コマンドを実行して、本製品のFTP サーバーに接続します。

C:\temp>ftp 192.168.1.10 Enter

4 ユーザー名とパスワードを入力して本製品にログインします。

Connected to 192.168.1.10. 220 "sys1" FTP server ready User (192.168.1.10:(none)): manager Enter 331 Password required for manager Password: friend(表示されません) Enter 230 User logged in.

## 4.2 ファイルのアップロード / ダウンロード

5 ファイルをアップロード(本製品→FTP クライアント)する場合は「get」を、ダウン ロード(FTP クライアント→本製品)する場合は「put」を実行します。 ここでは、ファームウェアのイメージファイルを本製品にダウンロードするものと します。まずbin コマンドを実行して、FTP の転送モードをバイナリーに変更しま す。その後、ファイル名(ats42j.img)を指定してput コマンドを実行します。

ftp> bin Enter 200 Type set to I. ftp> put ats42j.img Enter

**6** ファイルの転送が行われます。

200 PORT command successful. 150 Opening BINARY mode data connection for ATS42J.IMG. 226 Transfer Complete. ftp: 687672 bytes sent in 5.22Seconds 131.74Kbytes/sec.

7 転送が終了したら、プロンプトの後に「bye」を入力しEnterキーを押します。これで FTP クライアントの接続が、FTP サーバーから切断されます。

ftp> **bye** Enter

- FTP クライアントを明示的に切断しないと、FTP サーバー側のタイムアウト機能によりタイム アウト時間(5分)経過後に、本製品は強制的にFTP クライアントの接続を切断します。FTP ク ライアントの接続を強制的に切断した場合、ダウンロードしたファイルは廃棄されます(手順8に は進みません)。
- 8 ダウンロードの場合、ダウンロードしたファイルをフラッシュメモリーへ書き込ん だ後、本製品は自動的に再起動します。

Manager% Please wait for FLASH writes to complete. This may take up to 1 minute. Do not reset, do not remove power. The system will automatically reboot.

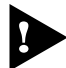

本製品が再起動するまでの間は、絶対に電源を切らないでください。フラッシュメモリーへの書 き込み中に電源を切ると、本製品を起動できなくなる可能性があります。

#### TFTP でアップロード / ダウンロードする

本製品のTFTP サーバー機能を使用して、ファイルをアップロード/ダウンロードします。 以下の説明は次のような仮定で行います。

- 本製品(TFTP サーバー)の IP アドレス「192.168.1.10」
- SHOW SYSTEM コマンドで本製品のTFTP サーバー機能が有効(Enabled)か確認し ます。デフォルトは有効(Enabled)です。

| anager% <b>sn</b> | ow system Enter         |
|-------------------|-------------------------|
| System Inf        | ormation                |
| System nam        | le sys1                 |
| MAC Aging         | Time 300 (seconds)      |
| Location .        | Null (not configured)   |
| Contact           | Null (not configured)   |
|                   |                         |
| TELNET            |                         |
| Status .          | Enabled                 |
| TFTP              |                         |
| Status .          | Enabled                 |
| Download          | Password ATS42          |
| Config D          | ownload Password config |
| FTP               |                         |
| Status .          | Enabled                 |

2

TFTP クライアント側のコンピューター上で ping コマンドを実行して、本製品と TFTP クライアント側の通信が可能かを確認します。通信ができない場合は、設定を 見直して通信可能な状態にします。

C:\temp>ping 192.168.1.10 Enter

# 4.2 ファイルのアップロード / ダウンロード

3 ファイルをアップロード(本製品→TFTP クライアント)する場合は「get」を、ダウンロード(TFTP クライアント→本製品)する場合は「put」を実行します。リモートファイル名には、本製品に設定されているダウンロードパスワードを指定します(ダウンロードパスワードは大文字/小文字を区別します)。また、ファームウェアのイメージファイルの場合は、転送モードにバイナリー(binary)を指定します。ここでは、Windows2000のtftp コマンドの実行例を示します。設定ファイルをC:¥temp にアップロードする場合は、次のコマンドを実行します。

C:\temp>tftp 192.168.1.10 get config config.txt Enter

設定ファイルを本製品にダウンロードする場合は、次のコマンドを実行します。

C:\temp>tftp 192.168.1.10 put config.txt config Enter

4 ファイルの転送が行われます。

Transfer successful: 1188 bytes in 1 second, 1188 bytes/s

5 ダウンロードの場合、ダウンロードしたファイルをフラッシュメモリーへ書き込ん だ後、本製品は自動的に再起動します。

#### Manager%

Please wait for FLASH writes to complete. This may take up to 1 minute. Do not reset, do not remove power. The system will automatically reboot.

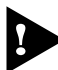

本製品が再起動するまでの間は、絶対に電源を切らないでください。フラッシュメモリーへの書 き込み中に電源を切ると、本製品を起動できなくなる可能性があります。

# 4.3 ハイパーターミナルの設定

コンソールターミナルとして、Windows 95/98/Me/2000/XP 、Windows NT に標準装備のハイパーターミナルを使用する例を示します。 (RS-232 ストレートケーブルは、COM1 に接続すると仮定します。)

Windows Me をご使用の場合
 「ハイパーターミナル」をあらかじめインストールしておく必要があります。
 [スタート] ボタンをクリックし、[設定] をポイントします。次に[コントロールパネル] をクリックし、[アプリケーションの追加と削除] アイコンをダブルクリックします。
 [Windows ファイル] タブをクリックし、[ファイルの種類] ボックスで [通信] をクリックします。次に [詳細] をクリックし、[ファイルの種類] ボックスで [ハイパーターミナル] のチェックボックスをオンにして、[OK] をクリックします。[アプリケーションの追加と削除のプロパティ] ダイアログボックスの [OK] をクリックします。

1 ハイパーターミナルを起動します。

Windows 95の場合 - [スタート] ボタンをクリックし、[プログラム] をポイントします。次 に [アクセサリ] をポイントし、[ハイパーターミナル] をクリックします。次にHypertrm.exe をダブルクリックします。

Windows 98 の場合 - [スタート] ボタンをクリックし、[プログラム] をポイントします。次 に [アクセサリ] をポイントし、[通信] をポイントします。次に [ハイパーターミナル] をク リックし、Hypertrm.exe をダブルクリックします。

Windows Me/2000/XPの場合 - [スタート] ボタンをクリックし、[プログラム(すべてのプログラム)] をポイントします。次に [アクセサリ] をポイントし、[通信] をポイントします。次に [ハイパーターミナル] をクリックします。

Windows NT の場合 - [スタート] ボタンをクリックし、[プログラム] をポイントします。次 に [アクセサリ] をポイントし、[ハイパーターミナル] をクリックします。

2 [接続の設定] ダイアログボックスが表示されます。[名前] ボックスで名前を入力 し、[アイコン] ボックスでアイコンを選んで、[OK] をクリックします。 モデムのインストールをするかどうかを問うダイアログボックスが表示された場合 は、[いいえ] をクリックします。

# 4.3 ハイパーターミナルの設定

#### **3** 接続方法を設定します。

Windows 95 の場合 - [電話番号] ダイアログボックスが表示されます。 [接続方法] ボックスで、[Com1 ヘダイレクト] を選択して、[OK] をクリックします。

Windows 98/Me/2000の場合 - [接続の設定] ダイアログボックスが表示されます。 [接続方法] ボックスで、[Com1 ヘダイレクト] を選択して、[OK] をクリックします。

Windows XP の場合 - [接続の設定] ダイアログボックスが表示されます。 [接続方法] ボックスで、[COM1] を選択して、[OK] をクリックします。

Windows NT の場合 - [接続の設定] ダイアログボックスが表示されます。 [ポートの設定] タブの [接続方法] ボックスで、[COM1] を選択して、[OK] をクリックしま す。

 「COM1 のプロパティ」ダイアログボックスが表示されます。
 各項目を下図のように設定して、[OK] をクリックします。
 (下の画面はWindows 98 の場合)

| COM1のプロパティ                         |                                | ? × |
|------------------------------------|--------------------------------|-----|
| ホートの設定                             |                                |     |
|                                    |                                |     |
| ビット/秒(B):                          | 9600                           |     |
| <u>ም</u> ት% ይንት( <u>D</u> ):       | 8                              |     |
| ለ <sup>ነ</sup> ንታፈ <u>ዋ</u> )։     | tal.                           |     |
| ストッフ <sup>*</sup> ビット( <u>S</u> ): | 1                              |     |
| 7日一制御( <u>F</u> ):                 | <u>ハートヴェア</u>                  |     |
|                                    |                                |     |
| 詳細設定(A)                            | 標準に戻す( <u>R</u> )              |     |
|                                    | DK <b>キャンセル</b> 更新( <u>A</u> ) |     |

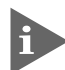

本製品ターミナルポートの通信速度はデフォルトで9600bpsに設定されていますが、コマンド (メニュー)で2400bps/4800bps/19200bpsのいずれかに変更することができます。 5 「XXXX-ハイパーターミナル(HyperTerminal)」のような、手順2で設定した名前の ウィンドウが表示されます。

[ファイル] メニューの [プロパティ] をクリックします。次に [設定] タブをクリックし、各項目を下図のように設定して、[OK] をクリックします。

(下の画面はWindows 98 の場合)

| >>>>>>>>>>>>>>>>>>>>>>>>>>>>>>>>>>>>>>                       | × |
|--------------------------------------------------------------|---|
| 接続の設定設定                                                      |   |
| ファンクション キー、方向キー、Ctrl キーの使い方<br>・ ターミナル キー(T) ・ Windows キー(W) |   |
| BackSpace キーの使い方                                             |   |
| Iミュレーション(E):<br>VT100 ▼ ターミナルの設定(S)…                         | l |
|                                                              | l |
| バッファの行数(B): 500 🚊                                            | L |
| ┣ 接続/切断時に音を3回鳴らす(P)                                          | L |
| エンコード方法(D ASCII 設定(A)                                        | l |
|                                                              |   |
| OK キャンセル                                                     |   |

6 以上で、設定が終わりました。
 Enterキーを押すと、セッションが開始され、「Login: 」プロンプトが表示されます。

ログインセッションを終了させる場合は、QUITコマンドを実行(メニューの場合は [Quit] を選択)してください。

# 4.4 Telnet クライアントの設定

本製品はTelnet サーバーを内蔵しているため、他のTelnet クライアントからネットワーク経由でログインすることができます。

ここでは、Windows 95/98/Me/2000/XP、Windows NTのTelnet クライアントの設定 方法を説明します。

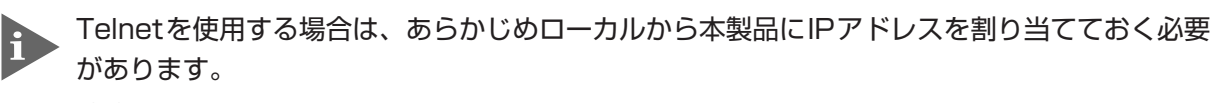

💆 17ページ「Telnet を使用する」

 ネットワークに合わせてTCP/IP プロトコルの環境設定を行います。
 Windows 95の場合- [スタート] ボタンをクリックし、[設定] をポイントします。次に [コントロールパネル] をクリックし、[ネットワーク] アイコンをダブルクリックします。
 [ネットワークの設定] タブをクリックし、[現在のネットワーク構成] ボックスで [TCP/IP] を クリックします。次に [プロパティ] をクリックして、設定を行います。

Windows 98/Meの場合- [スタート] ボタンをクリックし、[設定] をポイントします。次に [コントロールパネル] をクリックし、[ネットワーク] アイコンをダブルクリックします。 [ネットワークの設定] タブをクリックし、[現在のネットワークコンポーネント] ボックスで、 [TCP/IP -> (ご使用のアダプター)]をクリックします。次に[プロパティ]をクリックして、設 定を行います。

Windows 2000の場合-[スタート] ボタンをクリックし、[設定] をポイントします。次に[コ ントロールパネル] をクリックし、[ネットワークとダイヤルアップ接続] アイコンをダブルク リックします。次に [ローカルエリア接続] を右クリックし、[プロパティ] をクリックします。 [インターネットプロトコル(TCP/IP)]をクリックし、[プロパティ]をクリックして、設定を行 います。

Windows XPの場合- [スタート] ボタンをクリックし、[コントロールパネル] をポイントします。次に[ネットワークとインターネット接続] アイコンをクリックし、[ネットワーク接続] アイコンをクリックします。次に [ローカルエリア接続] を右クリックし、[プロパティ] をクリックします。

[インターネットプロトコル(TCP/IP)]をクリックし、[プロパティ]をクリックして、設定を行います。

Windows NT の場合- [スタート] ボタンをクリックし、[設定] をポイントします。次に[コ ントロールパネル] をクリックし、[ネットワーク] アイコンをダブルクリックします。 [プロトコル] タブをクリックし、[ネットワークプロトコル] ボックスで [TCP/IPプロトコル] をクリックします。次に [プロパティ] をクリックして、設定を行います。

各製品に添付されているマニュアルをご覧になり、IPアドレスなどを正しく設定してください。

2 Telnet クライアントを起動します。

Telnet クライアントは、Windows 95/98/Me 、Windows NT の場合Windows ア プリケーション、Windows 2000/XP の場合コマンドラインアプリケーションにな ります。

Windows 95/98/Me/NTの場合- [スタート] ボタンをクリックし、[ファイル名を指定して 実行] をクリックします。[名前] ボックスで「TELNET」と入力して、[OK] をクリックします。

Windows 2000/XPの場合- [スタート] ボタンをクリックし、[ファイル名を指定して実行] をクリックします。[名前] ボックスで「TELNET」と入力して、[OK] をクリックします。[名前] ボックスで「TELNET 192.168.200.1」のように、TELNET に続けて本製品の IP アドレスを指定することもできます。

**3** ターミナルの設定を行います。

Windows 95/98/Me・Windows NTの場合- [ターミナル] メニューの [基本設定(設定)] を クリックします。次に [エミュレーション] で [VT-100/ANSI] をクリックし、[OK] をクリッ クします。

| 基本設定の変更                                                                                                    |                                                     |                                                       | ×                                  |
|----------------------------------------------------------------------------------------------------|-----------------------------------------------------|-------------------------------------------------------|------------------------------------|
| ターミナル オフ <sup>*</sup> ション<br>□ ローカル エコー(E)<br>□ カーソルの 点滅(B)<br>☞ フ <sup>*</sup> ロック カーソル(L)<br>☞ VT-100 Arrows( <u>V</u> ) | Iミュレーション<br>○ VT-52<br>○ VT-100/漢字<br>○ VT-100/ANSI | <b>漢字コードセット</b><br>O JIS 漢字<br>O シフト JIS<br>O 日本語 EJC | ОК<br>‡+>>t/l<br>^/l/プ( <u>H</u> ) |
| ハ <sup>*</sup> ッファ サイス*( <u>S</u> ): 25                                                                                    | フォントの指定(E)                                          | 背景色(火)                                                |                                    |

Windows 2000/XPの場合-次のコマンドを入力して、Enterキーを押します。xにはANSIまたは VT100を指定します。

Microsoft Telnet> SET TERM  ${\bf x}$ 

# 4.4 Telnet クライアントの設定

#### **4** 本製品のTelnet サーバーに接続します。

Windows 95/98/Me・Windows NTの場合- [接続] メニューの [リモートシステム] をクリックします。次に [ホスト名] ボックスで、本製品のIPアドレスを入力し、[接続] をクリックします。

| 接続                     |               | × |
|------------------------|---------------|---|
| ホスト名(日):               | 190.168.200.1 | • |
| π°−⊦( <u>₽</u> ):      | telnet        | • |
| ターミナルの 種類( <u>T</u> ): | vt100         | • |
|                        | キャンセル         |   |

Windows 2000/XPの場合 - 次のコマンドを入力して、Enter キーを押します。OPEN に続けて本製品のIP アドレスを指定します。

Microsoft Telnet> OPEN 192.168.200.1

5 以上で、設定が終わりました。
 Enterlキーを押すと、セッションが開始され、「Login: 」プロンプトが表示されます。

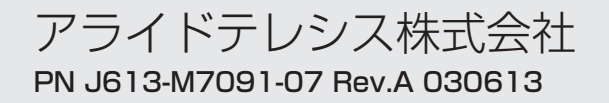